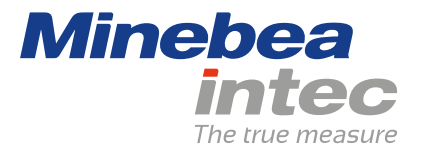

**Operating Instructions** 

# **IBC PR 5500/86**

|                   | /   |                        |                                                         |                                                                | 1                                         |                          |
|-------------------|-----|------------------------|---------------------------------------------------------|----------------------------------------------------------------|-------------------------------------------|--------------------------|
| NE<br>S<br>S<br>F | Max | 3000g<br>500(<br>496g_ | d= 0.1<br>0.0<br>0.0<br>0.0<br>0.0<br>0.0<br>0.0<br>0.0 | 9<br><b>F1</b><br>#*()=<br>GHI<br>GHI<br>PORS<br>PORS<br>-+++/ | ABC DEF<br>JKL DEF<br>JKL DEF<br>TUV WXYZ | START<br>STOP<br>OK<br>C |
|                   | _   |                        |                                                         | →T←                                                            | →0← å                                     | £                        |

Translation of original operating instructions

9499 050 55300

Edition 1.3.0

09/01/2020

Release 1.11

# Foreword

# Must be followed!

Any information in this document is subject to change without notice and does not represent a commitment on the part of Minebea Intec unless legally prescribed. This product should only be operated/installed by trained and qualified personnel. In correspondence concerning this product, the type, name, and release number/serial number as well as all license numbers relating to the product have to be cited.

# Note

This document is partially protected by copyright. It may not be changed or copied, and it may not be used without purchasing or written permission from the copyright owner (Minebea Intec). The use of this product constitutes acceptance by you of the abovementioned provisions.

# **Table of contents**

| 1   | Introd | duction                                                | 6  |
|-----|--------|--------------------------------------------------------|----|
| 1.1 | Rea    | ad the manual                                          | 6  |
| 1.2 | This   | s is what operating instructions look like             | 6  |
| 1.3 | This   | s is what lists look like                              | 6  |
| 1.4 | This   | s is what menu items and softkeys look like            | 6  |
| 1.5 | This   | s is what the safety instructions look like            | 6  |
| 1.6 | Hot    | tline                                                  | 7  |
| 2   | Overv  | riew                                                   | 8  |
| 2.1 | Ger    | neral information                                      | 8  |
| 2.2 | Εqu    | uipment supplied                                       | 8  |
|     | 2.2.1  | Components                                             | 8  |
|     | 2.2.2  | Accessories (not included with the equipment supplied) | 8  |
|     | 2.2.3  | Plug-in cards                                          | 9  |
| 2.3 | Fun    | nction of application "IBC"                            | 10 |
| 3   | Opera  | ating                                                  | 12 |
| 3.1 | Dis    | play and operating elements                            | 12 |
|     | 3.1.1  | Overview                                               | 12 |
|     | 3.1.2  | TFT user interface display                             | 12 |
|     | 3.1.3  | LEDs                                                   | 15 |
|     | 3.1.4  | Operating elements                                     | 15 |
| 4   | Applie | cation menu                                            |    |
| 4.1 | Pro    | duction                                                | 22 |
|     | 4.1.1  | Start production                                       |    |
|     | 4.1.2  | Start refilling                                        |    |
|     | 4.1.3  | Start tidy up                                          | 23 |
| 4.2 | 2 Dat  | abases                                                 | 23 |
|     | 4.2.1  | Components                                             | 23 |
|     | 4.2.2  | Processes                                              | 25 |
|     | 4.2.3  | Orders                                                 | 25 |
|     | 4.2.4  | Products                                               |    |
|     | 4.2.5  | Containers                                             |    |
| 4.3 | 8 Prir | nt tickets and reports                                 | 27 |
| 4.4 | App    | olication maintenance                                  |    |
| 4.5 | i Cor  | nfiguration                                            |    |
|     | 4.5.1  | Inputs                                                 |    |
|     | 4.5.2  | Outputs                                                |    |
|     | 4.5.3  | ModBus-TCP master                                      |    |
|     | 4.5.4  | Common Parameters                                      |    |
|     |        |                                                        |    |

| 4.5 | 5.5    | SPM definitions                   |    |
|-----|--------|-----------------------------------|----|
| 4.5 | 5.6    | SPM functions                     |    |
| 4.5 | 5.7    | Limit values                      |    |
| 4.5 | 5.8    | Parallel process tasks            |    |
| 4.5 | 5.9    | Printout                          |    |
| 4.5 | 5.10   | Alibi memory                      |    |
| 4.5 | 5.11   | Visualization                     |    |
| 4.5 | 5.12   | Simulation                        |    |
| 4.5 | 5.13   | Printing                          |    |
| 5 G | etting | started                           |    |
| 5.1 | Safet  | y instructions                    |    |
| 5.2 | Switc  | hing on the device                |    |
| 5.3 | User   | ogin                              |    |
| 5.4 | Confi  | guration                          |    |
| 5.4 | 4.1    | General information               |    |
| 5.4 | 4.2    | Configuring inputs                |    |
| 5.4 | 4.3    | Configuring outputs               |    |
| 5.4 | 4.4    | Configuring the ModBus TCP master | 45 |
| 5.4 | 4.5    | Common Parameters                 | 47 |
| 5.4 | 4.6    | SPM definitions                   | 49 |
| 5.4 | 4.7    | SPM functions                     | 51 |
| 5.4 | 4.8    | Limit values                      | 53 |
| 5.4 | 4.9    | Parallel process tasks            | 55 |
| 5.4 | 4.10   | Printout                          |    |
| 5.4 | 4.11   | Alibi memory                      | 61 |
| 5.4 | 4.12   | Visualization                     | 63 |
| 5.4 | 4.13   | Simulation                        | 64 |
| 5.5 | Switc  | hing off the device               | 65 |
| 6 A | pplica | tion                              | 67 |
| 6.1 | Gene   | ral notes                         | 67 |
| 6.2 | Overv  | /iew                              | 67 |
| 6.2 | 2.1    | Filling container                 |    |
| 6.2 | 2.2    | Filling station                   |    |
| 6.2 | 2.3    | Loading station                   | 70 |
| 6.3 | Comp   | oonents                           | 70 |
| 6.3 | 3.1    | General                           | 70 |
| 6.3 | 3.2    | Use of the components             | 70 |
| 6.3 | 3.3    | Component types                   | 71 |
| 6.3 | 3.4    | Component parameters              | 71 |
| 6.3 | 3.5    | Create component                  | 94 |
| 6.3 | 3.6    | Edit component                    |    |
|     |        |                                   |    |

| 6.3.7               | Delete component          |            |
|---------------------|---------------------------|------------|
| 6.3.8               | Print component           |            |
| 6.4 Proc            | Cess                      |            |
| 6.4.1               | General notes             |            |
| 6.4.2               | Process structure         | 101        |
| 6.4.3               | Process parameters        |            |
| 6.4.4               | Create process            |            |
| 6.4.5               | Edit process              |            |
| 6.4.6               | Delete process            |            |
| 6.4.7               | Print process             | 110        |
| 6.5 Orde            | er                        |            |
| 6.5.1               | General notes             |            |
| 6.5.2               | Create order              |            |
| 6.5.3               | Edit order                |            |
| 6.5.4               | Delete order              |            |
| 6.5.5               | Print order               | 114        |
| 6.6 Proc            | duct                      |            |
| 6.6.1               | General                   | 115        |
| 6.6.2               | Create product            |            |
| 6.6.3               | Edit product              | 116        |
| 6.6.4               | Delete product            |            |
| 6.6.5               | Print product             |            |
| 6.7 Con             | tainers                   | 118        |
| 6.7.1               | General                   | 118        |
| 6.7.2               | Create container          | 119        |
| 6.7.3               | Edit container            |            |
| 6.7.4               | Delete container          |            |
| 6.7.5               | Print container           |            |
| 6.8 Арр             | lication maintenance      | 122        |
| 6.8.1               | General notes             | 122        |
| 6.8.2               | Production report         | 122        |
| 6.8.3               | Consumption report        | 123        |
| 6.8.4               | Clear database reports    |            |
| 6.8.5               | Clear printer buffer      |            |
| 7 Produ             | stion                     | 127        |
| 71 Gon              | oral notos                |            |
| 7.1 Gen<br>7.2 Stor | era notes                 | 127<br>127 |
| 7.2 Juli<br>7.2     | Set point order container | 127        |
| 7.2.1               | Chock process             | 127<br>127 |
| 7.2.2               | Refilling                 | 127        |
| 7.2.5               | Tidy un                   |            |
| 7.2.4<br>7.3 Stor   |                           | ۱۲/<br>۱۷۵ |
| i.J Jidi            | ι μι οτ c 33              |            |

| 7.   | 3.1    | Simple start                                       |     |
|------|--------|----------------------------------------------------|-----|
| 7.   | 3.2    | Number of batches                                  |     |
| 7.   | 3.3    | Container database                                 |     |
| 7.   | 3.4    | Order database                                     |     |
| 7.4  | Оре    | ration and visualization of the processes          |     |
| 7.   | 4.1    | Bar graph and tolerance field                      |     |
| 7.   | 4.2    | Automatic components                               |     |
| 7.   | 4.3    | Material flow monitoring                           |     |
| 7.   | 4.4    | Manual components                                  |     |
| 7.   | 4.5    | Time monitoring                                    |     |
| 7.   | 4.6    | Components for the control of the process sequence |     |
| 7.   | 4.7    | Dialog                                             |     |
| 7.5  | Exan   | nple configurations                                |     |
| 7.   | 5.1    | Example with set point                             |     |
| 7.   | 5.2    | Example with order                                 | 141 |
| 8 S  | ignal  | control                                            |     |
| 8.1  | Gene   | eral                                               |     |
| 8.2  | Digit  | al inputs and outputs                              |     |
| 8.   | .2.1   | General                                            |     |
| 8.   | 2.2    | Transfer to digital outputs                        |     |
| 8.   | .2.3   | Transferred by digital inputs                      |     |
| 8.   | 2.4    | Signals of manual components                       |     |
| 8.   | 2.5    | Signals from auxiliary components                  |     |
| 8.   | 2.6    | Output component signals                           |     |
| 8.3  | Anal   | og inputs and outputs                              |     |
| 8.   | .3.1   | General                                            |     |
| 8.   | 3.2    | Analog input                                       |     |
| 8.   | .3.3   | Analog output                                      |     |
| 9 F  | ieldbu | ıs interface                                       |     |
| 9.1  | Gene   | eral notes                                         |     |
| 10 S | рм     |                                                    | 156 |
| 10 1 | Gene   | aral information                                   | 156 |
| 10.1 | Flem   | ientary data types                                 | 156 |
| 10.2 | hbA    | ressing                                            | 157 |
| 10.5 | Svst   | en data weighing point A                           |     |
| 10.7 | Dinit  | al and analog inputs and outputs                   | 160 |
| 10.5 | Mod    | Bus TCP modules                                    | 160 |
| 10.7 | Com    | mon SPM addresses                                  | 162 |
| 10.8 | Free   | ly assigned ranges                                 |     |
| 44 - |        |                                                    | 470 |
| II D | vataba | ISES                                               |     |

| 11.1 | Gene    | ral notes                                        | 172 |
|------|---------|--------------------------------------------------|-----|
| 11.2 | Data    | bases with unrestricted access rights            | 172 |
| 11   | .2.1    | Order (ORD)                                      | 172 |
| 11   | .2.2    | Report (REP)                                     | 173 |
| 11   | .2.3    | Container (CONT)                                 | 176 |
| 11   | .2.4    | Product (PROD)                                   | 176 |
| 11   | .2.5    | Component (MAT)                                  | 177 |
| 11   | .2.6    | Process (REC)                                    |     |
| 11.3 | Data    | bases without access rights                      |     |
| 11   | .3.1    | Docket (WRK)                                     | 181 |
| 12 F | Printou | ıts                                              |     |
| 12.1 | Gene    | ral notes                                        |     |
| 12.2 | IBC-    | Configuration data                               |     |
| 12   | 2.2.1   | Example printout                                 |     |
| 12.3 | Ticke   |                                                  |     |
| 12   | 2.3.1   | General notes                                    |     |
| 12   | 2.3.2   | Label ticket                                     |     |
| 12   | 2.3.3   | Order ticket                                     |     |
| 12.4 | Batc    | n report                                         |     |
| 12   | 2.4.1   | General notes                                    |     |
| 12   | 2.4.2   | Short report                                     |     |
| 12   | 2.4.3   | Long report                                      |     |
| 12.5 | Ticke   | ts and batch reports with NLE (NiceLabelExpress) |     |
| 12   | 2.5.1   | General notes                                    | 192 |
| 12   | 2.5.2   | Table of available data                          |     |
| 42   | - 1     |                                                  |     |
| 13 ( | lossa   | у                                                | 196 |

# **1** Introduction

# 1.1 Read the manual

- Please read this manual carefully and completely before using the product.
- This manual is part of the product. Keep it in a safe and easily accessible location.

# 1.2 This is what operating instructions look like

1. - n. are placed before steps that must be done in sequence.

- ▶ is placed before a step.
  - ▷ describes the result of a step.

# 1.3 This is what lists look like

indicates an item in a list.

# 1.4 This is what menu items and softkeys look like

[] frame menu items and softkeys.

Example:

[Start]- [Applications]- [Excel]

# 1.5 This is what the safety instructions look like

Signal words indicate the severity of the danger involved when measures for preventing hazards are not followed.

# **△ DANGER**

#### Warning of personal injury

DANGER indicates death or severe, irreversible personal injury which will occur if the corresponding safety measures are not observed.

• Take the corresponding safety precautions.

# **△** WARNING

#### Warning of hazardous area and/or personal injury

WARNING indicates that death or severe, irreversible injury may occur if appropriate safety measures are not observed.

Take the corresponding safety precautions.

# **△** CAUTION

#### Warning of personal injury.

CAUTION indicates that minor, reversible injury may occur if appropriate safety measures are not observed.

Take the corresponding safety precautions.

# NOTICE

## Warning of damage to property and/or the environment.

NOTICE indicates that damage to property and/or the environment may occur if appropriate safety measures are not observed.

Take the corresponding safety precautions.

#### Note:

User tips, useful information, and notes.

# 1.6 Hotline

Phone: +49.40.67960.444 Fax: +49.40.67960.474 eMail: help@minebea-intec.com

# 2 Overview

# 2.1 General information

These operating instructions describe the configuration and operation of the "IBC" application.

For installation, basic configuration, and calibration of the device, please refer to the PR 5500 installation manual and the operating instructions.

# 2.2 Equipment supplied

# 2.2.1 Components

The IBC product consists of the following components:

- Maxxis 4 basic unit with software "BIOS," "firmware" and application software "IBC", including license
- license for dosing E9 (PR 5500/93)
- Manuals in PDF format on CD-ROM

The "IBC" application requires installation of the following programs in the device:

- BIOS
- Firmware
- Application "IBC"

PR 1721/6x or PR 1721/7x fieldbus cards are supported, see Chapter 2.2.3. The application supports Alibi memory, see Chapter 2.2.2.

# 2.2.2 Accessories (not included with the equipment supplied)

- Plug-in cards for Option-1/FB, Option-2, see Chapter 2.2.3
- Software (license):
  - PR 1792/13 OPC server communication
  - Alibi memory
- Scales:

A maximum of one scale can be controlled and displayed.

#### Note:

The following weighing functions are **not** supported:

- Liquid counter
- User scale
- SBI scale

# 2.2.3 Plug-in cards

| Product                                                    | Description                                                                                                    | Position                                                 |
|------------------------------------------------------------|----------------------------------------------------------------------------------------------------|----------------------------------------------------------|
| <b>PR 5500/04</b><br>2 x RS-485 serial inter-<br>faces     | The interface can be configured by software.<br>For further information, refer to the PR 5500<br>installation manual.                                                                                                    | Option-1/FB<br>and/or Option-2                           |
| <b>PR 5500/07</b><br>1 analog input<br>1 analog output     | Analog input:<br>internal 14 bits binary = 20,000 counts, @<br>e.g. 020 mA/010 V<br>Analog output: internal 16 bits =<br>65,536 counts, resolution of 20,000 @<br>20 mA<br>For further information, refer to the PR 5500<br>installation manual. | Option-1/FB<br>and/or Option-2                           |
| <b>PR 5500/10 (W1)</b><br>Weighing electronics             | Internal weighing electronics for connecting<br>load cells or weighing platforms in non-Ex<br>areas.<br>For further information, refer to the PR 5500<br>installation manual.                                                                    | WP A                                                     |
| <b>PR 5500/12</b><br>4 digital inputs<br>4 digital outputs | 4 passive opto-decoupled inputs<br>4 relay outputs with potential-free change-<br>over contacts<br>For further information, refer to the PR 5500<br>installation manual.                                                                         | Option-1/FB<br>and/or Option-2                           |
| <b>PR 5500/13</b><br>4 digital inputs<br>4 digital outputs | 4 active opto-decoupled inputs<br>4 relay outputs with potential-free change-<br>over contacts<br>For further information, refer to the PR 5500<br>installation manual.                                                                          | Option-1/FB<br>and/or Option-2                           |
| <b>PR 5500/17</b><br>6 digital inputs<br>8 digital outputs | 6 passive opto-decoupled inputs<br>8 passive opto-decoupled outputs<br>For further information, refer to the PR 5500<br>installation manual.                                                                                                    | Option-1/FB<br>and/or Option-2                           |
| PR 5500/32<br>2 RS-232 serial interfa-<br>ces              | The interface can be configured by software.<br>For further information, refer to the PR 5500<br>installation manual.                                                                                                    | Option-1/FB<br>and/or Option-2                           |
| <b>PR 1721/61</b><br>ProfiBus-DP                           | ProfiBus DP V0 slave with 9.6 kbit/<br>s12 Mbit/s, baud rate auto-detection<br>For further information, refer to the PR 5500<br>installation manual.                                                                                             | Option-1/FB<br>(Connection<br>card installed<br>rotated) |
| PR 1721/64<br>DeviceNet                                    | DeviceNet master-slave with 125, 250, and<br>500 kbit/s<br>For further information, refer to the PR 5500<br>installation manual.                                                                                                    | Option-1/FB<br>(Connection<br>card installed<br>rotated) |

| Product                                  | Description                                                                                                    | Position                                                 |
|------------------------------------------|----------------------------------------------------------------------------------------------------|----------------------------------------------------------|
| <b>PR 1721/65</b><br>CC-Link             | CC-Link master-slave with 10 Mbit/s<br>For further information, refer to the PR 5500<br>installation manual.                                                   | Option-1/FB<br>(Connection<br>card installed<br>rotated) |
| <b>PR 1721/66</b><br>ProfiNet I/O        | ProfiNet I/O with 10 Mbit/s and 100 Mbit/s,<br>auto-detection (10/100, HalfDX/FullDX)<br>For further information, refer to the PR 5500<br>installation manual. | Option-1/FB<br>(Connection<br>card installed<br>rotated) |
| <b>PR 1721/67</b><br>EtherNet IP         | EtherNet IP with 10 Mbit/s and 100 Mbit/s,<br>auto-detection (10/100, HalfDX/FulIDX)<br>For further information, refer to the PR 5500<br>installation manual.  | Option-1/FB<br>(Connection<br>card installed<br>rotated) |
| <b>PR 1721/76</b><br>ProfiNet I/O 2-port | ProfiNet I/O with 10 Mbit/s and 100 Mbit/s,<br>auto-detection (10/100, HalfDX/FullDX)<br>For further information, refer to the PR 5500<br>installation manual. | Option-1/FB<br>(Connection<br>card installed<br>rotated) |
| <b>PR 1721/77</b><br>EtherNet IP 2-port  | EtherNet IP with 10 Mbit/s and 100 Mbit/s,<br>auto-detection (10/100, HalfDX/FulIDX)<br>For further information, refer to the PR 5500<br>installation manual.  | Option-1/FB<br>(Connection<br>card installed<br>rotated) |

# 2.3 Function of application "IBC"

The IBC application is used for the batching of single components.

The application enables fast and reliable filling and emptying of IBCs, i.e. transportable intermediate containers of all kinds (Big-Bags, containers, etc.), with powder or granular media.

The standard software package is therefore tailored to these requirements.

Entries in the production parameters are required; filling and emptying parameters are application-dependent within their scope and are stored in a container database. The result is an operating concept that is characterized by simplicity and easy handling.

#### **Display functions**

- Display gross weight, net weight, and tare
- Set tare/reset tare
- Set gross weight to zero
- Print weight value
- Weight value display or remote display
- Functions via digital inputs/outputs
- Information exchange via serial interface, fieldbus and network

# **Batching function**

- Net filling and emptying batching
- Gross filling and emptying batching
- Complete emptying
- Tolerance checking
- Automatic overshoot correction
- Material flow monitoring
- Create material consumption reports
- Create batching reports
- Create weight reports

# **3** Operating

# 3.1 Display and operating elements

3.1.1 Overview

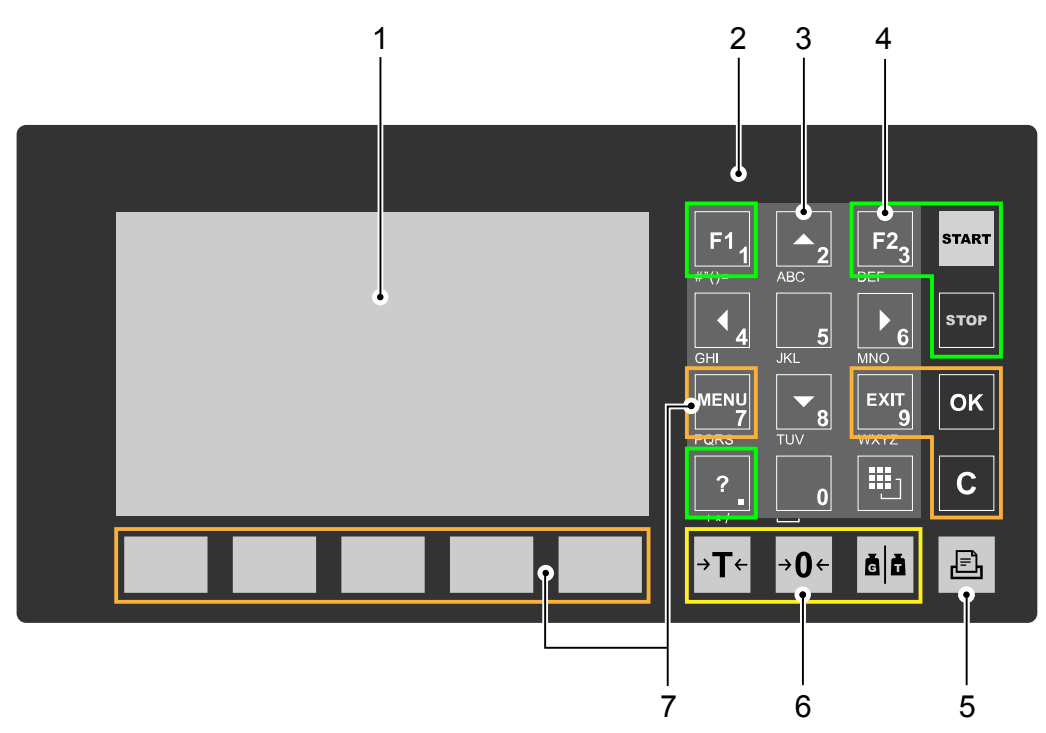

| No. | Name                                                  |
|-----|-------------------------------------------------------|
|     | Display elements                                      |
| 1   | 4.3" TFT color display, see Chapter 3.1.2             |
| 2   | LED status display, see Chapter 3.1.3                 |
|     | <b>Operating elements</b> , see Chapter 3.1.4.1       |
| 3   | Alphanumeric keys<br>Navigation keys (key 2, 4, 6, 8) |
| 4   | Function keys                                         |
| 5   | Application key                                       |
| 6   | Indicator keys                                        |
| 7   | Menu keys, incl. soft keys                            |

# 3.1.2 TFT user interface display

The TFT color graphics display can show weight values of up to 7 digits with decimal point and plus or minus sign. The available mass units are t, kg, g, mg, lb, or oz.

The lb and oz units are not permitted for use in legal metrology in the EU and EEC.

Below the weight display, the currently displayed weight is shown in a bar graph that indicates the percentage of the maximum capacity (Max). 0 is on the left, and 100% on the right.

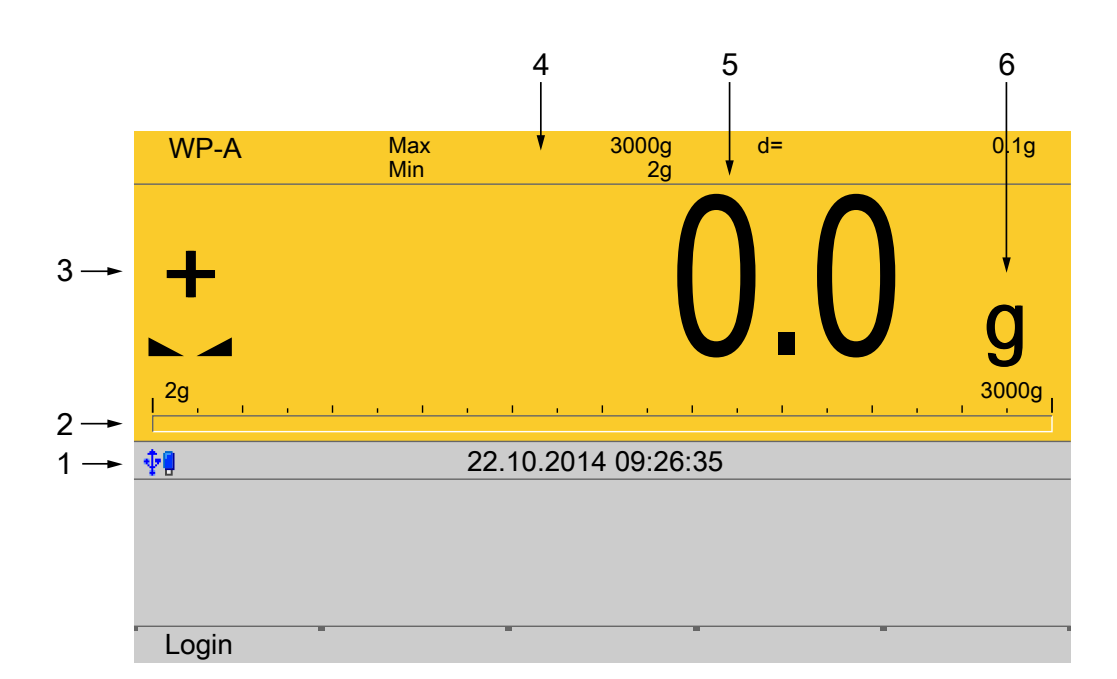

| No. | Description                               |
|-----|-------------------------------------------|
| 1   | Info line                                 |
| 2   | Bar graph                                 |
| 3   | Weight type/plus or minus sign/standstill |
| 4   | Status display                            |
| 5   | Weight value                              |
| 6   | Symbols/mass unit                         |

| Weight type/plus or minus sign | Description                                      |
|--------------------------------|--------------------------------------------------|
| В                              | Gross weight                                     |
| G                              | Gross weight in NTEP or NSC mode                 |
| NET                            | Net weight (Net = gross - tare)                  |
| Т                              | Tare weight                                      |
| PT                             | Preset tare, not tared                           |
| No display                     | - Test value                                     |
|                                | - Gross, not tared                               |
| User                           | Additional weight display, application-dependent |
| Setp                           | Additional weight display, application-dependent |
| Diff                           | Additional weight display, application-dependent |
| +                              | Positive value                                   |
| -                              | Negative value                                   |

| Standstill/zero/batching/moni-<br>toring | Description                                                                                                    |
|------------------------------------------|----------------------------------------------------------------------------------------------------|
|                                          | Weight value standstill                                                                                                |
| →0←                                      | The gross weight value is within $\pm \frac{1}{4}$ d of zero                                                           |
| $\diamond$                               | Batching mode: flashes when batching is "stopped";<br>rapid flashing indicates "error status"                          |
| <u></u>                                  | Pendeo load cells: Plausibility monitoring; the aver-<br>age deviation of the individual load cells is calcula-<br>ted |
| <u>ii</u>                                | Pendeo load cells: Temperature monitoring; 1–n<br>load cells above or below permissible temperature                    |
| Symbols/mass unit                        | Description                                                                                                    |
| $\wedge$                                 | Value not permissible in legal metrology (e.g., 10x resolution, deactivated load cell)                                 |
| R1                                       | Range 1                                                                                                    |
| R2                                       | Range 2                                                                                                    |
| R3                                       | Range 3                                                                                                    |
| WP A                                     | Weighing point A                                                                                                    |
| Max                                      | Maximum capacity (weighing range)                                                                                      |
| Min                                      | Minimum weight                                                                                                    |

#### Status icons in the info line

t, kg, g, mg, lb, oz

| lcon        | Description                                                                                                    |  |
|-------------|----------------------------------------------------------------------------------------------------|--|
| <u>V2</u>   | Remote control via VNC (Virtual Network Compu-<br>ting) is active.                                                                                                    |  |
| <b>A</b>    | General warning                                                                                                    |  |
| ¢           | <ul><li>The clock battery is empty.</li><li>The standby battery is empty.</li></ul>                                                                                                    |  |
| •           | The standby battery is too hot and is not charging.<br>If this does not go away, the ambient temperature<br>must be checked, see PR 5500 installation manual<br>under [Technical data] - [Environmental influences]<br>- [Ambient conditions]. |  |
| <b>™</b>    | <ul> <li>An unsupported USB device is connected.</li> <li>The maximum current of i<sub>max</sub> = 200 mA has been exceeded.</li> </ul>                                                                                                    |  |
| <b>\$</b> 0 | Check newly connected devices.                                                                                                    |  |

These mass units are available.

| lcon         | Description                                         |
|--------------|-----------------------------------------------------|
| <b>∲</b> ¶   | USB stick was recognized and is operational.        |
| <del>)</del> | Stick is in use and may <b>not</b> be removed.      |
| Å.           | Conflict in the network settings of the IP address. |

# 3.1.3 LEDs

| Operating status                                                    | Color | LED status                   | Description                                                                                                    |
|---------------------------------------------------------------------|-------|------------------------------|----------------------------------------------------------------------------------------------------|
| Normal operation                                                    |       | Off                          |                                                                                                    |
| System ready (standby)                                              | Red   | Continuous illu-<br>mination | The display is switched off.                                                                                                |
| Power interruption <5 seconds                                       | Red   | Slow flashing                | After 5 seconds, the device re-<br>turns to normal operation.                                                               |
| Power interruption<br>>5 seconds                                    | Red   | Fast flashing                | The device is running a data ba-<br>ckup. Once power is restored, the<br>device returns to normal operati-<br>on (LED off). |
| After the data backup,<br>there is still a power in-<br>terruption. |       | Off                          | The device switches off.                                                                                                    |
|                                                                     |       | Off                          | The device initiates a warm start, see PR 5500 operating instruc-tions.                                                     |

## 3.1.4 **Operating elements**

- Operation using the front-panel keys, see Chapter 3.1.4.1
- Operation using the soft keys, see Chapter 3.1.4.2
- Operation using the navigation keys, see Chapter 3.1.4.3
- Operation using the PC keys, see Chapter 3.1.4.4

## 3.1.4.1 Operation using the front-panel keys

The following table shows the basic meanings of the symbols on the front-panel keys. Depending on the applications, the keys may also have other meanings.

#### **Indicator keys**

| Key | Description                                                                                                    |
|-----|----------------------------------------------------------------------------------------------------|
| →T← | Set tare<br>The current gross weight is stored in the tare memory, provided that<br>- the weight value is stable.<br>- the device is not in error status.<br>(Function is dependent on configuration) |

| Key          | Description                                                                                                    |
|--------------|----------------------------------------------------------------------------------------------------|
| → <b>0</b> ← | Sets gross weight to zero, provided that<br>- the weight value is stable.                                                                                                    |
|              | <ul> <li>weight is within zero setting range.</li> </ul>                                                                                                    |
|              | (Function is dependent on configuration)                                                                                                    |
| Ğ            | <b>Display gross/tare weight</b><br>Pressing the key switches to the next weight (only with tared scale).<br>During calibration, pressing this key displays the weight for 5 seconds with<br>10x resolution. |

# **Application keys**

| Key | Description                                                                                                    |
|-----|----------------------------------------------------------------------------------------------------|
| Ē   | Starts an application-specific printout.<br>Configuration is performed in the operating menu [Configuration] - [Print-<br>out] - []. |

# Navigation keys

| Key      | Description                                                                                  |
|----------|----------------------------------------------------------------------------------------------|
| <b>A</b> | Scroll up in the menu.                                                                       |
| ▼        | Scroll down in the menu.                                                                     |
| •        | <ul> <li>Cursor to the left</li> <li>Selection</li> <li>Exit menu window.</li> </ul>         |
| •        | <ul> <li>Cursor to the right</li> <li>Selection</li> <li>Confirm input/selection.</li> </ul> |

# Menu keys

| Key                | Description                                                                                                    |  |  |
|--------------------|----------------------------------------------------------------------------------------------------|--|--|
| OK                 | Confirm input/selection.                                                                                                    |  |  |
| EXIT               | <ul> <li>Cancel entry/selection (after a confirmation prompt) without saving<br/>the change.</li> <li>Exit parameters/menu window.</li> </ul> |  |  |
| С                  | Pressing the delete key deletes individual characters (within an entry) or whole strings of characters.                                       |  |  |
| Soft key<br>1 to 5 | Select appropriate menu function, see also Chapter 3.1.4.2.                                                                                   |  |  |
| MENU               | Switch to the operating menu.                                                                                                    |  |  |

# **Function keys**

| Key   | Description                                                                                    |
|-------|------------------------------------------------------------------------------------------------|
| F1    | Assigned to a defined function (see system menu [System setup] - [Oper-<br>ating parameters]). |
| F2    | Assigned to a defined function (see system menu [System setup] - [Oper-<br>ating parameters]). |
| ?     | Displays the relevant help window.                                                             |
| START | Starts a process                                                                               |
| STOP  | Same functions as the indicator key <b>EXIT</b> .                                              |

# Alphanumeric keypad

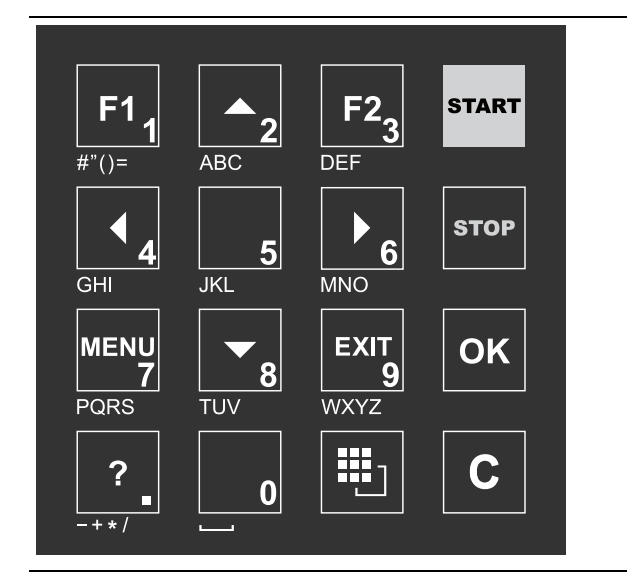

| То  | ggle key                                                                                                    |
|-----|----------------------------------------------------------------------------------------------------|
| Pre | essing switches between the following functions:                                                                                                    |
| -   | 問 ◀▶                                                                                                    |
|     | Cursor                                                                                                    |
| -   | ⊞ ABC                                                                                                    |
|     | Uppercase letters                                                                                                    |
| -   | 🖽 abc                                                                                                    |
|     | Lowercase letters                                                                                                    |
| -   | 型 IME                                                                                                    |
|     | Pinyin                                                                                                    |
|     | When Chinese has been selected or set under [Operating parameters]                                                                                                    |
|     | - [Input method].                                                                                                    |
| -   | Hepburn                                                                                                    |
|     | When Japanese has been selected or set under [Operating parame-                                                                                                    |
|     | tersj - [input method].                                                                                                    |
| -   | ≝ 123                                                                                                    |
|     | Numbers                                                                                                    |
|     | terest and the second second |
| -   | Units                                                                                                    |
|     | Select the unit using the cursor keys $\blacktriangle / \blacksquare$ and confirm using the key                                                                                                    |
|     | OK.                                                                                                    |
|     |                                                                                                    |

#### Note:

It is also possible to select a unit by double-clicking on the shift key.

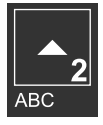

#### Input without the character table

Pressing once displays the corresponding first character, e.g., "A", at the cursor position. After pressing twice, "B" is displayed at the cursor position and after pressing three times, "C" is displayed.

If only numeric values are required for input, letters are not enabled. Press the cursor key  $\triangleleft$  within an entry to return to the previous character. Press the cursor key  $\triangleright$  within an entry to select the next character. Within an entry, pressing the delete key **C** deletes the character to the left

of the cursor.

Outside of an input, pressing the delete key **C** deletes the whole string of characters.

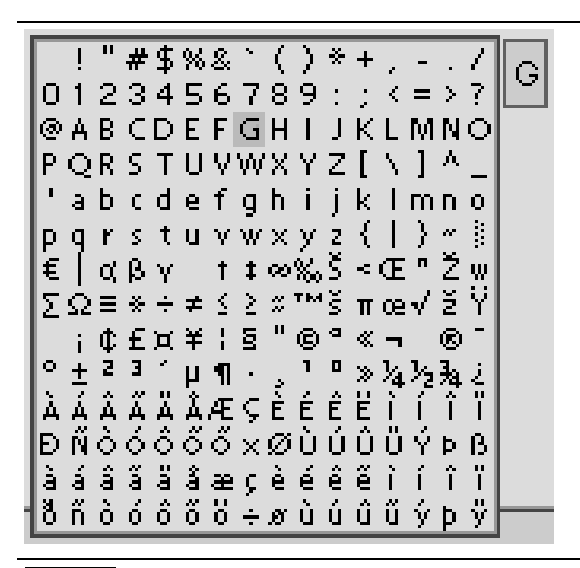

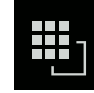

#### Input with the character table

Double-clicking on the key displays the character table. Only characters authorized for this input are displayed.

#### Note:

Only possible when entering text, not when entering numbers or weights. The switching function is turned off.

#### Procedure:

- Highlight the desired character with the cursor.
- The selected character is shown magnified in the field at the top right.
- Press the key **OK** to enter the character in the input field.
- Another double-click on the toggle key and other characters can be input as described previously.

#### Input field

# In principle:

If alphanumeric characters are already present in the input field of the selected line, they will be completely overwritten after immediate entry.

If alphanumeric characters are already present in the input field of the selected line, you can press the cursor key ▶ to select the characters to be overwritten and overwrite them.

| 440        | Createuse         | r @admin  |  |
|------------|-------------------|-----------|--|
| Enter user | name and password |           |  |
| User nam   | ie 🛛              |           |  |
| Password   | 1                 | XXXXXXXXX |  |
|            |                   |           |  |

In front of the input field it is indicated whether numeric and/or alphabetic characters can be entered (see arrow).

Switch to the input field using the cursor key  $\blacktriangleright$ .

| Enter user name and password | licer | ABC      |
|------------------------------|-------|----------|
| User name                    |       |          |
| Password                     |       | XXXXXXXX |
|                              |       |          |

The respective options are displayed (see arrow).

#### Note:

The character table is turned off.

## **Keyboard shortcuts**

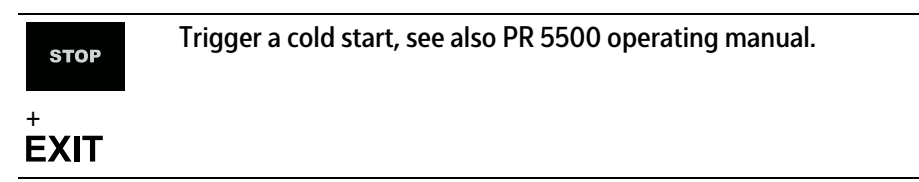

## 3.1.4.2 Operation using softkeys

| Default | 1 | I | <br>Save |
|---------|---|---|----------|
|         |   |   |          |
|         |   |   |          |

The functions of the five softkeys below the graphic display are indicated in the bottommost text line of the display. Softkey functions shown in gray cannot be selected at the active menu level or with the current access privileges.

In the descriptions of operating sequences which entail the use of softkeys, the softkey function to be selected is shown in square brackets; the softkey symbol is not displayed; example: [Save].

# 3.1.4.3 Navigation key operation

#### Menu

The cursor keys, the **OK** and **EXIT** keys are used to navigate through the menus.

## Parameters

Use the  $\mathbf{V}/\mathbf{A}$  cursor keys to select the individual parameters.

Use the **OK** key to confirm the selection.

The required values | texts are entered via the alphanumeric keys.

The **OK** key is used to check the **☑** box.

If the list of parameters is long, a vertical bar graph on the left (black and gray) shows which part of the list is displayed.

An existing selection list is indicated by an arrow ▶ following it.

The parameter is selected using the **OK** key.

## 3.1.4.4 Operation via PC keys

The device can also be operated using a PC keyboard. The corresponding key assignment is shown in the table below:

| PC keyboard                                                           | Front keypad |
|-----------------------------------------------------------------------|--------------|
| F1                                                                    | F1           |
| F2                                                                    | F2           |
| F3                                                                    | ?            |
| F4                                                                    | MENU         |
| F5F9                                                                  | Softkey 15   |
| F10                                                                   | ••••]        |
| F11                                                                   | START        |
| F12                                                                   | STOP         |
| Print                                                                 |              |
| ESC                                                                   | EXIT         |
| Cursor keys: $\uparrow$ , $\downarrow$ , $\leftarrow$ , $\rightarrow$ | ▲, ▼, ◀, ►   |
| Enter key: 🗸                                                          | ОК           |
| Backspace key: ←                                                      | C            |

# 4 Application menu

Production

Start production

# 4.1 Production

4.1.1

| Production         |                                  |  |
|--------------------|----------------------------------|--|
| — Start production | See Chapter <mark>4.1.1</mark> . |  |
| — Start Refill     | See Chapter <mark>4.1.2</mark> . |  |
| — Start Clean up   | See Chapter <mark>4.1.3</mark> . |  |
| Start production   |                                  |  |

**Start production** – Order It is only possible to select an order if the "Use order" parameter has been enabled under [Configuration]- [Common parameters]. – Start Start order. Edit Only appears if orders are available in the order list. The individual parameters are enabled/ disabled under [Configuration]- [Common parameters]. See Chapter 4.2.3. Create a new order. - New It is only possible to select a process if the "Use Processes order" parameter has been disabled under [Configuration]- [Common parameters]. If no processes are available in the process list, then an error message appears. - Start Start process. - Edit The individual parameters are enabled/ disabled under [Configuration]- [Common parameters]. See Chapter 4.2.2.

Produce selected order/process.

4.1.2 Start refilling

| refilling" parameter has been enabled under<br>[Configuration] - [Common parameters] .                                                                                                    |
|----------------------------------------------------------------------------------------------------|
| It is only possible to select a refilling process if<br>the "Use order" parameter has been disabled<br>under [Configuration] - [Common parameters] .<br>If no processes are available in the process list,<br>then an error message appears. |
|                                                                                                    |

4.1.3

| Fedit<br>Start tidy up                                                            | The individual parameters are enabled/<br>disabled under [Configuration] - [Common<br>parameters] .<br>See Chapter <mark>4.2.2</mark> .                                                                                                    |
|-----------------------------------------------------------------------------------|----------------------------------------------------------------------------------------------------|
| Production<br>— Start tidy up                                                     | This menu item is only displayed if the "Use tidy<br>up" parameter has been enabled under<br>[Configuration]- [Common parameters].                                                                                                    |
| Start tidy up<br>— Process ID                                                     | It is only possible to select a tidy up process if<br>the "Use order" parameter has been disabled<br>under [Configuration]- [Common parameters].<br>If no tidy up processes are available in the<br>process list, then an error message appears.                                                                                                    |
| Databases                                                                         |                                                                                                    |
| Databases<br>— Components<br>— Processes<br>— Orders<br>— Products<br>— Container | see Chapter 4.2.1<br>see Chapter 4.2.2<br>see Chapter 4.2.3<br>see Chapter 4.2.4<br>see Chapter 4.2.5                                                                                                    |
| Components                                                                        |                                                                                                    |
| Databases<br>- Components                                                         |                                                                                                    |
| Components                                                                        |                                                                                                    |
| — New                                                                             | Create component; parameters are dependent<br>on the component type.                                                                                                    |
| ID                                                                                | Component identification                                                                                                    |
| — Name                                                                            | Component name                                                                                                    |
| — Type                                                                            | Input: max. 18 alphanumeric characters.<br>Selection:<br>No operation; Net filling; Net refilling; Net<br>decrease; Gross filling; Gross decrease;<br>Discharge; Register; Manual filling; Manual<br>filling, no check; Timer; Stop; Wait for SPM; Set<br>SPM; Reset SPM; Wait + reset SPM; Analog<br>output; Analog input; dialog; Wait for analog<br>input value |
| — Weighing point                                                                  | Selection: WP-A                                                                                                    |
| — Dosing signals                                                                  | Selection: Coarse, Coarse/Fine, Coarse/Fine/<br>Middle                                                                                                    |
| — Signal mode<br>— Coarse SPM %SPM                                                | Selection: digital, digital + analog<br>Only if "Digital + analog" selected.                                                                                                    |

# 4.2 Da

#### 4.2.1 (

|                         | Input: SPM address, see Chapter 10.                |
|-------------------------|----------------------------------------------------|
| — Coarse SPM name       | Input: max. 18 alphanumeric characters.            |
| — Coarse value          | Input: 0.01<100> %                                 |
| — Middle preset         | Switch off point before middle connection          |
| -                       | Input: Weight;                                     |
|                         | Adopt unit from the calibration.                   |
| — Middle SPM %SPM       | Only if "Digital + analog" selected.               |
|                         | Input: SPM address, see Chapter 10.                |
| — Middle SPM name       | Input: max. 18 alphanumeric characters.            |
| – Middle value          | Input: 0.01. <50>100%                              |
| — Fine preset           | Switch off point before fine connection            |
|                         | Input: Weight:                                     |
|                         | Adopt unit from the calibration                    |
| Fine SDM %SDM           | Only if "Digital + analog" soloctod                |
|                         | Input: SDM addross, soo Chapter 10                 |
| Eine SDM nome           | Input, SPM dudiess, see Chapter 10.                |
|                         | Input. max. to apprahument characters.             |
| - Fine value            | Input: 0.01<10>100%                                |
| — Oversnoot             | Switch-off point before reaching the set point     |
|                         | Input: Weight;                                     |
|                         | Adopt unit from the calibration.                   |
| — Material flow         | Material flow monitoring                           |
|                         | Input: Unit weighing point/min                     |
| — Restart mode          | Performance when tolerance exceeded,               |
|                         | Post-batching, see Chapter 6.3.4.19                |
|                         | Selection: Mode 04                                 |
| – +Tolerance/-Tolerance | Tolerance above/below set point in %               |
| — Calming time          | Waiting time before determining weight in s        |
| — Enabled by bit %MX    | The enable bit starts a component. The phase       |
|                         | waits until the bit is set.                        |
| — Enable bit name       | Input: max. 18 alphanumeric characters.            |
|                         | Selection: Defined SPM addresses, see              |
|                         | Chapter 4.5.5                                      |
| – Active bit %MX        | The bit is set while the phase is running. It is a |
|                         | status bit and means: Component "XYZ" is           |
|                         | currently working.                                 |
| Active bit name         | Input: max 18 alphanumeric characters              |
|                         | Selection: Defined SPM addresses, see              |
|                         | Chanter 4 5 5                                      |
| – Dialog data type      | Selection:                                         |
|                         | No dialog Message only Text Integer number         |
|                         | Real number Weight Ves/No. New set noint           |
| Mossago                 | a a for the selection "Text":                      |
| - Message               | liput: max 18 alphanumoric characters              |
| Default                 | Sottings are reset to factory settings             |
|                         | The estimate are encoded                           |
|                         | The settings are saved.                            |
| cait                    | Ealt components,                                   |
| <b>D</b> 1 4            | see [Components]- [New] .                          |
| Delete                  | Selected                                           |
| Print                   | Selection:                                         |
|                         | Print data of the selected component,              |
|                         | Print list of all components,                      |
|                         | Print data of all components,                      |

## 4.2.2 Processes

| Processes<br>— New Create process; parameters are dependent                                                                                                    | it on         |
|----------------------------------------------------------------------------------------------------|---------------|
| the process type                                                                                                    |               |
| ID     Process identification     Input: max. 18 alphanumeric characters.                                                                                                    |               |
| Input: max. 18 alphanumeric characters.                                                                                                    |               |
| Line     Selection: Production, filling, tidy up proce     Line     Successive process line no. in the process t                                                                                                   | ess<br>task   |
| Component ID     Select component per process line.     Set point     Set point     Set point     Set point     Set point                                                                                          |               |
| <ul> <li>— + I olerance / - I olerance</li> <li>— Add to total of process</li> <li>Check the ፼ box to add the relevant set po to the overall process total, see also page 1</li> </ul>                             | oints<br>101. |
| <ul> <li>— Recalculate</li> <li>— Recalculate</li> <li>Check the Ø box to enable the line set poin recalculation, see also page 103.</li> </ul>                                                                    | nt            |
| <ul> <li>Insert process line in order to insert the new component.</li> </ul>                                                                                                    | ext           |
| <ul> <li>Line-/Line+</li> <li>Delete</li> <li>Change to the previous/next process line.</li> </ul>                                                                                                    | <u>i</u>      |
| - Save The input is saved. Afterwards the process be edited further after pressing the [Edit] softkey.                                                                                                    | s can         |
| - Edit       Edit process, see [Process]- [New].         - Delete       Delete selected process.         - Print       Selection:         Print data of the selected process,         Print list of all processes, |               |

4.2.3 Orders

Databases – Orders

# Orders New Note: Under [Configuration]- [Common parameters] , "Use product database" and "Use container database" are enabled: It is only possible to create an order list if at least one process, one produce and one container have previously been created.

|          | — Order name        | Input: max. 18 alphanumeric characters.           |
|----------|---------------------|---------------------------------------------------|
|          | – Process ID        | Select process                                    |
|          | – Product ID        | Select product.                                   |
|          | — Containers        | Select container.                                 |
|          | — Set point         | Batch set point                                   |
|          |                     | Input: corresponding weight                       |
|          |                     | If a container has been selected, the batch set   |
|          |                     | point may not exceed the capacity of the          |
|          |                     | container.                                        |
|          | — Unlimited batches | Only appears if enabled under [Configuration]-    |
|          |                     | [Common parameters] .                             |
|          |                     | Check the box ☑ in order to produce an            |
|          |                     | unlimited quantity of batches for this order.     |
|          | — Batches           | Only appears if "Unlimited batches" is not        |
|          |                     | checked. Enter the number                         |
|          | — Order total act.  | Only appears if "Unlimited batches" is not        |
|          |                     | checked.                                          |
|          |                     | Display only.                                     |
|          | — Save              | The input is saved. Afterwards the order can be   |
|          |                     | edited further after pressing the [Edit] softkey. |
| - Ec     | lit                 | Edit order, see [Order]- [New] .                  |
| - Delete |                     | Delete selected order.                            |
| - Print  |                     | Selection:                                        |
|          |                     | Print data of the selected order,                 |
|          |                     | Print list of all orders,                         |
|          |                     | Print data of all orders                          |

# 4.2.4 Products

Databases — Products

| Products  |                                                  |
|-----------|--------------------------------------------------|
| – ID      | Product identification                           |
|           | Input: max. 20 alphanumeric characters.          |
| – Name    | Product name                                     |
|           | Input: max. 20 alphanumeric characters.          |
| – Default | Check the box ☑ in order to display this product |
|           | as the preset value in the selection.            |
| – Default | Settings are reset to factory settings.          |
| – Save    | The settings are saved.                          |
| – Edit    | Edit product, see [Product]- [New] .             |
| – Delete  | Delete selected product.                         |
| – Print   | Selection:                                       |
|           | Print data of the selected product,              |
|           | Print list of all products,                      |
|           | Print data of all products                       |
|           | -                                                |
|           |                                                  |

Databases — Containers

Containers, which need to be filled.

4.2.5

Containers

| Containers |                                                 |
|------------|-------------------------------------------------|
| - ID       | Container identification                        |
|            | Input: max. 18 alphanumeric characters.         |
| — Name     | Container name                                  |
|            | Input: max. 18 alphanumeric characters.         |
| – Default  | Check the box ☑ in order to display this        |
|            | container as the preset value in the selection. |
| — Default  | Settings are reset to factory settings.         |
| – Save     | The settings are saved.                         |
| — Edit     | Edit container, see [Container]- [New] .        |
| — Delete   | Delete selected container.                      |
| — Print    | Selection:                                      |
|            | Print data of the selected container,           |
|            | Print list of all containers,                   |
|            | Print data of all containers                    |

# 4.3 Print tickets and reports

| Print tickets and reports |                                                                                                    |
|---------------------------|----------------------------------------------------------------------------------------------------|
| – Print last label ticket | Only if the print layout "Label ticket" has been<br>selected under [Configuration] - [Printout] and<br>the printer has been selected under [System<br>setup] - [Connected devices]. |
| — Print last batch report | Only if the print layout "Batch report" has<br>been selected under [Configuration] -<br>[Printout] and the printer has been selected<br>under [System setup] - [Connected devices]. |
| — Print last order ticket | Only if the print layout "Order ticket" has been<br>selected under [Configuration] - [Printout] and<br>the printer has been selected under [System<br>setup] - [Connected devices]. |

# 4.4 Application maintenance

| Application maintenance                |                                                                                      |
|----------------------------------------|--------------------------------------------------------------------------------------|
| — Production report                    | The amounts produced for a process are added to gether and displayed.                |
| Process                                | Select process.                                                                      |
| — Production                           | Amount displayed only.                                                               |
| — Empty                                | The amount produced for the selected process is deleted.                             |
| — Empty all                            | The amount produced for all processes is deleted.                                    |
| — Printing                             | The amount produced for all processes is<br>printed one below the other in a report. |
| <ul> <li>Consumption report</li> </ul> | The consumed components are added together and displayed.                            |
| — Component                            | Select component.                                                                    |
| — Consumption                          | Amount displayed only.                                                               |
| — Empty                                | The displayed amount is deleted.                                                     |
| — Empty all                            | The consumed amount of all components is deleted.                                    |

| — Printing                      | The consumed amounts for all components is printed one below the other in a report.                                      |
|---------------------------------|----------------------------------------------------------------------------------------------------|
| — Delete database reports? (10) | Requirement:<br>Check the 전 box in order to activate "Log to<br>database" under [Configuration] - [Joint<br>parameters]. |
|                                 | The number of datasets is given in parentheses.<br>Data is deleted once the security prompt is<br>accepted.              |
| — Clear printer buffer? (20)    | The number of datasets is given in parentheses.<br>Data is deleted once the security prompt is<br>accepted.              |

#### Configuration 4.5

| Configuration                              |                                   |
|--------------------------------------------|-----------------------------------|
| — inputs                                   | See Chapter <mark>4.5.1</mark> .  |
| — Outputs                                  | See Chapter 4.5.2.                |
| — ModBus-TCP master                        | See Chapter 4.5.3.                |
| <ul> <li>Joint parameters</li> </ul>       | See Chapter 4.5.4                 |
| — SPM definition                           | See Chapter 4.5.5                 |
| — SPM function                             | See Chapter 4.5.6                 |
| — Limit values                             | See Chapter 4.5.7.                |
| <ul> <li>Parallel process flows</li> </ul> | See Chapter 4.5.8                 |
| — Printout                                 | See Chapter 4.5.9                 |
| — Alibi memory                             | See Chapter 4.5.10                |
| — Visualization                            | See Chapter 4.5.11                |
| — Simulation*                              | see Chapter 4.5.12                |
| — Printing                                 | See Chapter <mark>4.5.13</mark> . |
| * Only possible if the dosing license l    | has been activated and the "S     |

Settings locked" parameter has not been enabled.

#### 4.5.1 Inputs

| Confi | guration |
|-------|----------|
| — Inp | outs     |

| Inputs            |                                                                             |
|-------------------|-----------------------------------------------------------------------------|
| — Option          | Option-1, Option-2, Internal                                                |
| — Type            | Display only                                                                |
| — Input           | 14                                                                          |
| — SPM address %MX | See SPM table in Chapter 10.                                                |
| — SPM name        | Selection only possible if a name has been entered under "SPM Definitions". |
| — Default         | Settings are reset to factory settings.                                     |
| — Input-          | Switch to the previous input.                                               |
| — Input+          | Switch to the next input.                                                   |
| — Save            | The settings are saved.                                                     |

#### 4.5.2 Outputs

Configuration - Outputs

Outputs

— Option

— Type — Output

- SPM address %MX
- SPM name
- Default
- Output-
- Output+
- Save
- 4.5.3 ModBus-TCP master
  - Configuration — ModBus-TCP master

## **ModBus-TCP** master

- Communication error
- ModBus-TCP module
- Activate module
- IP address
- I/O type
- Input
- SPM address %MX
- SPM name
- Default
- Input –
- Output +
- Save

# 4.5.4 Common Parameters

- Configuration
- Common parameters

**Common parameters** 

- Scale identifier
- Use refilling
- Use tidy up
- Use order

– Use batches

- Next batch dialog

Option-1, Option-2, Internal Display only 1...4 See SPM table in Chapter 10. Selection only possible if a name has been entered under "SPM Definitions". Settings are reset to factory settings. Switch to the previous output. Switch to the next output. The settings are saved.

Selection: Ignore message, Show message Selection: Phoenix 1...8 Check the ⊠ box to activate the module. The menu expands. Enter the IP address of the module. Selection: Digital input, Digital output 1...16 See SPM table in Chapter 10. Selection only possible if a name has been entered under "SPM Definitions". Settings are reset to factory settings. Switch to previous Input. Switch to next Input. The settings are saved.

Input: max. 20 alphanumeric characters
Check the ☑ box to activate this process type.
Check the ☑ box to activate this process type.
Check the ☑ box to work on orders.
If not activated, the process is started directly without any order information.
Check ☑ the box to activate the input for the number of batches.
Check the ☑ box to activate this function.
If the number of batches within an order has been defined, the dialog opens before the next batch is started.

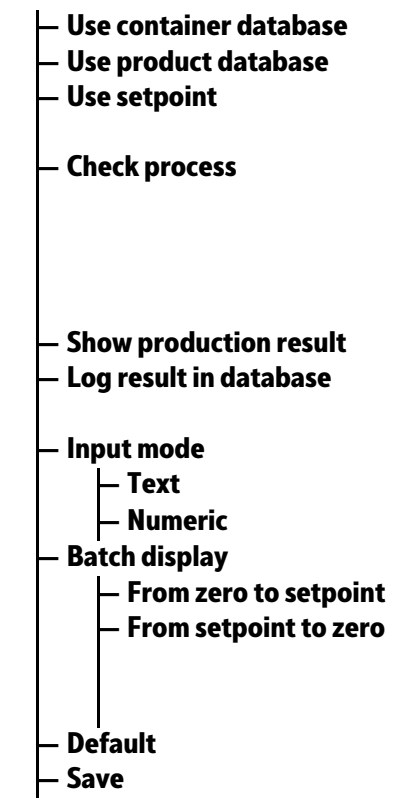

4.5.5 SPM definitions

Configuration

SPM definitions SPM type Bit (%MX) Word (%MW) Dword (%MD) SPM address SPM name Default Save New Edit Delete

## 4.5.6 SPM functions

Configuration — SPM functions

**SPM functions** 

– New – Name – Logical conjunction Check the rightarrow box to activate this function. Check the rightarrow box to activate this function. Check the rightarrow box to amend the process set point.

Check the ☑ box to carry out the checking process of each process line within a simulation. The maximum weight of the dosing container (FSD) must not be exceeded, nor should the weight fall below zero. Check the ☑ box to activate this function. Check the ☑ box to activate this function. The batching result is written in the database. Preset the entry using keypad. <sup>EL</sup> ABC...; max. 20 characters <sup>EL</sup> 123...; max. 20 characters

This display shows the current scale weight. This display shows the current difference in weight, starting at the set point. The symbols "DIFF" and A are shown in the display. Settings are reset to factory settings. The settings are saved.

Create a list with SPM definitions.

Select SPM type. See Chapter 10.8. See Chapter 10.8. See Chapter 10.8. Input: see SPM table in Chapter 10.8. Input: max. 20 alphanumeric characters. Settings are reset to factory settings. The settings are saved. Add new SPM definition. Change marked SPM definition. Delete marked SPM definition.

See also Chapter 5.4.7.

Add new SPM function. Input: max. 20 alphanumeric characters. Selection: Input = Output, AND conjunction of 2...4 inputs,

|                             | OR conjunction of 24 inputs,                                                            |
|-----------------------------|-----------------------------------------------------------------------------------------|
| – Input 14: SPM address %MX | If a saved SPM definition is selected, then the                                         |
|                             | address is entered automatically.                                                       |
|                             | If no SPM definition is selected, then an entry is                                      |
|                             | made, see SPM table in Chapter 10.8.                                                    |
| — Input 14: SPM name        | Selection: saved SPM definitions                                                        |
|                             | or input: max. 20 alphanumeric characters.                                              |
| — Output: SPM address %MX   | If a saved SPM definition is selected, then the address is entered automatically.       |
|                             | If no SPM definition is selected, then an entry is made, see SPM table in Chapter 10.8. |
| — Output: SPM name          | Selection: saved SPM definitions<br>or input: max. 20 alphanumeric characters.          |
| — Default                   | Settings are reset to factory settings.                                                 |
| — Save                      | The settings are saved.                                                                 |

# 4.5.7 Limit values

Configuration — Limit values

| imit values             |                                         |
|-------------------------|-----------------------------------------|
| – Weighing point        | Weighing point A                        |
| – Limit value 13 On/off | Enter 0Max (maximum capacity);          |
|                         | Adopt unit from the calibration.        |
| – Default               | Settings are reset to factory settings. |
| – Save                  | The settings are saved.                 |

# 4.5.8 Parallel process tasks

P

Configuration — Parallel process tasks

| arallel process tasks                      |                                                                                                    |
|--------------------------------------------|----------------------------------------------------------------------------------------------------|
| Parallel process task                      | Selection: Process task 13                                                                                                |
| - Parallel process task                    | Selection: disabled, enabled                                                                                              |
|                                            | The following menu items only appeal if                                                                                   |
|                                            | "enabled" has been selected.                                                                                              |
| - Start by                                 | Selection: SPM address %MX, softkey                                                                                       |
| Softkey text                               | Only possible if the "Softkey" item has been selected under "Start by".                                                   |
|                                            | A text must be entered in order to be able to start the process.                                                          |
| - Start SPM address %MX                    | Only possible if the "SPM address %MX" item<br>has been selected under "Start by".<br>Input: see SPM table in Chapter 10. |
| - Start SPM name                           | Only possible if the "SPM address %MX" item<br>has been selected under "Start by".<br>Selection: SPM definitions          |
| <ul> <li>Output SPM address %MX</li> </ul> | Input: see SPM table in Chapter 10.                                                                                       |
| - Output SPM name                          | Selection: SPM definitions                                                                                                |
| <ul> <li>High pulse duration</li> </ul>    | See Chapter 5.4.9.                                                                                                    |
|                                            | Input: 01800 s                                                                                                    |
|                                            |                                                                                                    |

4.5.9

|            | <ul> <li>Low pulse duration</li> <li>Default</li> <li>Save</li> </ul> | See Chapter <mark>5.4.9</mark> .<br>Input: 01800 s<br>Settings are reset to factory settings.<br>The settings are saved                                                                                                    |
|------------|-----------------------------------------------------------------------|----------------------------------------------------------------------------------------------------|
| Printout   | Juve                                                                  | The settings are saved.                                                                                                    |
|            | Configuration<br>— Printout                                           |                                                                                                    |
|            | Printout                                                              |                                                                                                    |
|            | — Print layout                                                        | Selection:<br>Label ticket, batch report header, batch report<br>line, report trailer, short batch report, order<br>ticket                                                                                                    |
|            | — Ticket printer                                                      | This printer type is used for order and label<br>tickets.<br>Only possible if "Label ticket" or "Order ticket"<br>has been selected under "Print layout".<br>Selection:<br>No printer, Printer, Printer 1, Printer 2                                                                                                    |
|            | — Report printer                                                      | This printer is used for batching reports,<br>database and configuration printouts.<br>Only possible if " batching report" has been<br>selected under "Print layout".<br>Selection:<br>No printer Printer 1 Printer 2                                                                                                    |
|            | – Number of printouts                                                 | Input: 099                                                                                                    |
|            | — Use NLE                                                             | Check the ፼ box to activate printing with<br>NiceLabelExpress.<br>See Chapter 12.3.3.                                                                                                    |
|            | — Line 199                                                            | blank line, Product ID, Product name, Order ID,<br>Process ID, Process name, Process line number,<br>Component ID, Component name, Set point,<br>Value act., Tolerance, Batch status, Weighing<br>point, user name of the order creator, user<br>name of the producer, Start date+time, End<br>date+time, actual date+time, actual<br>consumption. dialog reply,, form feed,<br>container ID |
|            | — Default                                                             | Settings are reset to factory settings.                                                                                                    |
|            | Line +                                                                | Insert lines. 99 lines are possible in total.                                                                                                    |
|            | - Line-<br>- Save                                                     | Derete the highlighted line.<br>The settings are saved                                                                                                    |
| Alibi memo | ory                                                                   | me settings are survey.                                                                                                    |

Configuration — Alibi memory

Alibi memory – Log lines in Alibi memory – Delimiter

Check the  $\[mu]$  box to activate this function. Selection: ,, , #, , , \*, -, /, ^, \_, ~, [Space], ;

4.5.10

4.5.11

| – Line 199<br>– Default<br>– Line+<br>– Line-<br>– Save<br>Visualization | Selection:<br>Process ID, process line no., component ID, set<br>point, -tolerance, +tolerance, actual<br>consumption<br>Settings are reset to factory settings.<br>Insert lines. 99 lines are possible in total.<br>Delete the highlighted line.<br>The settings are saved. |
|--------------------------------------------------------------------------|----------------------------------------------------------------------------------------------------|
| Configuration<br>— Visualization                                         |                                                                                                    |
| Visualization<br>— Line 1                                                | Selection:                                                                                                    |

| — Line 1                           | Selection:<br>WP status component ID, WP status component                                                                                                    |
|------------------------------------|----------------------------------------------------------------------------------------------------|
| — Line 210<br>— Size -<br>— Size + | Selection:<br>Order name/process ID, Order total act./Order<br>total, Batch, Process ID, Process name, Process<br>status, Process line, Set point act. batch, Set<br>point line, Actual process line, Difference, Set<br>point line/Actual line, Set point line/Difference,<br>Actual line/Difference, blank line, Process value<br>act., Process difference<br>Reduce size of weight display.<br>Increase size of weight display. |
| – Line +                           | Insert lines 110.                                                                                                    |

# 4.5.12 Simulation

Configuration

| point for the        |
|----------------------|
|                      |
| oint has been        |
| n the scale (in this |
| g.: 100 g/sec        |
| ettings.             |
| 2                    |
|                      |

4.5.13 Printing

Configuration

Print configuration.

# 5 Getting started

# 5.1 Safety instructions

# **△** WARNING

## Warning of a hazard area.

It is essential that the safety instructions in Chapter 2 of the PR 5500 Installation manual are read before installation and commissioning!

# 5.2 Switching on the device

The device can be set up as follows:

- Via keys on the front of the device
- Via an external PC keyboard
- Via a notebook/PC using the VNC software (included on the CD)

When the device is powered up, the following is shown on the display and/or notebook/ PC:

| Checking<br>Booting<br>Restoring                                                                 | The device is booting up.                                                                                                    |
|--------------------------------------------------------------------------------------------------|----------------------------------------------------------------------------------------------------|
| PR 5500                                                                                          | <ul> <li>The instrument type is displayed, PR 5500</li> <li>BIOS version</li> </ul>                                                                                                    |
|                                                                                                  | <ul> <li>Firmware version</li> <li>Automatic display test</li> <li>Weight display</li> </ul>                                                                                                    |
| No signal                                                                                        | Error message: no load cells are connected, see also<br>PR 5500 operating instructions.                                                                                                    |
| No values from scale                                                                             | Error message: no communication with the xBPI scale,<br>see also PR 5500 operating instructions.<br>Error message: unable to read weight values from the<br>ADC (analog-digital converter); see also PR 5500 opera-<br>ting instructions. |
| Scale not ready                                                                                  | Error message: no load cells or scale connected, see also<br>PR 5500 operating instructions.                                                                                                    |
| WP-A     Max     3000g       +     O     O       0g     -     -       •••     22.10.2014 09:26:3 | d= 0.01g<br>g<br>3000g<br>5                                                                                                    |

Login
The weight display is shown.

Check the date and time after first turning on the device, see PR 5500 operating instructions.

# 5.3 User login

User management is **not** activated by default.

Activate user management with the menu item [System setup] - [User management], see also PR 5500 operating instructions.

The application rights "Administrator", "Supervisor" and "Operator" are preset and cannot be changed.

The application rights are defined as follows:

| Access privilege           | Operator | Supervisor | Administrator |
|----------------------------|----------|------------|---------------|
| Production                 | X        | X          | ×             |
| Create order               | X        | X          | X             |
| Change order               | X        | X          | ×             |
| Delete order               | X        | X          | ×             |
| Create component           |          | X          | ×             |
| Edit component             |          | X          | ×             |
| Delete component           |          | X          | ×             |
| Create process             |          | X          | X             |
| Edit process               |          | X          | X             |
| Delete process             |          | X          | X             |
| Change your own password   |          |            | X             |
| Create user                |          |            | X             |
| Edit user                  |          |            | X             |
| Delete user                |          |            | X             |
| Delete report data         |          |            | ×             |
| Print processes            |          | X          | X             |
| Print general              | X        | X          | X             |
| Clear printer buffer       |          |            | X             |
| Exit application           |          |            | X             |
| System setup/Configuration |          |            | X             |
| Application maintenance    |          | X          | ×             |
|                            |          |            |               |

#### Note:

An authorized user must log in to start or configure the application.

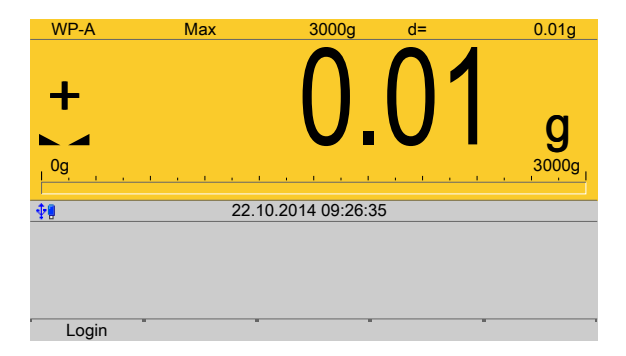

- 1. Press the [Login] soft key.
- 2. Enter the password using the keyboard and confirm. If user management is not active, you only need to confirm.
  - $\triangleright$  The operating menu is displayed.

The application and system menus are selected here.

| <b>∲</b> ¶                                                                                                    | Operating | @admin |
|----------------------------------------------------------------------------------------------------|-----------|--------|
| Application menu                                                                                                    |           |        |
| Application menu<br>Production<br>Databases<br>Print tickets and reports<br>Application maintenance<br>Configuration<br>System menu<br>System setup<br>System information<br>System maintenance |           |        |
|                                                                                                    |           |        |
| Logout                                                                                                    |           |        |

3. For example, select and confirm [Production].

# 5.4 Configuration

# 5.4.1 General information

In this menu item, application is configured.

#### Note:

When user management is active, the configuration can only be performed if a user with application rights "Supervisor" or "Administrator" is logged in.

| <b>₽</b> ₽                | Operating | @admin |
|---------------------------|-----------|--------|
| Application menu          |           |        |
| Production                |           |        |
| Databases                 |           |        |
| Print tickets and reports |           |        |
| Application maintenance   |           |        |
| Configuration             |           |        |
| System menu               |           |        |
| System setup              |           |        |
| System information        |           |        |
| System maintenance        |           |        |
|                           |           |        |
|                           |           |        |
|                           |           |        |
| Logout                    |           |        |

▶ In the operating menu, select [Configuration] and confirm.

# 5.4.2 Configuring inputs

This function is required to configure the analog and digital inputs.

- Analog input, see Chapter 5.4.2.1
- Digital inputs, see Chapter 5.4.2.2
- I/O cards test, see Chapter PR 5500 operating instructions.

When changing the I/O card type, the configuration data remains unchanged. Functions for a non-installed scale can be selected, however, they are without effect.

The free and assigned SPM addresses are documented in Chapter 10.

If several inputs are assigned to an SPM address, the input with the higher number prevails.

Option-1 = No. 1

Option-2 = No. 2

Built-in = No. 3

Unused inputs are ignored.

The card type and the available inputs and outputs are detected automatically.

| <b>▲‡!</b>             | Configuration | @admin |
|------------------------|---------------|--------|
| Inputs                 |               |        |
| Outputs                |               |        |
| ModBus-TCP master      |               |        |
| Common parameters      |               |        |
| SPM definitions        |               |        |
| SPM functions          |               |        |
| Limits                 |               |        |
| Parallel process tasks |               |        |
| Printout               |               |        |
| Alibi memory           |               |        |
| Visualisation          |               |        |
| Simulation             |               |        |
|                        |               |        |
|                        | Print         |        |

▶ In the operating menu, select and confirm [Configuration] - [Inputs].

# 5.4.2.1 Analog input

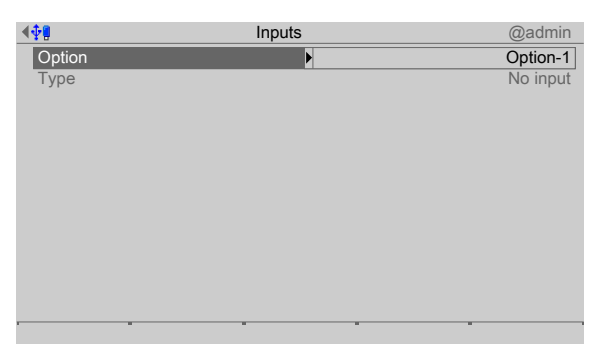

- 1. Select and confirm [Option] using the cursor.
  - $\triangleright$  A selection window opens.

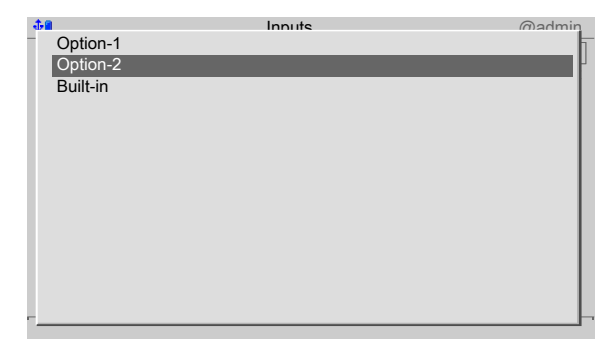

2. Select and confirm the corresponding interface using the cursor.

| <b>.⊕₽</b>      | Inputs                 | @admin       |
|-----------------|------------------------|--------------|
| Option          |                        | Option-2     |
| Туре            |                        | Analog input |
| Mode            | ► International Action | Current      |
| SPM address %MD |                        | 0            |
|                 |                        |              |
|                 |                        |              |
|                 |                        |              |
|                 |                        |              |
|                 |                        |              |
|                 |                        |              |
|                 |                        |              |
|                 |                        |              |
| Default         | -                      | Save         |

- 3. Select and confirm [Mode] using the cursor.
  - $\triangleright$  A selection window opens.

| <b>\$</b> | Innute | @admin |
|-----------|--------|--------|
| Voltage   |        |        |
| r on ago  |        |        |
|           |        |        |
|           |        |        |
|           |        |        |
|           |        |        |
|           |        |        |
|           |        |        |
|           |        |        |
|           |        |        |

4. Select and confirm the appropriate input type using the cursor (see also PR 5500 operating instructions).

| <b>₩</b>        | Inputs | @admin       |
|-----------------|--------|--------------|
| Option          |        | Option-2     |
| Туре            |        | Analog input |
| Mode            |        | Current      |
| SPM address %MD | 123    | 127          |
|                 |        |              |
|                 |        |              |
| Default         |        | Save         |

- 5. Select [SPM address %MD] using the cursor.
- 6. Use the keyboard to enter and confirm a free address %MD (see Chapter 10).
- 7. Press the [Default] soft key to return to the factory settings, if required.
- 8. Press the [Save] soft key to save the settings.

#### Note:

If the SPM address is equal to 0, the analog value is not written to the SPM.

#### General:

No reserved SPM addresses are overwritten by the analog inputs.

# 5.4.2.2 Digital inputs

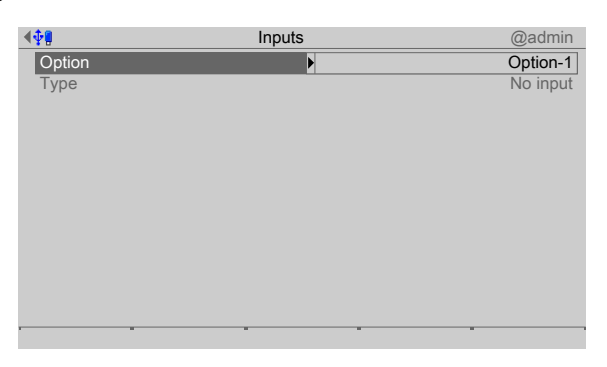

- 1. Select and confirm [Option] using the cursor.
  - ▷ A selection window opens.

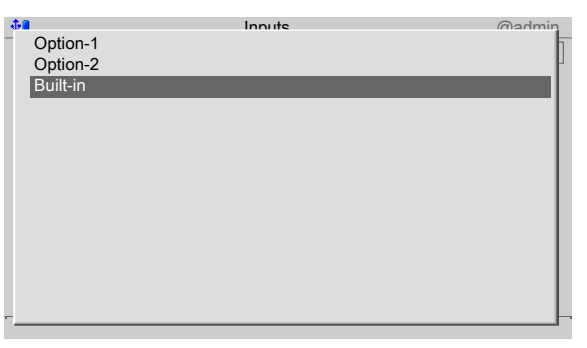

2. Select and confirm the corresponding interface using the cursor.

| <b>▲</b> ∰      | Inputs |        | @admin         |
|-----------------|--------|--------|----------------|
| Option          |        |        | Built-in       |
| Туре            |        |        | Digital inputs |
| Input           | 1 2 3  |        | 1              |
| SPM address %MX |        |        | -1             |
|                 |        |        |                |
|                 |        |        |                |
|                 |        |        |                |
|                 |        |        |                |
|                 |        |        |                |
|                 |        |        |                |
|                 |        |        |                |
|                 |        |        |                |
| Default Input-  |        | Input+ | Save           |
|                 |        |        |                |

- 3. Select [Input] using the cursor.
- 4. Confirm input "1".

| <b>▲</b> ∯ <b>8</b> | Inputs | @admin                 |
|---------------------|--------|------------------------|
| Option              |        | Built-in               |
| Туре                |        | Digital inputs         |
| Input               |        | 1                      |
| SPM address %MX     | 123    | 1296                   |
|                     |        |                        |
|                     |        |                        |
|                     |        |                        |
|                     |        |                        |
|                     |        |                        |
|                     |        |                        |
|                     |        |                        |
|                     |        |                        |
| Default Input-      | - In   | put+ <sup>"</sup> Save |

- 5. Select [SPM address %MX] using the cursor.
- 6. Use the keyboard to enter and confirm a free address %MX (see also PR 5500 operating instructions).

#### Note:

A negative address inverts the function.

|                 | Inputs  | @admin         |
|-----------------|---------|----------------|
| Option          |         | Built-in       |
| Туре            |         | Digital inputs |
| Input           | 122     | 2              |
| SPM address %MX |         | -1             |
|                 |         |                |
|                 |         |                |
|                 |         |                |
|                 |         |                |
|                 |         |                |
|                 |         |                |
|                 |         |                |
|                 |         |                |
|                 |         |                |
| Default Ing     | out- Ir | nput+ Save     |
|                 |         |                |

7. Press the [Input+] soft key to configure the next input.

| <b>₩</b> .      | Inputs |        | @admin         |
|-----------------|--------|--------|----------------|
| Option          |        |        | Built-in       |
| Туре            |        |        | Digital inputs |
| Input           |        |        | 2              |
| SPM address %MX | 1 233  |        | 1297           |
|                 |        |        |                |
|                 |        |        |                |
|                 |        |        |                |
|                 |        |        |                |
|                 |        |        |                |
|                 |        |        |                |
|                 |        |        |                |
|                 |        |        |                |
| Default Input-  | -      | Input+ | Save           |

- 8. Select [SPM address %MX] using the cursor.
- 9. Use the keyboard to enter and confirm a free address %MX (see also PR 5500 operating instructions).
- 10. Configure inputs 3+4 in the same way.
- 11. Press the [Default] soft key to return to the factory settings, if required.
- 12. Finally, press the [Save] soft key to save the settings.

#### Note:

The value of the digital input is not written to the SPM if the address = 0 (inactive).

# 5.4.3 Configuring outputs

This function is required to configure the analog and digital outputs.

- Analog output, see Chapter <u>5.4.3.1</u>.
- Adapting the analog output, see PR 5500 operating instructions.
- Digital inputs, see Chapter 5.4.3.3.
- I/O cards test, see PR 5500 operating instructions.

When changing the I/O card type, the configuration data remains unchanged. Functions for a non-installed scale can be selected, however, they are without effect.

The free and assigned SPM addresses are documented in Chapter 10.

The assignment of SPM addresses to a scale is only valid if the scale exists.

Non-allocated outputs are switched off.

The card type and the available inputs and outputs are detected automatically.

| ( <b>†</b>             | Configuration | @admin |
|------------------------|---------------|--------|
| Inputs                 |               |        |
| Outputs                |               |        |
| ModBus-TCP master      |               |        |
| Common parameters      |               |        |
| SPM definitions        |               |        |
| SPM functions          |               |        |
| Limits                 |               |        |
| Parallel process tasks |               |        |
| Printout               |               |        |
| Alibi memory           |               |        |
| Visualisation          |               |        |
| Simulation             |               |        |
|                        |               |        |
| •                      | Print         |        |

In the operating menu, select and confirm [Configuration] - [Outputs].

# 5.4.3.1 Analog output

The weight value of the selected weighing point is transmitted to the output.

| <b>∢</b> ∲¶ | Outputs | @admin    |
|-------------|---------|-----------|
| Option      | Þ       | Option-1  |
| Туре        |         | No output |
|             |         |           |
|             |         |           |
|             |         |           |
|             |         |           |
|             |         |           |
|             |         |           |
|             |         |           |
|             |         |           |
|             |         |           |
|             |         |           |

- 1. Select and confirm [Option] using the cursor.
  - ▷ A selection window opens.

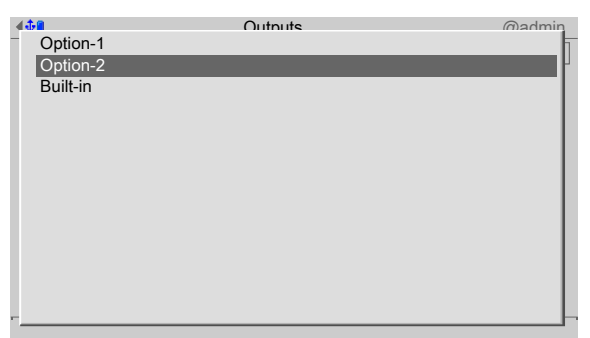

- 2. Select and confirm the corresponding interface using the cursor.
  - ▷ The factory settings are displayed.

| <b>₩</b>     | Outputs | @admin           |
|--------------|---------|------------------|
| Option       |         | Option-2         |
| Туре         |         | Analog output    |
| Data source  |         | Weighing point A |
| Analog value |         | Gross            |
| Range        |         | 420 mA           |
| On ADC error |         | 0 mA             |
| On < zero    |         | 0 mA             |
| On > max     |         | 20 mA            |
|              |         |                  |
|              |         |                  |
|              |         |                  |
|              |         |                  |
|              |         |                  |
| Default      |         | Save             |

- 3. Configure the analog output in accordance with the table below.
- 4. Press the [Default] soft key to return to the factory settings, if required.
- 5. Press the [Save] soft key to save the settings.

#### **Analog output**

| Menu item      | Selection      | Description                                         |
|----------------|----------------|-----------------------------------------------------|
| [Data source]  | Weighing point | Output of maximum value of the scales.              |
|                | Α              | 0Max are converted into 0/4 mA20 mA.                |
| [Analog value] | Gross          | Output of the gross value                           |
|                | Net/Gross      | Output of the net value, if tared; otherwise gross  |
|                | Net/0 mA       | Output of the net value, if tared; otherwise 0 mA   |
|                | Net/4 mA       | Output of the net value, if tared; otherwise 4 mA   |
|                | Net/20 mA      | Output of the net value, if tared; otherwise 20 mA  |
| [Range]        | 020 mA         | Output of 0Max as 020 mA                            |
| -              | 420 mA         | Output of 0Max as 420 mA                            |
| [On ADC error] | 0 mA           | Set output to 0 mA.                                 |
|                | 4 mA           | Set output to 4 mA.                                 |
|                | 20 mA          | Set output to 20 mA.                                |
|                | hold           | The last output value is held.                      |
| [On < zero]    | 0 mA           | Set output to 0 mA.                                 |
|                | 4 mA           | Set output to 4 mA.                                 |
|                | 20 mA          | Set output to 20 mA.                                |
|                | hold           | The last output value is held.                      |
|                | linear         | Only for [420 mA]:                                  |
|                |                | Output goes below 4 mA until the limit is reached.  |
| [On > Max]     | 0 mA           | Set output to 0 mA.                                 |
|                | 4 mA           | Set output to 4 mA.                                 |
|                | 20 mA          | Set output to 20 mA.                                |
|                | hold           | The last output value is held.                      |
|                | linear         | Output goes below 20 mA until the limit is reached. |

## 5.4.3.2 Adapting analog output

The analog output current on the receiving end (PLC) is generally fed through a resistor, measured as a voltage and then digitized. The output current can be adjusted in small ranges. This is required if small deviations from the nominal value occur in a connected PLC.

#### Note:

Adapting the analog output, see PR 5500 operating instructions.

#### 5.4.3.3 Digital outputs

| <b>₩</b> | Outputs | @admin    |
|----------|---------|-----------|
| Option   | Þ       | Option-1  |
| Туре     |         | No output |
|          |         |           |
|          |         |           |
|          |         |           |
|          |         |           |
|          |         |           |
|          |         |           |
|          |         |           |
|          |         |           |
|          |         |           |
|          |         |           |
|          |         |           |

- 1. Select and confirm [Option] using the cursor.
  - ▷ A selection window opens.

| <b>⊕</b> ∎ | Outputs | admin |
|------------|---------|-------|
| Option-1   |         | 1     |
| Option-2   |         | H     |
| Built-in   |         |       |
|            |         |       |
|            |         |       |
|            |         |       |
|            |         |       |
|            |         |       |
|            |         |       |
|            |         |       |
|            |         |       |
|            |         |       |
|            |         |       |
|            |         |       |
|            |         |       |

2. Select and confirm the corresponding interface using the cursor.

| <b>₩</b> ₩      | Outputs   |         | @admin         |
|-----------------|-----------|---------|----------------|
| Option          |           |         | Built-in       |
| Туре            |           |         | Digital output |
| Output          | 1 2 3     |         | 1              |
| SPM address %MX |           |         | 0              |
|                 |           |         |                |
|                 |           |         |                |
|                 |           |         |                |
|                 |           |         |                |
|                 |           |         |                |
|                 |           |         |                |
|                 |           |         |                |
|                 |           |         |                |
| Defeut Outeut   | · · · · · | Outrast | 0.000          |
| Default Output- |           | Output+ | Save           |

- 3. Select and confirm [Output] using the cursor.
- 4. Confirm output "1".

| <b>₩</b> ₩  |         | Outputs |         | @admin         |
|-------------|---------|---------|---------|----------------|
| Option      |         |         |         | Built-in       |
| Туре        |         |         |         | Digital output |
| Output      |         |         |         | 1              |
| SPM address | %MX     | 123     |         | 1304           |
|             |         |         |         |                |
|             |         |         |         |                |
|             |         |         |         |                |
|             |         |         |         |                |
|             |         |         |         |                |
|             |         |         |         |                |
|             |         |         |         |                |
|             |         |         |         |                |
| Default     | Output- |         | Output+ | Save           |

- 5. Select [SPM address %MX] using the cursor.
- 6. Using the keypad, enter and confirm a corresponding fixed or free address %MX (see also PR 5500 operating instructions) for the weighing point.

#### Note:

The SPM address %MX for an **unused** digital output = 0

A negative address inverts the function.

| <b>.</b>       | Outputs |           | @admin         |
|----------------|---------|-----------|----------------|
| Option         |         |           | Built-in       |
| Туре           |         |           | Digital output |
| Output         | 123     |           | 2              |
| SPM address %I | XN      |           | 0              |
|                |         |           |                |
|                |         |           |                |
|                |         |           |                |
|                |         |           |                |
|                |         |           |                |
|                |         |           |                |
|                |         |           |                |
|                |         |           |                |
| Default 0      | Jutput- | " Output+ | " Save         |
|                |         |           |                |

7. Press the [Output+] soft key to configure the next output.

| <b>₩₩</b>       | Outputs |         | @admin         |
|-----------------|---------|---------|----------------|
| Option          |         |         | Built-in       |
| Туре            |         |         | Digital output |
| Output          |         |         | 2              |
| SPM address %MX | 23      |         | 5              |
|                 |         |         |                |
|                 |         |         |                |
|                 |         |         |                |
|                 |         |         |                |
|                 |         |         |                |
|                 |         |         |                |
|                 |         |         |                |
|                 |         |         |                |
| Default Outr    |         | Output  | - Cove         |
| Default Outp    | ut-     | Output+ | Save           |

- 8. Select [SPM address %MX] using the cursor.
- 9. Using the keypad, enter and confirm a corresponding fixed or free address %MX (see also PR 5500 operating instructions) for the weighing point.
- 10. Configure outputs 3+4 in the same way.
- 11. Press the [Default] soft key to return to the factory settings, if required.
- 12. Finally, press the [Save] soft key to save the settings.

# 5.4.4 Configuring the ModBus TCP master

In this application, the ModBus master supports up to 8 predefined ModBus modules.

- For supported modules, see Chapter 5.4.4.1
- Configuration tool, see Chapter 5.4.4.2
- Device configuration, see Chapter 5.4.4.3

| <b>₩</b> ₩             | Configuration | @admin |
|------------------------|---------------|--------|
| Inputs                 |               |        |
| Outputs                |               |        |
| ModBus-TCP master      |               |        |
| Common parameters      |               |        |
| SPM definitions        |               |        |
| SPM functions          |               |        |
| Limits                 |               |        |
| Parallel process tasks |               |        |
| Printout               |               |        |
| Alibi memory           |               |        |
| Visualisation          |               |        |
| Simulation             |               |        |
|                        |               |        |
| -                      | Print         | -      |

▶ In the operating menu, select [Configuration] - [ModBus-TCP master] and confirm.

# 5.4.4.1 Supported modules

## Modules 1 - 4

Modules 1-4 relate in each case to the following module: Phoenix Contact Inline Block IO (ILB ETH 24 DI16 DI016-2TX) They each offer 16 digital inputs and 16 digital outputs.

# Modules 5 - 6

Modules 5-6 relate in each case to the following modules:

- Phoenix Contact Inline module (IL ETH BK DI8 DO4 2-TX-PAC)
- Phoenix Contact output module (IB IL 24 DO16-PAC)
- Phoenix Contact output module (IB IL 24 DO16-PAC)

They offer a total of 8 digital inputs and 36 digital outputs.

# Modules 7 - 8

Modules 7-8 relate in each case to the following modules:

- Phoenix Contact Inline module (IL ETH BK DI8 DO4 2-TX-PAC)
- Phoenix Contact output module (IB IL 24 DO16-PAC)
- Phoenix Contact output module (IB IL 24 DO16-PAC)
- Phoenix Contact power supply (IB IL 24 PWR IN-PAC)
- Phoenix Contact output module (IB IL 24 DO16-PAC)

They offer a total of 8 digital inputs and a total of 52 digital outputs.

## 5.4.4.2 Configuration tool

The modules must be configured in terms of hardware according to the Phoenix instructions. In addition, an IP address must be assigned to each terminal. Phoenix provides the "IPAssign.exe" configuration tool for that purpose.

## 5.4.4.3 Configuration on the device

| ( <b>†</b> ]           | Configuration | @admin |
|------------------------|---------------|--------|
| Inputs                 |               |        |
| Outputs                |               |        |
| ModBus-TCP master      |               |        |
| Common parameters      |               |        |
| SPM definitions        |               |        |
| SPM functions          |               |        |
| Limits                 |               |        |
| Parallel process tasks |               |        |
| Printout               |               |        |
| Alibi memory           |               |        |
| Visualisation          |               |        |
| Simulation             |               |        |
|                        |               |        |
| •                      | Print         |        |

1. In the operating menu, select and confirm [Configuration] - [ModBus-TCP master].

| <b>₩</b>            | ModBus-TCP master | @admin       |
|---------------------|-------------------|--------------|
| Communication error |                   | Show message |
| ModBus-TCP module   | 9                 | Phönix 1     |
| Activate module     |                   |              |
|                     |                   |              |
|                     |                   |              |
|                     |                   |              |
|                     |                   |              |
|                     |                   |              |
|                     |                   |              |
|                     |                   |              |
|                     |                   |              |
|                     |                   |              |
| Default             |                   | Save         |

- 2. Select and confirm [Communication error].
  - $\triangleright$  A selection window opens.

| <b>4⊕</b> 8        | ModRus-TCP master | Madmin                                    |
|--------------------|-------------------|-------------------------------------------|
| Ignore message     |                   | 1                                         |
| Show message       |                   | le la la la la la la la la la la la la la |
| Stop batch + messa | age               |                                           |
|                    |                   |                                           |
|                    |                   |                                           |
|                    |                   |                                           |
|                    |                   |                                           |
|                    |                   |                                           |
|                    |                   |                                           |
|                    |                   |                                           |
|                    |                   |                                           |
|                    |                   |                                           |
|                    |                   |                                           |
| - <u></u>          |                   | b                                         |
| Delault            |                   | Save                                      |

3. Select and confirm the corresponding function (here [Show message]).

| <b>₩</b> ¶ | ModBus-      | TCP master | @admin       |
|------------|--------------|------------|--------------|
| Communi    | cation error |            | Show message |
| ModBus-    | TCP module   | Þ          | Phönix 1     |
| Activate n | nodule       |            |              |
| Default    | · · ·        |            | Save         |

- 4. Select and confirm [ModBus-TCP Module].
  - $\triangleright$  A selection window opens.

| 44        | ModBus-TCP master | Madmin |
|-----------|-------------------|--------|
| Phoenix 1 |                   |        |
| Phoenix 2 |                   | h      |
| Phoenix 3 |                   | L L    |
| Phoenix 4 |                   |        |
| Phoenix 5 |                   |        |
| Phoenix 6 |                   |        |
| Phoenix 7 |                   |        |
| Phoenix 8 |                   |        |
|           |                   |        |
|           |                   |        |
|           |                   |        |
|           |                   |        |
|           |                   |        |
|           |                   |        |
| Delaut    |                   | Gave   |

5. Select and confirm the corresponding module (in this case, [Phoenix 8]).

| ( <b>∲</b> ¶       | ModBus-TCP master |        | @admin         |
|--------------------|-------------------|--------|----------------|
| Communication erro | or                | SI     | now message    |
| ModBus-TCP modu    | le                |        | Phönix 8       |
| Activate module    |                   |        | N              |
| IP address         |                   |        | 172.24.22.7    |
| I/O type           |                   |        | Digital input  |
| Input              |                   |        | 1              |
| SPM address %MX    |                   |        | 1345           |
| SPM name           |                   | Rele   | ease for valve |
|                    |                   |        |                |
|                    |                   |        |                |
|                    |                   |        |                |
|                    |                   |        |                |
|                    |                   |        |                |
| Default Inp        | out-              | Input+ | Save           |

- 6. Check the  $\mathbf{M}$  box to activate the module.
- 7. Select and confirm the individual settings.

# [IP address]

Selection: speak with the responsible system administrator

#### [l/O type]

Selection: Digital input, Digital output

#### [Input/Output]

Selection: Input+/Output+ (higher), Input-/Output- (lower)

#### [SPM address %MX]

Set: freely assigned SPM addresses, see Chapter 10 or selection via [SPM Name]

#### [SPM name]

Select: defined SPM addresses (in the operating menu under [Configuration] - [SPM Definitions], see Chapter 5.4.6)

- 8. Press the [Default] soft key to return to the factory settings, if required.
- 9. Finally, press the [Save] soft key to save the settings.

## 5.4.5 Common Parameters

These settings are valid for all batching.

| <b>∢∲</b> ₿            | Configuration | @admin |
|------------------------|---------------|--------|
| Inputs                 |               |        |
| Outputs                |               |        |
| ModBus-TCP master      |               |        |
| Common parameters      |               | •      |
| SPM definitions        |               |        |
| SPM functions          |               |        |
| Limits                 |               |        |
| Parallel process tasks |               |        |
| Printout               |               |        |
| Alibi memory           |               |        |
| Visualisation          |               |        |
| Simulation             |               |        |
|                        |               |        |
| -                      | Print         |        |

- 1. In the operating menu, select [Configuration] [Common parameters] and confirm.
  - $\triangleright$  A selection window opens.

| 4 | <b>₽!</b>              | Common parameters | @admin            |
|---|------------------------|-------------------|-------------------|
|   | Scale ID               |                   | IBC               |
| L | Use refilling          |                   |                   |
| L | Use tidy up            |                   |                   |
| L | Use order              |                   | $\square$         |
| L | Use batches            |                   | V                 |
| L | Next batch dialog      |                   | V                 |
|   | Use container databa   | ase               | $\checkmark$      |
|   | Use product databas    | e                 |                   |
|   | Use set point          |                   | $\mathbf{\nabla}$ |
|   | Check process          |                   |                   |
|   | Show production res    | ult               |                   |
| U | Log batch result to da | atabase           |                   |
| _ | Default                | · · ·             | Save              |

2. Select and confirm the individual settings.

# [Scale ID]

The identification is shown on the tickets and database reports.

Input: max. 18 alphanumeric characters

# [Use refilling]

Check the box ☑ to start "refill" type processes. These processes deal with special processes, such as the refill to a final value or additional measures that are not part of the normal production process.

# [Use tidy up]

Check the box ☑ to start "tidy up" type processes. These processes deal with exceptional situations such as the emptying and cleaning of cancelled production processes.

# [Use order]

Check the box  $\ensuremath{\boxtimes}$  to start the batching via select order. Without being checked, the process can be started directly without order information.

# [Use batches]

Check the box  $\ensuremath{\mathbbm M}$  to set the number of batches within an order.

# [Next batch dialog]

Check the box ☑ to display a dialog before the next batch. It is now possible to cancel the current process or start the next batch.

# [Use container database]

Check the box  $\mathbf{V}$  to activate the database. The parameter is shown in the order.

#### [Use product database]

Check the box ☑ to activate the database. The parameter is shown in the order.

#### [Use set point]

Check the box ☑ to amend the set point.

## [Check process]

Check the box  $\ensuremath{\overline{\texttt{D}}}$  to check under- or overloading during the process start by means of simulation.

#### [Show production result]

Check the box ☑ to display the dosing result after all batches have been processed:

- Order data
- Product data
- Set point
- Number of batches

## [Log batch result to database]

Check the box ☑ to log the results in the report database after batching.

| <ul> <li>4∯₿</li> </ul> | Common parameters | @admin                 |
|-------------------------|-------------------|------------------------|
| Input mode              |                   | Numeric                |
| Batch indicator         |                   | From zero to set point |
|                         |                   |                        |
|                         |                   |                        |
|                         |                   |                        |
|                         |                   |                        |
|                         |                   |                        |
|                         |                   |                        |
|                         |                   |                        |
|                         |                   |                        |
|                         |                   |                        |
| Default                 |                   | Save                   |

# [Input mode]

The keypad entry preset is selected:

Text = ..., Numeric = 123...

A maximum of 20 alphanumeric characters can be entered using the keypad.

#### [Batch indicator]

Selection: From zero to set point

This indicator shows the current scale weight.

Selection: From set point to zero

This indicator shows the current difference in weight, starting at the set point. The symbols "DIFF" and  $\triangle$  are shown in the display.

- 3. Press the [Default] softkey to return to the factory settings, if required.
- 4. Finally, press the [Save] softkey to save the settings.

# 5.4.6 SPM definitions

The SPM addresses can be defined in this menu item. SPM addresses can be given a name which is easier to identify during further configuration.

| <b>▲</b> ‡ <b>]</b>    | Configuration | @admin |
|------------------------|---------------|--------|
| Inputs                 |               |        |
| Outputs                |               |        |
| ModBus-TCP master      |               |        |
| Common parameters      |               |        |
| SPM definitions        |               |        |
| SPM functions          |               |        |
| Limits                 |               |        |
| Parallel process tasks |               |        |
| Printout               |               |        |
| Alibi memory           |               |        |
| Visualisation          |               |        |
| Simulation             |               |        |
|                        |               |        |
| -                      | Print         |        |

1. In the operating menu, select [Configuration]- [SPM definitions] and confirm.

| <b>₩</b> ¶  | SPM definitions | @admin               |
|-------------|-----------------|----------------------|
| SPM address |                 | SPM name             |
| MX1415      |                 | WPA: Output LED1     |
| MW100       |                 | Hundred              |
| MX1344      |                 | Valve: Filling       |
| MX1352      |                 | Valve: Emptying      |
| MX1345      |                 | Release for valve    |
| MX1152      |                 | V12.34               |
| MX1280      |                 | V56.78               |
| MX1347      |                 | Release for emptying |
| MX1153      |                 | V13.12               |
| MX1281      |                 | V23.21               |
|             |                 |                      |
| New         | Edit D          | elete                |

2. Press the [New] softkey to define a new SPM address.

| <b>₩</b> ₽  | SPM definitions | @admin    |
|-------------|-----------------|-----------|
| SPM type    | Þ               | Bit (%MX) |
| SPM address |                 | 0         |
| SPM name    |                 |           |
|             |                 |           |
|             |                 |           |
|             |                 |           |
|             |                 |           |
|             |                 |           |
|             |                 |           |
|             |                 |           |
|             |                 |           |
|             |                 |           |
| Default     |                 | Save      |

- 3. Confirm [SPM type].
  - $\triangleright$  A selection window opens.

| 448               | SPM definitions | Madmin |
|-------------------|-----------------|--------|
| Bit (%MX)         |                 | 1      |
| Word (%MW)        |                 | L      |
| Double word (%MD) |                 |        |
|                   |                 |        |
|                   |                 |        |
|                   |                 |        |
|                   |                 |        |
|                   |                 |        |
|                   |                 |        |
|                   |                 |        |
|                   |                 |        |
|                   |                 |        |
|                   |                 |        |
| -                 |                 |        |
| Derault           |                 | Save   |

4. Select the desired function (here [Bit (%MX)]) and confirm.

| < <b>₩</b>  | SPM definition | S | @admin    |
|-------------|----------------|---|-----------|
| SPM type    |                |   | Bit (%MX) |
| SPM address |                |   | 1355      |
| SPM name    |                |   |           |
|             |                |   |           |
|             |                |   |           |
|             |                |   |           |
|             |                |   |           |
|             |                |   |           |
|             |                |   |           |
|             |                |   |           |
|             |                |   |           |
| Default     |                |   | Save      |

- 5. Select [SPM address].
- 6. Use the keypad to enter and confirm a free address %MXxxx (see Chapter 9.3)

| <b>∢</b> ∲ <b></b> | SPM definitions | @admin         |
|--------------------|-----------------|----------------|
| SPM type           |                 | Bit (%MX)      |
| SPM address        |                 | B ABC          |
| SPM name           |                 | Emptied hopper |
|                    |                 |                |
|                    |                 |                |
|                    |                 |                |
|                    |                 |                |
|                    |                 |                |
|                    |                 |                |
|                    |                 |                |
|                    |                 |                |
|                    |                 |                |
| Default            |                 | Save           |
|                    |                 |                |

- 7. Select [SPM name].
- 8. Use the keypad to enter and confirm a name.
- 9. Press the [Default] softkey to return to the factory settings, if required.
- 10. Finally, press the [Save] softkey to save the settings.

# 5.4.7 SPM functions

The SPM functions can be used for operations in bits such as AND (up to four inputs), OR (up to four inputs), EQUAL (input bit = output bit). The SPM addresses used can also be negated, see Chapter 5.4.2.2 and 5.4.3.3.

The addresses are entered directly or a defined address is selected.

#### Example

In the case of a component, setting an Enabled by bit %MX prevents it becoming active immediately. Enabling is carried out using an AND condition with 3 inputs.

- Detection of the sack is positive.
- Bracket to the filling sack is closed.
- Scale is empty (limit < minimum).

| < <b>₩</b>             | Configuration | @admin |
|------------------------|---------------|--------|
| Inputs                 |               |        |
| Outputs                |               |        |
| ModBus-TCP master      |               |        |
| Common parameters      |               |        |
| SPM definitions        |               |        |
| SPM functions          |               | ►      |
| Limits                 |               |        |
| Parallel process tasks |               |        |
| Printout               |               |        |
| Alibi memory           |               |        |
| Visualisation          |               |        |
| Simulation             |               |        |
|                        |               |        |
|                        | Print         |        |

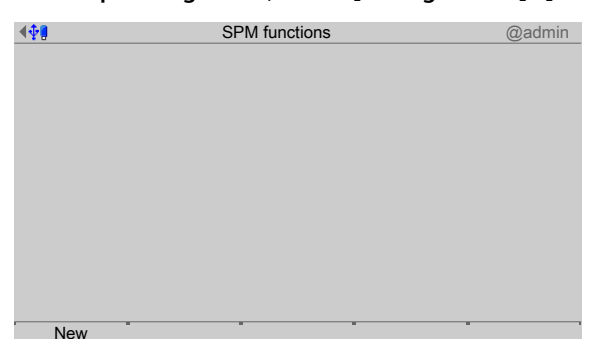

1. In the operating menu, select [Configuration]- [SPM function] and confirm.

- 2. Press the [New] softkey to insert a new SPM function.
  - $\triangleright$  A selection window opens.

| <b>∢</b> ‡ <b>!</b> | SPM functions | @admin         |
|---------------------|---------------|----------------|
| Name                | 8             |                |
| Logical conjunc     | tion          | Input = Output |
| Input 1: SPM ac     | ldress %MX    | 0              |
| Input 1: SPM na     | ime           |                |
| Output: SPM ad      | dress %MX     | 0              |
| Output: SPM na      | me            |                |
|                     |               |                |
|                     |               |                |
|                     |               |                |
|                     |               |                |
|                     |               |                |
|                     |               |                |
|                     |               |                |
| Default             |               | Save           |

3. Select the individual settings and confirm.

#### [Name]

Input: Max. 20 alphanumeric characters

# [Logical conjunction]

Selection: Input = Output, AND conjunction of 2...4 inputs, OR conjunction of 2...4 inputs

#### Note:

The following parameters appear if "Input = Output" has been selected under [Logical conjunction].

# [Input 1: SPM address %MX]

Input of an SPM address, see Chapter 10.

#### [Input 1: SPM name]

Input of an SPM name.

A selection window only appears if the SPM address has already been created under [SPM definitions].

#### [Output: SPM address %MX]

Input of an SPM address, see Chapter 10.

## [Output: SPM name]

Input of an SPM name.

A selection window only appears if the SPM address has already been created under [SPM definitions].

- 4. Press the [Default] softkey to return to the factory settings, if required.
- 5. Finally, press the [Save] softkey to save the settings.

# 5.4.8 Limit values

Each limit consists of a switch-on and a switch-off point for definition of a hysteresis. The 4- values for each weighing point are entered according to the same pattern. The values may be within -0,01 x Max and 1,01 x Max for the related scale. For the SPM addresses for the limits, see Chapter 10.

These do not have a function for batching.

## Example 1:

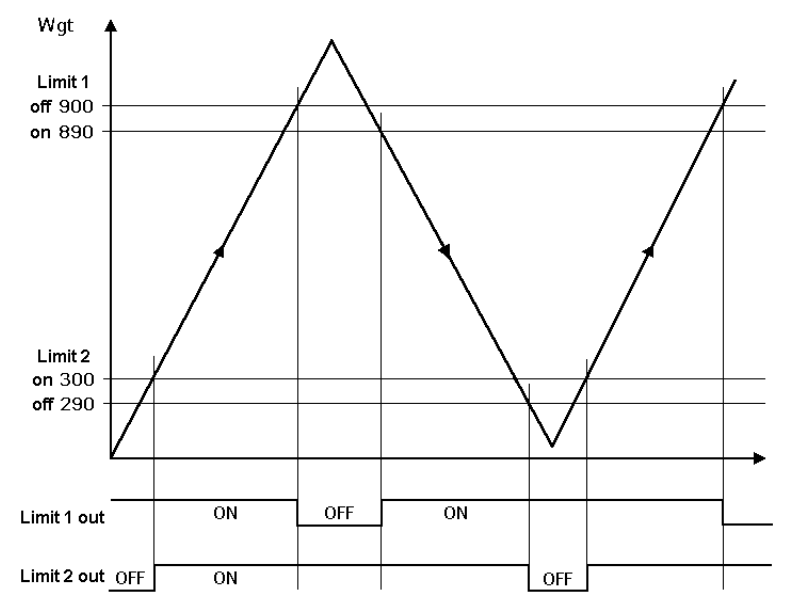

The output signal (Limit 1 out) of limit 1 switches OFF above a weight (Wgt) of 900 g.

The output signal (Limit 2 out) of Limit 2 switches OFF below 290 g.

The two limit values have a hysteresis of 10 g.

In the event of a power failure both outputs turn to "off" ("OFF"), thus indicating underfill and overfill simultaneously.

#### Example 2:

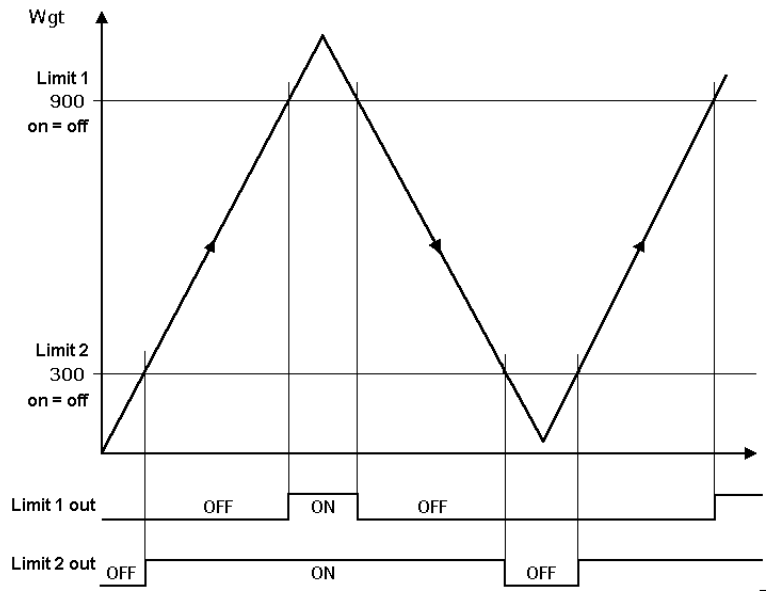

If the Limits 1 and 2 are the same for "On" and "Off" (on = off),

- switches output 1 (Limit 1 out) ON if the weight (Wgt) exceeds the value.
- switches output 2 (Limit 2 out) OFF if the weight falls below the value.

| <b>4∲]</b>             | Configuration | @admin |
|------------------------|---------------|--------|
| Inputs                 |               |        |
| Outputs                |               |        |
| ModBus-TCP master      |               |        |
| Common parameters      |               |        |
| SPM definitions        |               |        |
| SPM functions          |               |        |
| Limits                 |               | ▶      |
| Parallel process tasks |               |        |
| Printout               |               |        |
| Alibi memory           |               |        |
| Visualisation          |               |        |
| Simulation             |               |        |
|                        |               |        |
|                        | Print         |        |

1. In the operating menu, select [Configuration] - [Limit values] and confirm.

#### Select weighing point

| <b>₩</b>       | Limits | @admin |
|----------------|--------|--------|
| Weighing point |        | WP-A   |
| Limit 1 On     |        | 0.0 g  |
| Limit 1 Off    |        | 0.0 g  |
| Limit 2 On     |        | 0.0 g  |
| Limit 2 Off    |        | 0.0 g  |
| Limit 3 On     |        | 0.0 g  |
| Limit 3 Off    |        | 0.0 g  |
|                |        |        |
|                |        |        |
|                |        |        |
|                |        |        |
|                |        |        |
|                |        |        |
| Default        |        | Save   |

- 2. Select and confirm [Weighing point].
  - $\triangleright$  A selection window opens.

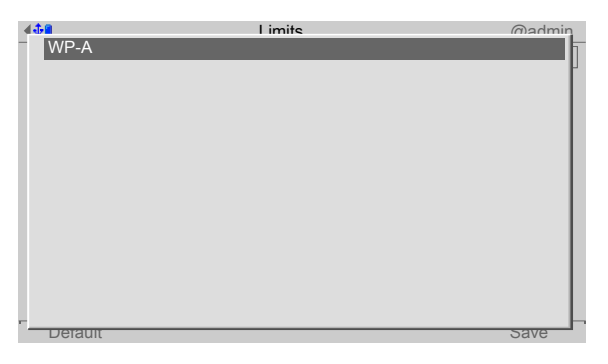

3. Confirm weighing point.

Set limit values according to example 1

| <b>₩</b> ₩     | Limits | @admin  |
|----------------|--------|---------|
| Weighing point |        | WP-A    |
| Limit 1 On     | 1 2 3  | 890.0 g |
| Limit 1 Off    |        | 900.0 g |
| Limit 2 On     |        | 300.0 g |
| Limit 2 Off    |        | 290.0 g |
| Limit 3 On     |        | 0.0 g   |
| Limit 3 Off    |        | 0.0 g   |
|                |        |         |
|                |        |         |
|                |        |         |
|                |        |         |
|                |        |         |
|                |        |         |
| Default        |        | Save    |

- 4. the appropriate lines.
- 5. Use the keyboard to enter and confirm the desired values (in this case: see example 1).
- 6. Press the [Default] soft key to return to the factory settings, if required.
- 7. Finally, press the [Save] soft key to save the settings.

# 5.4.9 Parallel process tasks

This function allows for up to three parallel processes (e.g. open valve for addition) during an ongoing order/process. The process is started via an SPM bit or a softkey.

In the event of starting via an SPM bit, the process runs as long as the start bit is active.

In the event of starting via a softkey, the process only runs once.

| <b>₩</b>               | Configuration | @admin |
|------------------------|---------------|--------|
| Inputs                 |               |        |
| Outputs                |               |        |
| ModBus-TCP master      |               |        |
| Common parameters      |               |        |
| SPM definitions        |               |        |
| SPM functions          |               |        |
| Limits                 |               |        |
| Parallel process tasks |               | •      |
| Printout               |               |        |
| Alibi memory           |               |        |
| Visualisation          |               |        |
| Simulation             |               |        |
|                        |               |        |
|                        | Print         |        |

- 1. In the operating menu, select [Configuration]- [Parallel process tasks] and confirm.
  - $\triangleright$  A selection window opens.

| <b>∢</b> ‡¶           | Parallel process tasks                | @admin           |
|-----------------------|---------------------------------------|------------------|
| Parallel process task | • • • • • • • • • • • • • • • • • • • | Process task 1   |
| Parallel process task | (                                     | enabled          |
| Start by              |                                       | Softkey          |
| Softkey text          |                                       | Task 1           |
| Output SPM address    | s %MX                                 | 1415             |
| Output SPM name       |                                       | WPA: Output LED1 |
| High pulse duration   |                                       | 1 s              |
| Low pulse duration    |                                       | 3 s              |
|                       |                                       |                  |
|                       |                                       |                  |
|                       |                                       |                  |
|                       |                                       |                  |
| Default               |                                       | " Save           |

2. Select the individual settings and confirm.

## [Parallel process task]

Selection: Process task 1...3

## [Parallel process task]

Selection: disabled, enabled

#### [Start by]

Selection: SPM address %MX, softkey

## [Start SPM address %MX]

Input of an SPM address, see Chapter 10.

# [Start SPM name]

Input of an SPM name.

A selection window only appears if the SPM address has already been created under [SPM definitions].

#### [Softkey text]

The softkey text appears in the production mode in the middle of the softkey line.

Input: A maximum of 8 letters can be entered using the keypad.

#### [Output SPM address %MX]

Input of an SPM address, see Chapter 10.

#### [Output SPM name]

Input of an SPM name.

A selection window only appears if the SPM address has already been created under [SPM definitions].

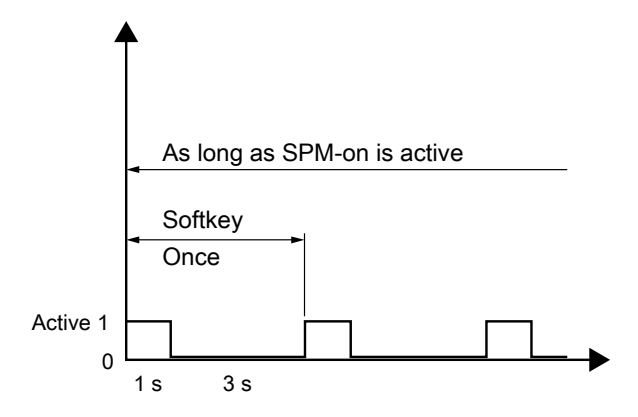

#### [High pulse duration]

Input: 0...1800 s (here: 1 s)

#### [Low pulse duration]

Input: 0...1800 s (here: 3 s)

- 3. Press the [Default] softkey to return to the factory settings, if required.
- 4. Finally, press the [Save] softkey to save the settings.

## 5.4.10 Printout

The arrangement of the tickets and batch reports is defined in a separate configuration module. Printouts from databases, such as those for components or processes are fixed and cannot be changed.

There are different ranges:

- Tickets that document a batching process are defined by lines. A line contains up to 39 characters. NLE (NiceLabelExpress) name: "TLine.lbl"
- Tickets that document an order/a process are defined by lines. A line contains up to 39 characters. NLE name: "TOrder.lbl"
- Header and trailer information for a batch report are defined by lines. A line contains up to 39 characters. NLE name: "RHeader.Ibl" and "RTrailer.Ibl"
- The lines of a batch report are defined by columns. The print width is determined by the total columns. The number of lines is determined by the process\*. NLE name: "RLine.lbl"
  - Materials with ID checking generate an additional line with the corresponding layout.

Materials with a preceding dialog also generate an additional line with the corresponding layout.

Only the permissible line contents for a range can be selected for it. For possible functions, see Chapters 12.3 and 12.4.

#### Note:

As soon as an NLE ticket is available for a range, the subsequent configuration is no longer significant. The printout is then completely determined by NLE.

| <b>₩</b>               | Configuration | @admin |
|------------------------|---------------|--------|
| Inputs                 |               |        |
| Outputs                |               |        |
| ModBus-TCP master      |               |        |
| Common parameters      |               |        |
| SPM definitions        |               |        |
| SPM functions          |               |        |
| Limits                 |               |        |
| Parallel process tasks |               |        |
| Printout               |               | •      |
| Alibi memory           |               |        |
| Visualisation          |               |        |
| Simulation             |               |        |
|                        |               |        |

- 1. In the operating menu, select and confirm [Configuration] [Printout].
  - ▷ A selection window opens.

| <b>₩†</b>                                                             | Printout     | @admin                                                              |
|-----------------------------------------------------------------------|--------------|---------------------------------------------------------------------|
| Print template                                                        |              | Label ticket                                                        |
| Ticket printer                                                        |              | Printer 1                                                           |
| Report printer                                                        |              | Printer 1                                                           |
| Number of printouts                                                   | 5            | 1                                                                   |
| Use NLE                                                               |              |                                                                     |
| Configure lines for<br>Line 1<br>Line 2<br>Line 3<br>Line 4<br>Line 5 | Label ticket | blank line<br>Order name<br>Product ID<br>Process name<br>Set point |
| Default                                                               |              | " Save                                                              |

- 2. Select and confirm [Print template].
  - ▷ A selection window opens.

|                                                                                                    | Printout | (m)admin |
|----------------------------------------------------------------------------------------------------|----------|----------|
| Label ticket<br>Batch report header<br>Batch report line<br>Report trailer<br>Short Batch report<br>Order ticket |          |          |
|                                                                                                    |          |          |

3. Select and confirm the desired print template.

Selection: Label ticket (see Chapter 12.3.2), Batch report header (see Chapter 12.4), Batch report line (see Chapter 12.4), Report trailer (see Chapter 12.4), Short Batch report (see Chapter 12.4.2), Order ticket (see Chapter 12.3.3)

| 4 <b>0</b>                                                            | Printout     | @admin                                                              |
|-----------------------------------------------------------------------|--------------|---------------------------------------------------------------------|
| Print template                                                        |              | Label ticket                                                        |
| Ticket printer                                                        | Þ            | Printer 1                                                           |
| Report printer                                                        |              | Printer 1                                                           |
| Number of printout                                                    | S            | 1                                                                   |
| Use NLE                                                               |              |                                                                     |
| Configure lines for<br>Line 1<br>Line 2<br>Line 3<br>Line 4<br>Line 5 | Label ticket | blank line<br>Order name<br>Product ID<br>Process name<br>Set point |
| Default                                                               |              | Save                                                                |

Select and confirm [Ticket printer]/[Report printer].
 ▷ A selection window opens.

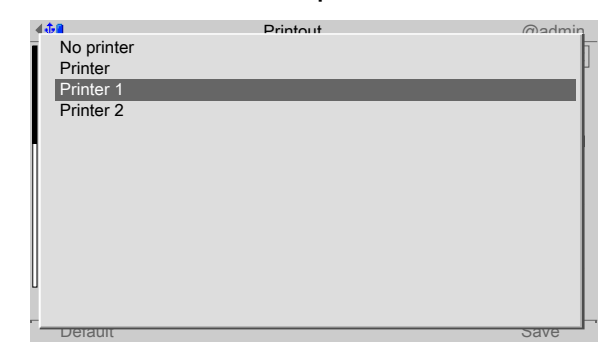

5. Select and confirm the appropriate printer.

Selection: no printer, Printer, Printer 1, Printer 2

This requires previous setup in the operating menu under [System setup] - [Connected devices].

| <b>∢</b> ‡¶     | Printout           | @admin       |
|-----------------|--------------------|--------------|
| Print template  |                    | Label ticket |
| Ticket printer  |                    | Printer 1    |
| Report printer  |                    | Printer 1    |
| Number of prin  | touts              | 1            |
| Use NLE         |                    |              |
|                 |                    |              |
| Configure lines | s for Label ticket |              |
| Line 1          |                    | blank line   |
| Line 2          |                    | Order name   |
| Line 3          |                    | Product ID   |
| Line 4          |                    | Process name |
| Line 5          |                    | Set point    |
|                 |                    |              |
| Default         |                    | Save         |

6. Select [Number of printouts].

#### Input: 0...99 via keyboard

| <b>∢</b> ‡₽                                                              | Printout    | @admin                                                              |
|--------------------------------------------------------------------------|-------------|---------------------------------------------------------------------|
| Print template                                                           |             | Label ticket                                                        |
| Ticket printer                                                           |             | Printer 1                                                           |
| Report printer                                                           |             | Printer 1                                                           |
| Number of printouts                                                      |             | 1                                                                   |
| Use NLE                                                                  |             |                                                                     |
| Configure lines for La<br>Line 1<br>Line 2<br>Line 3<br>Line 4<br>Line 5 | ıbel ticket | blank line<br>Order name<br>Product ID<br>Process name<br>Set point |
| Default                                                                  | · · · ·     | Save                                                                |

7. Select [Use NLE] and check the box ☑ to use NLE (NiceLabelExpress) for the design of the printouts, see also Chapter 12.5.

|   | <b>∢</b> ‡¶     | Printout         |        | @admin       |
|---|-----------------|------------------|--------|--------------|
| ľ | Print template  |                  |        | Label ticket |
| I | Ticket printer  |                  |        | Printer 1    |
| I | Report printer  |                  |        | Printer 1    |
| I | Number of print | touts            |        | 1            |
| I | Use NLE         |                  |        |              |
|   | Configure lines | for Label ticket |        |              |
| l | Line 1          | Þ                |        | blank line   |
| l | Line 2          |                  |        | Order name   |
| l | Line 3          |                  |        | Product ID   |
| l | Line 4          |                  |        | Process name |
| L | Line 5          |                  |        | Set point    |
|   |                 |                  |        |              |
| ſ | Default         | Line +           | Line - | Save         |

8. Select and confirm the other settings.

#### [Line 1...40]

Selection for label ticket: Blank line, Product ID, Product name, Order name, Process ID, Process name, Set point, Batch status, Scale ID, First user order, Last user production, Start date & time, End date & time, Current date and time, Sequence number, ------, Form feed, Container ID.

See also the following table.

[Line +] softkey

Insert a new line above the highlighted line. Up to 40 lines can be defined.

[Line -] softkey

Delete highlighted line.

- 9. Press the [Default] softkey to return to the factory settings, if required.
- 10. Finally, press the [Save] softkey to save the settings.

# The following table shows the items that can be shown on the printouts.

| ltem                   | Tic    | ket   |         | Batch r                | eport    |                            |
|------------------------|--------|-------|---------|------------------------|----------|----------------------------|
|                        | Labels | Order | Headers | (Columns in<br>a) line | Trailers | Short<br>Batch re-<br>port |
| [Blank line]           | X      | X     | X       |                        | X        | X                          |
| []                     | X      | X     | X       |                        | X        | X                          |
| [Form feed]            | X      | X     | X       |                        | X        | X                          |
| [Order name]           | X      | X     | X       |                        | X        |                            |
| [Product ID]           | X      | X     | X       |                        | X        |                            |
| [Product name]         | X      | X     | X       |                        | X        |                            |
| [Process ID]           | X      | X     | X       |                        | X        |                            |
| [Process name]         | X      | X     | X       |                        | X        |                            |
| [Process line number]  |        |       |         | X                      |          |                            |
| [Component ID]         |        |       |         | X                      |          |                            |
| [Component name]       |        |       |         | X                      |          |                            |
| [Set point]            | X      | X     | X       | X                      | X        |                            |
| [Batch status]         | X      | X     | X       | X                      | X        |                            |
| [- Tolerance]          |        |       |         | X                      |          |                            |
| [+ Tolerance]          |        |       |         | X                      |          |                            |
| [Actual consumption]   |        |       |         | X                      |          |                            |
| [Reply from dialog]    |        |       |         | X                      |          |                            |
| [Scale ID]             | X      | X     | X       |                        | X        |                            |
| [First user order]     | X      | X     | X       |                        | X        |                            |
| [Last user production] | X      | X     | X       |                        | X        |                            |
| [Start date & time]    | X      | X     | X       |                        | X        |                            |
| [End date & time]      | X      | X     | X       |                        | X        |                            |
| [Current date & time]  | X      | X     | X       |                        | X        |                            |
| [Container ID]         | X      | X     |         |                        |          |                            |
| [Order total]          |        | X     | X       |                        |          |                            |
| [Ord.to.act./ord.to.]  |        | X     | X       |                        |          |                            |
| [Sequence number]      | X      | X     | X       |                        | X        |                            |

| ltem                    | Ticket Batch report |       |         |                        |          |                            |
|-------------------------|---------------------|-------|---------|------------------------|----------|----------------------------|
|                         | Labels              | Order | Headers | (Columns in<br>a) line | Trailers | Short<br>Batch re-<br>port |
| [Batch]                 |                     | X     | X       |                        |          |                            |
| [Container set point]   |                     | X     |         |                        |          |                            |
| [Container preset tare] |                     | X     |         |                        |          |                            |
| [Short report line]     |                     |       |         |                        |          | X                          |

# 5.4.11 Alibi memory

In this menu item, the Alibi memory is configured.

A license is required for this function; see instrument manual.

#### Note:

In verifiable operation, it must be considered that only the set point is saved in batching mode "D2".

In verifiable operation, values are only written into the Alibi memory during batching following a standstill.

In the B-batching modes, the timeout for the standstill is 5 s. In the D-batching modes, the timeout for the standstill is 10 s.

The batching modes only go into the stop status if taring could not be carried out or if no standstill was achieved after the calming time.

The following table lists which component type (see also Chapter 6.3.3) is written into the Alibi memory and which is not

| Component type | Batching<br>mode | Written into Alibi<br>memory | Weight type                          | Comments                                        |
|----------------|------------------|------------------------------|--------------------------------------|-------------------------------------------------|
| Net filling    | B1               | yes                          | Gross, net, tare, set<br>point       |                                                 |
| Net refilling  | B2               | yes                          | Gross, net, tare, set<br>point, user | Weight of type "user" is the mo-<br>ved weight. |
| Net decrease   | B4               | yes                          | Gross, net, tare, set<br>point       |                                                 |
| Gross filling  | B3               | yes                          | Gross, set point<br>User             | Weight of type "user" is the mo-<br>ved weight. |
| Gross decrease | B6               | yes                          | Gross, set point<br>User             | Weight of type "user" is the mo-<br>ved weight. |
| Discharge      | B8               | yes                          | Gross, user                          | Weight of type "user" is the mo-<br>ved weight. |

| Component type                     | Batching<br>mode | Written into Alibi<br>memory | Weight type                    | Comments                                     |
|------------------------------------|------------------|------------------------------|--------------------------------|----------------------------------------------|
| Manual filling                     | D1               | yes                          | Gross, net, tare, set<br>point |                                              |
| Manual filling<br>Without checking | D2               | yes                          | Gross, net, tare, set<br>point | Only the set point is printed in the report. |
| Timer                              | D3               | no                           |                                |                                              |
| Stop                               | D4               | no                           |                                |                                              |
| Wait for SPM                       | D5               | no                           |                                |                                              |
| Set SPM                            | D6               | no                           |                                |                                              |
| Reset SPM                          | D7               | no                           |                                |                                              |
| Waiting + SPM<br>reset             | D8               | no                           |                                |                                              |
| Analog output                      | A1               | no                           |                                |                                              |
| Analog input                       | A2               | no                           |                                |                                              |
| Dialog                             | Dialog           | no                           |                                |                                              |
| Waiting for<br>Analog input        | A3               | no                           |                                |                                              |

| <b>4∲8</b>                                                                                                    | Configuration | @admin |
|----------------------------------------------------------------------------------------------------|---------------|--------|
| Inputs<br>Outputs<br>ModBus-TCP master<br>Common parameters<br>SPM definitions<br>SPM functions<br>Limits<br>Parallel process tasks<br>Printout |               |        |
| Alibi memory<br>Visualisation<br>Simulation                                                                                                    |               | •      |

- 1. In the operating menu, select [Configuration]- [Alibi memory] and confirm.
  - ▷ A selection window opens.

| <b>₩₩</b>      | Alibi memory       | @admin              |
|----------------|--------------------|---------------------|
| Log lines in a | alibi memory       | V                   |
| Delimiter      |                    |                     |
| Configure line | s for alibi memory |                     |
| Line 1         |                    | Process ID          |
| Line 2         |                    | Process line number |
| Line 3         |                    | Set point           |
| Line 4         |                    | Actual consumption  |
|                |                    |                     |
|                |                    |                     |
|                |                    |                     |
|                |                    |                     |
|                |                    |                     |
|                |                    |                     |
| Default        | · · ·              | Save                |

2. Select the individual settings and confirm.

# [Log lines in Alibi memory]

Check the box ☑ to write the result into the Alibi memory after batching.

## [Delimiter]

Selection: ", #, [Comma],\*, -, /, ^, \_, ~, [Space], ;

| <b>∢∲</b>            | Alibi memory |         | @admin      |
|----------------------|--------------|---------|-------------|
| Log lines in alibi r | nemory       |         | V           |
| Delimiter            |              |         | ;           |
| Configure lines for  | alibi memory |         |             |
| Line 1               | Þ            |         | Process ID  |
| Line 2               |              | Process | line number |
| Line 3               |              |         | Set point   |
| Line 4               |              | Actual  | consumption |
|                      |              |         |             |
|                      |              |         |             |
|                      |              |         |             |
|                      |              |         |             |
|                      |              |         |             |
|                      |              |         |             |
| Default I            | _ine +       | Line -  | Save        |

## [Line 1...40]

Selection: Process ID, process line no., component ID, set point, -tolerance, +tolerance, actual consumption.

Softkey [Line+]

Insert a new line above the marked line. Up to 40 lines can be defined.

Softkey [Line-]

Delete highlighted line.

- 3. Press the [Default] softkey to return to the factory settings, if required.
- 4. Finally, press the [Save] softkey to save the settings.

# 5.4.12 Visualization

In this menu item, the visualization of a weighing point during a running process is performed.

| <b>(∲</b> ¶            | Configuration | @admin |
|------------------------|---------------|--------|
| Inputs                 |               |        |
| Outputs                |               |        |
| ModBus-TCP master      |               |        |
| Common parameters      |               |        |
| SPM definitions        |               |        |
| SPM functions          |               |        |
| Limits                 |               |        |
| Parallel process tasks |               |        |
| Printout               |               |        |
| Alibi memory           |               |        |
| Visualisation          |               | ▶      |
| Simulation             |               |        |
|                        |               |        |
|                        | Print         |        |

- 1. In the operating menu, select and confirm [Configuration] [Visualisation].
  - ▷ A selection window opens.

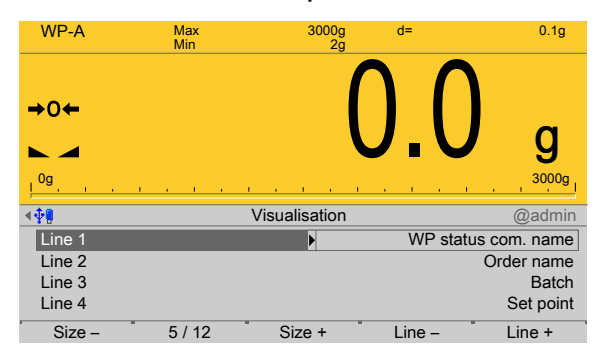

2. Select and confirm the individual settings.

# [Line 1]

The status (e.g. Coarse, Fine, Tolerance alarm) is displayed.

Selection: WP status com. ID, WP status com. name

## [Line 2...10]

Selection: Order name, Order total act./Order total, Batch, Process ID, Process name, Process status, Process line, Set point act. batch, Set point, Proc. line act., Difference, Set point/act., Set point/diff., Actual/diff., blank line, Process value act., Process difference

# [Size-/Size+] softkey

Reduce or increase the size of the display (with and without bar graph).

Selection: 1/12...12/12

[Line +] softkey

Insert a new line above the highlighted line. Up to 10 lines can be defined.

[Line -] softkey

Delete highlighted line.

- 3. Exit the menu using the EXIT key.
- 4. If necessary, save the configuration.

# 5.4.13 Simulation

This function is needed in order to simulate the material flow of a process without real materials.

It is possible to test whether the settings/links of the digital inputs and outputs have been parameterized correctly.

In a test structure, the process can be simulated in advance so that any necessary changes can be made before installation.

The dosing signals for Coarse, Fine and Discharge are also operated in the simulation. The speed of the coarse flow to be simulated is adjustable in units/minutes (e.g. 10 kg/min for a scale with kg graduations).

The fine flow is carried out at approx.  $\frac{1}{5}$  of the speed of the coarse flow. The discharge is carried out at 5 times the speed of the coarse flow.

After a cold start, the simulation is off. The parameters are saved.

# **△** WARNING

#### **Risk due to uncontrolled material flow!**

All signals are operated for real when the function is activated.

The simulation may only be carried out in a test structure!

#### Note:

A scale can only be simulated if the "Settings locked" parameter has not been activated under [System setup] - [Weighing points] - [Parameters].

After exiting the simulation, set the parameter "Settings locked" to reactivate overwrite protection via the software under [System setup] - [Weighing points] -[Parameters].

| <b>₩</b>               | Configuration | @admin |
|------------------------|---------------|--------|
| Inputs                 |               |        |
| Outputs                |               |        |
| ModBus-TCP master      |               |        |
| Common parameters      |               |        |
| SPM definitions        |               |        |
| SPM functions          |               |        |
| Limits                 |               |        |
| Parallel process tasks |               |        |
| Printout               |               |        |
| Alibi memory           |               |        |
| Visualisation          |               |        |
| Simulation             |               | •      |
|                        |               |        |
| · -                    | Print         |        |

1. In the operating menu, select and confirm [Configuration] - [Simulation].

| <b>▲⊕</b>     | Simulation | @admin    |
|---------------|------------|-----------|
| WP-A          |            | V         |
| Material flow |            | 200 g/min |
| Default       | · · · ·    | Save      |

- 2. Check the box of to activate the simulation mode.
- 3. Enter the coarse flow speed.
- 4. Press the [Default] softkey to return to the factory settings, if required.
- 5. Press the [Save] softkey to save the settings for the simulation.
- 6. To select/create the process and start, see Chapter 7.3.
- 7. After the end of the test phase, deactivate the simulation and perform a cold start (see PR 5500 operating instructions) in order to switch off the simulation.

# 5.5 Switching off the device

This function is required to disconnect the device from the power immediately, e.g., to install an option card. The rechargeable battery is immediately deactivated.

#### Note:

With a menu-driven shutdown, not all the content of the SD-RAM will be saved to a NAND flash memory.

When restarting, a cold start is forced. For example, database entries no longer exist.

It is recommended to first make a backup on the SD card and/or export the data to a USB stick; see Chapter PR 5500 operating instructions.

| <b>₩</b> ₩            | System maintenance | @admin |
|-----------------------|--------------------|--------|
| Backup                |                    |        |
| Restore               |                    |        |
| Export                |                    |        |
| Import                |                    |        |
| Alibi memory mainter  | nance              |        |
| SD card maintenance   | 9                  |        |
| Create service report |                    |        |
| Shutdown & Power o    | ff                 |        |
| Update software       |                    |        |
| Factory reset         |                    |        |
| Test hardware         |                    |        |
|                       |                    |        |
|                       |                    |        |

- 1. In the operating menu, select and confirm [System maintenance] [Shutdown & Power off].
  - ▷ A prompt window opens.

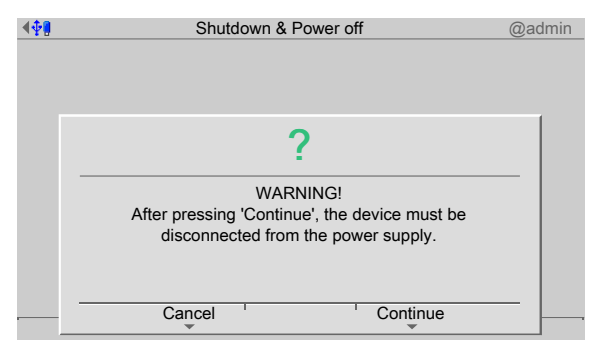

- 2. Press the [Next] soft key.
- 3. Disconnect the power plug.

# 6 Application

# 6.1 General notes

Operation takes place via the application menu, see also Chapter 4. The following functions are available:

The application is operated via the application menu, see Chapter 4. The following functions are available in the application menu:

- Production (see Chapter 7)
- Print tickets and reports (see Chapters 6.3.8, 6.4.7, 6.5.5, 6.6.5, 6.7.5, 12.3, 12.4 and 12.5)
- Databases (see Chapter 11)
- Application maintenance (see Chapter 6.8)
- Configuration (see Chapter 5.4)

# 6.2 Overview

The following batching examples are possible with the IBC Controller:

- Filling container, see Chapter 6.2.1
- Filling station, see Chapter 6.2.2
- Loading station, see Chapter 6.2.3

# Note:

Component types, e.g. batching mode B1, see Chapter 6.3.3.

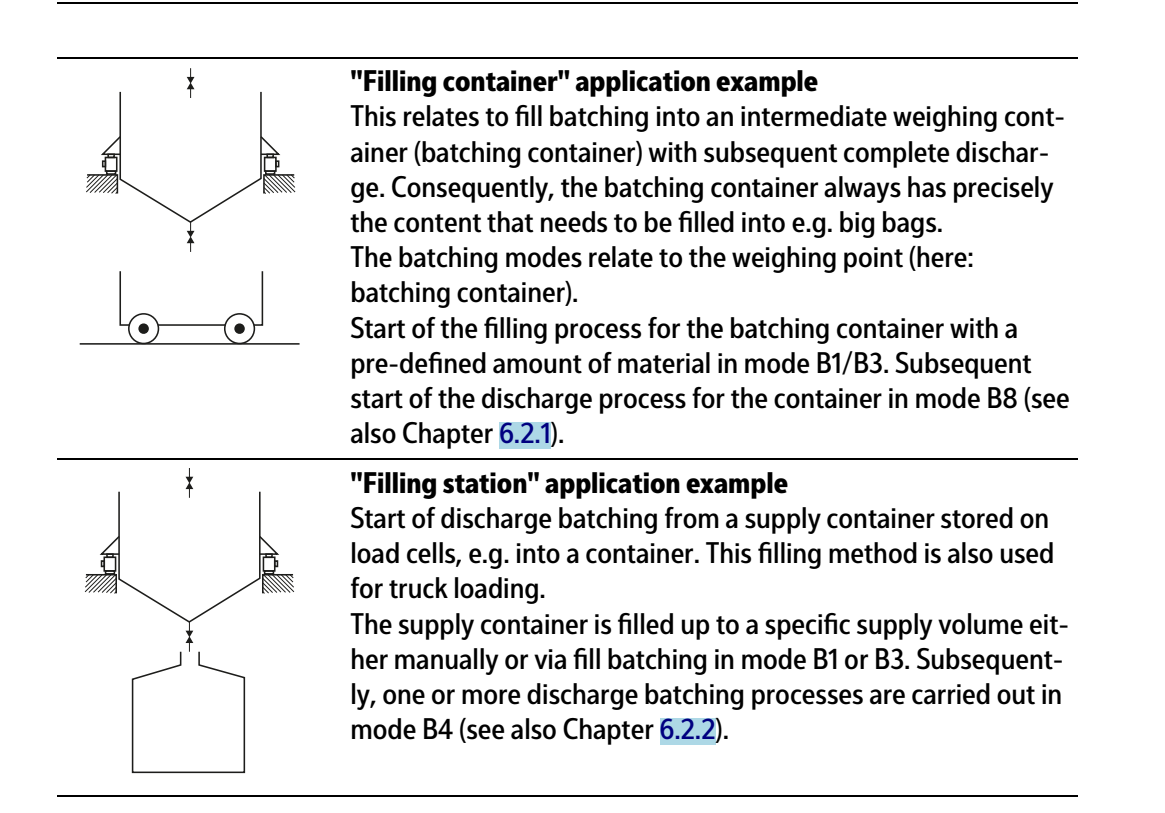

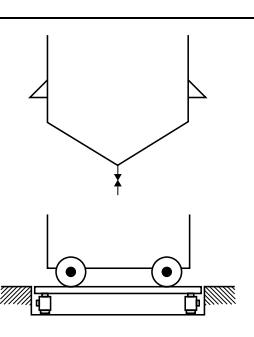

#### "Loading station" application example

Start of a filling batching process for a big bag, container or barrel on a weighing platform in mode B1, B2 or B3. Preset tare values can be entered in mode B2 (see also Chapter 6.2.3).

## 6.2.1 Filling container

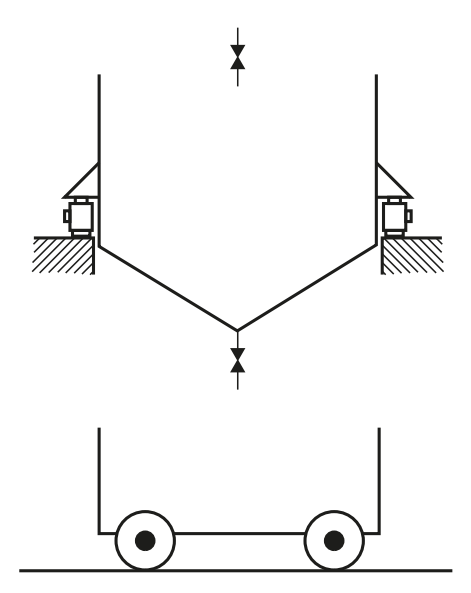

In the filling container, the batching container itself is the weighing point. Various process steps are required, for which various parameters need to be entered, see Chapter 7. The filling valves of the batching container and the discharge valve are controlled. In addition, the discharge can be locked via an input signal.

#### **Process task**

Separate processes for filling and discharge:

- Start prompt, if defined.
- Set point input, if defined.
- Start of fill batching.
- Filling with pre-defined amount.
- Start prompt, if defined.
- Separate start of discharge batching with total discharge.

# 6.2.2 Filling station

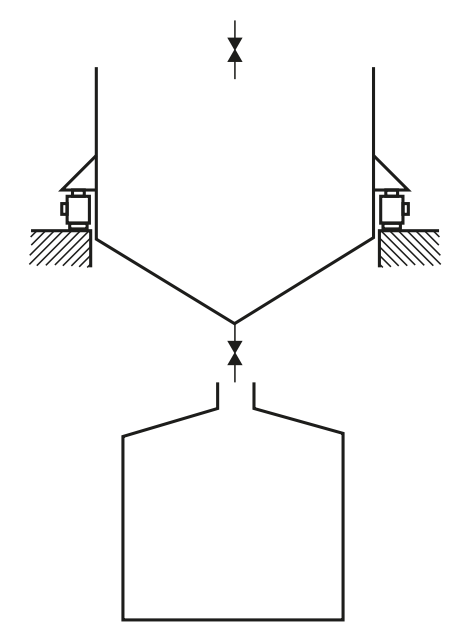

The batching container itself is the weighing point. The container can be controlled by the IBC Controller. Discharge batching is carried out e.g. in the container, which takes place according to predefined parameters or can be freely selected.

Various process steps are needed for the discharge batching, for which various parameters need to be defined, see Chapter 7. The filling valve and the discharge valve of the batching container are controlled. The start of batching can be locked via an input signal. Preset tare values can be specified.

#### **Process task**

Discharge batching into container or barrel:

- Start prompt, if defined.
- Set point input, if defined.
- Calling up a container, if defined.
- Start of discharge batching.
- Discharge batching of a pre-defined amount.

# 6.2.3 Loading station

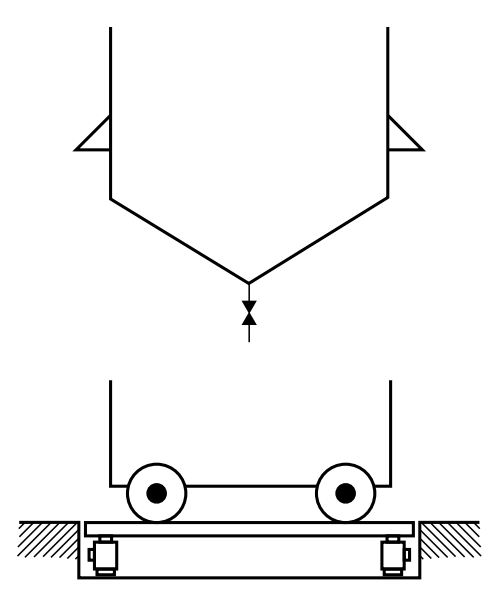

The container itself is only a batching container. The weighing point is the platform/the vehicle scale.

Various process steps are needed for the loading station, for which various parameters need to be entered, see Chapter 7.

Only the valves under the batching container are controlled. The start of batching can be locked via an input signal. Preset tare values can be specified.

#### **Process task**

Fill batching in a car or truck:

- Start prompt, if defined.
- Set point input, if defined.
- Calling up a bundle, if defined.
- Start of fill batching.
- Fill batching of a pre-defined amount.

# 6.3 Components

# 6.3.1 General

Before a process can be created, the components listed in it must be defined. The following components are available:

- Material components (substances to be weighed)
- Control components (control the process)

Components can be created, edited, deleted and printed. They can be listed in processes.

#### 6.3.2 Use of the components

In general, each control component is only carried out once. However, functionally identical control components can be switched in succession, and this can be started via enable bits if necessary.
# 6.3.3 Component types

There are 18 different component types.

| Legend for column 171Internal index102Mode203Batch report |    | 4<br>5<br>6<br>7 | Label<br>Order<br>Order<br>Const | ticket<br>r ticket<br>r, direc<br>umptio | t<br>n <sup>3)</sup> |   |   |   |
|-----------------------------------------------------------|----|------------------|----------------------------------|------------------------------------------|----------------------|---|---|---|
| Component type                                            | 1  | 2                |                                  | 3                                        | 4                    | 5 | 6 | 7 |
| Net filling                                               | 1  | B1               |                                  | X                                        | x                    | x | x | X |
| Net refilling                                             | 2  | B2               |                                  | X                                        | X                    | X |   | X |
| Net decrease                                              | 3  | B4               |                                  | X                                        | X                    | x | x | X |
| Gross filling                                             | 4  | B3               |                                  | X                                        | X                    | X | x | X |
| Gross decrease                                            | 5  | B6               |                                  | x                                        | X                    | X | X | x |
| Discharge                                                 | 6  | B8               |                                  |                                          |                      |   |   |   |
| Manual filling                                            | 8  | D1               |                                  | X                                        | X                    | X | X | X |
| Manual filling, no check                                  | 9  | D2               |                                  | x                                        | X                    | X | X | X |
| Timer                                                     | 10 | D3               |                                  | x                                        |                      |   |   |   |
| Stop                                                      | 11 | D4               |                                  |                                          |                      |   |   |   |
| Wait for SPM                                              | 12 | D5               |                                  |                                          |                      |   |   |   |
| Set SPM                                                   | 13 | D6               |                                  |                                          |                      |   |   |   |
| Reset SPM                                                 | 14 | D7               |                                  |                                          |                      |   |   |   |
| Waiting + reset SPM                                       | 15 | D8               |                                  |                                          |                      |   |   |   |
| Analog output                                             | 16 | A1               |                                  | x                                        |                      |   |   |   |
| Analog input                                              | 17 | A2               |                                  | x                                        |                      |   |   |   |
| Dialog                                                    | 18 | Dial             | og                               | X                                        |                      |   |   |   |
| Wait for analog input                                     | 19 | A3               |                                  | x                                        |                      |   |   |   |

<sup>1)</sup> Mode index: used in the component and report database.

<sup>2)</sup> Designations of the batching modes as in the X series.

<sup>3)</sup> The material component actually transported is recorded.

# 6.3.4 Component parameters

The parameters of the following components are described:

- Net filling (B1), see Chapter 6.3.4.2
- Net refilling (B2), see Chapter 6.3.4.3
- Gross filling (B3), see Chapter 6.3.4.4
- Net decrease (B4), see Chapter 6.3.4.5
- Gross decrease (B6), see Chapter 6.3.4.6

- Discharge (B8), see Chapter 6.3.4.7
- Manual filling (D1), see Chapter 6.3.4.8
- Manual filling, no check (D2), see Chapter 6.3.4.9
- Timer (D3), see Chapter 6.3.4.10
- Stop (D4), see Chapter 6.3.4.11
- Wait for SPM (D5), see Chapter 6.3.4.12
- Reset SPM (D7), see Chapter 6.3.4.13
- Wait + reset SPM (D8), see Chapter 6.3.4.14
- Analog output (A1), see Chapter 6.3.4.15
- Analog input (A2), see Chapter 6.3.4.16
- Wait for analog input value (A3), see Chapter 6.3.4.17
- Dialog, see Chapter 6.3.4.18
- Restart modes, see Chapter 6.3.4.19

# 6.3.4.1 Table

The following table shows which parameters are assigned to the different component types.

| Leg | gend for column 118          |    |     |          |          |        |       |      |        |      |    |     |                 |       |       |        |      |      |                       |     |
|-----|------------------------------|----|-----|----------|----------|--------|-------|------|--------|------|----|-----|-----------------|-------|-------|--------|------|------|-----------------------|-----|
| 1   | Internal index <sup>1)</sup> | 7  | Max | x. batch | ing      |        |       |      |        |      |    |     | 13              | Μ     | ate   | rial f | low  | 1    |                       |     |
| 2   | Mode <sup>2)</sup>           | 8  | Wei | ighing p | point    |        |       |      |        |      |    |     | 14 Restart mode |       |       |        |      |      |                       |     |
| 3   | Set point                    | 9  | Pre | set fine | + midd   | lle    |       |      |        |      |    |     | 15              | Тс    | olera | ance   | •    |      |                       |     |
| 4   | Tolerance                    | 10 | Dos | ing sig  | nals, co | arse   | e, m  | iddl | le, fi | ne   |    |     | 16              | Ca    | almi  | ng t   | ime  | in s | I.                    |     |
| 5   | Total                        | 11 | Bat | ching n  | node di  | gita   | l, di | gita | l+a    | nalo | g  |     | 17              | Er    | nabl  | e bi   | t/na | me   |                       |     |
| 6   | Relative                     | 12 | Ove | ershoot  |          |        |       |      |        |      |    |     | 18              | A     | ctive | e bit  | /na  | me   |                       |     |
| Со  | mponent type                 |    | 1   | 2        | 3        | 4      | 5     | 6    | 7      | 8    | 9  | 10  | 11              | 12    | 13    | 14     | 15   | 16   | 17                    | 18  |
|     |                              |    |     | Proces   | ss edito | or (co | olun  | nn 3 | 7)     |      | Co | mpo | oner            | nt eo | lito  | r (co  | lum  | n 8. | 18)                   | )   |
| Ne  | t filling                    |    | 1   | B1       | kg       | X      | X     | X    | X      | X    | X  | X   | X               | X     | X     | X      | X    | X    | X                     | X   |
| Ne  | t refilling                  |    | 2   | B2       | kg       | X      | X     | X    | X      | X    | X  | X   | X               | X     | X     | X      | X    | X    | X                     | X   |
| Ne  | t decrease                   |    | 3   | B4       | kg       | X      | X     | X    | X      | X    | X  | X   | X               | X     | X     | X      | X    | X    | X                     | X   |
| Gro | oss filling                  |    | 4   | B3       | kg       | X      | X     | X    | X      | X    | X  | X   | X               | X     | X     | X      | X    | X    | X                     | X   |
| Gro | oss decrease                 |    | 5   | B6       | kg       | X      | X     | X    | X      | X    | X  | X   | X               | X     | X     | X      | X    | X    | X                     | X   |
| Dis | charge                       |    | 6   | B8       |          |        |       |      | X      | X    | X  |     |                 |       |       |        |      | X    | X                     | X   |
| Ма  | n. filling                   |    | 8   | D1       | kg       | X      | X     | X    | X      | X    |    |     |                 |       |       |        | X    |      | <b>X</b> <sup>4</sup> | ) 🗶 |
| Ма  | n. filling, no check         |    | 9   | D2       | kg       |        | X     | X    | X      | X    |    |     |                 |       |       |        |      |      | X                     | X   |
| Tin | her                          |    | 10  | D3       | S        |        |       |      | X      | X    |    |     |                 |       |       |        |      |      | X                     | X   |
| Sto | р                            |    | 11  | D4       |          |        |       |      | X      | X    |    |     |                 |       |       |        |      |      | X                     | X   |
| Wa  | it for SPM                   |    | 12  | D5       |          |        |       |      | X      | X    |    |     |                 |       |       |        |      |      | X                     | X   |
| Set | SPM                          |    | 13  | D6       |          |        |       |      | X      | X    |    |     |                 |       |       |        |      |      |                       | X   |

| Leg  | end for column 118           |    |     |            |                        |       |       |      |       |      |    |               |                  |                           |       |               |        |      |            |                        |
|------|------------------------------|----|-----|------------|------------------------|-------|-------|------|-------|------|----|---------------|------------------|---------------------------|-------|---------------|--------|------|------------|------------------------|
| 1    | Internal index <sup>1)</sup> | 7  | Max | k. batchin | g                      |       |       |      |       |      |    |               | 13 Material flow |                           |       |               |        |      |            |                        |
| 2    | Mode <sup>2)</sup>           | 8  | Wei | ghing po   | int                    |       |       |      |       |      |    |               | 14               | Restart mode<br>Tolerance |       |               |        |      |            |                        |
| 3    | Set point                    | 9  | Pre | set fine + | midd                   | le    |       |      |       |      |    |               | 15               |                           |       |               |        |      |            |                        |
| 4    | Tolerance                    | 10 | Dos | ing signa  | ls, co                 | arso  | e, m  | iddl | e, fi | ne   |    |               | 16               | С                         | almi  | ng t          | ime    | in s |            |                        |
| 5    | Total                        | 11 | Bat | ching mo   | de di                  | gita  | l, di | gita | l+aı  | nalo | g  | 17 Enable bit |                  |                           |       |               | t/name |      |            |                        |
| 6    | Relative                     | 12 | Ove | ershoot    |                        |       |       |      |       |      |    |               | 18               | A                         | ctive | e bit         | /nai   | me   |            |                        |
| Con  | nponent type                 |    | 1   | 2          | 3                      | 4     | 5     | 6    | 7     | 8    | 9  | 10            | 11               | 12                        | 13    | 14            | 15     | 16   | 17         | 18                     |
|      |                              |    |     | Process    | edito                  | r (ce | olun  | nn 3 | 7)    |      | Co | mpo           | oner             | nt e                      | dito  | r ( <b>co</b> | lum    | n 8. | 18)        | )                      |
| Res  | et SPM                       |    | 14  | D7         |                        |       |       |      | X     | X    |    |               |                  |                           |       |               |        |      |            | X                      |
| Wai  | t + reset SPM                |    | 15  | D8         |                        |       |       |      | X     | X    |    |               |                  |                           |       |               |        |      | X          | X                      |
| Ana  | log output                   |    | 17  | A1         | <b>X</b> <sup>5)</sup> |       |       |      | X     | X    |    |               |                  |                           |       | X             | X      |      |            | <b>X</b> <sup>6)</sup> |
| Ana  | log input                    |    | 16  | A2         |                        |       |       |      | X     | X    |    |               |                  |                           |       | X             | X      |      | <b>X</b> 7 | )                      |
| Dial | og                           |    | 18  | Dialog     |                        |       |       |      | X     | X    |    |               |                  |                           |       |               |        |      |            | X                      |
| Wai  | t for analog input           |    | 19  | A3         | X                      | X     |       |      | X     | X    |    |               | X                | X                         |       | X             | X      |      | X          | X                      |

<sup>1)</sup> Mode index: used in the component and report database.

<sup>2)</sup> Designations of the batching modes as in the X series.

<sup>3)</sup> This unit is also used for preset, overshoot, etc.

<sup>4)</sup> Confirms the batching of the manual components.

<sup>5)</sup> The unit for the set points can be t, kg, lb, etc; however if there are several scales they must all belong to the same group (e.g. metric).

<sup>6)</sup> The set point is logged to this SPM address.

<sup>7)</sup> The value is read from this SPM address.

| Legend for column 18<br>1 Internal index <sup>1)</sup><br>2 Unit<br>3 Set point scaling<br>(0/4 mA and 20 mA) |    | 4<br>5<br>6<br>7<br>8 | Messa<br>Dialo<br>Check<br>Area<br>Decin | age<br>g<br>k name<br>(020 o<br>nals | r 420    | mA)    |     |   |
|----------------------------------------------------------------------------------------------------|----|-----------------------|------------------------------------------|--------------------------------------|----------|--------|-----|---|
| Component type                                                                                                | 1  | 2                     | 3                                        | 4                                    | 5        | 6      | 7   | 8 |
|                                                                                                    |    |                       | Con                                      | nponent                              | editor ( | column | 28) |   |
| Net filling                                                                                                   | 1  |                       | X                                        |                                      | X        |        |     |   |
| Net refilling                                                                                                 | 2  |                       | X                                        |                                      | X        |        |     |   |
| Net decrease                                                                                                  | 3  |                       | X                                        |                                      | X        |        |     |   |
| Gross filling                                                                                                 | 4  |                       | X                                        |                                      | X        |        |     |   |
| Gross decrease                                                                                                | 5  |                       | X                                        |                                      | X        |        |     |   |
| Discharge                                                                                                    | 6  |                       | X                                        |                                      |          |        |     |   |
| Man. filling                                                                                                  | 8  |                       | X                                        |                                      | X        | X      |     |   |
| Man. filling, no check                                                                                        | 9  |                       | X                                        |                                      | X        | X      |     |   |
| Timer                                                                                                    | 10 |                       | X                                        |                                      |          |        |     |   |
| Stop                                                                                                    | 11 |                       | X                                        |                                      |          |        |     |   |
| Wait for SPM                                                                                                  | 12 |                       | X                                        |                                      |          |        |     |   |
| Set SPM                                                                                                    | 13 |                       | X                                        |                                      |          |        |     |   |
| Reset SPM                                                                                                    | 14 |                       | X                                        |                                      |          |        |     |   |
| Wait + reset SPM                                                                                              | 15 |                       | X                                        |                                      |          |        |     |   |
| Analog output                                                                                                 | 16 | X                     | X                                        |                                      |          |        |     |   |
| Analog input                                                                                                  | 17 | X                     | X                                        |                                      |          |        |     |   |
| Dialog                                                                                                    | 18 |                       | X                                        | X                                    | X        |        |     |   |
| Wait for analog input                                                                                         | 19 | X                     | X                                        |                                      |          | X      | X   | X |

<sup>1)</sup> Mode index: used in the component and report database.

#### Note:

The common parameters for automatic batching are explained under the component [Net filling] in Chapter 6.3.4.2.

# 6.3.4.2 Net filling (B1)

The scale is tared and then the amount listed in the process line is automatically (Coarse/Middle/Fine) added.

The overshoot can be automatically tracked in order to achieve optimum accuracy. Net = gross - tare

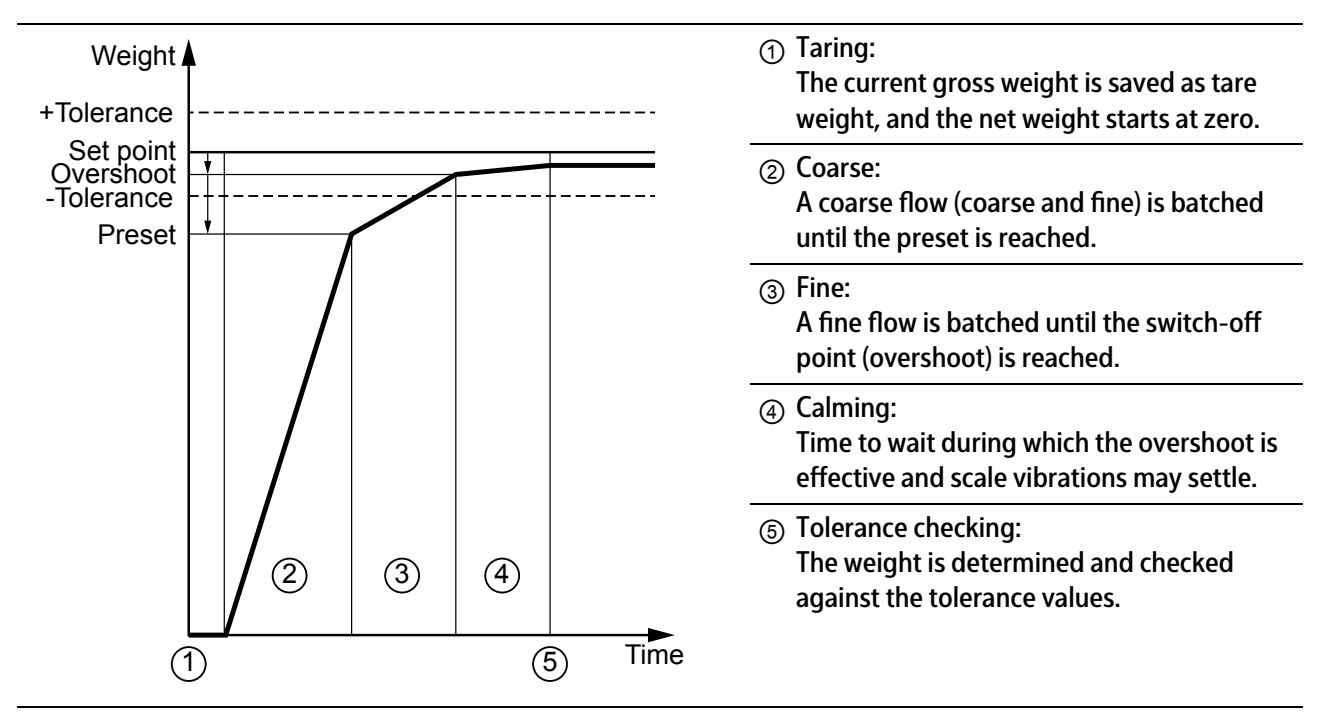

# [Net filling] with dosing signals "Coarse/Fine" procedure

# [Net filling] with dosing signals "Coarse/Middle/Fine" procedure

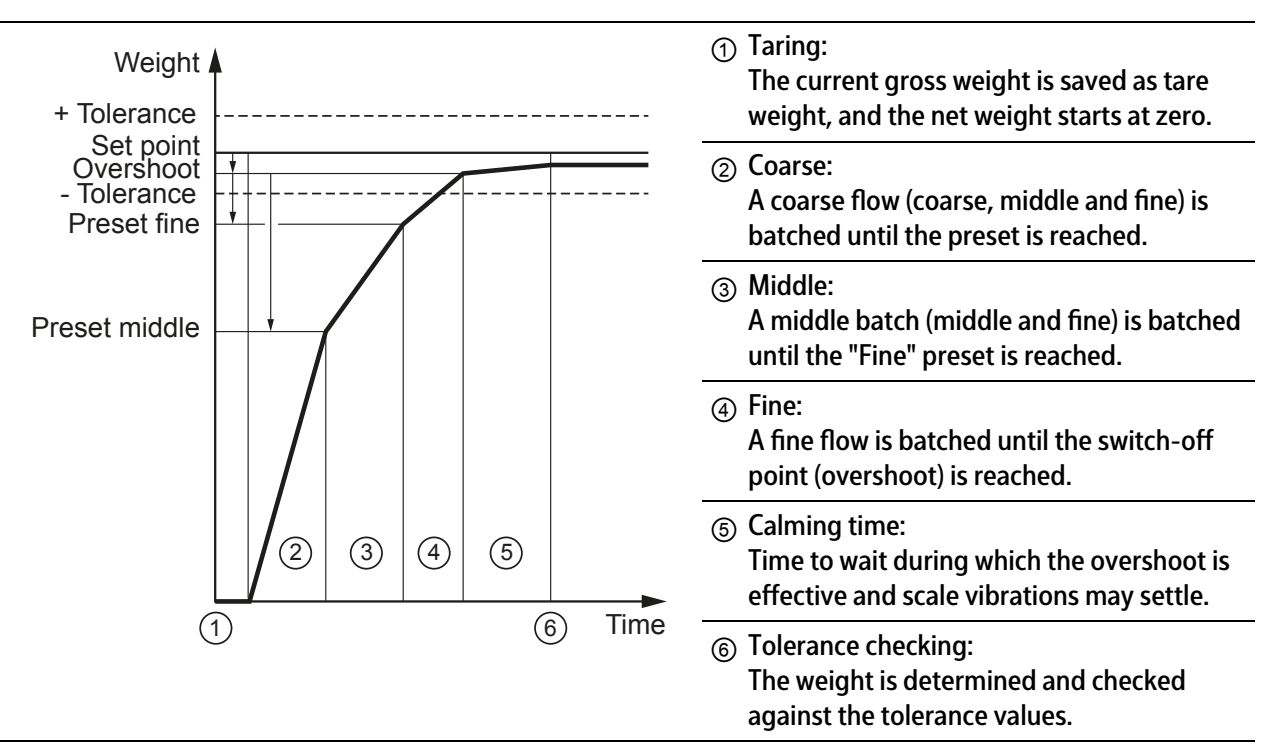

# [Signal mode]

Each dosing signal can be linked to a signal mode.

The following signal modes are available:

- Digital (configuration of the digital outputs, see Chapter 5.4.3.3)
- Digital + analog

Valves/worm drives can be set to a specified value for each batching phase using the analogue valve control.

### **Example:**

| Coarse value | 100 % | ≙ | 20 mA |
|--------------|-------|---|-------|
| Middle value | 50 %  | ≙ | 10 mA |
| Fine value   | 10 %  | ≙ | 2 mA  |

### Note:

Select analog output, see Chapter 6.3.4.2.1.

Link dosing signals to analog output, see Chapter 6.3.4.2.2.

# [Preset]

The preset determines the time (set point – overshoot – preset) for switching from Coarse to Middle/Fine (coarse flow valve closes) during the batching cycle.

#### Note:

The fine flow signal is also active during the coarse flow phase.

Use only the fine flow signal, if only one batching speed is required.

|                   | Coarse flow signal | Middle flow signal | Fine flow signal |
|-------------------|--------------------|--------------------|------------------|
| Coarse flow phase | ×                  | X                  | X                |
| Middle flow phase |                    | X                  | X                |
| Fine flow phase   |                    |                    | X                |

### [Overshoot] (OVS)

All the material filled into the container after the fine flow valve has closed (Preset "Fine" = Set point - overshoot) is known as overshoot.

When entering the start value for the overshoot, the "in-flight" material which is still on its way into the container must be taken into account. To prevent the set point from being exceeded due to overshoot when starting for the first time, the initial overshoot setting should be higher than expected.

Only the portion of the overshoot that flows in once the calming time has elapsed is recorded.

Overshoot calculation/correction only takes place if tolerance checking has been enabled.

### [Material flow]

The parameter is used to monitor the material flow. If the specified value (in weight/min) is not reached then a warning (bit in the SPM is set, see Chapter 10) is issued.

In order to ensure that a warning is not received as soon as the coarse flow is switched on, the monitoring starts after 10 s. The monitoring is switched off if 0.0 is entered.

The specified value (in weight/min) refers to the coarse flow; for the fine flow 1/8 of the value is valid.

# [Calming time ]

As the calming time (time to wait) starts straight after the fine flow valve has closed, the time for the overshoot must be taken into account. The weighing system can be put into vibration by dynamic effects. To determine the weight correctly, a corresponding time in seconds must be selected for calming. Before starting a system for the first time, set a higher value for the calming time in order to permit settling of the weight value before the tolerance check is performed.

The calming time (time to wait) to be set depends primarily on the following characteristics:

- Time for the overshoot after the fine flow valve has closed
- Consistency of the material
- Characteristics of the infeed system
- Delays in the infeed system

# [Tolerance checking]

The tolerance is specified as a percentage of the set point for each material and can be determined with [+Tolerance] for weight above set point and with [-Tolerance] for weight below set point.

### Note:

In the event of automatic batching, the tolerance settings should be sufficiently large to ensure that overshoot optimization is executed.

A smaller tolerance does not improve the batching result.

Tolerance errors cause generation of a tolerance alarm that must be acknowledged. If a set point tolerance is exceeded then there is a production stop for a process step.

### Note:

If [+Tolerance] and [-Tolerance] are set to 0, tolerance checking is omitted. Overshoot correction and/or post-batching are not performed.

The overshoot value remains unchanged!

# [Enabled by bit]

SPM address %MX, see Chapter 10. The SPM address is entered when creating a material component (may not be occupied by another function). An input is then assigned the same address during the input configuration.

A non-active input blocks the batching. The input can be used e.g. as feedback for the connected path.

If the SPM address is set to 0, the material component is released immediately.

### [Activ bit]

SPM address %MX, see Chapter 10. The SPM address is entered when creating a material component (may not be occupied by another function). An output is then assigned the same address during the output configuration.

The corresponding bit is set as soon as the material is active. The status is independent of Enabled by bit.

# [Dialog data type]

This parameter is only used if a dialog is configured.

The dialog can either take place before the batching or as a separate process line. There are 8 different settings. The data recorded with the dialog (2...7) is only significant for the report.

In the case of 8, a query is started for set point change of the material component:

| No. | Selection      | Description                                                                  |
|-----|----------------|------------------------------------------------------------------------------|
| 1   | No dialog      | Dialog is switched off.                                                      |
| 2   | Message only   | The message must be acknowledged or it will be displayed for a defined time. |
| 3   | Text           | Enter free text.                                                             |
| 4   | Integer number | Enter integer, if necessary with dimension.                                  |
| 5   | Real number    | Enter floating point number, if necessary with dimension.                    |
| 6   | Weight         | Enter weight value.                                                          |
| 7   | Yes/No         | Prompt only.                                                                 |
| 8   | New set point  | Set point change.                                                            |

# 6.3.4.2.1 Select analog output

| <b>₩</b> ₽  | Outputs | @admin         |
|-------------|---------|----------------|
| Option      | Þ       | Option-1       |
| Туре        |         | Analog output  |
| Data source |         | SPM analog out |
| Range       |         | 020 mA         |
|             |         |                |
|             |         |                |
|             |         |                |
|             |         |                |
|             |         |                |
|             |         |                |
|             |         |                |
|             |         |                |
| Default     | · · ·   | Save           |
| Delault     |         | Save           |

- 1. In the operating menu, select [Configuration]- [Outputs]- [Option] and confirm.
- 2. In the selection window, select the relevant interface (here: [Option-1]) and confirm.
- 3. Select [Data source] and confirm.
- 4. In the selection window, select [SPM analog output] and confirm.
- 5. Select [Range] and confirm.
- 6. In the selection window, select [0...20 mA] and confirm.
- 7. Press the [Save] softkey to save the settings.

# 6.3.4.2.2 Assign dosing signals to the analog output

| <b>₩</b>             | Edit component | @admin           |
|----------------------|----------------|------------------|
| ID                   |                | B4               |
| Name                 |                | b4               |
| Туре                 |                | Net decrease     |
| Weighing point       |                | WP-A             |
| Dosing signals       |                | Coarse/Fine      |
| Signal mode          |                | Digital + analog |
| Coarse flow SPM %MW  |                | 1047             |
| Coarse flow SPM name |                |                  |
| Coarse value         |                | 100 %            |
| Fine Preset          |                | 5 kg             |
| Fine flow SPM %MW    |                | 1047             |
| Fine SPM name        |                |                  |
| Default              |                | " Save           |

- 1. In the operating menu [Databases]- [Components], press the softkey [New]/[Edit].
- 2. Select [Dosing signals] and confirm.
- 3. In the selection window, select the desired signals (here: [Coarse/Fine]) and confirm.
- 4. Select [Signal mode] and confirm.
- 5. In the selection window, select [Digital + analog] and confirm.
- 6. Select [Coarse SPM %MW], enter the fixed value for the selected interface (here: [Option-1] = 1047) (see Chapter 10.5) and confirm.
- 7. Press the [Save] softkey to save the settings.

# 6.3.4.3 Net refilling (B2)

The scale is not tared and is refilled to the specified net weight. A material of this type follows e.g. a line with a material which is hard to batch due to its consistency.

With the refill function, the same substance but with a better consistency is automatically brought to the precise set point.

### Note:

When using B3 components, the setting of the "Process total" parameter must be considered in the process!

Net = gross - tare

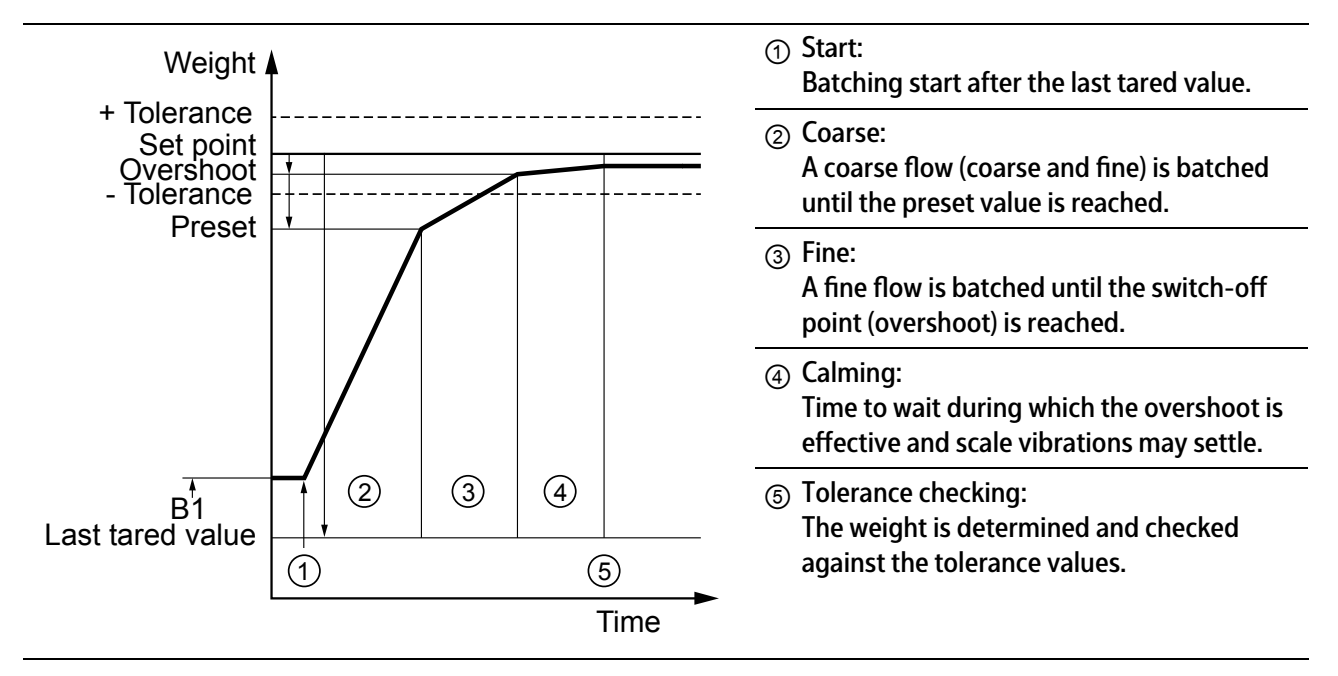

# Sequence of [net refilling] with dosing signals "coarse/fine"

# 6.3.4.4 Gross filling (B3)

The scale is automatically refilled to the specified gross weight.

The other parameters and the process correspond to the type [Net filling], see Chapter 6.3.4.2.

### Note:

When using B3 components, the setting of the "Process total" parameter must be considered in the process!

Net = gross - tare Tare = 0

① Taring: Weight The tare weight is set to zero. + Tolerance Therefore the gross and net weight are the Set point Overshoot Tolerance same. The gross/net weight starts from the actual gross value. Preset ② Coarse: A coarse flow (coarse and fine) is batched until the preset value is reached. ③ Fine: A fine flow is batched until the switch-off point (overshoot) is reached. (4) Calming time: Time to wait during which the overshoot is effective and scale vibrations may settle. (2)(5) Tolerance checking: (3) (4)The weight is determined and checked against the tolerance values. (1)(5) Time

Sequence of [gross filling] with filling signals "coarse/fine"

# 6.3.4.5 Net decrease (B4)

The scale is automatically discharged up to the specified value. The other parameters and the process correspond to the [Net filling] mode; see Chapter 6.3.4.2.

Net = gross - tare

Tare = gross

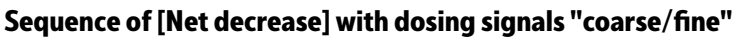

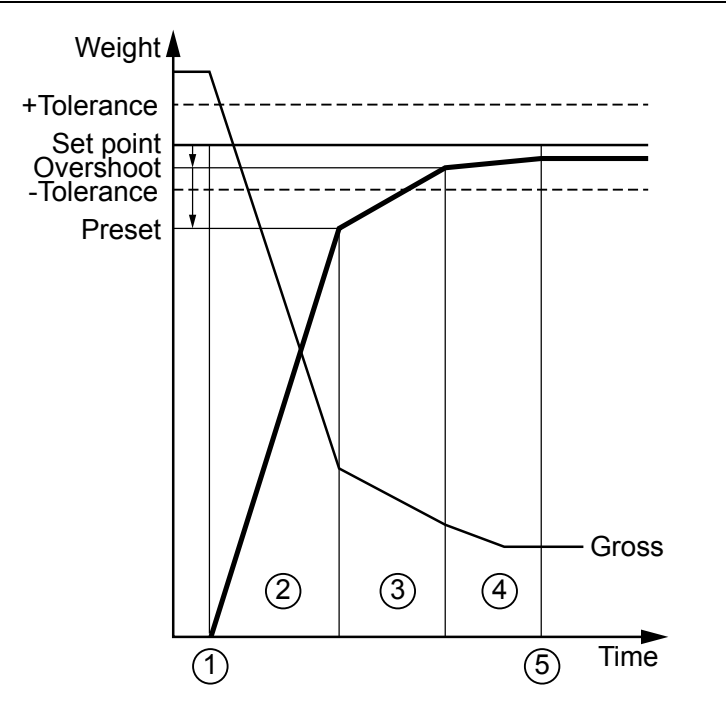

| <ul> <li>Taring:<br/>The current gross weight is saved<br/>re and the net weight starts at zero</li> </ul>  | as the ta-<br>o.     |
|----------------------------------------------------------------------------------------------------|----------------------|
| ② Coarse:<br>A coarse flow (coarse and fine) is to<br>until the preset value is reached.                    | oatched              |
| ③ Fine:<br>A fine flow is batched until the swi<br>point (overshoot) is reached.                            | tch-off              |
| <ul> <li>④ Calming:<br/>Time to wait during which the ove<br/>effective and scale vibrations may</li> </ul> | rshoot is<br>settle. |
| Tolerance checking:<br>The weight is determined and che<br>against the tolerance values.                    | cked                 |

# 6.3.4.6 Gross decrease (B6)

The scale is automatically discharged up to the specified value.

#### Note:

The use of this component type is only effective at precisely defined points in a process.

The other parameters and the process correspond to the type [Net filling], see Chapter 6.3.4.2.

#### Note:

When using B6 components, the setting of the "Process total" parameter must be considered in the process!

Net = gross - tare

# Tare = 0

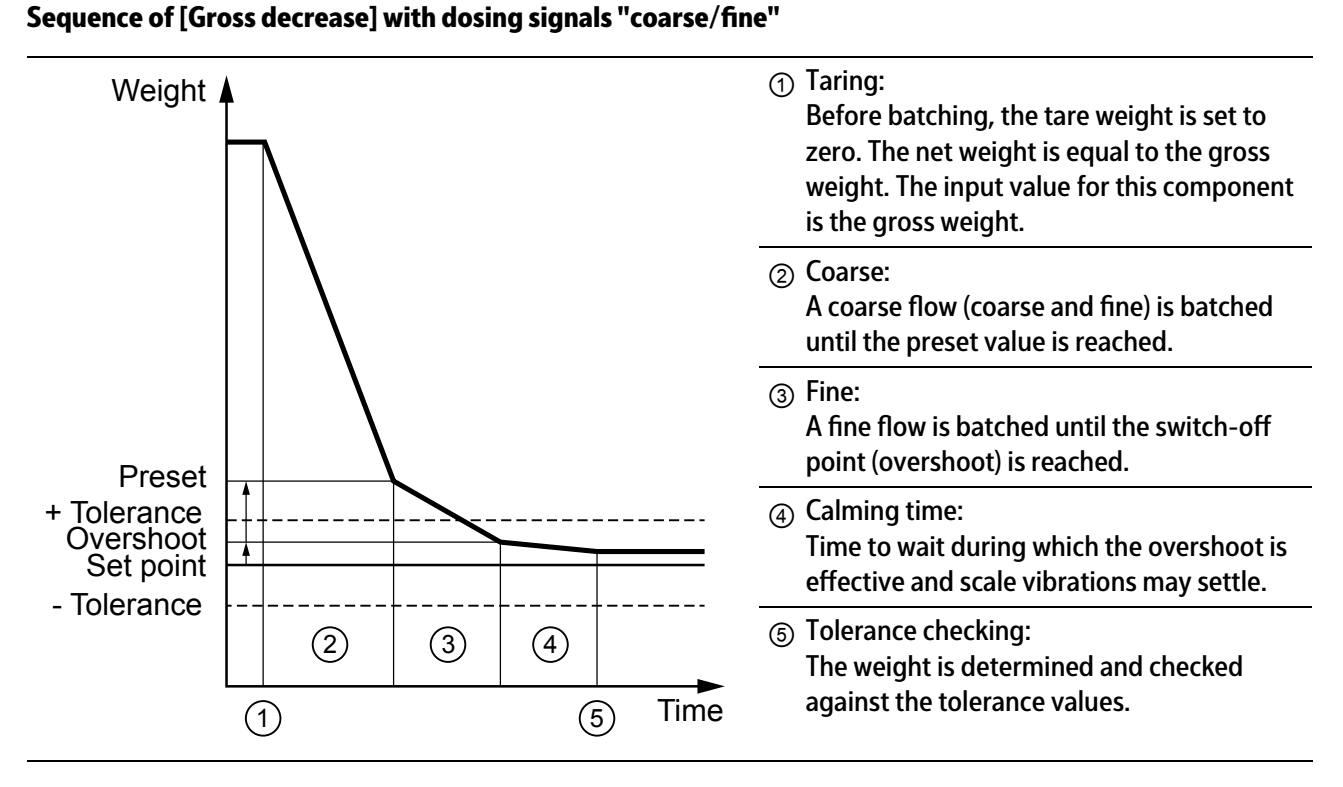

### 6.3.4.7 **Discharge (B8)**

The aim here is to discharge the scale automatically and completely. The output stipulated under [Active bit] is set up to the maximum remainder specified under [Preset]. Once the remainder is reached, the time specified under [Time to wait] is waited in order to discharge the last remainder from the scale.

The remainder value should be greater than the expected remainder amount, which does not flow out of the container independently (deposit build-up).

#### Note:

The use of this component type is only effective at precisely defined points in a process. Suitable mechanical/electrical equipment is needed.

| <b> </b> ∲ <b> </b> | C    | Components | @admin          |
|---------------------|------|------------|-----------------|
| ID                  |      | ž.         | Discharge-20 kg |
| Name                |      |            | Emptying flour  |
| Туре                |      |            | Discharge       |
| Scale ID            |      |            | WP-A            |
| Preset              |      |            | 1000.0 g        |
| Calming time        |      |            | 3 s             |
| Enabled bit %       | MX   |            | 1536            |
| Enabled bit n       | ame  |            |                 |
| Activate bit %      | MX   |            | 1544            |
| Active bit nan      | ne   |            |                 |
|                     |      |            |                 |
|                     |      |            |                 |
|                     |      |            |                 |
| New                 | Edit | Delete     | Print           |

Example for the "Discharge" component type.

# [Drain] process

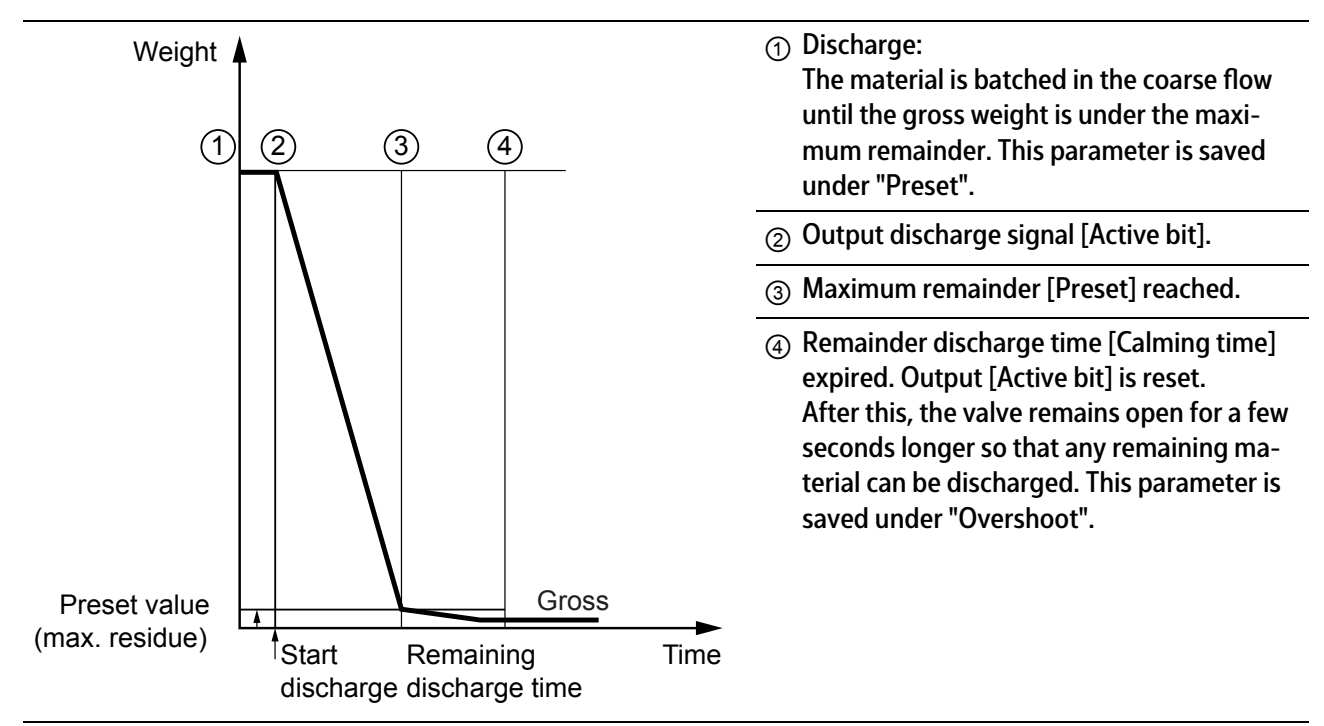

### 6.3.4.8 Manual filling (D1)

A material component is manually added; the amount is weighed and then checked for tolerance. Manual additions apply the actual value amount (no consideration of the plus/minus sign). This means that it is possible both to fill a container on the scale and to remove a material component from a weighed container.

The batching is preceded by a tare step, i.e. the net weight when starting the batching process is zero. The input value for this component is the net weight.

# [Enable bit]

SPM address %MX, see Chapter 10. The address is entered when creating a material component (may not be occupied by another function). An input is then assigned the same address during the input configuration.

A non-active input blocks the batching. The input can be used e.g. as feedback for the connected path. If the SPM address is set to 0, the material component is released immediately.

# [Active bit]

SPM address %MX, see Chapter 10. A signal is given to the operator via an output that the material component is active.

# 6.3.4.9 Manual filling, no check (D2)

A material is added manually and the specified set point is used as the actual value. Manual additions apply the actual value amount (no consideration of the plus/minus sign).

The parameters correspond to those of [Manual filling], only the tolerance specification is omitted.

### Note:

In verifiable operation, it must be considered that only the set point is saved in batching mode "D2".

# 6.3.4.10 Timer (D3)

SPM address %MX, see Chapter 10. The timer is set for a specified time. The time starts when the input for the [Active bit] is activated.

### Note:

This component type should be used with caution in manual processes. Processes which can be recalculated should not contain this component type.

### 6.3.4.11 Stop (D4)

An automatic process is held and the specific output is activated. The process is continued by the user.

The function can be used, for example, to take samples.

### 6.3.4.12 Wait for SPM (D5)

The material component sets the [Active bit] until the specified SPM address [Ready bit] has been set.

### Note:

Use in manual processes requires appropriate mechanical/electrical equipment.

# 6.3.4.13 Reset SPM (D7)

An SPM address %MX is reset, see Chapter 10. This means that conveyor belts, heating, suction systems, etc. can be switched off again.

#### Note:

[Reset SPM] and [Set SPM] must be viewed together.

Process which can be recalculated should not contain this component type.

### 6.3.4.14 Wait + reset SPM (D8)

This is used as a "handshake" function with internal functions.

### 6.3.4.15 Analog output (A1)

The set point is scaled using a linear function and specified in the SPM in the data type "WORD". SPM addresses %MX, see Chapter 10.

The range is 0...20 mA. The analog output value between 0/4 mA (Min) and 20 mA (Max) is scaled with a specified unit (e.g. rpm) to the set point at 0/4 mA (Setp04mA) and the set point at 20 mA (Setp20mA).

The set point from the process line is transferred into the batch report.

The scaling is adapted to the analog output card.

 $SPM_{out} = \frac{20000 \bullet (set point - Setp04mA)}{Setp20mA}$ 

Use

Set point specification e.g. for an external temperature regulator or determination of the speed of a mixer.

Apart from for scaling, the [Set point...] parameters are also used as a permitted input range for the set point in the process line.

# NOTICE

#### Warning of property and/or environmental damage.

These components should be used with caution in manual processes.

- If, for instance, they are used to set the speed of a mixer, it must be ensured that a corresponding component that switches the mixer off again can still be carried out at the end of the process.
- Processes which can be recalculated should not contain these components.

| <b>▲‡</b> ∰       | C                                                                                                    | Components | @admin           |
|-------------------|----------------------------------------------------------------------------------------------------|------------|------------------|
| ID                |                                                                                                    | Ż          | 1000 U/min       |
| Name              |                                                                                                    |            | Speed (rpms)     |
| Туре              |                                                                                                    |            | Analog output    |
| Scale ID          |                                                                                                    |            | WP-A             |
| Output SPM add    | dress %MV                                                                                                    | V          | 97               |
| Output SPM nar    | ne                                                                                                    |            | WP-A:SPM address |
| Unit of set point |                                                                                                    |            | U/min            |
| Set point 0/4 mA  | A Contraction of the second second se |            | 0 U/min          |
| Set point 20 mA   |                                                                                                    |            | 1000 U/min       |
|                   |                                                                                                    |            |                  |
|                   |                                                                                                    |            |                  |
|                   |                                                                                                    |            |                  |
|                   |                                                                                                    |            |                  |
| New               | Edit                                                                                                    | Delete     | " Print          |

Example for the "Analog output" component type.

# 6.3.4.16 Analog input (A2)

An analog input signal is imported and provided to the SPM in the "WORD" data type. SPM addresses %MX, see Chapter 10.

The range is 0...20 mA. The analog input value between 0/4 mA (Min) and 20 mA (Max) is scaled with a specified unit (e.g. °C) to the set point at 0/4 mA (Setp04mA) and the set point at 20 mA (Setp20mA).

The current value is transferred into the batch report.

The scaling is adapted to the analog input card.

$$SPM_{in} = \frac{20000 \bullet analog input}{20 \text{ mA}}$$

$$current = \frac{(Setp20mA - Setp04mA) \bullet analog input}{20 \text{ mA}} + Setp04mA$$

### Use

Read a value from the SPM which stands for a process parameter, e.g. a temperature. Under-control or over-control of the input set the to [On hold].

### 6.3.4.17 Wait for analog input value (A3)

An analog input signal is imported and provided to the SPM in the "WORD" data type. SPM addresses %MX, see Chapter 10.

This component waits until the agreed condition for the agreed period is met.

The range can be selected to be 0...20 mA or 4...20 mA. The analog input value is scaled with a specified unit (e.g. °C) to the set point at 0/4 mA (Setp04mA) and the set point at 20 mA (Setp20mA).

The scaled current value is displayed on the device during the current process.

The set point and the tolerance ranges are shown in the bar graph until the component ends or is canceled.

The current value is incorporated into the batch report.

A linear function is used to scale the value to the application.

The scaling is adapted to the analog input card.

$$SPM_{in} = \frac{20000 \bullet analog input}{20 \text{ mA}}$$

$$current = \frac{(analog input - min) \bullet (Setp20mA - Setp04mA)}{max - min} + Setp04mA$$

Min = 0/4 mA, Max = 20 mA

### Use

Wait for an analog value which shows a process parameter, e.g. a temperature value during a specified condition within a period of time.

The process line oes to [On hold] in the event of an input value

under 0 mA/over 20 mA for 0...20 mA

or

under 2 mA/over 20 mA for 4...20 mA.

The process also goes to [On hold] if:

Max – Min <10<sup>-6</sup>

or

(set point + pos. tolerance) - (set point - neg. tolerance) < (max - min) • 0.01.

| <b>₩₽</b>     | C           | omponents    | @admin                      |
|---------------|-------------|--------------|-----------------------------|
| ID            |             | <del>,</del> | Temp-100                    |
| Name          |             |              | Temperature                 |
| Туре          |             |              | Wait for analog input value |
| Scale ID      |             |              | WP-A                        |
| Input SPM a   | address %MW |              | 99                          |
| Input SPM r   | name        |              | WP-A:SPM address            |
| Decimals      |             |              | 2                           |
| Unit of set p | oint        |              | °C                          |
| Set point 0/4 | 4 mA        |              | 0.00 °C                     |
| Set point 20  | mA          |              | 1.00 °C                     |
| + Tolerance   |             |              | 0°C                         |
| - Tolerance   |             |              | 0°C                         |
|               |             |              |                             |
| New           | Edit        | Delete       | Print                       |

Example for the component type "Wait for analog input value".

### Coarse, middle and fine

It is possible to use the [Active bit] to determine the status. The SPM logic function (AND conjunctions) must be used for this purpose, see Chapter 10.

The coarse, middle and fine bits are used as status outputs:

Coarse is true as long as the material component is active AND the analog input value is valid.

Fine is true as long as the material component is active AND the analog input value is within the tolerance.

# 6.3.4.18 Dialog

This type is used to hold a dialog with the user, see also Chapter 7.4.7.

| ( <b>†</b> ¶     | Components | @admin           |
|------------------|------------|------------------|
| ID               | ₹          | Filling level-cm |
| Name             |            | Filling level    |
| Туре             |            | Dialog           |
| Scale ID         |            | WP-A             |
| Enabled bit %MX  |            | 1552             |
| Enabled bit name |            |                  |
| Activate bit %MX |            | 1554             |
| Active bit name  |            |                  |
| Dialog data type |            | Integer number   |
| Message          |            | Filling level    |
| Unit             |            | cm               |
|                  |            |                  |
|                  |            |                  |
| New E            | dit Delete | Print            |

Example for "Dialog" component type.

# [Dialog data type]

Selection: [No dialog], [Message only], [Text], [Integer number], [Real number], [Weight], [Yes/No]

# [Unit]

Only in the case of [Integer number] and [Real number].

# [Time out]

Only in the case of [Message only].

# 6.3.4.19 Restart modes

The restart modes determine the optimization process for the batched weight according to the tolerance control depending on the result, as well as for further batches of a material component.

Ideally, the batched weight will be the same as the set point for all restart modes, as no corrective measures are then required.

The following restart modes are available for the controller:

- RST Mode 0
- RST Mode 1
- RST Mode 2
- RST Mode 3
- RST Mode 4

# Restart mode (RST Mode 0)

No post-batching and no overshoot correction.

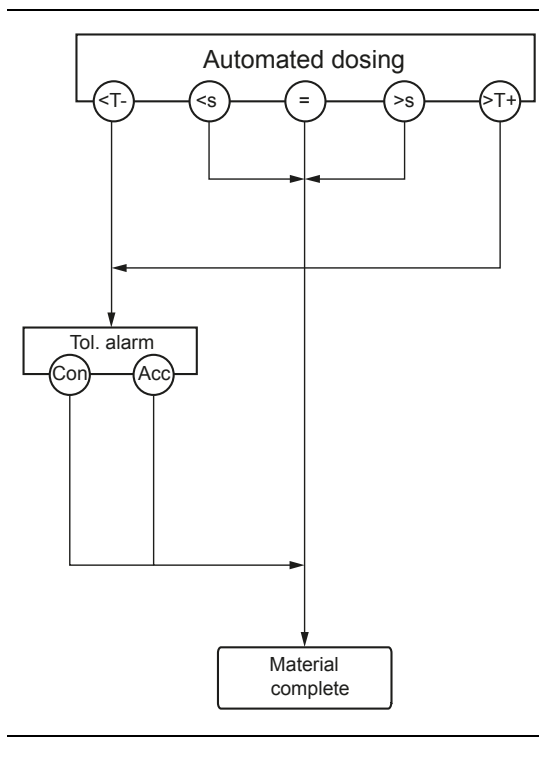

| Symbol/abbreviation | Description                                          |
|---------------------|------------------------------------------------------|
| -1>                 | Below -tolerance limit                               |
| <5                  | Below set point                                      |
| =                   | Set point reached exactly                            |
| >5                  | Above set point                                      |
| (+T<)               | Above +tolerance limit                               |
| Con                 | [Continue], accept over/under-batching.              |
| Acc                 | [Accept], accept over/under-batching.                |
| Tol. alarm          | Tolerance alarm                                      |
| Material complete   | The batching for the material component is complete. |

# Restart mode (RST Mode 1)

Post-batching but no overshoot correction.

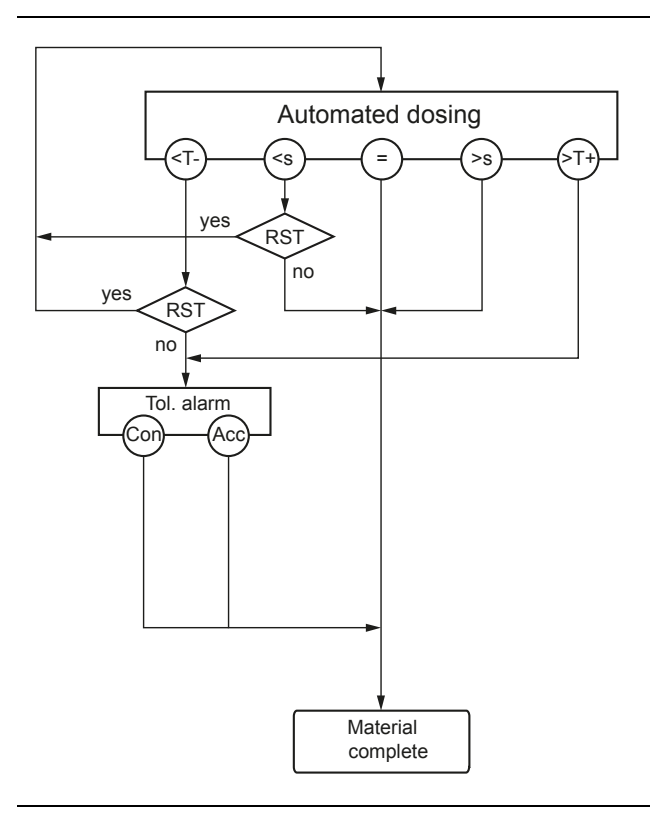

| Symbol/abbreviation | Description                                          |
|---------------------|------------------------------------------------------|
| -1>                 | Below -tolerance limit                               |
| < <u>s</u>          | Below set point                                      |
| =                   | Set point reached exactly                            |
| (2                  | Above set point                                      |
| (>T+)               | Above +tolerance limit                               |
| Con                 | [Continue], accept over/under-batching.              |
| Acc                 | [Accept], accept over/under-batching.                |
| RST                 | Post-batching                                        |
| yes/no              | yes (overshoot smaller than difference)/no           |
| Tol alarm           | Tolerance alarm                                      |
| Material complete   | The batching for the material component is complete. |

# Restart mode (RST Mode 2)

Overshoot correction but no post-batching.

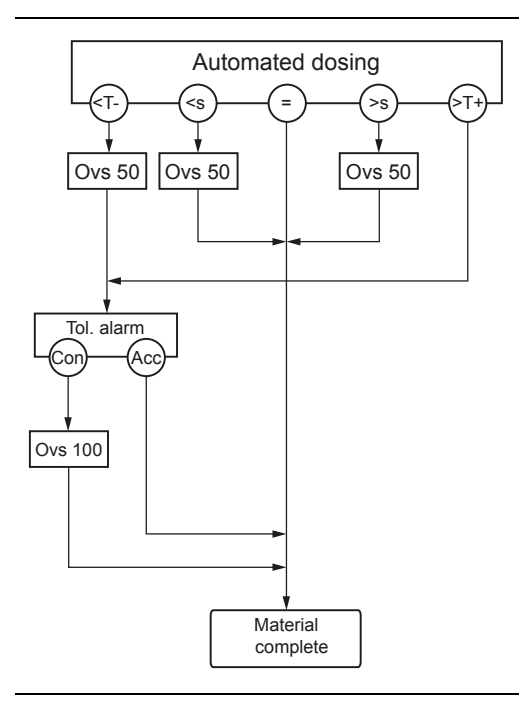

| Symbol/abbreviation                                | Description                                                                   |
|----------------------------------------------------|-------------------------------------------------------------------------------|
| <i-)< td=""><td>Below -tolerance limit</td></i-)<> | Below -tolerance limit                                                        |
| <5                                                 | Below set point                                                               |
| =                                                  | Set point reached exactly                                                     |
| >s)                                                | Above set point                                                               |
| (-T+)                                              | Above +tolerance limit                                                        |
| Con                                                | [Continue], set overshoot 100.                                                |
| Acc                                                | [Accept], accept over/under-batching.                                         |
| OVS 50                                             | Overshoot 50:<br>Old overshoot – (set point - weight on tolerance<br>check)/2 |
| OVS 100                                            | Overshoot 100:<br>Old overshoot – (set point - current weight)                |
| Tol alarm                                          | Tolerance alarm                                                               |
| Material complete                                  | The batching for the material component is complete.                          |

# Restart mode (RST Mode 3)

First post-batching and then overshoot correction.

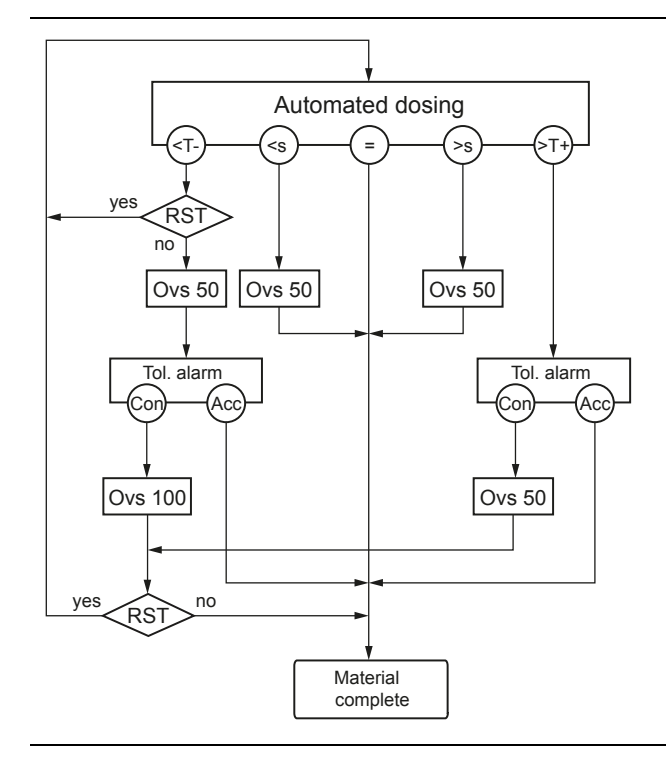

| Symbol/abbreviation | Description                                                                   |
|---------------------|-------------------------------------------------------------------------------|
| -1>                 | Below -tolerance limit                                                        |
| <5                  | Below set point                                                               |
| =                   | Set point reached exactly                                                     |
| >S                  | Above set point                                                               |
| (+T<)               | Above +tolerance limit                                                        |
| Con                 | [Continue] change overshoot, post-batch if applicable.                        |
| Acc                 | [Accept], accept over/under-batching.                                         |
| OVS 50              | Overshoot 50:<br>Old overshoot – (set point - weight on tolerance<br>check)/2 |
| OVS 100             | Overshoot 100:<br>Old overshoot – (set point - current weight)                |
| RST                 | Post-batching                                                                 |

| Symbol/abbreviation | Description                                          |
|---------------------|------------------------------------------------------|
| yes/no              | yes (overshoot smaller than difference)/no           |
| Tol alarm           | Tolerance alarm                                      |
| Material complete   | The batching for the material component is complete. |

# Restart mode (RST Mode 4)

First overshoot correction and then post-batching.

This mode is suitable for automatic sequences only.

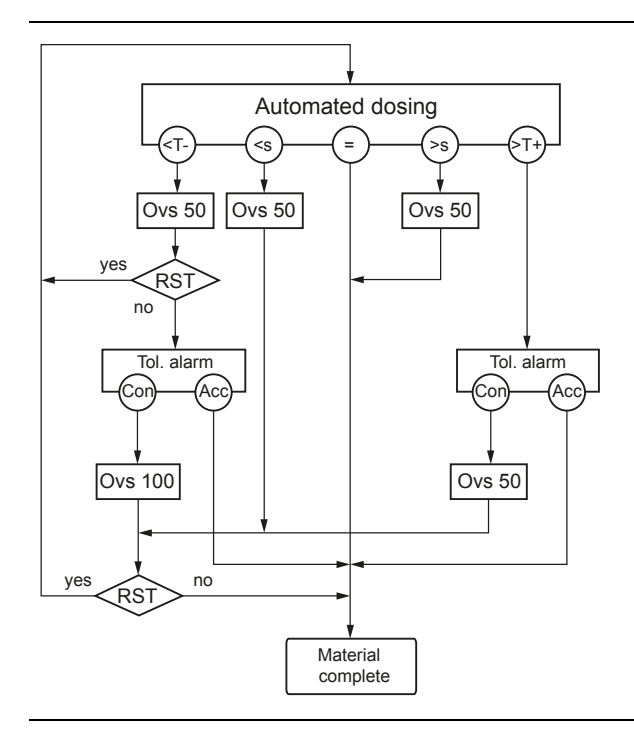

| Symbol/abbreviation | Description                                            |
|---------------------|--------------------------------------------------------|
| (-T>                | Below -tolerance limit                                 |
| <\$                 | Below set point                                        |
| =                   | Set point reached exactly                              |
| >5                  | Above set point                                        |
| (-T+)               | Above +tolerance limit                                 |
| Con                 | [Continue] change overshoot, post-batch if applicable. |
| Acc                 | [Accept], accept over/under-batching.                  |

| Symbol/abbreviation | Description                                                                   |
|---------------------|-------------------------------------------------------------------------------|
| OVS 50              | Overshoot 50:<br>Old overshoot – (set point - weight on tolerance<br>check)/2 |
| OVS 100             | Overshoot 100:<br>Old overshoot – (set point - current weight)                |
| RST                 | Post-batching                                                                 |
| yes/no              | yes (overshoot smaller than difference)/no                                    |
| Tol alarm           | Tolerance alarm                                                               |
| Material complete   | The batching for the material component is complete.                          |

# 6.3.5 Create component

Components are created under this menu item.

| - <b>‡</b> ¶              | Operating | @admin |
|---------------------------|-----------|--------|
| Application menu          |           |        |
| Production                |           |        |
| Databases                 |           | •      |
| Print tickets and reports |           |        |
| Application maintenance   |           |        |
| Configuration             |           |        |
| System menu               |           |        |
| System setup              |           |        |
| System information        |           |        |
| System maintenance        |           |        |
|                           |           |        |
|                           |           |        |
|                           |           |        |
| Logout                    |           |        |

- 1. In the operating menu, select and confirm [Databases].
  - $\triangleright$  A selection window opens.

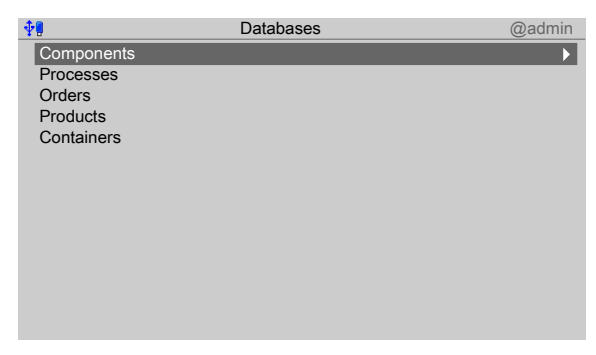

- 2. Select and confirm [Components].
  - ▷ If components have already been added to the database, parameters of the first component will be displayed.

| <b>∢</b> ∯∰      | C          | Components | @admin           |
|------------------|------------|------------|------------------|
| ID               |            | <b></b> ₹  | 1000 U/min       |
| Name             |            |            | Speed (rpms)     |
| Туре             |            |            | Analog output    |
| Scale ID         |            |            | WP-A             |
| Output SPM a     | ddress %MV | /          | 97               |
| Output SPM n     | ame        |            | WP-A:SPM address |
| Unit of set poir | nt         |            | U/min            |
| Set point 0/4 n  | nA         |            | 0 U/min          |
| Set point 20 m   | A          |            | 1000 U/min       |
|                  |            |            |                  |
|                  |            |            |                  |
|                  |            |            |                  |
|                  |            |            |                  |
| New              | Edit       | Delete     | Print            |
|                  |            |            |                  |

3. Press the [New] softkey to create a new entry.

| <b>▲∲</b> ₽          | Edit component | @admin             |
|----------------------|----------------|--------------------|
| ID                   | ABC            | B1-001             |
| Name                 |                | Net filling-Flour  |
| Туре                 |                | Net filling        |
| Weighing point       |                | WP-A               |
| Dosing signals       |                | Coarse/Middle/Fine |
| Signal mode          |                | Digital + analog   |
| Coarse flow SPM %MV  | V              | 0                  |
| Coarse flow SPM name | )              |                    |
| Coarse value         |                | 100 %              |
| Middle Preset        |                | 0.0 g              |
| Middle SPM %MW       |                | 0                  |
| Middle SPM name      |                |                    |
| Default              |                | - Sava             |

4. Select and confirm the individual parameters.

# [ID]

Input: max. 18 alphanumeric characters

### Note:

The field must not be left "empty" and must not include any control commands or quotation marks.

# [Name]

Input: max. 18 alphanumeric characters

# [Type]

Selection: see Chapter 6.3.4

### [Weighing point]

Selection: WP-A

# [Dosing signals]

Selection: Coarse, Coarse/Fine, Coarse/Middle/Fine

# [Signal mode]

Selection: Digital, Digital + analog

### [Coarse SPM %MW]

Only possible if the signal mode "Digital + analog" has been selected.

Input: SPM address %MW, see Chapter 10.

# [Coarse name]

Only possible if the signal mode "Digital + analog" has been selected.

Input: max. 18 alphanumeric characters

# [Coarse value]

Only possible if the signal mode "Digital + analog" has been selected.

Input: 0.01...<100%>

# [Middle Preset]

Only possible if the dosing signal "Coarse/Middle/Fine" has been selected.

Input: Weight value; adopt unit from the calibration.

# [Middle SPM %MW]

Only possible if the dosing signal "Coarse/Middle/Fine" and the signal mode "Digital + analog" have been selected.

Input: SPM address %MW, see Chapter 10.

# [Middle name]

Only possible if the dosing signal "Coarse/Middle/Fine" and the signal mode "Digital + analog" have been selected.

Input: max. 18 alphanumeric characters

| <b>₩</b>          | Edit component | @admin    |
|-------------------|----------------|-----------|
| Middle value      | 123            | 50 %      |
| Fine Preset       |                | 0.0 g     |
| Fine flow SPM %MW |                | 0         |
| Fine SPM name     |                |           |
| Fine value        |                | 10 %      |
| Overshoot         |                | 0.0 g     |
| Material flow     |                | 0.0 g/min |
| Restart mode      |                | Mode 0    |
| + Tolerance       |                | 0 %       |
| - Tolerance       |                | 0 %       |
| Calming time      |                | 3 s       |
| Enabled bit %MX   |                | 0         |
| Default           |                | Save      |

### [Middle value]

Only possible if the dosing signal "Coarse/Middle/Fine" and the signal mode "Digital + analog" have been selected. Input: 0.01...<50>...100%

# [Fine Preset]

Only possible if the dosing signal "Coarse/Fine" has been selected.

Input: Weight value; adopt unit from the calibration.

### [Fine SPM %MW]

Only possible if the dosing signal "Coarse/Fine" and the signal mode "Digital + analog" have been selected.

Input: SPM address %MW, see Chapter 10.

### [Fine name]

Only possible if the dosing signal "Coarse/Fine" and the signal mode "Digital + analog" have been selected.

Input: max. 18 alphanumeric characters

### [Fine value]

Only possible if the dosing signal "Coarse/Fine" and the signal mode "Digital + analog" have been selected.

Input: 0.01...<10>...100%

# [Overshoot]

Input: Weight value; adopt unit from the calibration.

### [Material flow]

Material flow monitoring: monitoring is switched off if "0" is used.

Input: in g/min, kg/min ...; depending on the unit in the calibration

### [Restart mode]

Performance when tolerance exceeded, post-batching

Selection: Mode 0...4 (see Chapter 6.3.4.19)

#### [+ Tolerance/- Tolerance]

Input: in % above/below set point

# [Calming time]

Calming time (Time to wait) before determining weight. Input: in s

### [Enabled by bit %MX]

Input: SPM address %MX; input address for "ready", see Chapter 10.

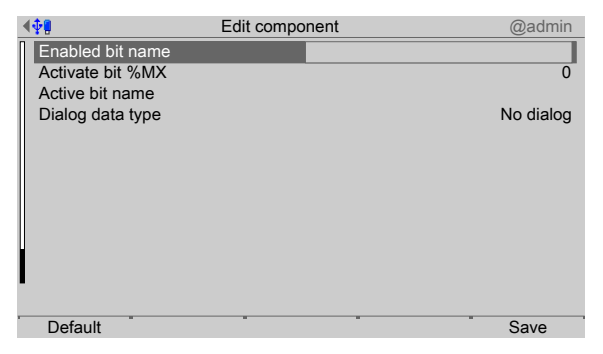

### [Enable bit name]

Input: max. 18 alphanumeric characters

#### [Activ bit %MX]

Input: SPM address %MX; input address for the release of batching, see Chapter 10.

### [Active bit name]

Input: max. 18 alphanumeric characters

### [Dialog data type]

Selection: No dialog, Message only, Text, Integer number, Real number, Weight, Yes/ No, New set point

- 5. Press the [Default] softkey to return to the factory settings, if required.
- 6. Finally, press the [Save] softkey to save the settings.

# 6.3.6 Edit component

In this menu item, you can edit the components that have been created.

If parameters are changed, this will influence (with the exception of tolerance) existing processes and orders (if they have not yet been started).

The display of the selected component varies according to the configuration or the mode of batching.

The tables of the characteristics and parameters of the different components are listed in Chapters 6.3.3 and 6.3.4.

| <b>∢</b> ∲¶  | (            | Components | @admin             |
|--------------|--------------|------------|--------------------|
| ID           |              | Ż          | B1-001             |
| Name         |              |            | Net filling-Flour  |
| Туре         |              |            | Net filling        |
| Scale ID     |              |            | WP-A               |
| Dosing sign  | als          |            | Coarse/Middle/Fine |
| Signal mod   | e            |            | Digital + analog   |
| Coarse flow  | / SPM %MW    |            | 17                 |
| Coarse flow  | / SPM %WM na | ame        |                    |
| Coarse valu  | le           |            | 100 %              |
| Middle Pres  | set          |            | 2000.0 g           |
| Middle SPN   | 1 %MW        |            | 0                  |
| I Middle SPN | 1 %WM name   |            |                    |
|              |              |            |                    |
| New          | . Edit       | Delete     | - Print            |

- 1. In the [Databases]- [Components] operating menu, select the relevant component and press the [Edit] softkey.
- 2. Select, change and confirm the individual parameters.

#### Note:

Apart from [Type], all the parameters of a component can be changed.

3. Finally, press the [Save] softkey to save the settings.

# 6.3.7 Delete component

In this menu item, selected components are deleted.

#### Note:

A component cannot be deleted if it is listed in an order or process.

|   | Pl Co                   | omponents | @admin             |
|---|-------------------------|-----------|--------------------|
|   | ID                      | ¥         | B1-001             |
|   | Name                    |           | Net filling-Flour  |
|   | Туре                    |           | Net filling        |
|   | Scale ID                |           | WP-A               |
|   | Dosing signals          |           | Coarse/Middle/Fine |
| Π | Signal mode             |           | Digital + analog   |
|   | Coarse flow SPM %MW     |           | 17                 |
|   | Coarse flow SPM %WM nar | ne        |                    |
|   | Coarse value            |           | 100 %              |
|   | Middle Preset           |           | 2000.0 g           |
|   | Middle SPM %MW          |           | 0                  |
| U | Middle SPM %WM name     |           |                    |
| _ |                         |           |                    |
|   | New Edit                | Delete    | - Print            |

- 1. In the [Databases]- [Components] operating menu, select the relevant component and press the [Delete] softkey.
  - ▷ A prompt window appears.

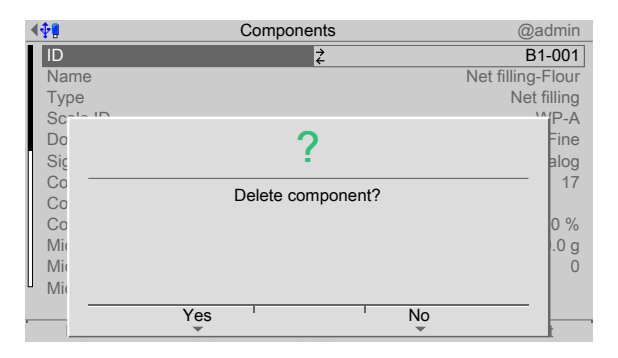

- 2. Press the [No] softkey, if necessary, in order to return to the menu.
- 3. Press the [Yes] softkey to delete the entry.
  - ▷ is permanently deleted and the next database entry is displayed.

# 6.3.8 Print component

In this menu item, selected components are printed.

### **Requirements:**

- Printer setup in the system menu under [System setup]- [Connected devices]
- Printer selection under [Configuration]- [Parameters]- [Report printer]

| 4 | ₽.              | Cor       | mponents            | @admin             |
|---|-----------------|-----------|---------------------|--------------------|
|   | ID              |           | <b></b><br><i>↓</i> | B1-001             |
|   | Name            |           |                     | Net filling-Flour  |
|   | Туре            |           |                     | Net filling        |
|   | Scale ID        |           |                     | WP-A               |
|   | Dosing signals  |           |                     | Coarse/Middle/Fine |
| Π | Signal mode     |           |                     | Digital + analog   |
|   | Coarse flow SPM | 1 %MW     |                     | 17                 |
|   | Coarse flow SPM | 1 %WM nam | е                   |                    |
|   | Coarse value    |           |                     | 100 %              |
|   | Middle Preset   |           |                     | 2000.0 g           |
|   | Middle SPM %M   | W         |                     | 0                  |
| U | Middle SPM %W   | M name    |                     |                    |
|   |                 |           |                     |                    |
|   | New             | Edit      | Delete              | Print              |

1. In the [Databases]- [Components] operating menu, select the relevant component and press the [Print] softkey.

▷ A selection window opens.

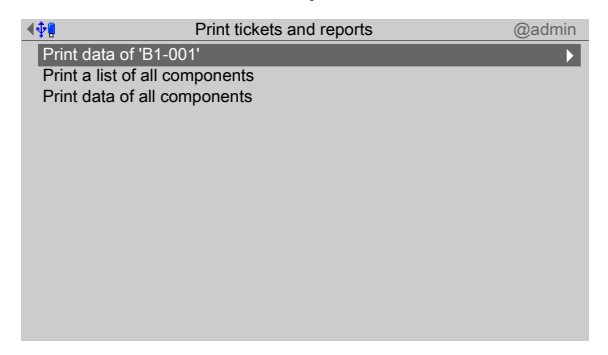

2. Select and confirm the relevant line (here: Print data of "B1-001").

# $\triangleright$ The result is printed.

| Net filling-flour<br>Changed by<br>Changed at                                                              | 10/14/2013 08:14:25<br>B1-001<br>admin<br>10/11/2013 09:39:57              |
|----------------------------------------------------------------------------------------------------|----------------------------------------------------------------------------|
| Consumption<br>Type<br>Weighing point<br>Dosing signals<br>Signal mode<br>Coarse SPM%MW<br>Coarse SPM Name | 0.0 g<br>Net filling<br>WP A<br>Coarse/Middle/Fine<br>Digital+analog<br>17 |
| Middle preset<br>Middle SPM%MW<br>Middle SPM Name                                                          | 2000.0 g<br>18                                                             |
| Fine preset<br>Fine SPM%MW<br>Fine SPM Name                                                                | 1000.0 g<br>19                                                             |
| Overshoot<br>Restart mode<br>+ Tolerance<br>- Tolerance<br>Calming time<br>Material flow<br>Ready bit %MX  | 500.0 g<br>Mode 0<br>2 %<br>2 %<br>3 s<br>0.0 g/min<br>1556                |
| Active bit %MX<br>Active bit name                                                                          | 1560                                                                       |
| Dialog data type<br>Message<br>Time out                                                                    | Only message<br>Please check!<br>3 s                                       |

# 6.4 Process

# 6.4.1 General notes

The process describes the steps for the execution of an order.

When starting an order, the process is automatically expanded. In this case, the parameters of the order are transferred from the process line by line into a production instruction.

The instructions are saved as a docket in the database.

Processes can be started directly without previously issuing an order.

### Note:

Special notes if a liquid counter has been assigned to the weighing point.

At the beginning of the recipe the following materials must be used:

1st line: Set SPM

Activ bit = "Zero device" (WPA: 112)

2nd line: Reset SPM

Activ bit = "Zero device" (WPA: 112)

This way, the weighing point is set to zero before the batching.

# 6.4.2 Process structure

A process consists of a number of lines that is only limited by the memory size. Each line contains a reference to a material (raw material or control instruction). During the expansion, the parameters of the process line are expanded to include the parameters of the component.

The parameters of a line, together with the parameters of the component, produce a complete dataset to control a process step. Exception: Consumed amount and overshoot are updated.

Changes to the process or to the components have no influence on the production following the expansion (important for manual processes which are interrupted).

The structure of the process database is described in Chapter 11.2.6.

Each line also contains the header information of the process:

- Process ID/name
- Process type (production, refilling, tidy up)
- Production start total (used at the start of an order)
- Total amount produced
- Internal characteristics

The remaining values describe the lines of the process:

- process line no.
- Weighing point
- Component ID/name
- Set point for the line
- Permitted tolerance
- Last change (by which user and when)
- Internal characteristics

# 6.4.3 **Process parameters**

### 6.4.3.1 Process header

# [Process ID]

Identification of the process. The identification must be unique because it is used as a key field in the database. It is always saved as text and can be entered as numbers or text according to the configuration. Text form is recommended.

### [Process name]

Name of the process. The name must be unique because it is used as a key field in the database.

It is always saved as text and can be entered as numbers or text according to the configuration. Text form is recommended.

# [Process type]

The type for the production of the process is selected from a list (see also Chapter 6.4.3.3): [production] or [refilling] or [tidy up]

# [Set point]

Set point of this process to be batched. If necessary, the set points of the components are recalculated (set point scaling mode).

# 6.4.3.2 Process lines

# [Process line number (L)]

Number (e.g.  $\frac{2}{3}$ ) of the line. The line number can be increased or decreased using the softkeys [Line +] and [Line -] or can be entered directly.

### [Component ID]

The name is used to select the component from the component database. The database entry determines the scale and the parameters linked to the component.

### [Set point]

Depending on the type of component, this value may be missing or have its own dimension:

- Weight in kg, lb, etc.
- Time in s
- Defined by the component (e.g. rpm) definiert

### [+ Tolerance, - Tolerance]

The values specified in the process apply. For a new line the values are provided from the component database but can be changed in the process editor.

The absolute tolerance is at least 1 d. With an indication of 0.0%, no check is performed (see also Chapter 6.3.4.2).

### [Add to total of process (Process total mode)]

This parameter determines whether the process line set point should be added to the process total. In the case of components with the batching modes B1 to B6, D1 and D2 (see Chapter 6.3.3), it is possible to define whether the amounts of the process line need to be added to the process total. The process total forms the basis of the line set point recalculation (line set point scaling mode). The process total mode is independent of the line set point scaling mode.

### Example:

| Process |                                                 |   |  |
|---------|-------------------------------------------------|---|--|
| B1      | 80 kg Process total (PT)                        | ъ |  |
| B1      | 40 kg Process total (PT)                        | ъ |  |
| Total:  | 120 kg Process total = $\sum$ all lines with PT | ъ |  |

Process total = process set point

All components contain the type "Net filling" (batching mode "B1").

In this process, all quantities are added to the process total.

In this example, the process total is calculated with 120 kg. If the process is actually run with 120 kg, then all components will be batched with

the set points specified in the process lines. In this case, the process total is equal to the process set point. In the case of another process set point, all line set points are adjusted proportionately (recalculated).

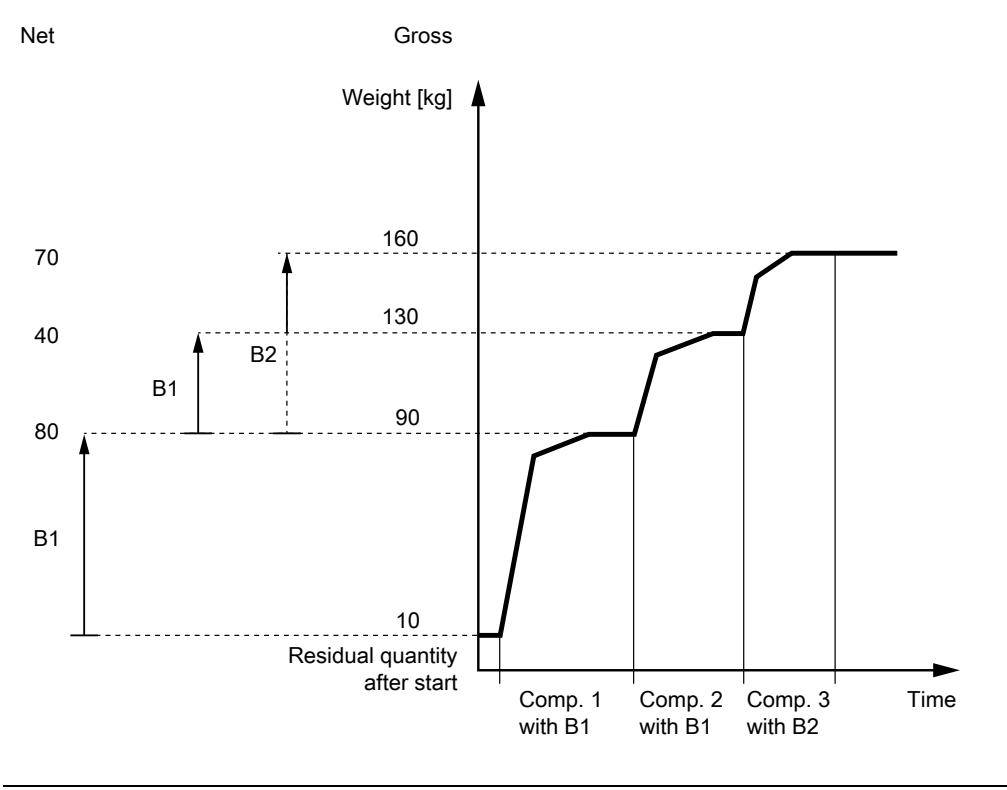

| Process |                                   |   |
|---------|-----------------------------------|---|
| B1      | 80 kg Process total (PT)          | Q |
| B1      | 40 kg Process total (PT)          |   |
| B2      | 70 kg Process total (PT)          | Q |
| Total:  | 150 kg Process set point = 150 kg |   |

If the process is expanded to include the component type "Net refilling" (batching mode "B2") or "Gross filling" (batching mode "B3"), then an incorrect process total is calculated. In the event of expansion to include a component of type "Net refilling", the previous component with "Net filling" (batching mode "B1") must not be used for calculating the process total.

The "Net refilling" batching is based on the last tare value of "Net filling" and, in a manner of speaking, has the line set point of the previous component as the line set point.

If a component of type "Gross filling" (batching mode "B3") is used instead of "Net refilling" (batching mode "B2"), then the parameter [Add to total of process] only needs to be activated for the component with type "Gross filling" (see example "Process 2").

### Other examples:

| Process 1       |           |                                         |          |
|-----------------|-----------|-----------------------------------------|----------|
| B1              | 20 kg     | Process total (PT)                      | м        |
| B1              | 20 kg     | Process total (PT)                      | м        |
| D1              | 20 kg     | Process total (PT)                      | <b>₫</b> |
| Total:          | 60 kg     | Process total = $\sum$ all lines with P | T 🗹      |
| Process total = | = process | s set point                             |          |
|                 |           |                                         |          |
| Process 2       |           |                                         |          |
| B1              | 50 kg     | Process total (PT)                      |          |
| B1              | 40 kg     | Process total (PT)                      |          |
| B3              | 100 kg    | Process total (PT)                      | d.       |
| Total:          | 100 kg    | Process set point = 100 kg              |          |
|                 |           |                                         |          |
| Process 3       |           |                                         |          |
| D1              | 100 kg    | Process total (PT)                      |          |
| B2              | 120 kg    | Process total (PT)                      |          |
| B3              | 150 kg    | Process total (PT)                      |          |
| B1              | 20 kg     | Process total (PT)                      |          |
| B3              | 180 kg    | Process total (PT)                      | м        |
| Total:          | 180 kg    | Process set point = 180 kg              |          |
| <b>D</b> (      |           |                                         |          |
| Process 4       |           |                                         |          |
| B1              | 100 kg    | Process total (PT)                      |          |
| B1              | 120 kg    | Process total (PT)                      |          |
| B2              | 150 kg    | Process total (PT)                      |          |
| B6              | 20 kg     | Process total (PT)                      | <b>d</b> |
| B1              | 180 kg    | Process total (PT)                      | м        |
| Total:          | 200 kg    | Process set point = 200 kg              |          |

#### Note:

When using the component types "Net refilling" (batching mode "B2"), "Gross filling" (batching mode "B3") and "Gross decrease" (batching mode "B6"), the process total mode must be enabled/disabled accordingly.

### [Line set point recalculation]

The line set point recalculation (line set point scaling mode) is usually always set.

The line set points correspond to a specific process total.

If the process is started with a set point (process set point) other than the process total, then the individual line set points will need to be adjusted. The recalculated line set points are then referred to as process line set points.

| Scaling factor = | Batch set point (Process set point) |  |  |
|------------------|-------------------------------------|--|--|
|                  | Process total                       |  |  |

## **Examples:**

| Process 1   |                           |   | after recalculation |
|-------------|---------------------------|---|---------------------|
| B1          | 50 kg Process total (PT)  | Г |                     |
|             | Recalculation (LR)        | ъ | 100 kg              |
| B1          | 50 kg Process total (PT)  |   |                     |
|             | Recalculation (LR)        | ъ | 100 kg              |
| B2          | 100 kg Process total (PT) | ď |                     |
|             | Recalculation (LR)        | ъ | 200 kg              |
| Total:      | 150 kg                    |   | 300 kg              |
| Process se  | et point = 300 kg         |   |                     |
| Scaling fac | rtor = 2                  |   |                     |

| Process 2     |                           |     | after recalculation |
|---------------|---------------------------|-----|---------------------|
| B1            | 50 kg Process total (PT)  |     |                     |
|               | Recalculation (LR)        | ъ   | 100 kg              |
| B1            | 50 kg Process total (PT)  |     |                     |
|               | Recalculation (LR)        | ъ   | 100 kg              |
| B3            | 100 kg Process total (PT) | ъ   |                     |
|               | Recalculation (LR)        | র্থ | 300 kg              |
| Total:        | 150 kg                    |     | 300 kg              |
| Process set   | point = 300 kg            |     |                     |
| Scaling facto | or = 2                    |     |                     |

| Process 3   |            |                    |     | after recalculation |
|-------------|------------|--------------------|-----|---------------------|
| B1          | 50 kg      | Process total (PT) |     |                     |
|             |            | Recalculation (LR) |     | 50 kg               |
| B1          | 50 kg      | Process total (PT) |     |                     |
|             |            | Recalculation (LR) | র্থ | 75 kg               |
| B3          | 200 kg     | Process total (PT) | র্ব |                     |
|             | _          | Recalculation (LR) | র্থ | 300 kg              |
| Total:      | 200 kg     |                    |     | 300 kg              |
| Process set | point = 30 | 0 kg               |     |                     |
|             |            |                    |     |                     |

Scaling factor = 1.5

In process 3, the first component should not be recalculated. Then the line set point is batched irrespective of the scaling factor.

The line set point scaling mode is not dependent on the process total mode.

### [Type]

The component type is specified during creation and is saved in the component database. It cannot be subsequently changed.

#### [Weighing point]

Weighing point (WP-A) is taken from the component database. The lines cannot be edited here.

# 6.4.3.3 Process types

The available process types are automatic processes.

The following process types are available:

- Production (for example, see Chapter 7.5.1.1 and 7.5.2.1)
- Refilling (for example, see Chapter 7.2.3)
- Tidy up (for example, see Chapter 7.2.4)

The sequence of the individual production instructions is strictly controlled by the process.

An automatic process can be canceled.

An automatic process can be interrupted in order to be continued later.

An automatic process cannot be recalculated.

# 6.4.4 Create process

Processes are created under this menu item.

| <b>₩</b>                  | Operating | @admin |
|---------------------------|-----------|--------|
| Application menu          |           |        |
| Production                |           |        |
| Databases                 |           |        |
| Print tickets and reports |           |        |
| Application maintenance   |           |        |
| Configuration             |           |        |
| System menu               |           |        |
| System setup              |           |        |
| System information        |           |        |
| System maintenance        |           |        |
|                           |           |        |
|                           |           |        |
|                           |           |        |
| Logout                    |           |        |
- 1. In the operating menu, use the cursor to select and confirm [Databases].
  - $\triangleright$  A selection window opens.

| <b>†</b>   | Databases | @admin |
|------------|-----------|--------|
| Components |           |        |
| Processes  |           |        |
| Orders     |           |        |
| Products   |           |        |
| Containers |           |        |
|            |           |        |
|            |           |        |
|            |           |        |
|            |           |        |
|            |           |        |
|            |           |        |
|            |           |        |
|            |           |        |
|            |           |        |

- 2. Use the cursor to select and confirm [Processes].
  - ▷ If processes have already been added to the database, an overview of the first process will be displayed.

| <b>₩</b> ₽    | Processes      | @admin           |
|---------------|----------------|------------------|
| ID            | ¥              | Pro-001          |
| Name          |                | Pro-Flour 20 kg  |
| Туре          |                | Production       |
| Process total |                | 0.0 g            |
| Line          | Name           | ID               |
| 1             | Filling level  | Filling level-cm |
| 2             | Emptying flour | Discharge-20 kg  |
| 3             | Temperature    | Temp-100         |
|               |                |                  |
|               |                |                  |
|               |                |                  |
|               |                |                  |
| New           | Edit Delete    | Print            |

3. Press the [New] softkey to create a new entry.

| <b>∢</b> ∲₽             | Edit process | @admin            |
|-------------------------|--------------|-------------------|
| ID                      |              |                   |
| Name                    |              |                   |
| Туре                    |              | Production        |
| Process total           |              | 0.0 g             |
| Line                    |              | 1 / 1             |
| Component ID            | <b></b> ≁    | B1-001            |
| Component name          |              | Net filling-Flour |
| Set point               |              | 0.0 g             |
| + Tolerance             |              | 2 %               |
| - Tolerance             |              | 2 %               |
| Add to total of process |              | •                 |
| Recalcutation           |              |                   |
|                         |              |                   |
| Default Line -          | Line +       | Delete Save       |

4. Select and confirm the individual parameters.

## [ID]

Input: max. 18 alphanumeric characters

### Note:

The field must not be left "empty" and must not include any control commands or quotation marks.

### [Name]

Input: max. 18 alphanumeric characters

## [Type]

Selection: see Chapter 6.4.3.3.

## [Line]

This line shows the current line number/number of lines in the process.

## [Component ID]

The component is selected from the database. The selection of the component starts for new lines with the first entry in the components database.

The display of the parameters depends on the component type, see Chapter 6.3.3.

### [Set point]

This line set point, as it stands in the pure process, can differ during production as a result of recalculation and is then referred to as the "process line set point."

Input: corresponding weight

### [+ Tolerance/- Tolerance]

The permitted tolerances are initially copied from the components database and can be overwritten.

The reselection of a component sets the tolerance back to the value from the components database if 0% is listed in the process.

### [Add to total of process]

Check the box if the line set point should be added to the total of process.

### [Recalculation]

Check the box if the line set point should be recalculated with each process start.

### [Insert]

Insert a new line in order to select an available component or create a new one.

### [Line –/Line +]

Flick backwards/forwards through the process. When the end of the process is reached, the [Line+] softkey will automatically add a new line.

### [Delete]

Delete a process line.

### [Save]

Save the newly created process.

## 6.4.5 Edit process

In this menu item, you can edit the processes that have been created.

| <b>₩</b>      | Processes      | @admin           |
|---------------|----------------|------------------|
| ID            | ₹              | Pro-001          |
| Name          |                | Pro-Flour 20 kg  |
| Туре          |                | Production       |
| Process total |                | 0.0 g            |
| Line          | Name           | ID               |
| 1             | Filling level  | Filling level-cm |
| 2             | Emptying flour | Discharge-20 kg  |
| 3             | Temperature    | Temp-100         |
|               |                |                  |
|               |                |                  |
|               |                |                  |
|               |                |                  |
|               |                |                  |
| New           | Edit Delete    | Print            |

- 1. In the [Databases]- [Processes] operating menu, select the relevant process and press the [Edit] softkey.
  - ▷ The process editor appears.

| <b>∢</b> ‡₽    | Edit process |        | @admin           |
|----------------|--------------|--------|------------------|
| ID             |              |        | Pro-001          |
| Name           |              | F      | Pro-Flour 20 kg  |
| Туре           |              |        | Production       |
| Process total  |              |        | 0.0 g            |
| Line           |              |        | 1/3              |
| Component ID   | <b>∠</b>     |        | Filling level-cm |
| Component name |              |        | Filling level    |
| Туре           |              |        | Dialog           |
| Scale ID       |              |        | WP-A             |
|                |              |        |                  |
|                |              |        |                  |
|                |              |        |                  |
|                |              |        |                  |
| Default        | Lino +       | Delete | Sava             |

- 2. Select, change and confirm the individual parameters.
- 3. Finally, press the [Save] softkey to save the settings.

## 6.4.6 Delete process

In this menu item, selected processes are deleted.

| <b>₩</b>      | Processes      | @admin          |
|---------------|----------------|-----------------|
| ID            | Ż              | adg             |
| Name          |                |                 |
| Туре          |                | Production      |
| Process total |                | 0.0 g           |
| Line          | Name           | ID              |
| 1             | Emptying flour | Discharge-20 kg |
| 2             | Speed (rpms)   | 1000 U/min      |
|               |                |                 |
|               |                |                 |
|               |                |                 |
|               |                |                 |
|               |                |                 |
|               |                |                 |
| New           | Edit Delete    | Print           |

- 1. In the [Databases]- [Processes] operating menu, select the relevant process and press the [Delete] softkey.
  - ▷ A prompt window appears.

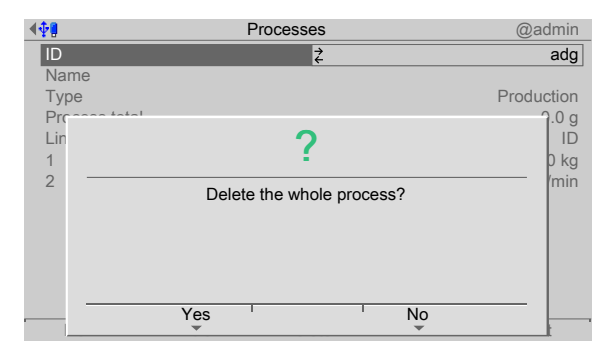

- 2. Press the [No] softkey, if necessary, in order to return to the menu.
- 3. Press the [Yes] softkey to delete the entry.
  - > The process is permanently deleted and the next database entry is displayed.

### 6.4.7 Print process

Selected processes are printed under this menu item.

### **Requirements:**

- Printer setup in the system menu under [System setup] [Connected devices]
- Printer selection under [Configuration] [Parameters] [Report printer]

| <b>₩</b> ₩    | Processes      | @admin           |
|---------------|----------------|------------------|
| ID            | ¥              | Pro-001          |
| Name          |                | Pro-Flour 20 kg  |
| Туре          |                | Production       |
| Process total |                | 0.0 g            |
| Line          | Name           | ID               |
| 1             | Filling level  | Filling level-cm |
| 2             | Emptying flour | Discharge-20 kg  |
| 3             | Temperature    | Temp-100         |
|               |                |                  |
|               |                |                  |
|               |                |                  |
|               |                |                  |
| New           | Edit Delete    | Print            |

- 1. In the operating menu [Databases] [Processes], select the corresponding process and press the [Print] softkey.
  - $\triangleright$  A selection window opens.

| <b>₩₩</b>       | Print tickets and reports | @admin |
|-----------------|---------------------------|--------|
| Print data o    | of 'Pro-001'              | ►      |
| Print a list of | of all processes          |        |
| Print data o    | of all processes          |        |
|                 |                           |        |
|                 |                           |        |
|                 |                           |        |
|                 |                           |        |
|                 |                           |        |
|                 |                           |        |
|                 |                           |        |
|                 |                           |        |
|                 |                           |        |
|                 |                           |        |

2. Select and confirm the appropriate line (here: Print data of "Pro-001").

### $\triangleright$ The result is printed.

|                            | 14.10.201              | 3 14:14:30  |             |
|----------------------------|------------------------|-------------|-------------|
| Pro-Flour 2 0              | kg                     | Pro-001     |             |
| Туре                       |                        | Production  |             |
| Process total              | A                      | 0.0 g       |             |
| Changed by                 |                        | admin       |             |
| Changed by                 | 11.10.201              | 3 15:21:31  |             |
| L # Compone                | nt Set point %         | + Tolerance | - Tolerance |
| 1 A Filling                | level-cm               |             |             |
| 2 A Dischar<br>3 A Temp-10 | ge-20 kg<br>0 0.0 g °C | 5 °C        | 5 °C        |

## 6.5 Order

### 6.5.1 General notes

An order contains a reference to a process. In addition, the product identification, container name, comments and the user name are saved according to the configuration. In the configuration, parameters that are not checked will be faded out in the forms. An order can specify a different target amount than the total components in the process.

Several orders can refer to the same process. If an order has already been started then changes that are subsequently made will no longer have any effect on the process.

If they have not been completed, orders will be saved in a database.

For the structure of the ORD database, see Chapter 11.2.1.

### 6.5.2 Create order

In this menu item, orders are created.

| - <b>†</b>                | Operating | @admin |
|---------------------------|-----------|--------|
| Application menu          |           |        |
| Production                |           |        |
| Databases                 |           | •      |
| Print tickets and reports |           |        |
| Application maintenance   |           |        |
| Configuration             |           |        |
| System menu               |           |        |
| System setup              |           |        |
| System information        |           |        |
| System maintenance        |           |        |
|                           |           |        |
|                           |           |        |
|                           |           |        |
| Logout                    |           |        |

- 1. Using the the operating menu, select and confirm [Databases].
  - ▷ A selection window opens.

| <b>1</b>   | Databases | @admin |
|------------|-----------|--------|
| Components |           |        |
| Processes  |           |        |
| Orders     |           | •      |
| Products   |           |        |
| Containers |           |        |
|            |           |        |
|            |           |        |
|            |           |        |
|            |           |        |
|            |           |        |
|            |           |        |
|            |           |        |
|            |           |        |
|            |           |        |

2. Select and confirm [Orders].

| <b>₩</b> ₩   |      | Orders | @admin                  |
|--------------|------|--------|-------------------------|
| Order name   |      | ₹      | 20131210-002            |
| Process ID   |      |        | Pro-005                 |
| Process name |      |        | Dosing 2x B1 + emptying |
| Product ID   |      |        | Flour 002               |
| Product name |      |        | Wheat flour             |
| Container    |      |        | 3 kg                    |
| Set point    |      |        | 3000.0 g                |
| Batches      |      |        | 1                       |
| Order total  |      |        | 3000.0 g                |
|              |      |        |                         |
|              |      |        |                         |
|              |      |        |                         |
|              |      |        |                         |
| New          | Edit | Delete | Print                   |

- ▷ If there are already orders in the order database, then an overview of the first order appears on the display.
- 3. Press the [New] softkey to create a new entry.
  - ▷ The displayed process ID is automatically adopted as order name.

| <b>∲</b> ¶        | Edit order | ₺ 123                |
|-------------------|------------|----------------------|
| Order name        | A.         | Pro-003              |
| Process ID        | 0          | Pro-003              |
| Process name      |            | Dosing B1 + emptying |
| Product ID        |            | Flour 002            |
| Product name      |            | Wheat flour          |
| Container         |            | 3 kg                 |
| Set point         |            | 3000.0 g             |
| Unlimited batches |            |                      |
| Batches           |            | 1                    |
| Order total       |            | 3000.0 g             |
|                   |            |                      |
|                   |            |                      |
|                   |            |                      |
|                   |            |                      |

4. Select the individual parameters and confirm.

### [Order name]

Input: max. 18 alphanumeric characters

#### Note:

The field must not be left "empty" and must not include any control commands or quotation marks.

### [Process ID]

Selection: Entries of the process database

### [Product ID]

Selection: Entries of the product database

#### [Containers]

Selection: Entries of the container database

[Set point]

Batch set point

Input: corresponding weight

### [Unlimited batches]

Check the box ☑, if no defined quantity of batches needs to be specified.

### [Batches]

Only appears if "Unlimited batches" is not checked.

Input: Defined quantity of batches

### [Order total act.]

Only appears if "Unlimited batches" is not checked.

**Display only** 

## 6.5.3 Edit order

In this menu item, you can edit the orders that have been created.

| <b>₩</b> ¶   | (    | Orders | @admin                  |
|--------------|------|--------|-------------------------|
| Order name   |      | ₹      | 20131210-002            |
| Process ID   |      |        | Pro-005                 |
| Process name |      |        | Dosing 2x B1 + emptying |
| Product ID   |      |        | Flour 002               |
| Product name |      |        | Wheat flour             |
| Container    |      |        | 3 kg                    |
| Set point    |      |        | 3000.0 g                |
| Batches      |      |        | 1                       |
| Order total  |      |        | 3000.0 g                |
|              |      |        |                         |
|              |      |        |                         |
|              |      |        |                         |
|              |      |        |                         |
| New          | Edit | Delete | Print                   |
|              |      |        |                         |

- 1. In the [Databases]- [Orders] operating menu, select the relevant order and press the [Edit] softkey.
  - ▷ The order editor appears.

| ( <b>†</b> 9      | Edit order | @admin                  |
|-------------------|------------|-------------------------|
| Order name        |            | 20131210-002            |
| Process ID        | Ż          | Pro-005                 |
| Process name      |            | Dosing 2x B1 + emptying |
| Product ID        |            | Flour 002               |
| Product name      |            | Wheat flour             |
| Container         |            | 3 kg                    |
| Set point         |            | 3000.0 g                |
| Unlimited batches |            |                         |
| Batches           |            | 1                       |
| Order total       |            | 3000.0 g                |
|                   |            |                         |
|                   |            |                         |
|                   |            |                         |
| -                 |            | Save                    |

- 2. Select, change and confirm the individual parameters.
- 3. Finally, press the [Save] softkey to save the settings.

## 6.5.4 Delete order

In this menu item, selected orders are deleted.

| <b>▲∲</b>    |      | Orders | @admin                  |
|--------------|------|--------|-------------------------|
| Order name   |      | Ż      | 20131210-002            |
| Process ID   |      |        | Pro-005                 |
| Process name |      |        | Dosing 2x B1 + emptying |
| Product ID   |      |        | Flour 002               |
| Product name |      |        | Wheat flour             |
| Container    |      |        | 3 kg                    |
| Set point    |      |        | 3000.0 g                |
| Batches      |      |        | 1                       |
| Order total  |      |        | 3000.0 g                |
|              |      |        |                         |
|              |      |        |                         |
|              |      |        |                         |
|              |      |        |                         |
| New          | Edit | Delete | Print                   |
|              |      |        |                         |

- 1. In the [Databases]- [Orders] operating menu, select the relevant order and press the [Delete] softkey.
  - ▷ A prompt window appears.

| <b>.∲</b> ¶  | Orde | ers       | @ac                  | min  |
|--------------|------|-----------|----------------------|------|
| Order name   |      | ₹         | 20131210-            | 002  |
| Process ID   |      |           | Pro-                 | 005  |
| Process name |      |           | Dosing 2x B1 + empty | ying |
| Pro-ture ID  |      |           | <b>FI</b>            | 002  |
| Pro          |      | 2         |                      | lour |
| Co           |      | -         |                      | 3 kg |
| Se           | Dele | te order? |                      | .0 g |
| Ba           | Dele |           |                      | 1    |
| Or           |      |           |                      | .0 g |
|              |      |           |                      |      |
|              |      |           |                      |      |
|              |      |           |                      |      |
|              | Yes  | 1         | No                   |      |

- 2. Press the [No] softkey, if necessary, in order to return to the menu.
- 3. Press the [Yes] softkey to delete the entry.
  - ▷ The order is permanently deleted and the next database entry is displayed.

### 6.5.5 Print order

In this menu item, selected orders are printed.

### **Requirements:**

- Printer setup in the system menu under [System setup]- [Connected devices]
- Printer selection under [Configuration]- [Parameters]- [Report printer]

| <b>4∲</b> ₿  |      | Orders | @admin                  |
|--------------|------|--------|-------------------------|
| Order name   |      | ≵      | 20131210-002            |
| Process ID   |      |        | Pro-005                 |
| Process name |      |        | Dosing 2x B1 + emptying |
| Product ID   |      |        | Flour 002               |
| Product name |      |        | Wheat flour             |
| Container    |      |        | 3 kg                    |
| Set point    |      |        | 3000.0 g                |
| Batches      |      |        | 1                       |
| Order total  |      |        | 3000.0 g                |
|              |      |        |                         |
|              |      |        |                         |
|              |      |        |                         |
|              |      |        |                         |
| New          | Edit | Delete | Print                   |

- 1. In the [Databases]- [Orders] operating menu, select the relevant order and press the [Print] softkey.
  - $\triangleright$  A selection window opens.

| <b>.</b>      | Print tickets and reports | @admin |
|---------------|---------------------------|--------|
| Print data of | of '20131210-002'         |        |
| Print a list  | of all orders             |        |
| Print data of | of all orders             |        |
|               |                           |        |
|               |                           |        |
|               |                           |        |
|               |                           |        |
|               |                           |        |
|               |                           |        |
|               |                           |        |
|               |                           |        |
|               |                           |        |
|               |                           |        |

2. Select and confirm the relevant line (here: Print data of "20131210-002").

### $\triangleright$ The result is printed.

| Changed by<br>Changed at   | 12/11/2013 08:27:50<br>20131210-002<br>admin<br>12/10/2013 14:21:33 |
|----------------------------|---------------------------------------------------------------------|
| Process ID<br>Process name | Pro-005<br>Dosing 2x B1 + Disch.                                    |
| Product ID                 | Flour 002                                                           |
| Product name               | Wheat flour                                                         |
| Container                  | 3 kg                                                                |
| Set point                  | 3000.0 g                                                            |
| Batches                    | 0/1                                                                 |
| Act. Order total           | 3000.0 g (3000.0 g)                                                 |
| In progress                | No                                                                  |

## 6.6 Product

## 6.6.1 General

The products which are processed in the orders are created in the product database.

## 6.6.2 Create product

In this menu item, products are created.

| <b>†</b>                  | Operating | @admin |
|---------------------------|-----------|--------|
| Application menu          |           |        |
| Production                |           |        |
| Databases                 |           | •      |
| Print tickets and reports |           |        |
| Application maintenance   |           |        |
| Configuration             |           |        |
| System menu               |           |        |
| System setup              |           |        |
| System information        |           |        |
| System maintenance        |           |        |
|                           |           |        |
|                           |           |        |
|                           |           |        |
| Logout                    |           |        |

- 1. In the operating menu, select [Databases] and confirm.
  - $\triangleright$  A selection window opens.

| <b>•</b>   | Databases | @admin |
|------------|-----------|--------|
| Components |           |        |
| Processes  |           |        |
| Orders     |           |        |
| Products   |           | ▶      |
| Containers |           |        |
|            |           |        |
|            |           |        |
|            |           |        |
|            |           |        |
|            |           |        |
|            |           |        |
|            |           |        |
|            |           |        |

- 2. Select [Products] and confirm.
  - ▷ If there are already products in the database, then an overview of the first product appears on the display.

| @admin     |
|------------|
| Sugar 001  |
| Cane sugar |
|            |
|            |
|            |
|            |
|            |
|            |
|            |
|            |
|            |
|            |
|            |
| Print      |
|            |

3. Press the [New] softkey to create a new entry.

| <b>₩</b> ¶ | Edit product | BABC     |
|------------|--------------|----------|
| ID         |              | Salt-001 |
| Name       |              | Sea salt |
| Default    |              |          |
|            |              |          |
|            |              |          |
|            |              |          |
|            |              |          |
|            |              |          |
|            |              |          |
|            |              |          |
|            |              |          |
|            |              |          |
|            |              |          |
| Default    |              | Save     |

4. Select the individual parameters and confirm.

## [ID]

Input: max. 20 alphanumeric characters

#### Note:

The field must not be left "empty" and must not include any control commands or quotation marks.

### [Name]

Input: max. 20 alphanumeric characters

### [Default]

Check the box ☑ if this product should be displayed first in the selection by default.

- 5. Press the [Default] softkey to return to the factory settings, if required.
- 6. Finally, press the [Save] softkey to save the settings.

### 6.6.3 Edit product

In this menu item, you can edit the products that have been created.

| <b>₩</b> ¶ |      | Products            | @admin     |
|------------|------|---------------------|------------|
| ID         |      | <b></b><br><i>↓</i> | Sugar 001  |
| Name       |      |                     | Cane sugar |
| Default    |      |                     |            |
|            |      |                     |            |
|            |      |                     |            |
|            |      |                     |            |
|            |      |                     |            |
|            |      |                     |            |
|            |      |                     |            |
|            |      |                     |            |
|            |      |                     |            |
|            |      |                     |            |
|            |      |                     |            |
| Now        | Edit | Doloto              | Print      |

1. In the [Databases] - [Products] operating menu, select the relevant product and press the [Edit] softkey.

| D The order editor appears. |              |            |  |  |
|-----------------------------|--------------|------------|--|--|
| <b>₩</b> .                  | Edit product | @admin     |  |  |
| ID                          |              | Sugar 001  |  |  |
| Name                        |              | Cane sugar |  |  |
| Default                     |              |            |  |  |
|                             |              |            |  |  |
|                             |              |            |  |  |
|                             |              |            |  |  |
|                             |              |            |  |  |
|                             |              |            |  |  |
|                             |              |            |  |  |
|                             |              |            |  |  |
|                             |              |            |  |  |
| Default                     |              |            |  |  |
| Deidult                     |              | Jave       |  |  |

- 2. Select, change and confirm the individual parameters.
- 3. Finally, press the [Save] softkey to save the settings.

## 6.6.4 Delete product

In this menu item, selected products are deleted.

| <b>₩</b> ₩ |      | Products  | @admin     |
|------------|------|-----------|------------|
| ID         |      | <b></b> ₹ | Sugar 001  |
| Name       |      |           | Cane sugar |
| Default    |      |           |            |
|            |      |           |            |
|            |      |           |            |
|            |      |           |            |
|            |      |           |            |
|            |      |           |            |
|            |      |           |            |
|            |      |           |            |
|            |      |           |            |
|            |      |           |            |
|            |      |           |            |
| New        | Edit | Delete    | Print      |
|            |      |           |            |

- 1. In the [Databases]- [Products] operating menu, select the relevant product and press the [Delete] softkey.
  - ▷ A prompt window appears.

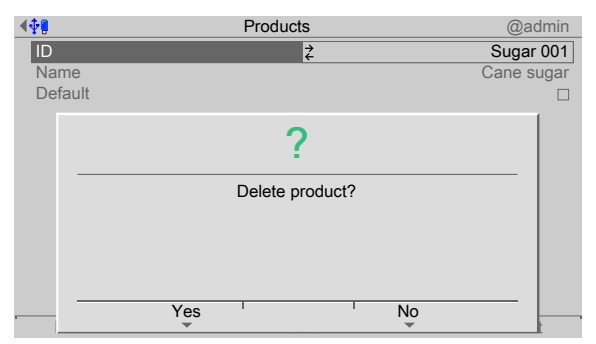

- 2. Press the [No] softkey, if necessary, in order to return to the menu.
- 3. Press the [Yes] softkey to delete the entry.
  - > The product is permanently deleted and the next database entry is displayed.

### 6.6.5 Print product

In this menu item, selected products are printed.

### **Requirements:**

- Printer setup in the system menu under [System setup] [Connected devices]
- Printer selection under [Configuration] [Parameters] [Report printer]

| <b>₩₽0</b> | E    | Edit product | @admin   |
|------------|------|--------------|----------|
| ID         |      | <del>,</del> | Salt-001 |
| Name       |      |              | Sea salt |
| Default    |      |              |          |
|            |      |              |          |
|            |      |              |          |
|            |      |              |          |
|            |      |              |          |
|            |      |              |          |
|            |      |              |          |
|            |      |              |          |
|            |      |              |          |
|            |      |              |          |
|            |      |              |          |
| New        | Edit | Delete       | Print    |
|            |      |              |          |

- 1. In the [Databases]- [Products] operating menu, select the relevant product and press the [Print] softkey.
  - $\triangleright$  A selection window opens.

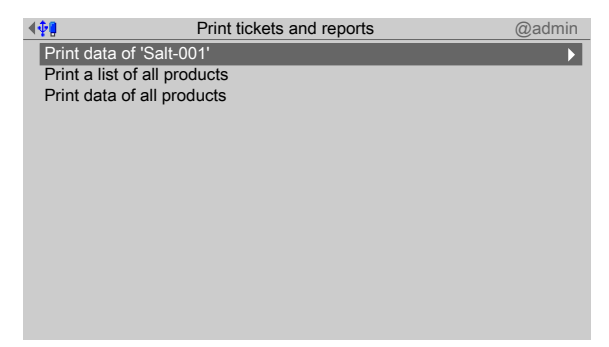

- 2. Select and confirm the relevant line (here: Print data of "Salt-001").
  - $\triangleright$  The result is printed.

|            | 10/16/2013 | 14:59:32 |
|------------|------------|----------|
| Sea salt   |            | Salt-001 |
| Changed by |            | admin    |
| Changed at | 10/16/2013 | 14:13:24 |
|            |            |          |
| Default    |            | No       |
|            |            |          |

## 6.7 Containers

## 6.7.1 General

Containers are used so that only specific set points can be selected when a process starts, or in order to ensure that the entered set point fits in a container.

The containers which can be selected in the orders are created in the container database.

## 6.7.2 Create container

The parameters for containers are created under this menu item.

| - <b>‡</b> ¶              | Operating | @admin |
|---------------------------|-----------|--------|
| Application menu          |           |        |
| Production                |           |        |
| Databases                 |           | •      |
| Print tickets and reports |           |        |
| Application maintenance   |           |        |
| Configuration             |           |        |
| System menu               |           |        |
| System setup              |           |        |
| System information        |           |        |
| System maintenance        |           |        |
|                           |           |        |
|                           |           |        |
|                           |           |        |
| Logout                    |           |        |

- 1. In the operating menu, select [Databases] and confirm.
  - ▷ A selection window opens.

| <b>₩</b>   | Databases | @admin |
|------------|-----------|--------|
| Components |           |        |
| Processes  |           |        |
| Orders     |           |        |
| Products   |           |        |
| Containers |           | •      |
|            |           |        |
|            |           |        |
|            |           |        |
|            |           |        |
|            |           |        |
|            |           |        |
|            |           |        |
|            |           |        |
|            |           |        |

- 2. Select [Containers] and confirm.
  - ▷ If there are already containers in the container database, then an overview of the first container appears on the display.

| <b>. 4∲8</b> | C    | Containers | @admin    |
|--------------|------|------------|-----------|
| ID           |      | <b></b> ₹  | 10 kg     |
| Set point    |      |            | 10000.0 g |
| Fix tare     |      |            | 1000.0 g  |
| Default      |      |            |           |
|              |      |            |           |
|              |      |            |           |
|              |      |            |           |
|              |      |            |           |
|              |      |            |           |
|              |      |            |           |
|              |      |            |           |
|              |      |            |           |
|              |      |            |           |
| New          | Edit | Delete     | Print     |

3. Press the [New] softkey to create a new entry.

| <b>.</b> ≰ <b>∳</b> ₿ | Edit container | @admin   |
|-----------------------|----------------|----------|
| ID                    |                | 5 kg     |
| Set point             |                | 5000.0 g |
| Fix tare              | 123            | 500.0 g  |
| Default               |                |          |
|                       |                |          |
|                       |                |          |
|                       |                |          |
|                       |                |          |
|                       |                |          |
|                       |                |          |
|                       |                |          |
|                       |                |          |
| Default               |                | Save     |

4. Select the individual parameters and confirm.

## [ID]

Input: max. 18 alphanumeric characters

### Note:

The field must not be left "empty" and must not include any control commands or quotation marks.

### [Name]

Input: max. 18 alphanumeric characters

### [Default]

Check the box ☑ if this container should be displayed first in the selection by default.

- 5. Press the [Default] softkey to return to the factory settings, if required.
- 6. Finally, press the [Save] softkey to save the settings.

## 6.7.3 Edit container

The parameters for containers are edited under this menu item.

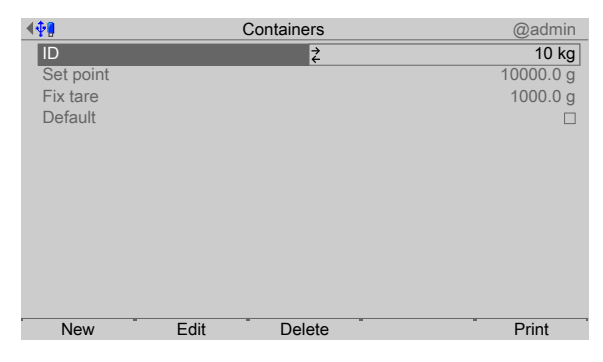

- 1. In the [Databases]- [Containers] operating menu, select the relevant container and press the [Edit] softkey.
  - $\triangleright$  The order editor appears.

| <b>₩</b>                               | Edit container | @admin                              |
|----------------------------------------|----------------|-------------------------------------|
| ID<br>Set point<br>Fix tare<br>Default |                | 10 kg<br>10000.0 g<br>1000.0 g<br>□ |
| Default                                |                | Save                                |

- 2. Select, change and confirm the individual parameters.
- 3. Finally, press the [Save] softkey to save the settings.

## 6.7.4 Delete container

In this menu item, a container is deleted.

| <b>∢</b> ‡ <b>9</b> | (    | Containers | @admin    |
|---------------------|------|------------|-----------|
| ID                  |      | <b></b> ₹  | 20 kg     |
| Set point           |      |            | 20000.0 g |
| Fix tare            |      |            | 2000.0 g  |
| Default             |      |            | $\square$ |
|                     |      |            |           |
|                     |      |            |           |
|                     |      |            |           |
|                     |      |            |           |
|                     |      |            |           |
|                     |      |            |           |
|                     |      |            |           |
|                     |      |            |           |
| Now                 | Edit | Delete     | Drint     |
| INEW                | Eult | Delete     | Print     |

- 1. In the [Databases]- [Containers] operating menu, select the relevant container and press the [Delete] softkey.
  - ▷ A prompt window appears.

| <b>.</b> | Containers                                | @admin    |
|----------|-------------------------------------------|-----------|
| ID       | ÷                                         | 20 kg     |
| Set po   | pint                                      | 20000.0 g |
| Fix tar  | re la la la la la la la la la la la la la | 2000.0 g  |
| Defair   | 14                                        |           |
|          | 2                                         |           |
|          |                                           |           |
|          | Delete container?                         |           |
|          | Delete container i                        |           |
|          |                                           |           |
|          |                                           |           |
|          |                                           |           |
|          |                                           |           |
|          | Yes ' No                                  |           |
|          |                                           |           |

- 2. Press the [No] softkey, if necessary, in order to return to the menu.
- 3. Press the [Yes] softkey to delete the entry.
  - > The container is permanently deleted and the next database entry is displayed.

## 6.7.5 Print container

In this menu item, a container is printed.

### **Requirements:**

- Printer setup in the system menu under [System setup]- [Connected devices]
- Printer selection under [Configuration]- [Parameters]- [Report printer]

| <b>▲∲</b> ₿ |      | Containers | @admin    |
|-------------|------|------------|-----------|
| ID          |      | ₹          | 10 kg     |
| Set point   |      |            | 10000.0 g |
| Fix tare    |      |            | 1000.0 g  |
| Default     |      |            |           |
|             |      |            |           |
|             |      |            |           |
|             |      |            |           |
|             |      |            |           |
|             |      |            |           |
|             |      |            |           |
|             |      |            |           |
|             |      |            |           |
| New         | Edit | Delete     | Print     |

- 1. In the [Databases]- [Containers] operating menu, select the relevant container and press the [Print] softkey.
  - ▷ A selection window opens.

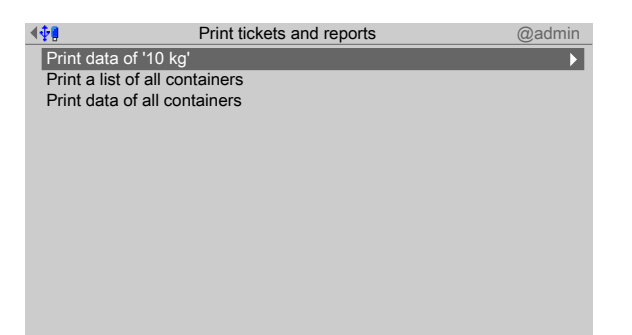

- 2. Select and confirm the relevant line (here: Print data of "10 kg").
  - $\triangleright$  The result is printed.

|            | 10/17/2013 | 08:25:27  |
|------------|------------|-----------|
|            |            | 10 kg     |
| Changed by |            | admin     |
| Changed at | 10/09/2013 | 16:25:42  |
|            |            |           |
| Set point  | 1          | L0000.0 g |
| Fix tare   |            | 1000.0 g  |
| Default    |            | No        |
|            |            |           |

# 6.8 Application maintenance

## 6.8.1 General notes

#### Note:

Application maintenance can only be performed if a user of category "Supervisor" or "Administrator" is logged in.

Material movements are recorded in the production and consumption report.

According to the configuration, database entries are created after each order is processed. They are intended for transfer to AccessIt and, if necessary, will have to be deleted manually. This also applies for printing data which cannot be transferred to the printer.

## 6.8.2 Production report

In this menu item, a production report is printed.

The produced amount for each process is added up. The production can be printed in the form of a report.

| <b>₽</b> ₽                | Operating | @admin |
|---------------------------|-----------|--------|
| Application menu          |           |        |
| Production                |           |        |
| Databases                 |           |        |
| Print tickets and reports |           |        |
| Application maintenance   |           |        |
| Configuration             |           |        |
| System menu               |           |        |
| System setup              |           |        |
| System information        |           |        |
| System maintenance        |           |        |
|                           |           |        |
|                           |           |        |
|                           |           |        |
| Logout                    |           |        |

1. In the operating menu, select [Application maintenance] and confirm.

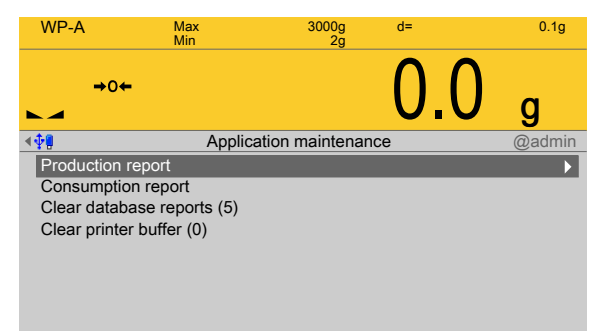

- 2. Select [Production report] and confirm.
  - $\triangleright$  A selection window opens.

| WP-A         | Max       | 3000g           | d=  | 0.1g    |
|--------------|-----------|-----------------|-----|---------|
|              | IVIIII    | 29              |     |         |
| →0 <b>←</b>  |           |                 | 0.0 | g       |
| < <b>∲</b> ¶ | Pr        | oduction report |     | @admin  |
| Process      |           | <b></b> ∠       |     | Pro-001 |
| Production   |           |                 |     | 0.0 g   |
|              |           |                 |     |         |
|              |           |                 |     |         |
|              |           |                 |     |         |
|              |           |                 |     |         |
| Clear        | Clear all |                 |     | Print   |

### Softkey [Clear]

The amount displayed under [Production] for the selected component is set to zero.

## Softkey [Clear all]

After a security prompt, the amounts produced for all processes are set to zero.

### Softkey [Print]

A printout will be produced via the "report printer".

| Production         | 10/17/2013 | 09:41:31             |
|--------------------|------------|----------------------|
| Process            | P1         | coduction            |
| Pro-005<br>Pro-006 |            | 8998.6 g<br>2999.6 g |

3. Use the **EXIT** key to exit the menu.

## 6.8.3 Consumption report

In this menu item, a consumption report is printed.

The consumption for each batched material is added up. The consumption can be printed in the form of a report.

| WP-A         | Max<br>Min      | 3000g<br>2g     | d=  | 0.1g           |
|--------------|-----------------|-----------------|-----|----------------|
| →0+          |                 |                 | 0.0 | ) <sub>g</sub> |
| <b>∢∲]</b>   | Applic          | ation maintenar | nce | @admin         |
| Production i | report          |                 |     |                |
| Consumptio   | n report        |                 |     | •              |
| Clear datab  | ase reports (5) |                 |     |                |
| Clear printe | r buffer (0)    |                 |     |                |
|              |                 |                 |     |                |
|              |                 |                 |     |                |
|              |                 |                 |     |                |
|              |                 |                 |     |                |

1. In the operating menu, select [Application maintenance]- [Consumption report] and confirm.

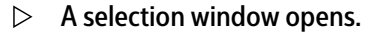

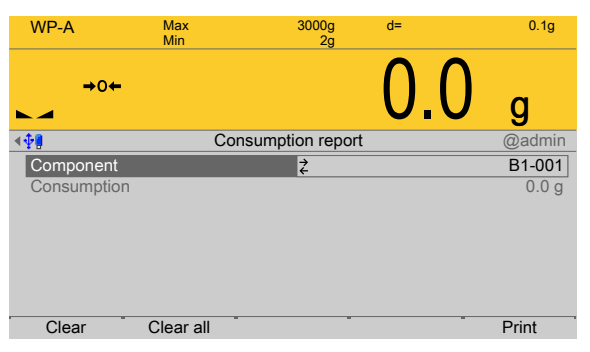

### Softkey [Clear]

The amount displayed under "Consumption" for the selected component is set to zero.

### Softkey [Clear all]

After a security prompt, the amounts of all components consumed are set to zero.

### Softkey [Print]

A printout will be produced via the "report printer".

| Consumption      | 10/17/2013 10:06:35  |
|------------------|----------------------|
| Component        | Consumption          |
| B1-002<br>B1-004 | 5998.3 g<br>1499.8 g |
| B1-005           | 5999.2 g             |
| B1-006           | 4999.3 g             |
| B1-007           | 1499.6 g             |

2. Use the **EXIT** key to exit the menu.

## 6.8.4 Clear database reports

In this menu item, database reports are deleted.

The "Administrator" can also delete the relevant database (REP). If necessary, the function will have to be deactivated in the user menu [Configuration]- [Parameters]- [Store report in database].

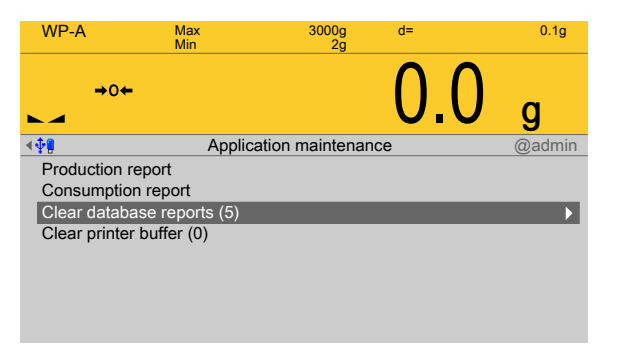

The number of datasets is given in parentheses.

- 1. In the operating menu, select [Application maintenance]- [Clear database reports (x)] and confirm.
  - ▷ A prompt window appears.

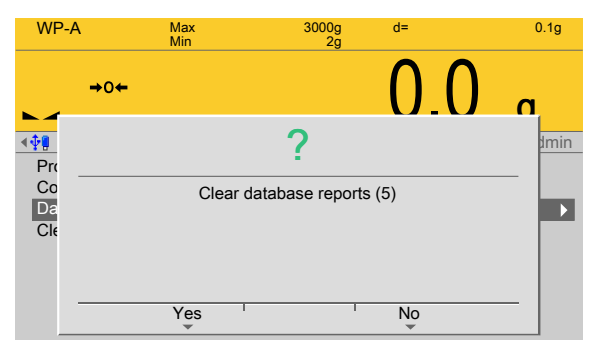

- 2. Press the [No] softkey, if necessary, in order to return to the menu.
- 3. Press the [Yes] softkey to delete the entry.
  - ▷ The reports are permanently deleted.

### 6.8.5 Clear printer buffer

In this menu item, the printer buffer is deleted.

Batch reports are initially entered into a database (SPL) ready to be sent to the printer as part of a background process. An attempt is made by the printer buffer to start printing every second, without a time limit.

If the printer buffer is not able to print due to incorrect configuration of the interface, the reports build up and fill the memory unnecessarily.

The "Administrator" user category can clear the printer buffer.

| WP-A                   | Max<br>Min      | 3000g<br>2g      | d=  | 0.1g           |
|------------------------|-----------------|------------------|-----|----------------|
| +0+                    |                 |                  | 0.0 | ) <sub>g</sub> |
| <ul> <li>4 ∲</li></ul> | Applic          | ation maintenand | ce  | @admin         |
| Production             | report          |                  |     |                |
| Consumptio             | n report        |                  |     |                |
| Clear datab            | ase reports (5) |                  |     |                |
| Clear printe           | r buffer (0)    |                  |     | •              |
|                        |                 |                  |     |                |
|                        |                 |                  |     |                |
|                        |                 |                  |     |                |
|                        |                 |                  |     |                |

The number of datasets is given in parentheses.

- 1. In the operating menu, select [Application maintenance]- [Clear printer buffer (x)] and confirm.
  - ▷ A prompt window appears.

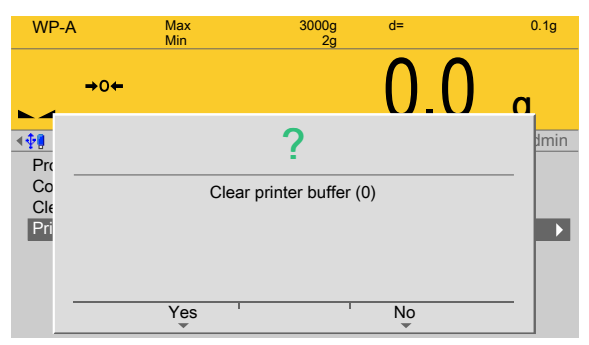

- 2. Press the [No] softkey, if necessary, in order to return to the menu.
- 3. Press the [Yes] softkey to delete the entry.
  - ▷ The datasets are permanently deleted.
- 4. Press the ESC/EXIT key to leave the menu.

# 7 Production

# 7.1 General notes

An automatic process is processed in the order of the process lines. If necessary, interaction with the operator can take place during processing for control components and release signals. The order and the dependencies of the production steps are saved in the process. The operator can hold, continue or prematurely terminate the process. It is not possible to continue an interrupted process at a later date. The STOP key is used to stop all scales irrespective of the current operation.

# 7.2 Start options

## 7.2.1 Set point, order, container

The start menu and the other menus in the batching process can be configured.

| <b>₩</b>              | Common parameters | @admin       |
|-----------------------|-------------------|--------------|
| Scale ID              |                   | IBC          |
| Use refilling         |                   |              |
| Use tidy up           |                   |              |
| Use order             |                   | $\checkmark$ |
| Use batches           |                   | $\checkmark$ |
| Next batch dialog     |                   |              |
| Use container databa  | ase               | $\square$    |
| Use product databas   | e                 |              |
| Use set point         |                   | V            |
| Check process         |                   |              |
| Show production res   | ult               |              |
| Log batch result to d | atabase           |              |
| Default               | · · ·             | Save         |

For the start of a process, the following parameters are important in the operating menu [Configuration] - [Common parameters] :

- Use order
- Use batches
- Use container database
- Use set point

## 7.2.2 Check process

Before the starting of a batching process, the IBC Controller uses a batching simulation to check whether the conditions for this batching are met. This means that the maximum weight of the weighing point (container or platform) is not exceeded, and that the weight may not fall below zero (set point > content). If these conditions are not met, then the batching process cannot be started.

## 7.2.3 Refilling

In the operating menu under [Configuration]- [Common parameters], it is possible to enable the [Use refilling] start option in order to start processes of the "Refilling" type in addition to the normal process selection. These processes involve special processes, such as refilling to an end value, or additional measures which are not part of the normal production process.

### 7.2.4 Tidy up

In the operating menu under [Configuration]- [Common parameters], it is possible to enable the [Use tidy up] start option in order to start processes of the "Tidy up" type in

addition to the normal process selection. These processes involve exceptional statuses, such as the discharge and cleaning of canceled production processes.

## 7.3 Start process

## 7.3.1 Simple start

In the simplest case, only the start option [Use set point] is enabled in the operating menu [Configuration] - [Common parameters].

| <b>₩</b>                  | Operating | @admin |
|---------------------------|-----------|--------|
| Application menu          |           |        |
| Production                |           | •      |
| Databases                 |           |        |
| Print tickets and reports |           |        |
| Application maintenance   |           |        |
| Configuration             |           |        |
| System menu               |           |        |
| System setup              |           |        |
| System information        |           |        |
| System maintenance        |           |        |
|                           |           |        |
|                           |           |        |
|                           |           |        |
| Logout                    | •         |        |

1. In the operating menu, select [Production] and confirm.

 $\triangleright$  The start window appears.

| WP-A         | Max<br>Min | 3000g<br>2g | d=          | 0.1g   |
|--------------|------------|-------------|-------------|--------|
|              |            |             | $\cap \cap$ |        |
|              |            |             | 0.0         | g      |
| <b>•</b>     |            |             |             | @admin |
| Start produc | ction      |             |             |        |
|              |            |             |             |        |
|              |            |             |             |        |
|              |            |             |             |        |
|              |            |             |             |        |
|              |            |             |             |        |
|              |            |             |             | ,      |

- 2. Select [Start production] and confirm.
  - ▷ The selected process appears with a set point, which corresponds to that of the process total.

| - <b>Φ</b>                                            | Start production | @admin                                            |
|-------------------------------------------------------|------------------|---------------------------------------------------|
| Process ID                                            | Ż                | Pro-003                                           |
| Process name<br>Set point<br>Batches<br>Order content | E                | Dosing B1 + emptying<br>3000.0 g<br>1<br>3000.0 g |
| Start                                                 | Edit             |                                                   |

- 3. Press the [Edit] softkey in order to edit the start parameter process and set the set point to the desired value.
- 4. Press the [Save] softkey.
- 5. Press the [Start] softkey to start the process.

## 7.3.2 Number of batches

In order to start several batches in succession, the start option [Use batches] is additionally enabled in the operating menu [Configuration]- [Common parameters]. The number of batches can then be entered as the start parameter, or can be selected by checking the [Unlimited batches] box.

## 7.3.3 Container database

In order to start a process via the selection of containers, the start option [Use container database] is enabled in the operating menu [Configuration]- [Common parameters].

If the container selection is used instead of the set point entry, then the container set point determines the process set point.

If the set point is also enabled in the configuration, then the entered set point must fit into the selected container.

If a preset tare is entered for a container, then taring is carried out using this value before the start. For this purpose, the first component in the process must be of type "Net refilling" (B2).

## 7.3.4 Order database

If the process needs to be started via predefined orders, then the start option [Use order] is enabled in the operating menu [Configuration]- [Common parameters].

# 7.4 Operation and visualization of the processes

## 7.4.1 Bar graph and tolerance field

In the case of batching, a bar graph appears under the weight display, which is always scaled to the set point for the current material. The tolerance field is labeled and is always the same width irrespective of the absolute value. The set point is marked using 2 triangles and is always (even if the tolerance is not symmetrical) in the middle of the field.

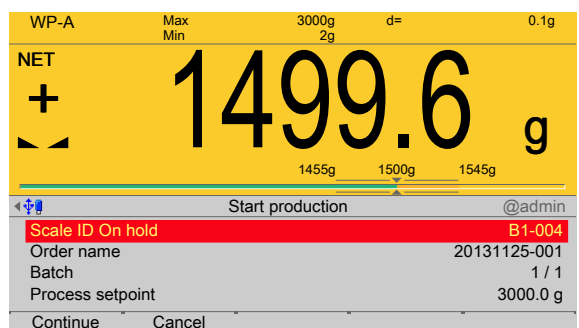

As soon as the tolerance field is reached, the color changes from orange to green, and when the field is exceeded the bar graph turns red. If both tolerance values are set to "0", then no tolerance field is displayed and the bar graph changes from green to red when the set point is exceeded.

## 7.4.2 Automatic components

Automatic batching is valid for the component types [Net filling], [Net refilling], [Net decrease], [Gross filling] and [Gross decrease].

| WP-A        | Max<br>Min | 3000g<br>2g     | d=       |              | 0.1g   |
|-------------|------------|-----------------|----------|--------------|--------|
| NET         |            | 101             |          | $\mathbf{h}$ |        |
| <b>+</b>    | 14         | 498             | 1.6      | C            | g      |
|             |            | 1455g           | 1500g    | 1545g        |        |
| <b>∢</b> ‡¶ | S          | tart production | <b>A</b> |              | admin  |
| Scale ID Ca | lming      |                 |          | E            | 31-002 |
| Order name  |            |                 |          | 2013112      | 25-001 |
| Batch       |            |                 |          |              | 1/1    |
| Process set | point      |                 |          | 30           | 00.0 g |
| Ston        |            |                 |          |              |        |

The started process is processed.

| WP-A            | Max<br>Min |            | 3000g<br>2g  | d=       |              | 0.1g     |
|-----------------|------------|------------|--------------|----------|--------------|----------|
| NET             |            | <b>A</b> ( |              |          | $\mathbf{h}$ |          |
| +               | 1          |            |              | ) I      |              |          |
|                 |            | <b>-</b>   | $\mathbf{U}$ | ].(      |              | a        |
|                 |            |            | 1455g        | 1500g    | 1545g        | <u> </u> |
| < <b>₽</b>      |            | Start pro  | oduction     | <b>A</b> |              | @admin   |
| Scale ID On hol | d          |            |              |          |              | B1-004   |
| Order name      |            |            |              |          | 20131        | 125-001  |
| Batch           |            |            |              |          |              | 1/1      |
| Process setpoir | t          |            |              |          | 3            | 000.0 g  |
| Continue        | Cancel     |            |              |          |              |          |

▶ If [Stop] is pressed, the notification "On hold" appears; likewise the "Tolerance alarm" appears when the tolerance is exceeded.

If several scales are batching at the same time, only this process line will be held and the others will continue. The component displays the status "On hold" or "Tolerance alarm". The signals "Coarse"/"Middle"/"Fine" are reset.

The [Continue] softkey can be used to continue the batching or accept the tolerance/ re-batch (dependent on the restart mode), see also Chapter 6.3.4.19. Use the [Cancel] softkey to cancel the process.

## 7.4.3 Material flow monitoring

If the material flow monitoring for a material component in the operating menu [Database]- [Create/edit component]- [Material flow] is not equal to 0 (activated), the line will be marked in yellow if the value specified for the corresponding scale is not met. The signals for the coarse/fine control are still available, i.e. the batching continues.

### 7.4.4 Manual components

In the case of manual components [Manual filling] and [Manual filling, no check], it is assumed, as in automatic processes, that the scale is tared at the time of display.

| <u>.</u>     | Start production     | @admin         |
|--------------|----------------------|----------------|
| Process ID   | <b></b><br><i> ↓</i> | Manual filling |
| Process name |                      | Manual         |
| Product ID   |                      | Flour 002      |
| Product name |                      | Wheat flour    |
| Container    |                      | 2 kg           |
| Set point    |                      | 2000.0 g       |
| Batches      |                      | 1              |
| Order total  |                      | 2000.0 g       |
|              |                      |                |
|              |                      |                |
|              |                      |                |
|              |                      |                |
|              |                      |                |
| Start E      | dit                  |                |

1. In the operating menu [Production]- [Start production], press the [Start] softkey in order to start the batching.

▷ The manual component waits for a signal.

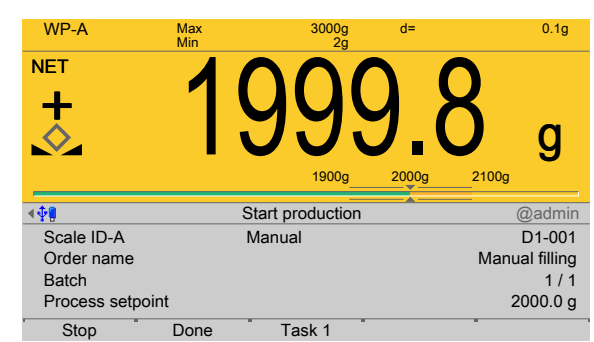

2. Press the [Done] softkey in order to enable the batching for the next component.

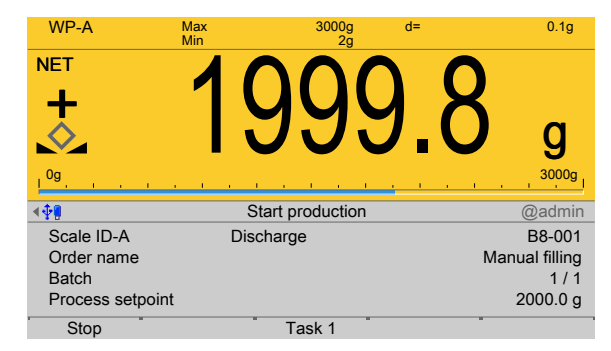

- 3. Discharge the container.
- 4. Finally, press the [Done] softkey to confirm that batching is complete.
  - $\triangleright$  The batch report is printed:

| Sequence<br>Process ID<br>Process name<br>Set point<br>Print time<br>Actual<br>Batch status<br>Scale ID<br>Ordered by<br>Weighed by | Manual<br>11/27/201        | 29<br>filling<br>Manual<br>2000 g<br>16:15:02<br>1999.9 g<br>Done<br>WP-A IBC<br>admin<br>admin |                 |            |
|----------------------------------------------------------------------------------------------------|----------------------------|-------------------------------------------------------------------------------------------------|-----------------|------------|
| Order<br>Batch<br>Process ID<br>Scale ID<br>Sequence<br>Act. order total                                                            | Manual fill<br>Manual<br>2 | ing<br>1 / 1<br>filling<br>WP-A IBC<br>29<br>0000.0 g                                           |                 |            |
| L Component ID<br>1 Dialog 1<br>2 D1-002                                                                                            | Set point<br>              | Actual<br>                                                                                      | Consumption<br> | Status<br> |
| Ordered by<br>Weighed by<br>Start time                                                                                              | 11/27/2013                 | admin<br>admin<br>16:14:25                                                                      |                 |            |

### 7.4.5 Time monitoring

If the [Timer] component is held using [Stop], then the time will be frozen. If [Continue] is selected, the time that had not previously expired will be caught up. If [Cancel] is selected, the [Timer] will be prematurely ended.

11/27/2013 16:15:02

11/27/201 16:14:52 Manual filling Man. filling 1999.7 g T

### 7.4.6 Components for the control of the process sequence

End time

For the component types [Stop], [Wait for SPM], [Set SPM], [Reset SPM], [Wait + reset SPM], [Analog input] and [Analog output], no/few parameters are displayed, e.g. no set point or no tolerance. These types are components which control the process.

| <b>₩</b>     | Start production | @admin         |
|--------------|------------------|----------------|
| Process ID   | Ż                | Manual filling |
| Process name |                  | Manual         |
| Product ID   |                  | Flour 002      |
| Product name |                  | Wheat flour    |
| Container    |                  | 2 kg           |
| Set point    |                  | 2000.0 g       |
| Batches      |                  | 1              |
| Order total  |                  | 2000.0 g       |
|              |                  |                |
|              |                  |                |
|              |                  |                |
|              |                  |                |
|              |                  |                |
| Start        | Edit             |                |
|              |                  |                |

1. In the operating menu [Production]- [Start production], press the [Start] softkey in order to start the batching.

▷ The automatic batching stops (here: type "Set SPM"). The line is marked in red.

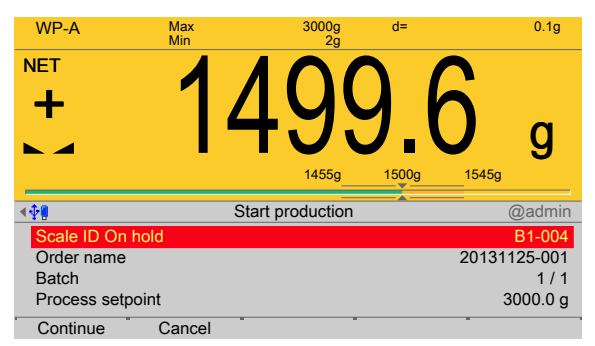

2. Press the [Continue] softkey to continue the batching.

### 7.4.7 Dialog

This parameter is used for the following component types: [Net filling], [Net refilling], [Net decrease], [Gross filling], [Gross decrease], [Man. filling], [Man. filling, no check], [Dialog].

| <b>₽</b>     | Start production | @admin         |
|--------------|------------------|----------------|
| Process ID   | Ż                | Manual filling |
| Process name |                  | Manual         |
| Product ID   |                  | Flour 002      |
| Product name |                  | Wheat flour    |
| Container    |                  | 2 kg           |
| Set point    |                  | 2000.0 g       |
| Batches      |                  | 1              |
| Order total  |                  | 2000.0 g       |
|              |                  |                |
|              |                  |                |
|              |                  |                |
|              |                  |                |
|              |                  |                |
| Start Ed     | it -             | -              |

- 1. In the operating menu [Production]- [Start production], press the [Start] softkey in order to start the batching.
  - ▷ If [Check name] was activated when creating the component, an input window appears.

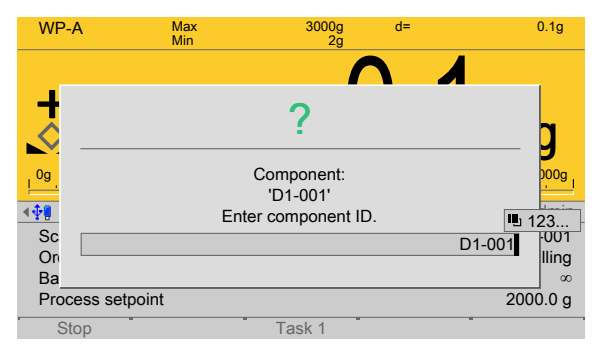

- 2. Enter/scan in the component ID and confirm.
  - ▷ A prompt window will appear if there is an incorrect entry.

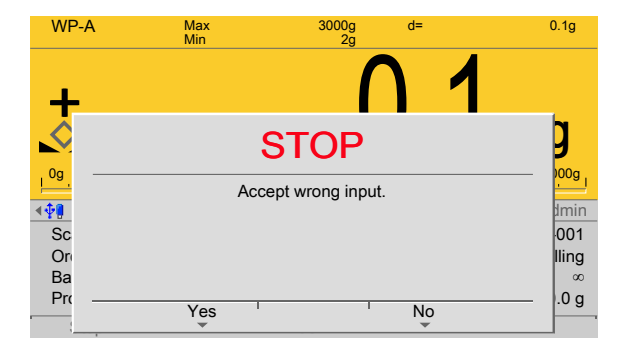

- 3. Press the [Yes] softkey in order to include the incorrect entry in the report.
- 4. Press the [No] softkey in order to query the component ID again.
- 5. Perform the weighing operation.

The [Dialog data type] parameter has several options, see Chapter 4.2.1.

| <b>∲</b> ¶       | Components | @admin         |
|------------------|------------|----------------|
| ID               | ¥          | Dialog-2       |
| Name             |            | Temp-2         |
| Туре             |            | Dialog         |
| Scale ID         |            | WP-A           |
| Enabled bit %MX  |            | 0              |
| Enabled bit name |            |                |
| Activate bit %MX |            | 0              |
| Active bit name  |            |                |
| Dialog data type |            | Integer number |
| Message          |            | Enter value    |
| Unit             |            | °C             |
|                  |            |                |
|                  |            |                |
| New Edit         | Delete     | Print          |

- 6. e.g. select and confirm [Integer number].
- 7. Enter and confirm the text under [Message].
- 8. Select and confirm the relevant unit under [Unit].

The dialog appears in the process cycle.

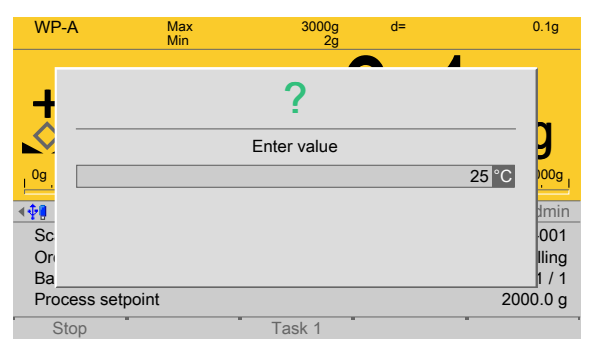

9. Enter the value using the keypad and confirm.

# 7.5 Example configurations

### 7.5.1 Example with set point

### 7.5.1.1 Configure process

The following example shows the configuration of a simple **process** for the filling of a batching container with a pre-defined material amount and the subsequent discharge in weighing point "A":

- Select common parameters.
- Configure printout for the label ticket.
- Configure visualization.
- Create "Net filling" (B1) and "Discharge" (B8) components.
- Configure digital outputs for coarse and fine flow and discharge so that the valves open and close accordingly.
- Create process, "Production" process type.

### **Select Common Parameters**

| <b>₩</b>              | Common parameters | @admin |
|-----------------------|-------------------|--------|
| Scale ID              | BC                | IBC    |
| Use refilling         |                   |        |
| Use tidy up           |                   |        |
| Use order             |                   |        |
| Use batches           |                   | V      |
| Next batch dialog     |                   | N      |
| Use container databa  | ase               |        |
| Use product databas   | e                 |        |
| Use set point         |                   | ⊠      |
| Check process         |                   |        |
| Show production res   | ult               | V      |
| Log batch result to d | atabase           | V      |
| Default               | · · ·             | Save   |

1. In the operating menu [Configuration]- [Common parameters], enable/disable the following parameters.

| <b>.</b> ≰ <b>‡</b> ∎         | Common parameters | @admin                                      |
|-------------------------------|-------------------|---------------------------------------------|
| Input mode<br>Batch indicator | Common parameters | @admin<br>Numeric<br>From zero to set point |
| Default                       |                   | Save                                        |

2. Press the [Save] softkey to save the settings.

### Configure printout for the label ticket

| <b>4∲</b> ¶                                                                      | Printout | @admin                                                              |
|----------------------------------------------------------------------------------|----------|---------------------------------------------------------------------|
| Print template                                                                   |          | Label ticket                                                        |
| Ticket printer                                                                   |          | Printer 1                                                           |
| Report printer                                                                   |          | Printer 1                                                           |
| Number of printouts                                                              |          | 1                                                                   |
| Use NLE                                                                          |          |                                                                     |
| Configure lines for Label tick<br>Line 1<br>Line 2<br>Line 3<br>Line 4<br>Line 5 | ket      | blank line<br>Order name<br>Product ID<br>Process name<br>Set point |
| Default                                                                          | •        | " Save                                                              |

- 3. In the operating menu [Configuration]- [Printout], configure the [Label ticket].
- 4. For the remaining print templates, set the number of printouts to "0" so that only the label ticket is printed out.
- 5. Configure the individual info lines.
- 6. Finally, press the [Save] softkey to save the settings.

### **Configure visualization**

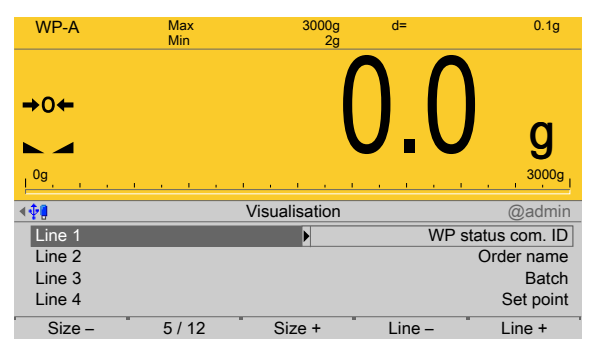

- 7. In the operating menu [Configuration]- [Visualization], configure the weight display and info lines.
- 8. Press the [Size -]/[Size +] softkey in order to select the weight display (here: 5/12).
- 9. Press the [Line -]/[Line +] softkey in order to delete/insert individual lines.
- 10. Select and configure the relevant line.
- 11. Finally, press the [EXIT] softkey.
  - $\triangleright$  A prompt window appears.

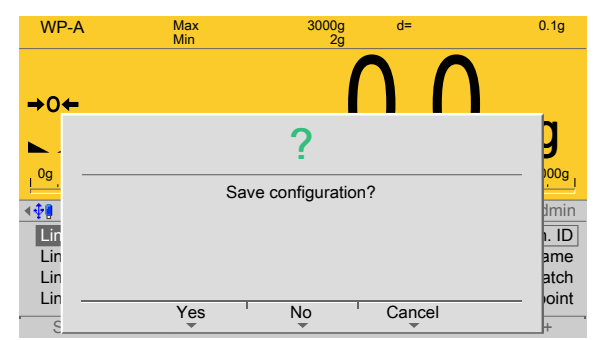

12. Press the [Yes] softkey to save the configuration.

### Create components (B1 and B8)

| <b>₩</b> ₩     | Edit component | @admin      |
|----------------|----------------|-------------|
| ID             |                | B1-005      |
| Name           | ß              | Net filling |
| Туре           |                | Net filling |
| Scale ID       |                | WP-A        |
| Dosing signals |                | Coarse/Fine |
| Signal mode    |                | Digital     |
| Fine Preset    |                | 400.0 g     |
| Overshoot      |                | 100.0 g     |
| Material flow  |                | 0.0 g/min   |
| Restart mode   |                | Mode 0      |
| + Tolerance    |                | 3 %         |
| - Tolerance    |                | 3 %         |
| Default        | · · · ·        | " Save      |

- 13. In the operating menu [Databases]- [Components]- [New], create the component [B1-005] (B1 = net filling).
- 14. Enter the parameters.

| <b>₩</b>         | Edit component | @admin    |
|------------------|----------------|-----------|
| Calming time     |                | 3 s       |
| Enabled bit %MX  |                | 0         |
| Enabled bit name | Þ              |           |
| Activate bit %MX |                | 0         |
| Active bit name  |                |           |
| Dialog data type |                | No dialog |
|                  |                |           |
|                  |                |           |
|                  |                |           |
|                  |                |           |
|                  |                |           |
| -                |                |           |
|                  |                |           |
| Default          |                | Save      |

- 15. Leave the values at zero for the parameters [Enabled by bit %MX] and [Active bit %MX].
- 16. Finally, press the [Save] softkey to save the settings.

| <b>∢</b> ∯∰      | Edit component | @admin    |
|------------------|----------------|-----------|
| ID               |                | B8-003    |
| Name             |                | Discharge |
| Туре             |                | Discharge |
| Scale ID         |                | WP-A      |
| Preset           |                | 500.0 g   |
| Calming time     |                | 3 s       |
| Enabled bit %MX  | 123            | 0         |
| Enabled bit name |                |           |
| Activate bit %MX |                | 0         |
| Active bit name  |                |           |
|                  |                |           |
|                  |                |           |
|                  |                |           |
| Default          |                | Save      |

- 17. In the operating menu [Databases]- [Components]- [New], create the component [B8-003] (B8 = discharge).
- 18. Enter the parameters.
- 19. Leave the values at zero for the parameters [Enabled by bit %MX] and [Active bit %MX].
- 20. Finally, press the [Save] softkey to save the settings.

### **Configure digital outputs**

| <b>₩</b> ₩      | Outputs | @admin                   |
|-----------------|---------|--------------------------|
| Option          |         | Built-in                 |
| Туре            |         | Digital output           |
| Output          |         | 3                        |
| SPM address %MX | 123     | 1027                     |
| SPM name        |         |                          |
| Default Output- | · · · 0 | utput+ <sup>"</sup> Save |

- 21. In the operating menu [Configuration]- [Outputs]- [Option]- [Internal], press the [Output+]/[Output-] softkey in order to select a free output.
- 22. Enter the fixed SPM address for coarse flow (here for WP-A: 1027) and confirm, see also Chapter 10.

| (               | <b>.</b> |         | - · · ·        |
|-----------------|----------|---------|----------------|
|                 | Outputs  |         | @admin         |
| Option          |          |         | Built-in       |
| Туре            |          |         | Digital output |
| Output          |          |         | 4              |
| SPM address %MX | 123      |         | 1029           |
| SPM name        |          |         |                |
|                 |          |         |                |
|                 |          |         |                |
|                 |          |         |                |
|                 |          |         |                |
|                 |          |         |                |
|                 |          |         |                |
|                 |          |         |                |
|                 |          |         |                |
| Default Output- |          | Output+ | Save           |

- 23. Press the [Output+]/[Output-] softkey in order to select a free output.
- 24. Enter the fixed SPM address for fine flow (here for WP-A: 1029) and confirm, see also Chapter 10.

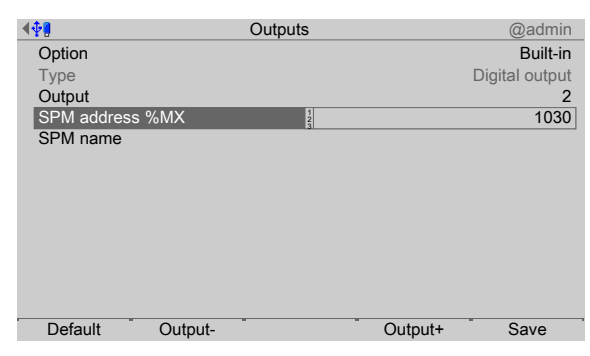

- 25. Press the [Output+]/[Output-] softkey in order to select a free output.
- 26. Enter the fixed SPM address for discharge (here for WP-A: 1030) and confirm, see also Chapter 10.

#### **Create Process**

| <b>₩</b> ₩              | Edit process | @admin               |
|-------------------------|--------------|----------------------|
| ID                      |              | Pro-003              |
| Name                    |              | Dosing B1 + emptying |
| Туре                    |              | Production           |
| Process total           |              | 3000.0 g             |
| Line                    | 123          | 1 / 2                |
| Component ID            |              | B1-005               |
| Component name          |              | Net filling          |
| Set point               |              | 3000.0 g             |
| + Tolerance             |              | 3 %                  |
| - Tolerance             |              | 3 %                  |
| Add to total of process |              | V                    |
| Recalcutation           |              | $\square$            |
|                         |              |                      |
| Insert Line -           | Line +       | Delete Save          |

- 27. In the operating menu [Databases]- [Processes]- [New], enter the process identification and name.
- 28. In the [Type] line, select the [Production] process type, see also Chapter 6.4.3.3.
- 29. In the first process line, select the previously created component [B1-005].
- 30. Enter the set point (here: 3000 g).
- 31. Enable the parameters [Add to total of process] and [Recalculation].
- 32. Press the [Line+] softkey.

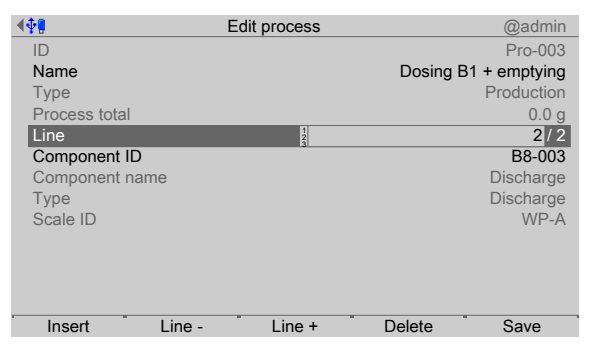

- 33. In the second process line, select the previously created component [B8-003].
- 34. Press the [Save] softkey to save the settings.
  - ▷ The overview of the created process appears.

| <b>₩</b>      |      | Processes   | @admin               |
|---------------|------|-------------|----------------------|
| ID            |      | Ż           | Pro-003              |
| Name          |      |             | Dosing B1 + emptying |
| Туре          |      |             | Production           |
| Process total |      |             | 0.0 g                |
| Line          |      | Name        | ID                   |
| 1             |      | Net filling | B1-005               |
| 2             | [    | Discharge   | B8-003               |
|               |      |             |                      |
|               |      |             |                      |
|               |      |             |                      |
|               |      |             |                      |
|               |      |             |                      |
|               |      |             |                      |
| New           | Edit | . Delete    | - Print              |

### 7.5.1.2 Start process

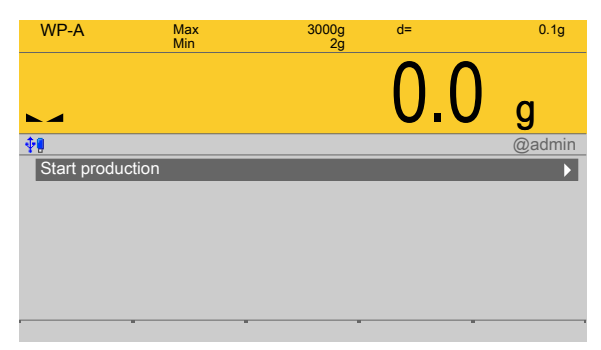

1. In the operating menu, select [Production]- [Start production] and confirm.

| <b>.∲]</b>    | Start production | @admin               |
|---------------|------------------|----------------------|
| Process ID    | ¢                | Pro-003              |
| Process name  |                  | Dosing B1 + emptying |
| Set point     |                  | 3000.0 g             |
| Batches       |                  | 1                    |
| Order content |                  | 3000.0 g             |
|               |                  |                      |
|               |                  |                      |
|               |                  |                      |
|               |                  |                      |
|               |                  |                      |
|               |                  |                      |
|               |                  |                      |
| 04-at         |                  |                      |
| Start         | ait              |                      |

2. Select the previously created process and press the [Start] softkey in order to start the process/production.

| WP-A               | Max<br>Min | 3000g<br>2g      | d=  | 0.1g        |
|--------------------|------------|------------------|-----|-------------|
| NET                |            |                  | 0.0 | <b>)</b> g  |
| <b>∢</b> ∳ <b></b> |            | Start production | n   | @admin      |
| Scale ID-A         | (          | Coarse           |     | Net filling |
| Order name         |            |                  |     | Pro-003     |
| Batch              |            |                  |     | 1 / 1       |
| Process setpoint   |            |                  |     | 3000.0 g    |
| Process difference | ce         |                  |     | 3000.0 g    |
| Stop               |            |                  |     |             |

- 3. Fill and discharge batching container.
  - $\triangleright$  The label ticket is printed:

| Sequence     | 11            |
|--------------|---------------|
| Process ID   | Pro-003       |
| Process name | Batching B1+E |
| Set point    | 3000.0 g      |
| Print time   | 13:28:54      |
| Actual       | 2999.8 g      |
| Batch status | Ready         |
| Scale ID     | IBC           |
| Ordered by   | admin         |
| Weighed by   | admin         |
|              |               |
|              |               |
|              |               |

## 7.5.2 Example with order

### 7.5.2.1 Configure order

The following example shows the configuration of an **order** for the filling of a batching container with two material components with pre-defined material amounts and the subsequent discharge of the product into a 3 kg container in weighing point "A":

- Select common parameters.
- Configure printout for batch report with header and trailer.
- Configure visualization.
- Create product.
- Create containers.
- Create two "Net filling" (B1) components and one "Discharge" (B8) component.
- Configure digital outputs for coarse and fine flow and discharge so that the valves open and close accordingly.
- Create process, "Production" process type.
- Create order.

### Select common parameters

| <b>▲∲</b> ₽           | Common parameters | @admin |
|-----------------------|-------------------|--------|
| Scale ID              | ABC               | IBC    |
| Use refilling         |                   |        |
| Use tidy up           |                   |        |
| Use order             |                   | V      |
| Use batches           |                   | V      |
| Next batch dialog     |                   | V      |
| Use container databa  | ase               | V      |
| Use product databas   | e                 | N      |
| Use set point         |                   | V      |
| Check process         |                   |        |
| Show production res   | ult               | V      |
| Log batch result to d | atabase           | V      |
| Default               | · · ·             | Save   |

1. In the operating menu [Configuration]- [Common parameters], enable/disable the following parameters.

|                 | Common parameters | @admin                 |
|-----------------|-------------------|------------------------|
| Input mode      | Þ                 | Numeric                |
| Batch indicator |                   | From zero to set point |
| Default         |                   | Save                   |

2. Press the [Save] softkey to save the settings.

### **Configuring printout**

| 4 | 20                           | Printout           | @admin              |
|---|------------------------------|--------------------|---------------------|
|   | Print template               | Þ                  | Batch report header |
| 1 | Ticket printer               |                    | Printer 1           |
|   | Report printer               |                    | Printer 1           |
|   | Number of printouts          |                    | 1                   |
|   | Use NLE                      |                    |                     |
|   |                              |                    |                     |
|   | Configure lines for Header I | line dosing report |                     |
|   | Line 1                       |                    | blank line          |
|   | Line 2                       |                    | Order name          |
|   | Line 3                       |                    | Batch               |
|   | Line 4                       |                    | Process ID          |
| Ш | Line 5                       |                    | Process name        |
|   |                              |                    |                     |
|   | Default                      |                    |                     |

- 3. In the operating menu [Configuration]- [Printout], configure the batch report header, batch report line and batch report trailer.
- 4. For the remaining print templates, set the number of printouts to "0" so that only the configured print templates are printed out.
- 5. Configure the individual lines.
- 6. Finally, press the [Save] softkey to save the settings.

### **Configure visualization**

| WP-A       | Max<br>Min | 3000g<br>2g   | d=            | 0.1g           |
|------------|------------|---------------|---------------|----------------|
|            |            |               | $\land \land$ |                |
| +0←        |            |               |               |                |
|            |            |               |               | <b>g</b>       |
| 0g         | <u></u>    |               |               | 3000g          |
| <b>∢∲]</b> |            | Visualisation |               | @admin         |
| Line 1     |            | Þ             | WP s          | status com. ID |
| Line 2     |            |               |               | Order name     |
| Line 3     |            |               |               | Batch          |
| Line 4     |            |               |               | Set point      |
| Size –     | 5 / 12     | Size +        | Line –        | Line +         |

- 7. In the operating menu [Configuration]- [Visualization], configure the weight display and info lines.
- 8. Press the [Size -]/[Size +] softkey in order to select the weight display (here: 5/12).
- 9. Press the [Line -]/[Line +] softkey in order to delete/insert individual lines.
- 10. Select and configure the relevant line.
- 11. Finally, press the [EXIT] softkey.

 $\triangleright$  A prompt window appears.

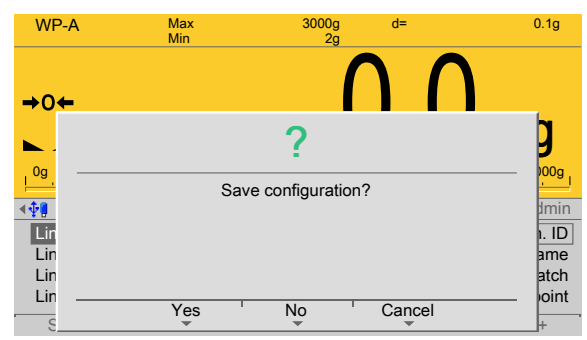

12. Press the [Yes] softkey to save the configuration.
### Create components for rye flour

| <b>₩</b>       | Edit component | @admin       |
|----------------|----------------|--------------|
| ID             |                | B1-002       |
| Name           | ABC            | B1 flour rye |
| Туре           |                | Net filling  |
| Scale ID       |                | WP-A         |
| Dosing signals |                | Coarse/Fine  |
| Signal mode    |                | Digital      |
| Fine Preset    |                | 400.0 g      |
| Overshoot      |                | 100.0 g      |
| Material flow  |                | 0.0 g/min    |
| Restart mode   |                | Mode 0       |
| + Tolerance    |                | 3 %          |
| - Tolerance    |                | 3 %          |
| Default        |                | " Save       |

- 13. In the operating menu [Databases]- [Components]- [New], create the component [B1-004] (B1 = net filling).
- 14. Enter the parameters.

| <b>. ♦₽</b>      | Edit component | @admin    |
|------------------|----------------|-----------|
| Calming time     |                | 3 s       |
| Enabled bit %MX  |                | 0         |
| Enabled bit name |                |           |
| Activate bit %MX | 123            | 1088      |
| Active bit name  |                |           |
| Dialog data type |                | No dialog |
|                  |                |           |
|                  |                |           |
|                  |                |           |
|                  |                |           |
|                  |                |           |
|                  |                |           |
| Default          |                | Save      |

- 15. Leave the value at zero for the parameter [Enabled by bit %MX].
- 16. For the parameter [Active bit %MX], enter the SPM address (here for WP-A: range 1088...1151) and confirm, see also Chapter 10.
- 17. Finally, press the [Save] softkey to save the settings.

#### **Create components for wheat flour**

| <b>₩</b>       | Edit component | @admin         |
|----------------|----------------|----------------|
| ID             |                | B1-004         |
| Name           | 6              | B1 flour wheat |
| Туре           |                | Net filling    |
| Scale ID       |                | WP-A           |
| Dosing signals |                | Coarse/Fine    |
| Signal mode    |                | Digital        |
| Fine Preset    |                | 400.0 g        |
| Overshoot      |                | 100.0 g        |
| Material flow  |                | 0.0 g/min      |
| Restart mode   |                | Mode 0         |
| + Tolerance    |                | 3 %            |
| I - Tolerance  |                | 3 %            |
|                |                |                |
| Default        |                | Save           |

18. In the operating menu [Databases]- [Components]- [New], create the component [B1-004] (B1 = net filling).

| <b>₩</b>         | Edit component | @admin    |
|------------------|----------------|-----------|
| Calming time     |                | 3 s       |
| Enabled bit %MX  |                | 0         |
| Enabled bit name |                |           |
| Activate bit %MX | 123            | 1089      |
| Active bit name  |                |           |
| Dialog data type |                | No dialog |
|                  |                |           |
|                  |                |           |
|                  |                |           |
|                  |                |           |
|                  |                |           |
|                  |                |           |
| Default          | · ·            | - Save    |

- 19. Leave the value at zero for the parameter [Enabled by bit %MX].
- 20. For the parameter [Active bit %MX], enter the SPM address (here for WP-A: range 1088...1151) and confirm, see also Chapter 10.
- 21. Finally, press the [Save] softkey to save the settings.

#### **Create components for the discharge**

| <b>4∲</b> ¶      | Edit component | @admin    |
|------------------|----------------|-----------|
| ID               |                | B8-003    |
| Name             |                | Discharge |
| Туре             |                | Discharge |
| Scale ID         |                | WP-A      |
| Preset           |                | 500.0 g   |
| Calming time     |                | 3 s       |
| Enabled bit %MX  | 1 23           | 0         |
| Enabled bit name |                |           |
| Activate bit %MX |                | 0         |
| Active bit name  |                |           |
|                  |                |           |
|                  |                |           |
|                  |                |           |
| Default          |                | Save      |

- 22. In the operating menu [Databases]- [Components]- [New], create the component [B8-003] (B8 = discharge).
- 23. Enter the parameters.
- 24. Leave the values at zero for the parameters [Enabled by bit %MX] and [Active bit %MX].
- 25. Finally, press the [Save] softkey to save the settings.

## Configure digital outputs for rye flour

| <b>₩</b> .    | (       | Outputs |         | @admin       |
|---------------|---------|---------|---------|--------------|
| Option        |         |         |         | Option-2     |
| Туре          |         |         | Di      | gital output |
| Output        |         |         |         | 2            |
| SPM address % | ώMX     | 123     |         | 1152         |
| SPM name      |         |         |         |              |
| Default       | Output- |         | Output+ | Save         |

- 26. In the operating menu, select [Configuration]- [Outputs]- [Option] e.g. [Option-2] and confirm.
- 27. Press softkey [Output+]/[Output-] in order to select a free output.
- 28. Enter the SPM address for active bit AND coarse flow (here for WP-A: (X1152...X1215) and confirm, see also Chapter 10.

| <b>▲</b> ⊕∰     | Outputs |         | @admin       |
|-----------------|---------|---------|--------------|
| Option          |         |         | Option-2     |
| Туре            |         | Dig     | gital output |
| Output          |         |         | 3            |
| SPM address %MX | 123     |         | 1280         |
| SPM name        |         |         |              |
|                 |         |         |              |
|                 |         |         |              |
|                 |         |         |              |
|                 |         |         |              |
|                 |         |         |              |
|                 |         |         |              |
|                 |         |         |              |
| Dofault Output  |         | Output  | Sava         |
| Delault Output- |         | Oulpul+ | Save         |

- 29. Press softkey [Output+]/[Output-] in order to select a free output (here: 3).
- 30. Enter the SPM address for active bit AND fine flow (here for WP-A: (X1280...X1343) and confirm, see also Chapter 10.

| <b>₩</b>        | Outputs |         | @admin         |
|-----------------|---------|---------|----------------|
| Option          |         |         | Option-2       |
| Туре            |         |         | Digital output |
| Output          |         |         | 4              |
| SPM address %MX | 123     |         | 1153           |
| SPM name        |         |         |                |
|                 |         |         |                |
|                 |         |         |                |
|                 |         |         |                |
|                 |         |         |                |
|                 |         |         |                |
|                 |         |         |                |
|                 |         |         |                |
| Default Output  |         | Output+ | Save           |

- 31. Press softkey [Output+]/[Output-] in order to select a free output (here: 4).
- 32. Enter the SPM address for active bit AND coarse flow (here for WP-A: (X1152...X1215) and confirm, see also Chapter 10.

| <b>.</b> ∢ <b>∲</b> ₿ | Οι      | utputs |         | @admin         |
|-----------------------|---------|--------|---------|----------------|
| Option                |         |        |         | Option-2       |
| Туре                  |         |        |         | Digital output |
| Output                |         |        |         | 5              |
| SPM address %         | %MX     | 123    |         | 1281           |
| SPM name              |         |        |         |                |
|                       |         |        |         |                |
|                       |         |        |         |                |
|                       |         |        |         |                |
|                       |         |        |         |                |
|                       |         |        |         |                |
|                       |         |        |         |                |
|                       |         |        |         |                |
| Default               | Output  |        | Output  |                |
| Default               | Output- |        | Output+ | Save           |

- 33. Press softkey [Output+]/[Output-] in order to select a free output (here: 5).
- 34. Enter the SPM address for active bit AND fine flow (here for WP-A: (X1280...X1343) and confirm, see also Chapter 10.

### Configure digital output for the discharge

| <b>₩</b> ₩      | Outputs |         | @admin        |
|-----------------|---------|---------|---------------|
| Option          |         |         | Option-2      |
| Туре            |         | D       | igital output |
| Output          |         |         | 6             |
| SPM address %MX | 123     |         | 1030          |
| SPM name        |         |         |               |
|                 |         |         |               |
|                 |         |         |               |
|                 |         |         |               |
|                 |         |         |               |
|                 |         |         |               |
|                 |         |         |               |
|                 |         |         |               |
| Default Output- |         | Output+ | Save          |

- 35. Press softkey [Output+]/[Output-] in order to select a free output (here: 6).
- 36. Enter the SPM address for discharge (here for WPA: 1030) and confirm, see also Chapter 10.
- 37. Finally, press the [Save] softkey to save the settings.

### **Create product**

| <b>₫∲</b> ¶ | E    | dit product | @admin        |
|-------------|------|-------------|---------------|
| ID          |      | ₹           | Flour-003     |
| Name        |      |             | Flour R50:W50 |
| Default     |      |             |               |
|             |      |             |               |
|             |      |             |               |
|             |      |             |               |
|             |      |             |               |
|             |      |             |               |
|             |      |             |               |
|             |      |             |               |
|             |      |             |               |
|             |      |             |               |
| New         | Edit | Delete      | - Print       |
|             |      |             |               |

- 38. In the operating menu [Databases]- [Product list], define the product to be batched.In this case: Product ID: Flour 003; Product name: Flour R50:W50
- 39. Finally, press the [Save] softkey to save the settings.

### Create containers

| <b>∢</b> ‡ <b>9</b> |      | Containers   | @admin   |
|---------------------|------|--------------|----------|
| ID                  |      | <del>č</del> | 3 kg     |
| Set point           |      |              | 3000.0 g |
| Fix tare            |      |              | 0.0 g    |
| Default             |      |              |          |
|                     |      |              |          |
|                     |      |              |          |
|                     |      |              |          |
|                     |      |              |          |
|                     |      |              |          |
|                     |      |              |          |
|                     |      |              |          |
|                     |      |              |          |
| New                 | Edit | Delete       | Print    |

- 40. In the operating menu [Databases]- [Container list], define the container to be filled. In this case: Container ID: 3 kg; Set point: 3000 g; Preset tare: 0 g
- 41. Finally, press the [Save] softkey to save the settings.

#### **Create process**

| <b>₩</b> ₩              | Edit process | @admin                  |
|-------------------------|--------------|-------------------------|
| ID                      |              | Pro-005                 |
| Name                    |              | Dosing 2x B1 + emptying |
| Туре                    |              | Production              |
| Process total           |              | 1500.0 g                |
| Line                    |              | 1/1                     |
| Component ID            |              | B1-002                  |
| Component name          |              | B1 flour rye            |
| Set point               | 123          | 1500.0 g                |
| + Tolerance             |              | 3 %                     |
| - Tolerance             |              | 3 %                     |
| Add to total of process |              |                         |
| Recalcutation           |              |                         |
|                         |              |                         |
| Insert Line -           | Line +       | Delete Save             |

- 42. In the operating menu [Databases]- [Processes]- [New], enter the process ID and name.
- 43. In the [Type] line, select the [Production] process type, see also Chapter 6.4.3.3.
- 44. In the first process line, select the previously created component [B1-002].
- 45. Enter the set point (here: 1500 g).
- 46. Enable the parameters [Add to total of process] and [Recalculation].
- 47. Press the [Line+] softkey.

| <b>4∲∥</b>              | Edit process |             | @admin         |
|-------------------------|--------------|-------------|----------------|
| ID                      |              |             | Pro-005        |
| Name                    |              | Dosing 2x I | B1 + emptying  |
| Туре                    |              |             | Production     |
| Process total           |              |             | 3000.0 g       |
| Line                    |              |             | 2/2            |
| Component ID            |              |             | B1-004         |
| Component name          |              |             | B1 flour wheat |
| Set point               | 123          |             | 1500.0 g       |
| + Tolerance             |              |             | 3 %            |
| - Tolerance             |              |             | 3 %            |
| Add to total of process |              |             | V              |
| Recalcutation           |              |             | V              |
|                         |              |             |                |
| Insert Line -           | Line +       | Delete      | Save           |

- 48. In the second process line, select the previously created component [B1-004].
- 49. Enter the set point (here: 1500 g).
- 50. Enable the parameters [Add to total of process] and [Recalculation].
- 51. Press the [Line+] softkey.

| <b>∢</b> ‡₽  |        | Edit process |             | @admin        |
|--------------|--------|--------------|-------------|---------------|
| ID           |        |              |             | Pro-005       |
| Name         |        |              | Dosing 2x E | 31 + emptying |
| Туре         |        |              |             | Production    |
| Process tota | ıl     |              |             | 3000.0 g      |
| Line         |        |              |             | 3/3           |
| Component    | ID     | ₹            |             | B8-003        |
| Component    | name   |              |             | Discharge     |
| Туре         |        |              |             | Discharge     |
| Scale ID     |        |              |             | WP-A          |
|              |        |              |             |               |
|              |        |              |             |               |
|              |        |              |             |               |
| Insert       | Line - | Line +       | Delete      | Save          |

- 52. In the third process line, select the previously created component [B8-003].
- 53. Press the [Save] softkey to save the settings.
  - ▷ The overview of the created process appears.

| <b>▲∰</b>     | F       | Processes | @admin                  |
|---------------|---------|-----------|-------------------------|
| ID            |         | <b></b> ₹ | Pro-005                 |
| Name          |         |           | Dosing 2x B1 + emptying |
| Туре          |         |           | Production              |
| Process total |         |           | 3000.0 g                |
| Line          |         | Name      | ID                      |
| 1             | B1 f    | lour rye  | B1-002                  |
| 2             | B1 flou | r wheat   | B1-004                  |
| 3             | Dis     | scharge   | B8-003                  |
|               |         |           |                         |
|               |         |           |                         |
|               |         |           |                         |
|               |         |           |                         |
|               |         |           |                         |
| New           | Edit    | Delete    | " Print                 |
|               |         |           |                         |

#### **Create order**

| <b>▲∲</b> ∰       | Edit order | @admin                  |
|-------------------|------------|-------------------------|
| Order name        |            | 20131125-001            |
| Process ID        |            | Pro-005                 |
| Process name      |            | Dosing 2x B1 + emptying |
| Product ID        |            | Flour 003               |
| Product name      |            | Flour R50:W50           |
| Container         | Þ          | 3 kg                    |
| Set point         |            | 3000.0 g                |
| Unlimited batches |            |                         |
| Batches           |            | 1                       |
| Order total       |            | 3000.0 g                |
|                   |            |                         |
|                   |            |                         |
|                   |            |                         |
|                   |            | Save                    |

- 54. In the operating menu [Databases]- [Orders]- [New] or [Production]- [Start production]- [New] , enter the order identification.
- 55. Select the previously created process.
- 56. Select the previously created product.
- 57. Select the previously created container.

### Note:

When using containers which contain a preset tare value, at the start the process will be tared with this value. However, this is only possible if the first batched component in the process does not tare itself.

The first component must contain the "Net refill" (B2) type.

- 58. Enter the product set point (here: 3000 g).
- 59. Enter the number of batches (here: 1).
- 60. Finally, press the [Save] softkey to save the settings.

### 7.5.2.2 Start order

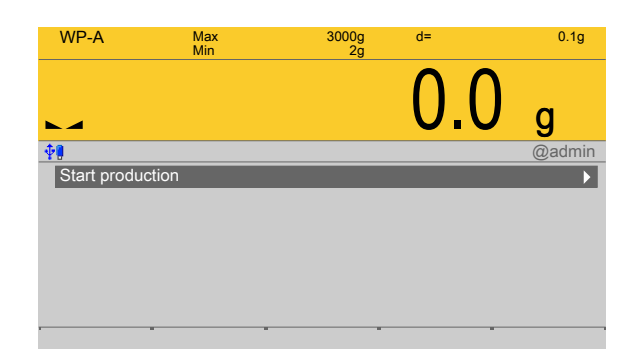

1. In the operating menu, select [Production]- [Start production] and confirm.

| <b>∲</b> ¶   | Start p | production | @admin                  |
|--------------|---------|------------|-------------------------|
| Order name   |         | ₹          | 20131125-001            |
| Process ID   |         |            | Pro-005                 |
| Process name |         |            | Dosing 2x B1 + emptying |
| Product ID   |         |            | Flour 003               |
| Product name |         |            | Flour R50:W50           |
| Container    |         |            | 3 kg                    |
| Set point    |         |            | 3000.0 g                |
| Batches      |         |            | 1                       |
| Order total  |         |            | 3000.0 g                |
|              |         |            |                         |
|              |         |            |                         |
|              |         |            |                         |
|              |         |            |                         |
| Start        | Edit    | New        |                         |

- 2. Select the previously created order and press the [Start] softkey in order to start the order/production.
- 3. Fill the batch container and discharge the batched product into the 3 kg container.
  - $\triangleright$  The batch report is printed:

| Order<br>Batch<br>Process ID<br>Scale ID<br>Sequence<br>Order content    | 2013                                   | 31125-001<br>1 / 1<br>Pro-005<br>WP-A IBC<br>14<br>3000.0 g |                                  |             |
|--------------------------------------------------------------------------|----------------------------------------|-------------------------------------------------------------|----------------------------------|-------------|
| L Component ID                                                           | Set point                              | Actual                                                      | Consumption                      | Status      |
| 1 B1-002<br>2 B1-004<br>3 B8-003                                         | 1500.0 g<br>1500.0 g<br>3000.0 g       | 1499.6 g<br>1499.8 g<br>2999.4 g                            | 1499.6 g<br>1499.8 g<br>2999.4 g | T<br>T<br>T |
| Ordered by<br>Weighed by<br>Start time<br>End time<br>11/25/201 16:26:12 | 11/25/2013<br>11/25/2013<br>20131125-0 | admin<br>admin<br>16:25:41<br>16:26:30<br>001 Pro-005       | 5 2999.4 g                       | т           |

# 8 Signal control

## 8.1 General

All signals are in an internal memory and can be used in various ways from there. Each control or status signal has its addressing, which is specified in the SPM layout (see Chapter 10).

Digital inputs can transfer their status to one of these addresses. In addition, the status of an internal signal can be transferred to a digital output. SPM addresses can be read or written via DDE/OPC communication.

Freely assignable ranges (see Chapter 10.8) are free for any signals e.g. component signals.

The other addresses are defined in advance for various status and control signals, and functions.

### Note:

The selected SPM address must be unique within the system.

The SPM addresses for the input and output cards are unchanged after a cold start.

The SPM parameters of the components are lost after the cold start!

Before a cold start, the created databases must be saved on the SD card under System maintenance Backup.

## 8.2 Digital inputs and outputs

### 8.2.1 General

Digital inputs and outputs can be configured so that they release status signals or transfer control signals to an SPM address.

### 8.2.2 Transfer to digital outputs

Any signal bits (depending on the weighing point) can be configured on a digital output.

### Example for WP-A

The coarse and fine flow signals must be transferred to two digital outputs. The signals on the SPM addresses %MX "1027" (coarse) and "1029" (fine) are specified (see Chapter 10.5) and are always set accordingly when batching is active. Corresponding active bits do not need to be set.

| 4 <b>0</b>      | Outputs |         | @admin         |
|-----------------|---------|---------|----------------|
| Option          |         |         | Built-in       |
| Туре            |         | C       | Digital output |
| Output          |         |         | 3              |
| SPM address %MX | 1 23    |         | 1027           |
| SPM name        |         |         |                |
|                 |         |         |                |
|                 |         |         |                |
|                 |         |         |                |
|                 |         |         |                |
|                 |         |         |                |
|                 |         |         |                |
|                 |         |         |                |
| Default Output- |         | Output+ | Save           |

| 4.0-8          | Outputs |         | @admin         |
|----------------|---------|---------|----------------|
| Ontion         | Outputo |         |                |
|                |         |         | Duiit-III      |
| Туре           |         |         | Digital output |
| Output         |         |         | 4              |
| SPM address %M | X Į     |         | 1029           |
| SPM name       | 131     |         |                |
|                |         |         |                |
|                |         |         |                |
|                |         |         |                |
|                |         |         |                |
|                |         |         |                |
|                |         |         |                |
|                |         |         |                |
|                |         |         |                |
|                |         |         |                |
| Default Ou     | utput-  | Output+ | Save           |

The writing of the SPM address %MX "1027"/"1029" into the configuration of output 3/4 means that the status of this address is transferred to the output.

### 8.2.3 Transferred by digital inputs

Signals can be configured to any signal bits in the specified address range from a digital input.

#### **Example for WP-A**

The weighing point A must be tared and have the tare reset via digital inputs. The SPM addresses %MX "113" (tare device) and "114" (reset device tare) are specified (see Chapter 10). If an active signal is transferred to these addresses, then the weighing point is tared or the tare is reset.

| <b>▲∲</b> ₿ |        | Inputs |        | @admin         |
|-------------|--------|--------|--------|----------------|
| Option      |        |        |        | Built-in       |
| Туре        |        |        |        | Digital inputs |
| Input       |        |        |        | 3              |
| SPM addres  | s %MX  | 123    |        | 113            |
| SPM name    |        |        |        |                |
|             |        |        |        |                |
|             |        |        |        |                |
|             |        |        |        |                |
|             |        |        |        |                |
|             |        |        |        |                |
|             |        |        |        |                |
|             |        |        |        |                |
| Default     | Input  |        |        |                |
| Delault     | input- |        | input+ | Save           |
| <b>₩</b>    |        | Inputs |        | @admin         |
| Option      |        |        |        | Built-in       |
| Туре        |        |        |        | Digital inputs |
| Input       |        |        |        | 4              |
| SPM addres  | s %MX  | 12     |        | 114            |
| SPM name    |        |        |        |                |
|             |        |        |        |                |
|             |        |        |        |                |
|             |        |        |        |                |
|             |        |        |        |                |
|             |        |        |        |                |
|             |        |        |        |                |
|             |        |        |        |                |
|             |        |        |        |                |
|             |        |        |        |                |

The writing of the SPM address %MX "113"/"114" into the configuration of the input  $\frac{3}{4}$  means that the status of the input is transferred to this address.

### 8.2.4 Signals of manual components

The component parameters for manual filling (D1 and D2) require an "Acknowledgment" signal (active bit) from the operator.

In the case of the component parameter [Enable bit], a free SPM address %MX (see Chapter 10) must be entered.

The relevant SPM address must be set for the digital input for the parameter [SPM address %MX].

### 8.2.5 Signals from auxiliary components

Auxiliary components D5 and D8 wait for an input signal.

In the case of the component parameter [Enable bit], a free SPM address %MX (see Chapter 10) must be entered.

The relevant SPM address must be set for the digital input for the component parameter [SPM address %MX].

### 8.2.6 Output component signals

Example for use with predefined AND conjunctions

In order to differentiate different components, an SPM address %MX (WP-A: 1088...1151) must be entered for the "Active bit" component parameter. The coarse, middle and fine flow signals must be linked to the individual component signals. There are predefined AND conjunctions available for this purpose (see Chapter 10, SPM addresses %MX for WP-A: coarse 1027, middle 1028, fine 1029).

In the next step, these bits must be configured to the digital outputs, see Chapter 8.2.2.

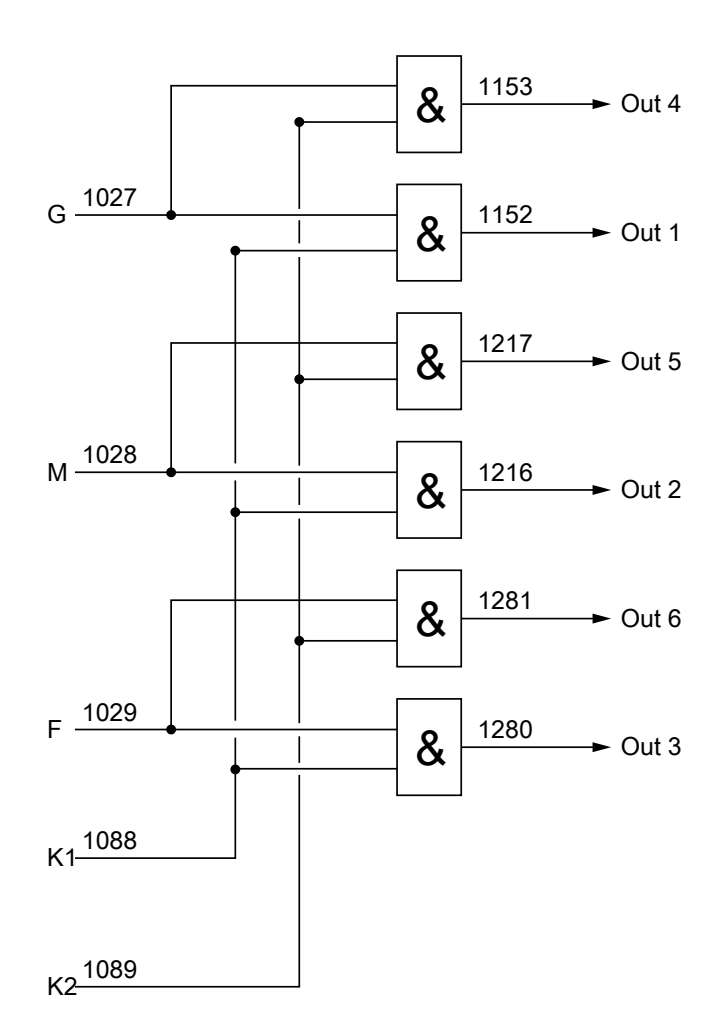

| Code   | Identifier          |
|--------|---------------------|
| G      | Coarse flow         |
| М      | Middle flow         |
| F      | Fine flow           |
| K1     | Component 1, active |
| K2     | Component 2, active |
| Out 16 | Output 16           |
| 1xxx   | SPM address         |

# 8.3 Analog inputs and outputs

## 8.3.1 General

The option card PR 5500/07 provides an analog input and an analog output. It is possible to use an option card in interface Option-1 and another in interface Option-2 in order to increase the number of inputs and outputs from 1 to 2.

## 8.3.2 Analog input

The analog input is written as 16-bit value in the SPM address %SPM "1040" (option-1) and/or "1042" (option-2).

### Reading an analog value into a process

When using with a process, the relevant SPM address %SPM must be entered in the [Enable bit] parameter (component type "Analog input", mode "A2"). This component can then read an analog measurement in a process line.

### Reading and writing via DDE/OPC

If an analog input card is inserted, the analog input value can be read on the SPM address %SPM "1041" (option-1) and/or "1042" (option-2).

If no analog input card is inserted, then it is possible to write to the SPM address %SPM "1041" (option-1) and/or "1042" (option-2).

### 8.3.3 Analog output

A 16 bit value is read from the SPM address %SPM "1047" (option-1) and/or "1049" (option-2) and released as an output value via an analog card.

### Output of a weight value as analog value

During the output configuration of the analog card, the parameter [Analog value] must be set e.g. to "Gross". Then the SPM address %SPM is cyclically specified with scaled weight values.

### Output of an analog value from a process

During the output configuration of the analog card, the parameter [Data source] must be set to "SPM analog out". The analog card (option-1) reads the data from SPM address %SPM "1047". The analog card (option-2) reads the data from SPM address %SPM "1049".

When using in a process, the relevant SPM address %MW must be entered in the [Enable bit] parameter (component type "Analog output", mode "A1").

# 9 Fieldbus interface

## 9.1 General notes

The interface is configured under [System settings] - [Fieldbus parameters]. There are two different access protocols.

## Scale protocol

8 bytes for simple scale functions: Read weights and states.

The protocol and the functions of the firmware are described in the operating instructions PR 5500.

### **SPM protocol**

This wider interface can be used to access all the data described in the SPM table.

The protocol and the functions of the firmware are described in the operating instructions PR 5500.

# 10 SPM

# **10.1 General information**

The memory accessible to the user is the SPM (Scratch Pad Memory). This memory is used to store lots of internal data from which weights, statuses and reports can be read and control data can be written.

- System data are defined by the firmware and the respective application.
- The free user range can be used freely, for example, via the configuration of logical links.

The SPM table can be accessed via OPC and ModBus communication.

In addition, individual bits are copied back and forth between digital inputs and outputs and the SPM via the I/O configuration.

#### Note:

If a text is defined e.g. from SPM address B401, this must be defined in the OPC server from SPM address B400 so that the content actually begins at B401.

## **10.2 Elementary data types**

The elementary data types are characterized by their bit width and possible value range. All commands of the data type BOOL are executed with a rising edge.

| Data type     | Description             | Value range                                                 |  |  |  |
|---------------|-------------------------|-------------------------------------------------------------|--|--|--|
| BOOL          | bool                    | 0 (FALSE) or 1 (TRUE)                                       |  |  |  |
| SINT          | short integer           | -128 to 127                                                 |  |  |  |
| INT           | integer                 | -32768 to 32767                                             |  |  |  |
| DINT          | double integer          | -2 <sup>31</sup> to 2 <sup>31</sup> -1                      |  |  |  |
| LINT          | long integer            | -2 <sup>63</sup> to 2 <sup>63</sup> -1                      |  |  |  |
| USINT         | unsigned short integer  | 0 to 255                                                    |  |  |  |
| UINT          | unsigned integer        | 0 to 65535                                                  |  |  |  |
| UDINT         | unsigned double integer | 0 to 2 <sup>32</sup> -1                                     |  |  |  |
| ULINT         | unsigned long integer   | 0 to 2 <sup>64</sup> -1                                     |  |  |  |
| REAL          | real number             | ±1.18E-38 bis 3.4E38 (with<br>approx. 7 significant digits) |  |  |  |
| LREAL         | long real number        | ±1.18E-308 bis 3.4E308 (with approx. 16 significant digits) |  |  |  |
| TIME          | time duration           | $1 \mathrm{ms}$ to $\pm 2^{47} \mathrm{ms}$                 |  |  |  |
| DATE          | date (only)             | 1.1.1900 to 31.12.2099                                      |  |  |  |
| TIME_OF_DAY   | time of day (only)      | 00:00:00.00 to 23:59:59.99                                  |  |  |  |
| DATE_AND_TIME | Date and time of day    | see DATE and TIME_OF_DAY                                    |  |  |  |

| Data type | Description                              | Value range                   |
|-----------|------------------------------------------|-------------------------------|
| STRING    | variable-long character<br>string        | max. 255 characters (ISO)     |
| WSTRING   | variable-long wide cha-<br>racter string | max. 255 characters (Unicode) |
| BYTE      | bit-sequence 8                           |                               |
| WORD      | bit-sequence 16                          |                               |
| DWORD     | bit-sequence 32                          |                               |
| LWORD     | bit-sequence 64                          |                               |

# 10.3 Addressing

The SPM table can be addressed via different counts. Bit addressing is used to count the individual bits (MX). Byte addressing is used to count individual bytes (MB), whereby, e.g. bits MX0...MX7 are identical to byte MB0.

Accordingly, addresses ML20, MD40-41, MW80-83, MB160-167 and MX1280-1343 contain the same data (see Chapter 10.8).

| Code | Data type  | Address example |
|------|------------|-----------------|
| %ML  | LWORD      | L21             |
| %MD  | DINT       | D4243           |
| %MW  | WORD       | W8487           |
| %MB  | BYTE       | B168175         |
| %MX  | BOOL (bit) | X13441407       |

# 10.4 System data weighing point A

| SPM address | Data type | R/W | Function                                                                |
|-------------|-----------|-----|-------------------------------------------------------------------------|
| X0X3        | BOOL      | R   | Internal digital input 14                                               |
| X811        | BOOL      | R   | Internal digital output 14                                              |
| X1618       | BOOL      | R   | Output limit 13                                                         |
| B4          | BYTE      | R   | Indicator status                                                        |
| X32         | BOOL      | R   | ADC error                                                               |
| X33         | BOOL      | R   | > Max (FSD = Full Scale Deflection)                                     |
| X34         | BOOL      | R   | > Max + permitted range (OVL)                                           |
| X35         | BOOL      | R   | < zero                                                                  |
| X36         | BOOL      | R   | $Zero \pm \frac{1}{4} d$                                                |
| X37         | BOOL      | R   | Within the zeroset range (ZSR)                                          |
| X38         | BOOL      | R   | The weight is stable                                                    |
| X39         | BOOL      | R   | Weight $\overline{\langle}$ zero or > Max (FSD = Full Scale Deflection) |

| SPM address | Data type | R/W      | Function                                                                          |
|-------------|-----------|----------|-----------------------------------------------------------------------------------|
| B5          | BYTE      | R        | ADC status                                                                        |
| X40         | BOOL      | R        | Measuring signal negative (error 7)                                               |
| X41         | BOOL      | R        | Measuring signal >36 mV (error 3)                                                 |
| X42         | BOOL      | R        | Internal arithmetic error; CAL data are perhaps faulty (error 1)                  |
| X43         | BOOL      | R        | No or too low sense voltage (error 6)                                             |
| X44         | BOOL      | R        | No communication with xBPI scale (error 9)                                        |
| <b>B6</b>   | BYTE      | R        | Command status                                                                    |
| X48         | BOOL      | R        | Command error                                                                     |
| X49<br>X50  | BOOL      | к<br>D   | Command active<br>Network failure signal                                          |
| <u></u>     | BUUL      | <u>к</u> |                                                                                   |
| <b>B</b> /  | BYIE      | R        | Active status                                                                     |
| X50<br>X57  | BOOL      | к<br>D   | lest mode active                                                                  |
|             | BOOL      | r.<br>D  | Calibration active                                                                |
| X50         | BOOL      | R<br>D   | Pendeo only: parameter [] Inhalanced check deviation]                             |
| X60         | BOOL      | R        | Pendeo only: operation with a simulated load cell                                 |
|             | 8002      | N        |                                                                                   |
| X72         | BOOL      | R/W      | Switch D11 to net weight.                                                         |
| X112        | BOOL      | W        | Zero device.                                                                      |
| X113        | BOOL      | W        | Tare device                                                                       |
| X114        | BOOL      | W        | Reset the tare of the device                                                      |
| X115        | BOOL      | W        | Start the test mode                                                               |
| X116        | BOOL      | W        | Finish the test mode                                                              |
| X117        | BOOL      | W        | Reset the power fail signal                                                       |
| X118        | BOOL      | W        | Set fixed tare weight D31 as tare                                                 |
| X119        | BOOL      | W        | Store the current gross weight in the preset tare memory (D31)                    |
| X121        | BOOL      | W        | Reset error B19 = 0.                                                              |
| B16         | SINT      | R        | Exponent<br>Number of decimal places<br>Example: 1.23 is displayed<br>Exponent: 2 |
| B17         | SINT      | R        | Weight unit 1 = mg, 2 = g, 3 = kg, 4 = t, 5 = lb, 9 = oz                          |
| B18         | SINT      | R        | Verification interval (for multi-interval/multi-range = d1 or e1)                 |
| B19         | BYTE      | R        | Last weighing point error, see PR 5500 operating instructions.                    |
| B20         | BYTE      | R        | Higher byte of product code (0x59)                                                |
| B21         | BYTE      | R        | Lower byte of product code (0x00)                                                 |
| B22         | BYTE      | R        | Major part of version number (1.0)                                                |
| B23         | BYTE      | R        | Minor part of version number (1.0)                                                |

| SPM address                  | Data type | R/W    | Function                                                             |
|------------------------------|-----------|--------|----------------------------------------------------------------------|
| B31                          | BYTE      | R      | ADC status                                                           |
| D6                           | UDINT     | R      | Serial number (board number)                                         |
| W14                          | INT       | R      | Counter will be increased for every measured value.                  |
| D8                           | DINT      | R      | Current gross weight                                                 |
| D9                           | DINT      | R      | Current net weight                                                   |
| D10                          | DINT      | R      | Current tare weight                                                  |
| D11                          | DINT      | R      | Current gross/net weight selected with X72                           |
| D14                          | DINT      | R      | Max weight (FSD = Full Scale Deflection)                             |
| D15                          | DINT      | R      | Min weight                                                           |
| D23                          | DINT      | R      | Activity counter, test of communication with device                  |
| D24                          | DINT      | R      | Limit 1 on                                                           |
| D25                          | DINT      | R      | Limit 1 off                                                          |
| D26                          | DINT      | R      | Limit 2 on                                                           |
| D27                          | DINT      | R      | Limit 2 off                                                          |
| D28                          | DINT      | R      | Limit 3 on                                                           |
| D29                          | DINT      | R      | Limit 3 off                                                          |
| D31                          | DINT      | R/W    | Preset tare memory (X118, X119)                                      |
| X1027                        | BOOL      | R      | Coarse flow                                                          |
| X1028                        | BOOL      | R      | Middle flow                                                          |
| X1029                        | BOOL      | R      | Fine flow                                                            |
| X1030                        | BOOL      | R      | Discharge                                                            |
| X1031                        | BOOL      | R      | Direction for the simulation                                         |
| X1035                        | BOOL      | R/W    | Batching alarm<br>Material flow warning                              |
| X1036                        | BOOL      | R      | Tolerance alarm                                                      |
| L17                          | LWORD     | W      |                                                                      |
| X10881151                    | BOOL      | R      | Active bits of components                                            |
| L18                          |           | W      | Active hite (V1000 11E1) AND secred flow (V1007)                     |
| A11521215                    | BUUL      | ĸ      | ACLIVE DITS ( $\lambda$ 1088 1151) AND COARSE TIOW ( $\lambda$ 1027) |
| LI <del>9</del><br>X12161279 | BOOL      | w<br>R | Active bits (X10881151) AND middle flow (X1028)                      |
| L20                          | LWORD     | W      |                                                                      |
| X12801343                    | BOOL      | R      | Active bits (X10881151) AND fine flow (X1029)                        |

### Note:

Freely assignable SPM addresses D42...D127, see Chapter 10.8.

### Note:

The system variables (e.g. ST\_WGT\_A) for communication via OPC are described in operating instructions PR 1792 (Chapter 4 + 5).

# 10.5 Digital and analog inputs and outputs

| SPM address | Data type | R/W | Function                    |
|-------------|-----------|-----|-----------------------------|
| D512        | DINT      | R   | Digital input 1 (option-1)  |
| D513        | DINT      | R   | Digital input 2 (option-2)  |
| D514        | DINT      | R   | Digital input 3 (built-in)  |
| D516        | DINT      | R/W | Digital output 1 (option-1) |
| D517        | DINT      | R/W | Digital output 2 (option-2) |
| D518        | DINT      | R/W | Digital output 3 (built-in) |
| D520        | DINT      | R   | Analog input 1 (option-1)   |
| D521        | DINT      | R   | Analog input 2 (option-2)   |
| D523        | DINT      | R/W | Analog output 1 (option-1)  |
| D524        | DINT      | R/W | Analog output 2 (option-2)  |

# 10.6 ModBus TCP modules

| SPM address | Data type | R/W | Function           |
|-------------|-----------|-----|--------------------|
| W1052       | UINT      | R   | Input module 1     |
| X1683216847 | BOOL      | R   | Digital inputs 116 |
| W1053       | UINT      | R   | Input module 2     |
| X1684816863 | BOOL      | R   | Digital inputs 116 |
| W1054       | UINT      | R   | Input module 3     |
| X1686416879 | BOOL      | R   | Digital inputs 116 |
| W1055       | UINT      | R   | Input module 4     |
| X1688016895 | BOOL      | R   | Digital inputs 116 |
| W1056       | UINT      | R   | Input module 5     |
| X1689616903 | BOOL      | R   | Digital inputs 18  |
| W1057       | UINT      | R   | Input module 6     |
| X1691216919 | BOOL      | R   | Digital inputs 18  |
| W1058       | UINT      | R   | Input module 7     |
| X1692816935 | BOOL      | R   | Digital inputs 18  |

| SPM address                  | Data type | R/W        | Function             |  |  |  |  |
|------------------------------|-----------|------------|----------------------|--|--|--|--|
| W1059                        | UINT      | R          | Input module 8       |  |  |  |  |
| X1694416951                  | BOOL      | R          | Digital inputs 18    |  |  |  |  |
| W1062                        | IIINT     | D/W/       | Output module 1      |  |  |  |  |
| X16992 17007                 | BOOI      | R/W        | Digital outputs 1 16 |  |  |  |  |
| W1062                        |           |            |                      |  |  |  |  |
| <b>W1003</b><br>X17008 17023 | BOOL      | R/W<br>R/W | Digital outputs 1 16 |  |  |  |  |
| X1700017025                  |           |            |                      |  |  |  |  |
| W1064<br>V17024 17020        |           | R/W<br>D/W | Output module 3      |  |  |  |  |
| X1/0241/039                  | BOOL      |            |                      |  |  |  |  |
| W1065                        | UINT      | R/W        | Output module 4      |  |  |  |  |
| X1/0401/055                  | BOOL      | R/W        | Digital outputs 116  |  |  |  |  |
| W1066                        | UINT      | R/W        | Output module 5-0    |  |  |  |  |
| X1705617071                  | BOOL      | R/W        | Digital outputs 116  |  |  |  |  |
| W1067                        | UINT      | R/W        | Output module 5-1    |  |  |  |  |
| X1707217087                  | BOOL      | R/W        | Digital outputs 1732 |  |  |  |  |
| W1068                        | UINT      | R/W        | Output module 5-2    |  |  |  |  |
| X1710017103                  | BOOL      | R/W        | Digital outputs 3336 |  |  |  |  |
| W1069                        | UINT      | R/W        | Output module 6-0    |  |  |  |  |
| X1710417119                  | BOOL      | R/W        | Digital outputs 116  |  |  |  |  |
| W1070                        | UINT      | R/W        | Output module 6-1    |  |  |  |  |
| X1712017135                  | BOOL      | R/W        | Digital outputs 1732 |  |  |  |  |
| W1071                        | UINT      | R/W        | Output module 6-2    |  |  |  |  |
| X1714817151                  | BOOL      | R/W        | Digital outputs 3336 |  |  |  |  |
| W1072                        | UINT      | R/W        | Output module 7-0    |  |  |  |  |
| X1715217167                  | BOOL      | R/W        | Digital outputs 116  |  |  |  |  |
| W1073                        | UINT      | R/W        | Output module 7-1    |  |  |  |  |
| X1716817183                  | BOOL      | R/W        | Digital outputs 1732 |  |  |  |  |
| W1074                        | UINT      | R/W        | Output module 7-2    |  |  |  |  |
| X1718417199                  | BOOL      | R/W        | Digital outputs 3348 |  |  |  |  |
| W1075                        | UINT      | R/W        | Output module 7-3    |  |  |  |  |
| X1721217215                  | BOOL      | R/W        | Digital outputs 4952 |  |  |  |  |
| W1076                        | UINT      | R/W        | Output module 8-0    |  |  |  |  |
| X1721617231                  | BOOL      | R/W        | Digital outputs 116  |  |  |  |  |
| W1077                        | UINT      | R/W        | Output module 8-1    |  |  |  |  |
| X1723217247                  | BOOL      | R/W        | Digital outputs 1732 |  |  |  |  |
| W1078                        | UINT      | R/W        | Output module 8-2    |  |  |  |  |
| X1724817263                  | BOOL      | R/W        | Digital outputs 3348 |  |  |  |  |
| W1079                        | UINT      | R/W        | Output module 8-3    |  |  |  |  |
| X1727617279                  | BOOL      | R/W        | Digital outputs 4952 |  |  |  |  |

# 10.7 Common SPM addresses

| SPM address | Data type | R/W | Function                                                               |
|-------------|-----------|-----|------------------------------------------------------------------------|
| B2560       | BYTE      | R   | System status                                                          |
| X20480      | BOOL      | R   | The application is ready.                                              |
| X20481      | BOOL      | R   | A process is active.                                                   |
| X20482      | BOOL      | R   | The batching process has been stopped.                                 |
| X20483      | BOOL      | R   | Flow warning of a component                                            |
| X20484      | BOOL      | R   | A tolerance alarm was triggered at a weighing point.                   |
| X20487      | BOOL      | R   | If a ModBus module is configured and the connection is dis-            |
|             |           |     | connected, then the error bit is set.                                  |
| B2561       | BYTE      | R   | Batching commands                                                      |
| X20488      | BOOL      | R/W | Start of the current recipe. The system reacts as if the [Start] soft- |
|             |           |     | key was pressed.                                                       |
| X20489      | BOOL      | R/W | Carry out a restart.                                                   |
| X20490      | BOOL      | R/W | Accept the tolerance alarm.                                            |
| X20491      | BOOL      | R/W | Stop batching.                                                         |
| X20492      | BOOL      | R/W | Cancel the batching via the system stop mode. Always perform a         |
|             |           |     | "stop" first and then abort with "abort."                              |

# 10.8 Freely assigned ranges

| 04. 1. 41 | 0/ MD | 04. 1414/ | 04.040 | %MX  |      |      |      |      |      |      |      |
|-----------|-------|-----------|--------|------|------|------|------|------|------|------|------|
| YOIVIL    | %IVID | %01VIVV   | %IVID  | 0    | 1    | 2    | 3    | 4    | 5    | 6    | 7    |
| 21        | 42    | 84        | 168    | 1344 | 1345 | 1346 | 1347 | 1348 | 1349 | 1350 | 1351 |
|           |       |           | 169    | 1352 | 1353 | 1354 | 1355 | 1356 | 1357 | 1358 | 1359 |
|           |       | 85        | 170    | 1360 | 1361 | 1362 | 1363 | 1364 | 1365 | 1366 | 1367 |
|           |       |           | 171    | 1368 | 1369 | 1370 | 1371 | 1372 | 1373 | 1374 | 1375 |
|           | 43    | 86        | 172    | 1376 | 1377 | 1378 | 1379 | 1380 | 1381 | 1382 | 1383 |
|           |       |           | 173    | 1384 | 1385 | 1386 | 1387 | 1388 | 1389 | 1390 | 1391 |
|           |       | 87        | 174    | 1392 | 1393 | 1394 | 1395 | 1396 | 1397 | 1398 | 1399 |
|           |       |           | 175    | 1400 | 1401 | 1402 | 1403 | 1404 | 1405 | 1406 | 1407 |
| 22        | 44    | 88        | 176    | 1408 | 1409 | 1410 | 1411 | 1412 | 1413 | 1414 | 1415 |
|           |       |           | 177    | 1416 | 1417 | 1418 | 1419 | 1420 | 1421 | 1422 | 1423 |
|           |       | 89        | 178    | 1424 | 1425 | 1426 | 1427 | 1428 | 1429 | 1430 | 1431 |
|           | -     | -         | 179    | 1432 | 1433 | 1434 | 1435 | 1436 | 1437 | 1438 | 1439 |
|           | 45    | 90        | 180    | 1440 | 1441 | 1442 | 1443 | 1444 | 1445 | 1446 | 1447 |
|           |       |           | 181    | 1448 | 1449 | 1450 | 1451 | 1452 | 1453 | 1454 | 1455 |
|           |       | 91        | 182    | 1456 | 1457 | 1458 | 1459 | 1460 | 1461 | 1462 | 1463 |
| 8         |       |           | 183    | 1464 | 1465 | 1466 | 1467 | 1468 | 1469 | 1470 | 1471 |
| 23        | 46    | 92        | 184    | 1472 | 1473 | 1474 | 1475 | 1476 | 1477 | 1478 | 1479 |
|           |       |           | 185    | 1480 | 1481 | 1482 | 1483 | 1484 | 1485 | 1486 | 1487 |
|           |       | 93        | 186    | 1488 | 1489 | 1490 | 1491 | 1492 | 1493 | 1494 | 1495 |
|           |       |           | 187    | 1496 | 1497 | 1498 | 1499 | 1500 | 1501 | 1502 | 1503 |
|           | 47    | 94        | 188    | 1504 | 1505 | 1506 | 1507 | 1508 | 1509 | 1510 | 1511 |
|           |       |           | 189    | 1512 | 1513 | 1514 | 1515 | 1516 | 1517 | 1518 | 1519 |
|           |       | 95        | 190    | 1520 | 1521 | 1522 | 1523 | 1524 | 1525 | 1526 | 1527 |
|           |       |           | 191    | 1528 | 1529 | 1530 | 1531 | 1532 | 1533 | 1534 | 1535 |
| 24        | 48    | 96        | 192    | 1536 | 1537 | 1538 | 1539 | 1540 | 1541 | 1542 | 1543 |
|           |       |           | 193    | 1544 | 1545 | 1546 | 1547 | 1548 | 1549 | 1550 | 1551 |
|           |       | 97        | 194    | 1552 | 1553 | 1554 | 1555 | 1556 | 1557 | 1558 | 1559 |
|           |       |           | 195    | 1560 | 1561 | 1562 | 1563 | 1564 | 1565 | 1566 | 1567 |
|           | 49    | 98        | 196    | 1568 | 1569 | 1570 | 1571 | 1572 | 1573 | 1574 | 1575 |
|           |       |           | 197    | 1576 | 1577 | 1578 | 1579 | 1580 | 1581 | 1582 | 1583 |
|           |       | 99        | 198    | 1584 | 1585 | 1586 | 1587 | 1588 | 1589 | 1590 | 1591 |
|           |       |           | 199    | 1592 | 1593 | 1594 | 1595 | 1596 | 1597 | 1598 | 1599 |

|       |    | 01 8 4141 |       |      |      |                     | %    | MX                 |                    |      | -                 |
|-------|----|-----------|-------|------|------|---------------------|------|--------------------|--------------------|------|-------------------|
| %IVIL |    | %IVIVV    | %IVIB | 0    | 1    | 2                   | 3    | 4                  | 5                  | 6    | 7                 |
| 25    | 50 | 100       | 200   | 1600 | 1601 | 1602                | 1603 | 1604               | 1605               | 1606 | 1607              |
|       |    |           | 201   | 1608 | 1609 | 1610                | 1611 | <mark>161</mark> 2 | 1613               | 1614 | <mark>1615</mark> |
|       |    | 101       | 202   | 1616 | 1617 | 1618                | 1619 | 1620               | 162 <mark>1</mark> | 1622 | 1623              |
|       |    |           | 203   | 1624 | 1625 | 1626                | 1627 | 1628               | 1629               | 1630 | 1631              |
|       | 51 | 102       | 204   | 1632 | 1633 | 1634                | 1635 | 1636               | 1637               | 1638 | 1639              |
|       |    |           | 205   | 1640 | 1641 | 1642                | 1643 | 1644               | 1645               | 1646 | 1647              |
|       |    | 103       | 206   | 1648 | 1649 | 1650                | 1651 | 1652               | 1653               | 1654 | 1655              |
|       |    |           | 207   | 1656 | 1657 | 1658                | 1659 | 1660               | 16 <mark>61</mark> | 1662 | 1663              |
| 26    | 52 | 104       | 208   | 1664 | 1665 | 1 <mark>6</mark> 66 | 1667 | 1668               | 1669               | 1670 | 1671              |
|       |    |           | 209   | 1672 | 1673 | 1674                | 1675 | 1676               | 1677               | 1678 | 1679              |
|       |    | 105       | 210   | 1680 | 1681 | 1682                | 1683 | 1684               | 1685               | 1686 | 1687              |
|       | 2  |           | 211   | 1688 | 1689 | 1690                | 1691 | 1692               | 1693               | 1694 | 1695              |
|       | 53 | 106       | 212   | 1696 | 1697 | 1698                | 1699 | 1700               | 170 <mark>1</mark> | 1702 | 1703              |
|       |    |           | 213   | 1704 | 1705 | 1706                | 1707 | 1708               | 1709               | 1710 | 1711              |
|       |    | 107       | 214   | 1712 | 1713 | 1714                | 1715 | 1716               | 1717               | 1718 | 1719              |
| -     |    |           | 215   | 1720 | 1721 | 1722                | 1723 | 1724               | 1725               | 1726 | 1727              |
| 27    | 54 | 108       | 216   | 1728 | 1729 | 1730                | 1731 | 1732               | 1733               | 1734 | 1735              |
|       |    |           | 217   | 1736 | 1737 | 1738                | 1739 | 1740               | 1741               | 1742 | 1743              |
|       |    | 109       | 218   | 1744 | 1745 | 1746                | 1747 | 1748               | 1749               | 1750 | 1751              |
|       |    |           | 219   | 1752 | 1753 | 1754                | 1755 | 1756               | 1757               | 1758 | 1759              |
|       | 55 | 110       | 220   | 1760 | 1761 | 1762                | 1763 | 1764               | 1765               | 1766 | 1767              |
|       |    |           | 221   | 1768 | 1769 | 1770                | 1771 | 1772               | 1773               | 1774 | 1775              |
|       |    | 111       | 222   | 1776 | 1777 | 1778                | 1779 | 1780               | 1781               | 1782 | 1783              |
|       |    |           | 223   | 1784 | 1785 | 1786                | 1787 | 1788               | 1789               | 1790 | 1791              |
| 28    | 56 | 112       | 224   | 1792 | 1793 | 1794                | 1795 | 1796               | 1797               | 1798 | 1799              |
|       |    |           | 225   | 1800 | 1801 | 1802                | 1803 | 1804               | 1805               | 1806 | 1807              |
|       |    | 113       | 226   | 1808 | 1809 | 1810                | 1811 | 1812               | 1813               | 1814 | 1815              |
|       |    |           | 227   | 1816 | 1817 | 1818                | 1819 | 1820               | 182 <mark>1</mark> | 1822 | 1823              |
|       | 57 | 114       | 228   | 1824 | 1825 | 1826                | 1827 | 1828               | 1829               | 1830 | 1831              |
|       |    |           | 229   | 1832 | 1833 | 1834                | 1835 | 1836               | 1837               | 1838 | 1839              |
|       |    | 115       | 230   | 1840 | 1841 | 1842                | 1843 | 1844               | 1845               | 1846 | 1847              |
| 12    |    |           | 231   | 1848 | 1849 | 1850                | 1851 | 1852               | 1853               | 1854 | 1855              |

|      |       | 01 8 4141 |      |      |                    |                    | %    | MX   |      |      |                   |
|------|-------|-----------|------|------|--------------------|--------------------|------|------|------|------|-------------------|
| %ML  | %IVID | %IVIVV    | %MB  | 0    | 1                  | 2                  | 3    | 4    | 5    | 6    | 7                 |
| 29 ! | 58    | 116       | 232  | 1856 | 1857               | <mark>1</mark> 858 | 1859 | 1860 | 1861 | 1862 | 1863              |
|      |       |           | 233  | 1864 | 1865               | 1866               | 1867 | 1868 | 1869 | 1870 | <mark>1871</mark> |
|      |       | 117       | 234  | 1872 | 1873               | 1874               | 1875 | 1876 | 1877 | 1878 | <mark>1879</mark> |
|      |       |           | 235  | 1880 | 188 <mark>1</mark> | 1882               | 1883 | 1884 | 1885 | 1886 | 1887              |
| Ę    | 59    | 118       | 236  | 1888 | 1889               | <mark>1890</mark>  | 1891 | 1892 | 1893 | 1894 | 1895              |
|      |       |           | 237  | 1896 | 1897               | <mark>1</mark> 898 | 1899 | 1900 | 1901 | 1902 | 1903              |
|      |       | 119       | 238  | 1904 | 1905               | 1906               | 1907 | 1908 | 1909 | 1910 | 1911              |
|      |       |           | 239  | 1912 | 1913               | <mark>1914</mark>  | 1915 | 1916 | 1917 | 1918 | 1919              |
| 30 6 | 60    | 120       | 240  | 1920 | 1921               | 1922               | 1923 | 1924 | 1925 | 1926 | 1927              |
|      |       |           | 241  | 1928 | 1929               | 1930               | 1931 | 1932 | 1933 | 1934 | 1935              |
|      |       | 121       | 242  | 1936 | 1937               | <mark>19</mark> 38 | 1939 | 1940 | 1941 | 1942 | 1943              |
|      |       |           | 243  | 1944 | 1945               | 1946               | 1947 | 1948 | 1949 | 1950 | 1951              |
| (    | 61    | 122       | 244  | 1952 | 1953               | <mark>19</mark> 54 | 1955 | 1956 | 1957 | 1958 | 1959              |
|      |       |           | 245  | 1960 | 1961               | 1962               | 1963 | 1964 | 1965 | 1966 | 1967              |
|      |       | 123       | 246  | 1968 | 1969               | 1970               | 1971 | 1972 | 1973 | 1974 | 1975              |
|      |       |           | 247  | 1976 | 1977               | 1978               | 1979 | 1980 | 1981 | 1982 | 1983              |
| 31 ( | 62    | 124       | 248  | 1984 | 1985               | 1986               | 1987 | 1988 | 1989 | 1990 | 1991              |
|      |       |           | 249  | 1992 | 1993               | 1994               | 1995 | 1996 | 1997 | 1998 | 1999              |
|      |       | 125       | 250  | 2000 | 2001               | 2002               | 2003 | 2004 | 2005 | 2006 | 2007              |
|      |       |           | 251  | 2008 | 2009               | 2010               | 2011 | 2012 | 2013 | 2014 | 2015              |
| (    | 63    | 126       | 252  | 2016 | 2017               | 2018               | 2019 | 2020 | 2021 | 2022 | 2023              |
|      |       |           | 253  | 2024 | 2025               | 2026               | 2027 | 2028 | 2029 | 2030 | 2031              |
|      |       | 127       | 254  | 2032 | 2033               | 2034               | 2035 | 2036 | 2037 | 2038 | 2039              |
|      |       |           | 255  | 2040 | 2041               | 2042               | 2043 | 2044 | 2045 | 2046 | 2047              |
| 32 6 | 64    | 128       | 256  | 2048 | 2049               | 2050               | 2051 | 2052 | 2053 | 2054 | 2055              |
|      |       |           | 257  | 2056 | 2057               | 2058               | 2059 | 2060 | 2061 | 2062 | 2063              |
|      |       | 129       | 258  | 2064 | 2065               | 2066               | 2067 | 2068 | 2069 | 2070 | 2071              |
|      |       |           | 259  | 2072 | 2073               | 2074               | 2075 | 2076 | 2077 | 2078 | 2079              |
| (    | 65    | 130       | 260  | 2080 | 2081               | 2082               | 2083 | 2084 | 2085 | 2086 | 2087              |
|      |       |           | 261  | 2088 | 2089               | 2090               | 2091 | 2092 | 2093 | 2094 | 2095              |
|      |       | 131       | 262  | 2096 | 2097               | 2098               | 2099 | 2100 | 2101 | 2102 | 2103              |
|      |       |           | 263  | 2104 | 2105               | 2106               | 2107 | 2108 | 2109 | 2110 | 2111              |
| 33 6 | 66    | 132       | 264  | 2112 | 2113               | 2114               | 2115 | 2116 | 2117 | 2118 | 2119              |
|      |       |           | 265  | 2120 | 2121               | 2122               | 2123 | 2124 | 2125 | 2126 | 2127              |
|      |       | 133       | 266  | 2128 | 2129               | 2130               | 2131 | 2132 | 2133 | 2134 | 2135              |
|      |       |           | 267  | 2136 | 2137               | 2138               | 2139 | 2140 | 2141 | 2142 | 2143              |
| f    | 67    | 134       | 268  | 2144 | 2145               | 2146               | 2147 | 2148 | 2149 | 2150 | 2151              |
|      |       |           | 269  | 2152 | 2153               | 2154               | 2155 | 2156 | 2157 | 2158 | 2159              |
|      |       | 135       | 270  | 2160 | 2161               | 2162               | 2163 | 2164 | 2165 | 2166 | 2167              |
|      |       | 271       | 2168 | 2169 | 2170               | 2171               | 2172 | 2173 | 2174 | 2175 |                   |

|         |         |     |      |      |      |      | %                   | MX   |      |      |      |
|---------|---------|-----|------|------|------|------|---------------------|------|------|------|------|
| %ML     | %MD     | %MW | %MB  | 0    | 1    | 2    | 3                   | 4    | 5    | 6    | 7    |
| 34      | 68      | 136 | 272  | 2176 | 2177 | 2178 | 2179                | 2180 | 2181 | 2182 | 2183 |
|         |         |     | 273  | 2184 | 2185 | 2186 | 2187                | 2188 | 2189 | 2190 | 2191 |
|         |         | 137 | 274  | 2192 | 2193 | 2194 | 2195                | 2196 | 2197 | 2198 | 2199 |
|         | 2       |     | 275  | 2200 | 2201 | 2202 | 2203                | 2204 | 2205 | 2206 | 2207 |
|         | 69      | 138 | 276  | 2208 | 2209 | 2210 | 22 <mark>1</mark> 1 | 2212 | 2213 | 2214 | 2215 |
|         |         |     | 277  | 2216 | 2217 | 2218 | 2219                | 2220 | 2221 | 2222 | 2223 |
|         |         | 139 | 278  | 2224 | 2225 | 2226 | 2227                | 2228 | 2229 | 2230 | 2231 |
|         |         |     | 279  | 2232 | 2233 | 2234 | 2235                | 2236 | 2237 | 2238 | 2239 |
| 35      | 70      | 140 | 280  | 2240 | 2241 | 2242 | 2243                | 2244 | 2245 | 2246 | 2247 |
|         |         |     | 281  | 2248 | 2249 | 2250 | 2251                | 2252 | 2253 | 2254 | 2255 |
|         |         | 141 | 282  | 2256 | 2257 | 2258 | 2259                | 2260 | 2261 | 2262 | 2263 |
|         |         |     | 283  | 2264 | 2265 | 2266 | 2267                | 2268 | 2269 | 2270 | 2271 |
|         | 71      | 142 | 284  | 2272 | 2273 | 2274 | 2275                | 2276 | 2277 | 2278 | 2279 |
|         |         |     | 285  | 2280 | 2281 | 2282 | 2283                | 2284 | 2285 | 2286 | 2287 |
|         |         | 143 | 286  | 2288 | 2289 | 2290 | 2291                | 2292 | 2293 | 2294 | 2295 |
| 3       |         |     | 287  | 2296 | 2297 | 2298 | 2299                | 2300 | 2301 | 2302 | 2303 |
| 36      | 72      | 144 | 288  | 2304 | 2305 | 2306 | 2307                | 2308 | 2309 | 2310 | 2311 |
|         |         |     | 289  | 2312 | 2313 | 2314 | 2315                | 2316 | 2317 | 2318 | 2319 |
|         |         | 145 | 290  | 2320 | 2321 | 2322 | 2323                | 2324 | 2325 | 2326 | 2327 |
|         | 3       |     | 291  | 2328 | 2329 | 2330 | 2331                | 2332 | 2333 | 2334 | 2335 |
|         | 73      | 146 | 292  | 2336 | 2337 | 2338 | 2339                | 2340 | 2341 | 2342 | 2343 |
|         |         |     | 293  | 2344 | 2345 | 2346 | 2347                | 2348 | 2349 | 2350 | 2351 |
|         |         | 147 | 294  | 2352 | 2353 | 2354 | 2355                | 2356 | 2357 | 2358 | 2359 |
| <i></i> | ~       |     | 295  | 2360 | 2361 | 2362 | 2363                | 2364 | 2365 | 2366 | 2367 |
| 37      | 74      | 148 | 296  | 2368 | 2369 | 2370 | 2371                | 2372 | 2373 | 2374 | 2375 |
|         |         |     | 297  | 2376 | 2377 | 2378 | 2379                | 2380 | 2381 | 2382 | 2383 |
|         |         | 149 | 298  | 2384 | 2385 | 2386 | 2387                | 2388 | 2389 | 2390 | 2391 |
|         |         |     | 299  | 2392 | 2393 | 2394 | 2395                | 2396 | 2397 | 2398 | 2399 |
|         | 75      | 150 | 300  | 2400 | 2401 | 2402 | 2403                | 2404 | 2405 | 2406 | 2407 |
|         |         |     | 301  | 2408 | 2409 | 2410 | 2411                | 2412 | 2413 | 2414 | 2415 |
|         |         | 151 | 302  | 2416 | 2417 | 2418 | 2419                | 2420 | 2421 | 2422 | 2423 |
|         |         |     | 303  | 2424 | 2425 | 2426 | 2427                | 2428 | 2429 | 2430 | 2431 |
| 38      | 76      | 152 | 304  | 2432 | 2433 | 2434 | 2435                | 2436 | 2437 | 2438 | 2439 |
|         | 0.00718 |     | 305  | 2440 | 2441 | 2442 | 2443                | 2444 | 2445 | 2446 | 2447 |
|         | 153     | 306 | 2448 | 2449 | 2450 | 2451 | 2452                | 2453 | 2454 | 2455 |      |
|         |         |     | 307  | 2456 | 2457 | 2458 | 2459                | 2460 | 2461 | 2462 | 2463 |
|         | 77      | 154 | 308  | 2464 | 2465 | 2466 | 2467                | 2468 | 2469 | 2470 | 2471 |
|         |         | ·   | 309  | 2472 | 2473 | 2474 | 2475                | 2476 | 2477 | 2478 | 2479 |
|         |         | 155 | 310  | 2480 | 2481 | 2482 | 2483                | 2484 | 2485 | 2486 | 2487 |
| <u></u> |         |     | 311  | 2488 | 2489 | 2490 | 2491                | 2492 | 2493 | 2494 | 2495 |

| wouldwouldwouldwould012345673978122496249724982499250025012502250315113125042551251125152516251725182519157131251225132514251525162517251825377916316252825302530253125322533255425422542159318254425452546254725482549250025512556255725562557255625572556255725562557255625572551255625572551255625572551255625572551255625572551255625572551255625572551255625572551255625572551255625572551255625572551255625572551255625572551255625572551255625572551255625572556255725562557255125562557255125562557255125562557255125562557255625572551255625572556255725562557255725572556255725562557255725552556 </th <th></th> <th></th> <th></th> <th></th> <th>T</th> <th></th> <th></th> <th>%</th> <th>MX</th> <th></th> <th></th> <th></th>                                                                                                    |       |       |        |       | T    |      |      | %    | MX   |      |      |      |
|----------------------------------------------------------------------------------------------------|-------|-------|--------|-------|------|------|------|------|------|------|------|------|
| Rep         Ise         Size         Size                                                                                                    | %IVIL | %IVID | %IVIVV | %IVIB | 0    | 1    | 2    | 3    | 4    | 5    | 6    | 7    |
| N         N         Side         Side                                                                                                    | 39    | 78    | 156    | 312   | 2496 | 2497 | 2498 | 2499 | 2500 | 2501 | 2502 | 2503 |
| 160         114         211         213         214         215         216         217         218         216           79         1         10         2530         2530         2530         2530         2530         2530         2530         2530         2530         2530         2530         2530         2530         2530         2530         2530         2530         2530         2530         2530         2530         2530         2530         2530         2530         2530         2530         2530         2530         2530         2530         2530         2530         2530         2530         2530         2530         2530         2530         2530         2530         2530         2530         2530         2530         2530         2530         2530         2530         2530         2530         2530         2530         2530         2530         2530         2530         2530         2530         2530         2530         2530         2530         2530         2530         2530         2530         2530         2530         2530         2530         2530         2530         2530         2530         2530         2530         2530         2530                                                                                                    |       |       |        | 313   | 2504 | 2505 | 2506 | 2507 | 2508 | 2509 | 2510 | 2511 |
| Image         Image         Image <t< td=""><td></td><td></td><td>157</td><td>314</td><td>2512</td><td>2513</td><td>2514</td><td>2515</td><td>2516</td><td>2517</td><td>2518</td><td>2519</td></t<>                                                                                                    |       |       | 157    | 314   | 2512 | 2513 | 2514 | 2515 | 2516 | 2517 | 2518 | 2519 |
| Parameter         Parameter         <                                                                                                    |       |       |        | 315   | 2520 | 2521 | 2522 | 2523 | 2524 | 2525 | 2526 | 2527 |
| N         N         Si30         Si30                                                                                                    |       | 79    | 158    | 316   | 2528 | 2529 | 2530 | 2531 | 2532 | 2533 | 2534 | 2535 |
| 199         318         2544         2546         2547         2548         2549         2550         2550         2550         2550         2550         2550         2550         2550         2550         2550         2550         2550         2550         2550         2550         2550         2550         2550         2550         2550         2550         2550         2550         2550         2550         2550         2550         2550         2550         2550         2550         2550         2550         2550         2550         2550         2550         2550         2550         2550         2550         2550         2550         2550         2550         2550         2550         2550         2550         2550         2550         2550         2550         2550         2550         2550         2550         2550         2550         2550         2550         2550         2550         2550         2550         2550         2550         2550         2550         2550         2550         2550         2550         2550         2550         2550         2550         2550         2550         2550         2550         2550         2550         2550         2550         2                                                                                                    |       |       |        | 317   | 2536 | 2537 | 2538 | 2539 | 2540 | 2541 | 2542 | 2543 |
| Image with transformation of transformation of transformating transformation of transformation of transformation o  |       |       | 159    | 318   | 2544 | 2545 | 2546 | 2547 | 2548 | 2549 | 2550 | 2551 |
| 40         80         160         320         2560         2561         2562         2563         2564         2563         2574         2573         2574         2575           101         321         2568         2576         2577         2578         2579         2580         2580         2580         2580         2580         2580         2580         2580         2580         2580         2580         2580         2580         2580         2580         2580         2580         2580         2580         2580         2580         2580         2580         2580         2580         2580         2580         2580         2580         2580         2580         2580         2580         2580         2580         2580         2580         2580         2580         2580         2580         2580         2580         2580         2610         2611         2612         2616         2612         2620         2620         2620         2620         2620         2620         2633         2633         2633         2633         2633         2643         2643         2645         2660         2661         2662         2660         2661         2662         2663         2660                                                                                                    |       |       |        | 319   | 2552 | 2553 | 2554 | 2555 | 2556 | 2557 | 2558 | 2559 |
| Image in the state in the state in | 40    | 80    | 160    | 320   | 2560 | 2561 | 2562 | 2563 | 2564 | 2565 | 2566 | 2567 |
| Inferminant information information informating information informatinformation information information |       |       |        | 321   | 2568 | 2569 | 2570 | 2571 | 2572 | 2573 | 2574 | 2575 |
| Image         Image         Image <th< td=""><td></td><td></td><td>161</td><td>322</td><td>2576</td><td>2577</td><td>2578</td><td>2579</td><td>2580</td><td>2581</td><td>2582</td><td>2583</td></th<>                                                                                                    |       |       | 161    | 322   | 2576 | 2577 | 2578 | 2579 | 2580 | 2581 | 2582 | 2583 |
| 161         162         252         2593         2594         2595         2597         2598         2599           163         166         2600         2601         2602         2603         2604         2605         2605         2605         2605         2605         2605         2605         2605         2605         2605         2605         2616         2611         2612         2612         2625         2626         2627         2628         2630         2633         2633         2633         2633         2634         2645         2646         2646         2646         2646         2646         2646         2646         2646         2646         2646         2646         2646         2646         2646         2646         2646         2646         2646         2646         2646         2646         2646         2646         2647         2659         2659         2650         2651         2652         2653         2659         2651         2657         2658         2659         2660         2661         2667         2669         2667         2669         2667         2669         2667         2669         2667         2668         2669         2667         2669 <td></td> <td></td> <td></td> <td>323</td> <td>2584</td> <td>2585</td> <td>2586</td> <td>2587</td> <td>2588</td> <td>2589</td> <td>2590</td> <td>2591</td>                                                                                                    |       |       |        | 323   | 2584 | 2585 | 2586 | 2587 | 2588 | 2589 | 2590 | 2591 |
| Image with transformation of transformation of transformatina datext date of transformation of transformation of tr |       | 81    | 162    | 324   | 2592 | 2593 | 2594 | 2595 | 2596 | 2597 | 2598 | 2599 |
| Information         Information         Information <thinformation< th=""> <thinformation< th=""></thinformation<></thinformation<>                                                                                                    |       |       |        | 325   | 2600 | 2601 | 2602 | 2603 | 2604 | 2605 | 2606 | 2607 |
| 11111111111111111111111111111111111111111111111111111111111111111111111111111111111111111111111111111111111111111111111111111111111111111111111111111111111111111111111111111111111111111111111111111111111                                                                                                    |       |       | 163    | 326   | 2608 | 2609 | 2610 | 2611 | 2612 | 2613 | 2614 | 2615 |
| 41         82         164         328         2624         2625         2626         2627         2628         2629         2630         2631           329         2632         2633         2634         2635         2636         2637         2638         2639           165         300         2640         2641         2642         2643         2644         2645         2666         2657         2653         2653         2653         2654         2657           83         166         332         2664         2665         2666         2667         2668         2669         2670         2671           167         334         2672         2673         2674         2675         2676         2677         2678         2697         2698         2690         2691         2692         2693         2694         2695           42         169         336         2680         2690         2691         2692         2693         2694         2695         2693         2694         2695         2693         2694         2695         2700         2710         2710         2710         2710         2710         2710         2710         2710                                                                                                    |       |       |        | 327   | 2616 | 2617 | 2618 | 2619 | 2620 | 2621 | 2622 | 2623 |
| Image in the state in the state in | 41    | 41 82 | 164    | 328   | 2624 | 2625 | 2626 | 2627 | 2628 | 2629 | 2630 | 2631 |
| 165         330         2640         2641         2642         2643         2644         2645         2645         2645         2653         2653         2653         2653         2653         2653         2653         2653         2653         2653         2653         2653         2653         2653         2653         2653         2653         2653         2653         2653         2653         2660         2661         2662         2663         2663         2663         2663         2663         2663         2663         2663         2663         2663         2663         2663         2663         2663         2663         2663         2663         2663         2663         2663         2663         2663         2663         2663         2663         2663         2663         2663         2663         2663         2663         2663         2663         2663         2663         2663         2663         2663         2663         2663         2663         2663         2663         2663         2663         2663         2663         2663         2663         2663         2663         2663         2663         2663         2663         2663         2663         2663         2                                                                                                    |       |       |        | 329   | 2632 | 2633 | 2634 | 2635 | 2636 | 2637 | 2638 | 2639 |
| Image: bar bar bar bar bar bar bar bar bar bar                                                                                                    |       |       | 165    | 330   | 2640 | 2641 | 2642 | 2643 | 2644 | 2645 | 2646 | 2647 |
| 83         166         32         2656         2657         2658         2660         2661         2662         2663         2661         2663         2661         2663         2663         2663         2663         2663         2663         2663         2663         2663         2663         2675         2676         2677         2678         2679         2679         2679         2679         2678         2679         2679         2679         2679         2679         2679         2679         2679         2679         2679         2679         2679         2679         2679         2693         2690         2691         2692         2693         2694         2695           42         84         168         366         2697         2698         2690         2700         2701         2702         2703         2701         2703         2701         2701         2703         2701         2711         2713         2711         2712         2703         2711         2713         2711         2713         2711         2713         2714         2713         2714         2713         2714         2713         2714         2713         2714         2713         2714                                                                                                    |       |       | 331    | 2648  | 2649 | 2650 | 2651 | 2652 | 2653 | 2654 | 2655 |      |
| 14133266426652666266726682669267026701673342672267326742675267626772678267933526802681268226832684268526852696269742841683362686269726982699270027012702270342841683662697269826992700270127022703428416833726962697269826992700270127022703421693382704270527062707270827092710271116933827042712271327142715271627172718272447340272027212722272327242725272427252734273547341272827392737273727372741274227432744438617234427522753275427552756275727562757275643346276927672778277927782779277827742775276427554354276927612776277827872788278927902791279544276527662                                                                                                    |       | 83    | 166    | 332   | 2656 | 2657 | 2658 | 2659 | 2660 | 2661 | 2662 | 2663 |
| $ \begin{array}{ c c c c c c c c c c c c c c c c c c c$                                                                                                    |       |       |        | 333   | 2664 | 2665 | 2666 | 2667 | 2668 | 2669 | 2670 | 2671 |
| $ \begin{array}{ c c c c c c c c c c c c c c c c c c c$                                                                                                    |       |       | 167    | 334   | 2672 | 2673 | 2674 | 2675 | 2676 | 2677 | 2678 | 2679 |
| $ \begin{array}{cccccccccccccccccccccccccccccccccccc$                                                                                                    |       |       |        | 335   | 2680 | 2681 | 2682 | 2683 | 2684 | 2685 | 2686 | 2687 |
| $ \begin{array}{ c c c c c c c c c c c c c c c c c c c$                                                                                                    | 42    | 84    | 168    | 336   | 2688 | 2689 | 2690 | 2691 | 2692 | 2693 | 2694 | 2695 |
| $ \begin{array}{ c c c c c c c c c c c c c c c c c c c$                                                                                                    |       |       |        | 337   | 2696 | 2697 | 2698 | 2699 | 2700 | 2701 | 2702 | 2703 |
| $ \begin{array}{c c c c c c c c c c c c c c c c c c c $                                                                                                    |       |       | 169    | 338   | 2704 | 2705 | 2706 | 2707 | 2708 | 2709 | 2710 | 2711 |
| $ \begin{array}{c c c c c c c c c c c c c c c c c c c $                                                                                                    |       |       |        | 339   | 2712 | 2713 | 2714 | 2715 | 2716 | 2717 | 2718 | 2719 |
| $ \begin{array}{ c c c c c c c c c c c c c c c c c c c$                                                                                                    |       | 85    | 170    | 340   | 2720 | 2721 | 2722 | 2723 | 2724 | 2725 | 2726 | 2727 |
| $ \begin{array}{c c c c c c c c c c c c c c c c c c c $                                                                                                    |       |       |        | 341   | 2728 | 2729 | 2730 | 2731 | 2732 | 2733 | 2734 | 2735 |
| $ \begin{array}{ c c c c c c c c c c c c c c c c c c c$                                                                                                    |       |       | 171    | 342   | 2736 | 2737 | 2738 | 2739 | 2740 | 2741 | 2742 | 2743 |
| $ \begin{array}{c ccccccccccccccccccccccccccccccccccc$                                                                                                    |       |       |        | 343   | 2744 | 2745 | 2746 | 2747 | 2748 | 2749 | 2750 | 2751 |
| 345         2760         2761         2762         2763         2764         2765         2766         2767           173         346         2768         2769         2770         2771         2772         2773         2774         2775           347         2776         2777         2778         2779         2780         2781         2782         2783           87         174         348         2792         2793         2794         2795         2796         2797         2798         2790         2791           175         349         2792         2793         2794         2795         2796         2797         2798         2799           175         350         2800         2801         2802         2803         2804         2805         2806         2807           351         2808         2809         2810         2811         2812         2813         2814         2815                                                                                                    | 43    | 86    | 172    | 344   | 2752 | 2753 | 2754 | 2755 | 2756 | 2757 | 2758 | 2759 |
| $ \begin{array}{ c c c c c c c c c c c c c c c c c c c$                                                                                                    |       |       |        | 345   | 2760 | 2761 | 2762 | 2763 | 2764 | 2765 | 2766 | 2767 |
| 87         174         348         2792         2793         2794         2795         2780         2781         2782         2783           87         174         348         2784         2785         2786         2787         2788         2789         2790         2791           349         2792         2793         2794         2795         2796         2797         2798         2799           175         350         2800         2801         2802         2803         2804         2805         2806         2807           351         2808         2809         2810         2811         2812         2813         2814         2815                                                                                                    |       |       | 173    | 346   | 2768 | 2769 | 2770 | 2771 | 2772 | 2773 | 2774 | 2775 |
| 87         174         348         2784         2785         2786         2787         2788         2789         2790         2791           349         2792         2793         2794         2795         2796         2797         2798         2799           175         350         2800         2801         2802         2803         2804         2805         2806         2807           351         2808         2809         2810         2811         2812         2813         2814         2815                                                                                                    |       |       |        | 347   | 2776 | 2777 | 2778 | 2779 | 2780 | 2781 | 2782 | 2783 |
| 349279227932794279527962797279827991753502800280128022803280428052806280735128082809281028112812281328142815                                                                                                    |       | 87    | 174    | 348   | 2784 | 2785 | 2786 | 2787 | 2788 | 2789 | 2790 | 2791 |
| 175         350         2800         2801         2802         2803         2804         2805         2806         2807           351         2808         2809         2810         2811         2812         2813         2814         2815                                                                                                    |       |       |        | 349   | 2792 | 2793 | 2794 | 2795 | 2796 | 2797 | 2798 | 2799 |
| 351 2808 2809 2810 2811 2812 2813 2814 2815                                                                                                    |       |       | 175    | 350   | 2800 | 2801 | 2802 | 2803 | 2804 | 2805 | 2806 | 2807 |
|                                                                                                    |       |       |        | 351   | 2808 | 2809 | 2810 | 2811 | 2812 | 2813 | 2814 | 2815 |

| 0/ N.41 |     |       |      |      | %MX  |                   |      |      |      |      |      |
|---------|-----|-------|------|------|------|-------------------|------|------|------|------|------|
| %IVIL   | %MD | %IVIW | %MB  | 0    | 1    | 2                 | 3    | 4    | 5    | 6    | 7    |
| 44      | 88  | 176   | 352  | 2816 | 2817 | 2818              | 2819 | 2820 | 2821 | 2822 | 2823 |
|         |     |       | 353  | 2824 | 2825 | 2826              | 2827 | 2828 | 2829 | 2830 | 2831 |
|         |     | 177   | 354  | 2832 | 2833 | 2834              | 2835 | 2836 | 2837 | 2838 | 2839 |
|         |     |       | 355  | 2840 | 2841 | 2842              | 2843 | 2844 | 2845 | 2846 | 2847 |
|         | 89  | 178   | 356  | 2848 | 2849 | 2850              | 2851 | 2852 | 2853 | 2854 | 2855 |
|         |     |       | 357  | 2856 | 2857 | 2858              | 2859 | 2860 | 2861 | 2862 | 2863 |
|         |     | 179   | 358  | 2864 | 2865 | 2866              | 2867 | 2868 | 2869 | 2870 | 2871 |
|         |     |       | 359  | 2872 | 2873 | 2874              | 2875 | 2876 | 2877 | 2878 | 2879 |
| 45      | 90  | 180   | 360  | 2880 | 2881 | 2882              | 2883 | 2884 | 2885 | 2886 | 2887 |
|         |     |       | 361  | 2888 | 2889 | 2890              | 2891 | 2892 | 2893 | 2894 | 2895 |
|         |     | 181   | 362  | 2896 | 2897 | 2898              | 2899 | 2900 | 2901 | 2902 | 2903 |
|         |     |       | 363  | 2904 | 2905 | 2906              | 2907 | 2908 | 2909 | 2910 | 2911 |
|         | 91  | 182   | 364  | 2912 | 2913 | 2914              | 2915 | 2916 | 2917 | 2918 | 2919 |
|         |     |       | 365  | 2920 | 2921 | 2922              | 2923 | 2924 | 2925 | 2926 | 2927 |
|         |     | 183   | 366  | 2928 | 2929 | 2930              | 2931 | 2932 | 2933 | 2934 | 2935 |
| 12      |     |       | 367  | 2936 | 2937 | 2938              | 2939 | 2940 | 2941 | 2942 | 2943 |
| 46      | 92  | 184   | 368  | 2944 | 2945 | 2946              | 2947 | 2948 | 2949 | 2950 | 2951 |
|         |     |       | 369  | 2952 | 2953 | 2954              | 2955 | 2956 | 2957 | 2958 | 2959 |
|         |     | 185   | 370  | 2960 | 2961 | 2962              | 2963 | 2964 | 2965 | 2966 | 2967 |
|         |     |       | 371  | 2968 | 2969 | 2970              | 2971 | 2972 | 2973 | 2974 | 2975 |
|         | 93  | 186   | 372  | 2976 | 2977 | 2978              | 2979 | 2980 | 2981 | 2982 | 2983 |
|         |     |       | 373  | 2984 | 2985 | 2986              | 2987 | 2988 | 2989 | 2990 | 2991 |
|         |     | 187   | 374  | 2992 | 2993 | 2994              | 2995 | 2996 | 2997 | 2998 | 2999 |
|         |     |       | 375  | 3000 | 3001 | 3002              | 3003 | 3004 | 3005 | 3006 | 3007 |
| 47      | 94  | 188   | 376  | 3008 | 3009 | <mark>3010</mark> | 3011 | 3012 | 3013 | 3014 | 3015 |
|         |     |       | 377  | 3016 | 3017 | 3018              | 3019 | 3020 | 3021 | 3022 | 3023 |
|         |     | 189   | 378  | 3024 | 3025 | 3026              | 3027 | 3028 | 3029 | 3030 | 3031 |
|         |     |       | 379  | 3032 | 3033 | 3034              | 3035 | 3036 | 3037 | 3038 | 3039 |
|         | 95  | 190   | 380  | 3040 | 3041 | 3042              | 3043 | 3044 | 3045 | 3046 | 3047 |
|         |     |       | 381  | 3048 | 3049 | 3050              | 3051 | 3052 | 3053 | 3054 | 3055 |
|         |     | 191   | 382  | 3056 | 3057 | 3058              | 3059 | 3060 | 3061 | 3062 | 3063 |
|         |     | 10    | 383  | 3064 | 3065 | 3066              | 3067 | 3068 | 3069 | 3070 | 3071 |
| 48      | 96  | 192   | 384  | 3072 | 3073 | 3074              | 3075 | 3076 | 3077 | 3078 | 3079 |
|         |     |       | 385  | 3080 | 3081 | 3082              | 3083 | 3084 | 3085 | 3086 | 3087 |
|         | 193 | 386   | 3088 | 3089 | 3090 | 3091              | 3092 | 3093 | 3094 | 3095 |      |
|         |     |       | 387  | 3096 | 3097 | 3098              | 3099 | 3100 | 3101 | 3102 | 3103 |
|         | 97  | 194   | 388  | 3104 | 3105 | 3106              | 3107 | 3108 | 3109 | 3110 | 3111 |
|         |     |       | 389  | 3112 | 3113 | 3114              | 3115 | 3116 | 3117 | 3118 | 3119 |
|         |     | 195   | 390  | 3120 | 3121 | 3122              | 3123 | 3124 | 3125 | 3126 | 3127 |
|         |     |       | 391  | 3128 | 3129 | 3130              | 3131 | 3132 | 3133 | 3134 | 3135 |

| 01 1 41 |        |        |                                        | T                                        |                       |                                         | %              | MX                                        |                     |                                        |      |
|---------|--------|--------|----------------------------------------|------------------------------------------|-----------------------|-----------------------------------------|----------------|-------------------------------------------|---------------------|----------------------------------------|------|
| %IVIL   | %IVID  | %IVIVV | %IVIB                                  | 0                                        | 1                     | 2                                       | 3              | 4                                         | 5                   | 6                                      | 7    |
| 49      | 98     | 196    | 392                                    | 3136                                     | 3137                  | 3138                                    | 3139           | 3140                                      | 3141                | 3142                                   | 3143 |
|         |        |        | 393                                    | 3144                                     | 3145                  | 3146                                    | 3147           | 3148                                      | 3149                | 3150                                   | 3151 |
|         |        | 197    | 394                                    | 3152                                     | 3153                  | 3154                                    | 3155           | 3156                                      | 3157                | 3158                                   | 3159 |
|         |        |        | 395                                    | 3160                                     | 3161                  | 3162                                    | 3163           | 3164                                      | <mark>31</mark> 65  | 3166                                   | 3167 |
|         | 99     | 198    | 396                                    | 3168                                     | 3169                  | 3170                                    | 3171           | 317 <mark>2</mark>                        | <mark>31</mark> 73  | 3174                                   | 3175 |
|         |        |        | 397                                    | 3176                                     | 3177                  | 3178                                    | 3179           | 3180                                      | 3181                | 3182                                   | 3183 |
|         |        | 199    | 398                                    | 3184                                     | 3185                  | 3186                                    | 3187           | 3188                                      | 3189                | 3190                                   | 3191 |
|         |        |        | 399                                    | 3192                                     | 3193                  | 3194                                    | 3195           | 3196                                      | 3 <mark>1</mark> 97 | 3198                                   | 3199 |
| 50      | 100    | 200    | 400                                    | 3200                                     | 3201                  | 3202                                    | 3203           | 3204                                      | 3205                | 3206                                   | 3207 |
|         |        |        | 401                                    | 3208                                     | 3209                  | 3210                                    | 3211           | 3212                                      | 3213                | 3214                                   | 3215 |
|         |        | 201    | 402                                    | 3216                                     | 3217                  | 3218                                    | 3219           | 3220                                      | 3221                | 3222                                   | 3223 |
|         |        |        | 403                                    | 3224                                     | 3225                  | 3226                                    | 3227           | 3228                                      | 3229                | 3230                                   | 3231 |
|         | 101    | 202    | 404                                    | 3232                                     | 3233                  | 3234                                    | 3235           | 3236                                      | 3237                | 3238                                   | 3239 |
|         |        |        | 405                                    | 3240                                     | 3241                  | 3242                                    | 3243           | 3244                                      | 3245                | 3246                                   | 3247 |
|         |        | 203    | 406                                    | 3248                                     | 3249                  | 3250                                    | 3251           | 3252                                      | 3253                | 3254                                   | 3255 |
|         |        |        | 407                                    | 3256                                     | 3257                  | 3258                                    | 3259           | 3260                                      | 3261                | 3262                                   | 3263 |
| 51      | 51 102 | 204    | 408                                    | 3264                                     | 3265                  | 3266                                    | 3267           | 3268                                      | 3269                | 3270                                   | 3271 |
|         |        |        | 409                                    | 3272                                     | 3273                  | 3274                                    | 3275           | 3276                                      | 3277                | 3278                                   | 3279 |
|         |        | 205    | 410                                    | 3280                                     | 3281                  | 3282                                    | 3283           | 3284                                      | 3285                | 3286                                   | 3287 |
|         |        | 411    | 3288                                   | 3289                                     | 3290                  | 3291                                    | 3292           | 3293                                      | 3294                | 3295                                   |      |
|         | 103    | 206    | 412                                    | 3296                                     | 3297                  | 3298                                    | 3299           | 3300                                      | 3301                | 3302                                   | 3303 |
|         |        |        | 413                                    | 3304                                     | 3305                  | 3306                                    | 3307           | 3308                                      | 3309                | 3310                                   | 3311 |
|         |        | 207    | 414                                    | 3312                                     | 3313                  | 3314                                    | 3315           | 3316                                      | 3317                | 3318                                   | 3319 |
|         |        |        | 415                                    | 3320                                     | 3321                  | 3322                                    | 3323           | 3324                                      | 3325                | 3326                                   | 3327 |
| 52      | 104    | 208    | 416                                    | 3328                                     | 3329                  | 3330                                    | 3331           | 3332                                      | 3333                | 3334                                   | 3335 |
|         |        |        | 417                                    | 3336                                     | 3337                  | 3338                                    | 3339           | 3340                                      | 3341                | 3342                                   | 3343 |
|         |        | 209    | 418                                    | 3344                                     | 3345                  | 3346                                    | 3347           | 3348                                      | 3349                | 3350                                   | 3351 |
|         |        |        | 419                                    | 3352                                     | 3353                  | 3354                                    | 3355           | 3356                                      | 3357                | 3358                                   | 3359 |
|         | 105    | 210    | 420                                    | 3360                                     | 3361                  | 3362                                    | 3363           | 3364                                      | 3365                | 3366                                   | 3367 |
|         |        |        | 421                                    | 3368                                     | 3369                  | 3370                                    | 3371           | 3372                                      | 3373                | 3374                                   | 3375 |
|         |        | 211    | 422                                    | 3376                                     | 3377                  | 3378                                    | 3379           | 3380                                      | 3381                | 3382                                   | 3383 |
|         |        |        | 423                                    | 3384                                     | 3385                  | 3386                                    | 3387           | 3388                                      | 3389                | 3390                                   | 3391 |
| 53      | 106    | 212    | 424                                    | 3392                                     | 3393                  | 3394                                    | 3395           | 3396                                      | 3397                | 3398                                   | 3399 |
|         |        |        | 425                                    | 3400                                     | 3401                  | 3402                                    | 3403           | 3404                                      | 3405                | 3406                                   | 3407 |
|         |        | 213    | 426                                    | 3408                                     | 3409                  | 3410                                    | 3411           | 3412                                      | 3413                | 3414                                   | 3415 |
|         |        |        | 427                                    | 3416                                     | 3417                  | 3418                                    | 3419           | 3420                                      | 3421                | 3422                                   | 3423 |
|         | 107    | 214    | 428                                    | 3424                                     | 3425                  | 3426                                    | 3427           | 3428                                      | 3429                | 3430                                   | 3431 |
|         |        |        | 429                                    | 3432                                     | 3433                  | 3434                                    | 3435           | 3436                                      | 3437                | 3438                                   | 3439 |
|         |        | 215    | 430                                    | 3440                                     | 3441                  | 3442                                    | 3443           | 3444                                      | 3445                | 3446                                   | 3447 |
|         |        |        | 431                                    | 3448                                     | 3449                  | 3450                                    | 3451           | 3452                                      | 3453                | 3454                                   | 3455 |
| ÷       | - Li-  | 1      | 10000000000000000000000000000000000000 | 10 10 10 10 10 10 10 10 10 10 10 10 10 1 | 2011/10/10/10/2010/10 | 0.0000000000000000000000000000000000000 | ALCON CONTRACT | 2010-00-00-00-00-00-00-00-00-00-00-00-00- | Marca 1966 (1996)   | 55000000000000000000000000000000000000 |      |

| 0/ 14 | 01 110 |        |       | %MX  |      |      |      |      |      |      | ():<br>():         |
|-------|--------|--------|-------|------|------|------|------|------|------|------|--------------------|
| %IVIL | %IVID  | %IVIVV | %IVIB | 0    | 1    | 2    | 3    | 4    | 5    | 6    | 7                  |
| 54    | 108    | 216    | 432   | 3456 | 3457 | 3458 | 3459 | 3460 | 3461 | 3462 | 3463               |
|       |        |        | 433   | 3464 | 3465 | 3466 | 3467 | 3468 | 3469 | 3470 | 3471               |
|       |        | 217    | 434   | 3472 | 3473 | 3474 | 3475 | 3476 | 3477 | 3478 | 3479               |
|       |        |        | 435   | 3480 | 3481 | 3482 | 3483 | 3484 | 3485 | 3486 | 3487               |
|       | 109    | 218    | 436   | 3488 | 3489 | 3490 | 3491 | 3492 | 3493 | 3494 | 3495               |
|       |        |        | 437   | 3496 | 3497 | 3498 | 3499 | 3500 | 3501 | 3502 | 3503               |
|       |        | 219    | 438   | 3504 | 3505 | 3506 | 3507 | 3508 | 3509 | 3510 | 351 <mark>1</mark> |
|       | 4      |        | 439   | 3512 | 3513 | 3514 | 3515 | 3516 | 3517 | 3518 | 3519               |
| 55    | 110    | 220    | 440   | 3520 | 3521 | 3522 | 3523 | 3524 | 3525 | 3526 | 3527               |
|       |        |        | 441   | 3528 | 3529 | 3530 | 3531 | 3532 | 3533 | 3534 | 3535               |
|       |        | 221    | 442   | 3536 | 3537 | 3538 | 3539 | 3540 | 3541 | 3542 | 3543               |
|       |        |        | 443   | 3544 | 3545 | 3546 | 3547 | 3548 | 3549 | 3550 | 3551               |
|       | 111    | 222    | 444   | 3552 | 3553 | 3554 | 3555 | 3556 | 3557 | 3558 | 3559               |
|       |        |        | 445   | 3560 | 3561 | 3562 | 3563 | 3564 | 3565 | 3566 | 3567               |
|       |        | 223    | 446   | 3568 | 3569 | 3570 | 3571 | 3572 | 3573 | 3574 | 3575               |
|       |        |        | 447   | 3576 | 3577 | 3578 | 3579 | 3580 | 3581 | 3582 | 3583               |
| 56    | 112    | 224    | 448   | 3584 | 3585 | 3586 | 3587 | 3588 | 3589 | 3590 | 3591               |
|       |        |        | 449   | 3592 | 3593 | 3594 | 3595 | 3596 | 3597 | 3598 | 3599               |
|       |        | 225    | 450   | 3600 | 3601 | 3602 | 3603 | 3604 | 3605 | 3606 | 3607               |
|       |        |        | 451   | 3608 | 3609 | 3610 | 3611 | 3612 | 3613 | 3614 | 3615               |
|       | 113    | 226    | 452   | 3616 | 3617 | 3618 | 3619 | 3620 | 3621 | 3622 | 3623               |
|       |        |        | 453   | 3624 | 3625 | 3626 | 3627 | 3628 | 3629 | 3630 | 3631               |
|       |        | 227    | 454   | 3632 | 3633 | 3634 | 3635 | 3636 | 3637 | 3638 | 3639               |
|       |        |        | 455   | 3640 | 3641 | 3642 | 3643 | 3644 | 3645 | 3646 | 3647               |
| 57    | 114    | 228    | 456   | 3648 | 3649 | 3650 | 3651 | 3652 | 3653 | 3654 | 3655               |
|       |        | 0      | 457   | 3656 | 3657 | 3658 | 3659 | 3660 | 3661 | 3662 | 3663               |
|       |        | 229    | 458   | 3664 | 3665 | 3666 | 3667 | 3668 | 3669 | 3670 | 3671               |
|       | . 2    | -      | 459   | 3672 | 3673 | 3674 | 3675 | 3676 | 3677 | 3678 | 3679               |
|       | 115    | 230    | 460   | 3680 | 3681 | 3682 | 3683 | 3684 | 3685 | 3686 | 3687               |
|       |        |        | 461   | 3688 | 3689 | 3690 | 3691 | 3692 | 3693 | 3694 | 3695               |
|       |        | 231    | 462   | 3696 | 3697 | 3698 | 3699 | 3700 | 3701 | 3702 | 3703               |
|       |        |        | 463   | 3704 | 3705 | 3706 | 3707 | 3708 | 3709 | 3710 | 3711               |
| 58    | 116    | 232    | 464   | 3712 | 3713 | 3714 | 3715 | 3716 | 3717 | 3718 | 3719               |
|       |        |        | 465   | 3720 | 3721 | 3722 | 3723 | 3724 | 3725 | 3726 | 3727               |
|       |        | 233    | 466   | 3728 | 3729 | 3730 | 3731 | 3732 | 3733 | 3734 | 3735               |
|       |        |        | 467   | 3736 | 3737 | 3738 | 3739 | 3740 | 3741 | 3742 | 3743               |
|       | 117    | 234    | 468   | 3744 | 3745 | 3746 | 3747 | 3748 | 3749 | 3750 | 3751               |
|       |        |        | 469   | 3752 | 3753 | 3754 | 3755 | 3756 | 3757 | 3758 | 3759               |
|       |        | 235    | 470   | 3760 | 3761 | 3762 | 3763 | 3764 | 3765 | 3766 | 3767               |
|       |        |        | 471   | 3768 | 3769 | 3770 | 3771 | 3772 | 3773 | 3774 | 3775               |

|       |        | 0/ NA14/ |       | 1    |      |      | %    | MX   |      |      | 10   |
|-------|--------|----------|-------|------|------|------|------|------|------|------|------|
| %IVIL | %IVID  | %IVIVV   | %IVIB | 0    | 1    | 2    | 3    | 4    | 5    | 6    | 7    |
| 59    | 118    | 236      | 472   | 3776 | 3777 | 3778 | 3779 | 3780 | 3781 | 3782 | 3783 |
|       |        |          | 473   | 3784 | 3785 | 3786 | 3787 | 3788 | 3789 | 3790 | 3791 |
|       |        | 237      | 474   | 3792 | 3793 | 3794 | 3795 | 3796 | 3797 | 3798 | 3799 |
|       |        |          | 475   | 3800 | 3801 | 3802 | 3803 | 3804 | 3805 | 3806 | 3807 |
|       | 119    | 238      | 476   | 3808 | 3809 | 3810 | 3811 | 3812 | 3813 | 3814 | 3815 |
|       |        |          | 477   | 3816 | 3817 | 3818 | 3819 | 3820 | 3821 | 3822 | 3823 |
|       |        | 239      | 478   | 3824 | 3825 | 3826 | 3827 | 3828 | 3829 | 3830 | 3831 |
|       |        |          | 479   | 3832 | 3833 | 3834 | 3835 | 3836 | 3837 | 3838 | 3839 |
| 60    | 120    | 240      | 480   | 3840 | 3841 | 3842 | 3843 | 3844 | 3845 | 3846 | 3847 |
|       |        |          | 481   | 3848 | 3849 | 3850 | 3851 | 3852 | 3853 | 3854 | 3855 |
|       |        | 241      | 482   | 3856 | 3857 | 3858 | 3859 | 3860 | 3861 | 3862 | 3863 |
|       |        |          | 483   | 3864 | 3865 | 3866 | 3867 | 3868 | 3869 | 3870 | 3871 |
|       | 121    | 242      | 484   | 3872 | 3873 | 3874 | 3875 | 3876 | 3877 | 3878 | 3879 |
|       |        |          | 485   | 3880 | 3881 | 3882 | 3883 | 3884 | 3885 | 3886 | 3887 |
|       |        | 243      | 486   | 3888 | 3889 | 3890 | 3891 | 3892 | 3893 | 3894 | 3895 |
| 12    |        |          | 487   | 3896 | 3897 | 3898 | 3899 | 3900 | 3901 | 3902 | 3903 |
| 61    | 61 122 | 244      | 488   | 3904 | 3905 | 3906 | 3907 | 3908 | 3909 | 3910 | 3911 |
|       |        |          | 489   | 3912 | 3913 | 3914 | 3915 | 3916 | 3917 | 3918 | 3919 |
|       |        | 245      | 490   | 3920 | 3921 | 3922 | 3923 | 3924 | 3925 | 3926 | 3927 |
|       |        | 491      | 3928  | 3929 | 3930 | 3931 | 3932 | 3933 | 3934 | 3935 |      |
|       | 123    | 246      | 492   | 3936 | 3937 | 3938 | 3939 | 3940 | 3941 | 3942 | 3943 |
|       |        |          | 493   | 3944 | 3945 | 3946 | 3947 | 3948 | 3949 | 3950 | 3951 |
|       |        | 247      | 494   | 3952 | 3953 | 3954 | 3955 | 3956 | 3957 | 3958 | 3959 |
| ~     |        |          | 495   | 3960 | 3961 | 3962 | 3963 | 3964 | 3965 | 3966 | 3967 |
| 62    | 124    | 248      | 496   | 3968 | 3969 | 3970 | 3971 | 3972 | 3973 | 3974 | 3975 |
|       |        |          | 497   | 3976 | 3977 | 3978 | 3979 | 3980 | 3981 | 3982 | 3983 |
|       |        | 249      | 498   | 3984 | 3985 | 3986 | 3987 | 3988 | 3989 | 3990 | 3991 |
|       |        |          | 499   | 3992 | 3993 | 3994 | 3995 | 3996 | 3997 | 3998 | 3999 |
|       | 125    | 250      | 500   | 4000 | 4001 | 4002 | 4003 | 4004 | 4005 | 4006 | 4007 |
|       |        |          | 501   | 4008 | 4009 | 4010 | 4011 | 4012 | 4013 | 4014 | 4015 |
|       |        | 251      | 502   | 4016 | 4017 | 4018 | 4019 | 4020 | 4021 | 4022 | 4023 |
|       |        |          | 503   | 4024 | 4025 | 4026 | 4027 | 4028 | 4029 | 4030 | 4031 |
| 63    | 126    | 252      | 504   | 4032 | 4033 | 4034 | 4035 | 4036 | 4037 | 4038 | 4039 |
|       |        |          | 505   | 4040 | 4041 | 4042 | 4043 | 4044 | 4045 | 4046 | 4047 |
|       | 253    | 506      | 4048  | 4049 | 4050 | 4051 | 4052 | 4053 | 4054 | 4055 |      |
|       |        |          | 507   | 4056 | 4057 | 4058 | 4059 | 4060 | 4061 | 4062 | 4063 |
|       | 127    | 254      | 508   | 4064 | 4065 | 4066 | 4067 | 4068 | 4069 | 4070 | 4071 |
|       |        |          | 509   | 4072 | 4073 | 4074 | 4075 | 4076 | 4077 | 4078 | 4079 |
|       | 255    | 510      | 4080  | 4081 | 4082 | 4083 | 4084 | 4085 | 4086 | 4087 |      |
|       |        | 511      | 4088  | 4089 | 4090 | 4091 | 4092 | 4093 | 4094 | 4095 |      |
| -     |        |          | 20 C  |      |      |      |      |      |      |      |      |

# **11 Databases**

## 11.1 General notes

The editing of the databases via OPC is divided into 2 classes. **Class 1** 

Databases with unrestricted access rights (read and write)

ORD: New orders are created and stored here by the user.

REP: The batch reports from the system are saved here by line.

CONT: The containers are created and stored here by the user.

PROD: The products are created and stored here by the user.

MAT: The components are created and stored here by the user.

REC: The processes are created and stored here by the user.

## Class 2

Databases that cannot be accessed (hidden) WRK: Docket for active processes. TMP: Copy of the last batch report.

SPL: Printer buffer for batch reports.

# 11.2 Databases with unrestricted access rights

## 11.2.1 Order (ORD)

The user uses this database to create and store new orders. There is one entry in the database per order.

| T ORD      | : STRUCT  |                                     |
|------------|-----------|-------------------------------------|
| _<br>ID    | : WSTR20; | (* order identification *)          |
| RecMat     | : WSTR20; | (* ID of the process *)             |
| RecMat2    | : WSTR20; | (* name of the process *)           |
| Mode       | : INT;    | (* how to do it *)                  |
| isRec      | : BOOL;   | (* TRUE is assigned to a process *) |
| WP         | : INT;    | (* WP = 0 is process *)             |
| Batches    | : DINT;   | (* number of batches *)             |
| ActBatch   | : DINT;   | (* actual batch *)                  |
| Container  | : WSTR20; | (* container ident *)               |
| ProdID     | : WSTR20; | (* product id *)                    |
| ProdName   | : WSTR20; | (* product name *)                  |
| ActTotal   | : WEIGHT; | (* actual order total *)            |
| Total      | : WEIGHT; | (* order total *)                   |
| Setp       | : WEIGHT; | (* set point process *)             |
| Fixtare    | : WEIGHT; | (* Fixtare used for B2 component *) |
| Batch Max  | : WEIGHT; | (* Max for each batch *)            |
| Expanded   | : BOOL;   | (* process was already expanded *)  |
| Active     | : BOOL;   | (* order is active *)               |
| Unlimited  | : BOOL;   | (* unlimited cycles *)              |
| UseFixtare | : BOOL;   | (* use fixtare *)                   |
| ChgBy      | : STR20;  | (* user has created /               |
|            |           | changed this order *)               |
| ChgAt      | : DT;     | (* at this date *) END_STRUCT;      |

### Description

| Variable    | Contents                                                     |
|-------------|--------------------------------------------------------------|
| ID          | Order identification. Double identification is not possible. |
| RecMat      | Process identification as saved in the REC database.         |
| RecMat2     | Process name (for the reports), as included in the report.   |
| Mode        | Index of the batching mode, see Chapter 6.3.3.               |
| isRec       | Is assigned to a process.                                    |
| WP          | WP = 0 is process                                            |
| Batches     | Number of batches.                                           |
| ActBatch    | Number of the current batch.                                 |
| Container   | Container identification                                     |
| ProdID      | Product identification as entered for the order.             |
| ProdName    | Product name as entered for the order.                       |
| ActTotal    | Result of the current order.                                 |
| Total       | Result of the total orders.                                  |
| Setp        | Set point for the process.                                   |
| Preset tare | Preset tare is needed for component "B2".                    |
| BatchMax    | Max for each batch.                                          |
| Expanded    | Process has already been expanded.                           |
| Active      | Order is active.                                             |
| Unlimited   | Unlimited cycles.                                            |
| UseFixtare  | Used preset tare.                                            |
| ChgBy       | Identification of the "User", as included in the report.     |
| ChgAt       | Date as included in the report.                              |

## 11.2.2 Report (REP)

The system saves a report for each processed process line in this database. Prerequisite is that this function has been activated in the operating menu [Configuration]- [Common parameters]- [Store report in database].

The system only writes to the database; it does not use the written data.

Normal usage is as follows:

- The system saves one or more records.
- The user reads the saved records.
- The user deletes the read records.

There is therefore a risk that when the function is activated, after a while this database will fill the entire memory if the records are not deleted, see also Chapter 6.8.4.

| T REP       | : | STRUCT  |    |                                |
|-------------|---|---------|----|--------------------------------|
| Sequence    | : | DINT;   | (* | sequence number *)             |
| Order       | : | WSTR20; | (* | order identification *)        |
| Body        | : | BOOL;   | (* | only for sorting the report *) |
| Clean       | : | BOOL;   | (* | was from cleaning process *)   |
| Line        | : | INT;    | (* | line number *)                 |
| Done        | : | BOOL;   | (* | was done *)                    |
| ProdID      | : | WSTR20; | (* | product id*)                   |
| ProdName    | : | WSTR20; | (* | product name *)                |
| RecID       | : | WSTR20; | (* | process id *)                  |
| RecName     | : | WSTR20; | (* | process name *)                |
| MatID       | : | WSTR20; | (* | component id *)                |
| MatName     | : | WSTR20; | (* | component name *)              |
| Repl        | : | WSTR64; | (* | result from dialog *)          |
| Scale       | : | WSTR20; | (* | used scale *)                  |
| WP          | : | INT;    | (* | WP index (internal) *)         |
| Mode        | : | INT;    | (* | batch mode index *)            |
| Batches     | : | DINT;   | (* | number of batches *)           |
| ActBatch    | : | DINT;   | (* | number of current batch *)     |
| Recalc      | : | BOOL;   | (* | was recalculated *)            |
| OrdTotal    | : | WEIGHT; | (* | order total *)                 |
| OrdActual   | : | WEIGHT; | (* | order current *)               |
| Setp        | : | WEIGHT; | (* | set point *)                   |
| Actual      | : | WEIGHT; | (* | actually dosed material *)     |
| Cons        | : | WEIGHT; | (* | consumption of this line *)    |
| PosTol      | : | REAL;   | (* | abs. upper tolerance *)        |
| NegTol      | : | REAL;   | (* | abs. lower tolerance *)        |
| Unit        | : | WSTR8;  | (* | unit if not a weight *)        |
| User1       | : | STR20;  | (* | user who entered the order *)  |
| User2       | : | STR20;  | (* | name of weighing user *)       |
| Status      | : | INT;    | (* | dosing result status *)        |
| Begin       | : | DT;     | (* | dosing started at *)           |
| End         | : | DT;     | (* | dosing ready at *)             |
| ContID      | : | WSTR20; | (* | container ident *)             |
| ContSetp    | : | WEIGHT; | (* | set point container *)         |
| ContFT      | : | WEIGHT; | (* | fixtare container *)           |
| Сору        | : | BOOL;   | (* | TRUE if a copy is requested *) |
| CRC         | : | UINT;   | (* | CRC from this record *)        |
| END_STRUCT; |   |         |    |                                |

| Variable | Contents                                                                                                    |
|----------|----------------------------------------------------------------------------------------------------|
| Sequence | Sequence number under which this order was edited (19999999.)                                                        |
| Order    | Identification of the order.                                                                                         |
| Body     | Used internally for the sorting of the database.                                                                     |
| Clean    | Line from the tidying up process.                                                                                    |
| Line     | Line number in the process. The main part and tidy up part each start counting from 1. Line 0 contains summary data. |
| Done     | This line has been edited (FALSE: e.g. left out due to "Cancel").                                                    |
| ProdID   | Product identification as entered for the order.                                                                     |

| Variable | Contents                                                                                                    |
|----------|----------------------------------------------------------------------------------------------------|
| ProdName | Product name as entered for the order.                                                                                                    |
| RecID    | Process identification.                                                                                                    |
| RecName  | Process name.                                                                                                    |
| MatID    | Component identification of this line.                                                                                                    |
| MatName  | Component name of this line.                                                                                                    |
| Repl     | Result of the component verification and dialog. Syntax:*<br>[ID= <ident>][;][<prompt=<value>[<dimension>]]</dimension></prompt=<value></ident>                                                                |
| Scale    | Name of the scale from the configuration, if necessary with appended WP (e.g.: IBC-A).                                                                                                    |
| WP       | Index of the weighing point (A=1)                                                                                                    |
| Mode     | Index of the batching mode, see Chapter .6.3.3                                                                                                    |
| Recalc   | This line has been recalculated.                                                                                                    |
| Batches  | Number of batches.                                                                                                    |
| ActBatch | Number of the current batch.                                                                                                    |
| Setp     | Set point for this line<br>"kg" for weights, "s" for timer.<br>For analog inputs and outputs in accordance with the material definition.                                                                       |
| Actual   | Result of the batching in relation to the set point. **                                                                                                    |
| Cons     | Actually moved component (important in the case of components which do not re-tare).                                                                                                    |
| PosTol   | Relative upper tolerance limit (in %/100) for batching.                                                                                                    |
| NegTol   | Relative lower tolerance limit (in %/100) for batching.                                                                                                    |
| Unit     | Unit of the set point and actual values (for weights "kg", "lb" or "oz" or the material definition.)                                                                                                    |
| User1    | Name of the user who issued/changed the order.                                                                                                    |
| User2    | Name of the user who produced the line.                                                                                                    |
| Status   | Status of batching (0: no error, 1: outside the tolerance limits, 2: interrup-<br>ted)                                                                                                    |
| Begin    | Start time for the production of this line (line 0 of the order).                                                                                                    |
| End      | End (time) of production                                                                                                    |
| ContID   | Identification of the container.                                                                                                    |
| ContSetp | Set point of the container.                                                                                                    |
| ContFT   | Preset tare of the container.                                                                                                    |
| Сору     | Internal use                                                                                                    |
| CRC      | CRC for checking the integrity of the dataset.                                                                                                    |
| *        | "ID=" only if an incorrect ID has been entered; <prompt>, <value> and <di-<br>mension&gt; originate from the component definition. ";" separates ID and<br/>dialog part if required.</di-<br></value></prompt> |

| Variable | Contents                                                                                                    |
|----------|----------------------------------------------------------------------------------------------------|
| **       | The timer components are rounded to 0.1 s.<br>Analog components are released with full resolution and scaled.<br>Weights in kg/lb/oz. |

# 11.2.3 Container (CONT)

The user uses this database to create and store new container data. This can be assigned to an order and printed.

#### Structure

| T_CONT      | : | STRUCT  |    |                                   |
|-------------|---|---------|----|-----------------------------------|
| ID          | : | WSTR20; | (* | Container ident *)                |
| Default     | : | BOOL;   | (* | default container *)              |
| Setp        | : | WEIGHT; | (* | <pre>set point container *)</pre> |
| Fixtare     | : | WEIGHT; | (* | fixtare container *)              |
| ChgBy       | : | STR20;  | (* | user has created /                |
|             |   |         | cł | nanged this order *)              |
| ChgAt       | : | DT;     | (* | at this date *)                   |
| END_STRUCT; |   |         |    |                                   |

### Description

| Variable    | Contents                                                                                                    |
|-------------|----------------------------------------------------------------------------------------------------|
| ID          | Container identification. Double identification is not possible.                                                 |
| Default     | If "Default" was activated when creating the container, this container is dis-<br>played first in the selection. |
| Setp        | Capacity of the container.                                                                                       |
| Preset tare | Container with preset tare.                                                                                      |
| ChgBy       | Identification of the "User", as included in the report.                                                         |
| ChgAt       | Date as included in the report.                                                                                  |

## 11.2.4 Product (PROD)

The user uses this database to create and store new product data. This can be assigned to an order and printed.

| T PROD      | : | STRUCT  |                       |
|-------------|---|---------|-----------------------|
| ID          | : | WSTR20; | (* product ident *)   |
| Name        | : | WSTR20; | (* product name *)    |
| Default     | : | BOOL;   | (* default product *) |
| ChgBy       | : | STR20;  | (* user has created / |
|             |   |         | changed this order *) |
| ChgAt       | : | DT;     | (* at this date *)    |
| END_STRUCT; |   |         |                       |

### Description

| Variable | Contents                                                                                                    |
|----------|----------------------------------------------------------------------------------------------------|
| ID       | Product identification. Double identification is not possible.                                               |
| Name     | Product name (for the reports), as included in the report.                                                   |
| Default  | If "Default" was activated when creating the product, this product is dis-<br>played first in the selection. |
| ChgBy    | Identification of the "User", as included in the report.                                                     |
| ChgAt    | Date as included in the report.                                                                              |

# 11.2.5 Component (MAT)

The user uses this database to create and store new components. Each component occupies an entry in the database.

| T MAT    | : STRUCT  |                                       |
|----------|-----------|---------------------------------------|
| _<br>ID  | : WSTR20; | (* id of component *)                 |
| Name     | : WSTR20; | (* name of component *)               |
| WP       | : INT;    | (* assigned WP, $0 =$ selected by     |
|          |           | the user *)                           |
| BMode    | : INT;    | (* code of batch mode *)              |
| Cons     | : WEIGHT; | (* consumption report *)              |
| Auto     | : BOOL;   | (* usage in automatic processes *)    |
| Clean    | : BOOL;   | (* usage in cleaning processes *)     |
| Choice   | : BOOL;   | (* usage in real manual processes *)  |
| Sequent  | : BOOL;   | (* usage sequential processes *)      |
| Order    | : BOOL;   | (* usage to create an order *)        |
| ConsRep  | : BOOL;   | (* has consumption report *)          |
| dsp1     | : WSTR20; | (* dialog prompt message *)           |
| ChgBy    | : STR20;  | (* user has changed this line *)      |
| dsp2     | : WSTR8;  | (* dimension for dialog *)            |
| Unit     | : WSTR8;  | (* unit if has set point *)           |
| ChgAt    | : DT;     | (* at this date *)                    |
| BatchMax | : WEIGHT; | (* max for each batch *)              |
| OVS      | : WEIGHT; | (* overshoot *)                       |
| Dens     | : REAL;   | (* density in kg/l, not yet used *)   |
| PTol     | : REAL;   | (* upper tolerance in % *)            |
| NTOl     | : REAL;   | (* lower tolerance in % *)            |
| Calm     | : REAL;   | (* calming time *)                    |
| Flow     | : REAL;   | (* min flow in kg/min *)              |
| AMin     | : WEIGHT; | (* set point for $0/4$ mA *)          |
| AMax     | : WEIGHT; | (* set point for 20 mA *)             |
| PresetF  | : WEIGHT; | (* preset for fine *)                 |
| PresetM  | : WEIGHT; | (* preset for middle *)               |
| ValueG   | : REAL;   | (* analog value for gross in $\%$ *)  |
| ValueM   | : REAL;   | (* analog value for middle in $\%$ *) |
| ValueF   | : REAL;   | (* analog value for fine in $\%$ *)   |
| RstMode  | : UINT;   | (* restart mode for automatic         |
|          |           | batching *)                           |
| OutSig   | : INT;    | (* out going sign. gross, gross/fine, |
|          |           | gross/middle/fine *)                  |

| OutMode     | : INT;   | (* outp. 0: digit., 1: anal.,    |
|-------------|----------|----------------------------------|
|             |          | 2: digit. + anal. *)             |
| SPMAnaG     | : INT;   | (* SPM for analog gross *)       |
| SPMAnaM     | : INT;   | (* SPM for analog middle *)      |
| SPMAnaF     | : INT;   | (* SPM for analog fine *)        |
| SPMin       | : INT;   | (* enable bit *)                 |
| SPMout      | : INT;   | (* component select *)           |
| SPMTare     | : INT;   | (* tare bit *)                   |
| Dialog      | : INT;   | (* mode of dialog *)             |
| Decimal     | : USINT; | (* number of decimals for        |
|             |          | visualization *)                 |
| RangeG      | : BOOL;  | (* Range gross, false=020 mA,    |
|             |          | true=420 mA *)                   |
| RangeM      | : BOOL;  | (* Range middle, false=020 mA,   |
|             |          | true=420 mA *)                   |
| RangeF      | : BOOL;  | (* Range fine, false=0.20 mA,    |
|             |          | true=420 mA *)                   |
| Report      | : BOOL;  | (* report to database *)         |
| Ticket      | : BOOL;  | (* print a ticket *)             |
| DlgOnly     | : BOOL;  | (* material has a dialog only *) |
| ChkID       | : BOOL;  | (* verify material ID *)         |
| END STRUCT; |          |                                  |

## Description

| Variable | Contents                                                                             |
|----------|--------------------------------------------------------------------------------------|
| ID       | Component identification Double identification is not possible.                      |
| Name     | Component name.                                                                      |
| WP       | Assigned weighing point, 0 = selected by the user.                                   |
| BMode    | Index of the batching mode, see Chapter 6.3.3.                                       |
| WP       | WP = 0 is process<br>Choice >0 is component                                          |
| BMode    | Batching mode                                                                        |
| Cons     | Component actually moved (important in the case of components which do not re-tare). |
| Auto     | Internal                                                                             |
| Clean    | Internal                                                                             |
| Choice   | Internal                                                                             |
| Sequent  | Internal                                                                             |
| Order    | Internal                                                                             |
| ConsRep  | Actually moved component, as included in the report.                                 |
| dsp1     | Dialog window                                                                        |
| ChgBy    | Identification for the "User" who last edited the table.                             |
| dsp2     | Dialog window                                                                        |
| Unit     | Unit of the set point                                                                |
| Variable | Contents                                                         |
|----------|------------------------------------------------------------------|
| ChgAt    | Date as included in the report.                                  |
| BatchMax | Max for each batch.                                              |
| OVS      | Overload/overshoot                                               |
| Dens     | Reserved                                                         |
| PTol     | Relative upper tolerance limit (in %/100) for batching.          |
| NTol     | Relative lower tolerance limit (in %/100) for batching.          |
| Flow     | Min. material flow in kg/min                                     |
| AMin     | Set point for 0/4 mA                                             |
| AMax     | Set point for 20 mA                                              |
| Variable | Contents                                                         |
| PresetF  | Preset for "Fine".                                               |
| PresetM  | Preset for "Middle".                                             |
| ValueG   | Analog value for "Coarse" in %.                                  |
| ValueM   | Analog value for "Middle" in %.                                  |
| ValueF   | Analog value for "Fine" in %.                                    |
| RstMode  | Restart mode for automatic batching.                             |
| OutSig   | Output signals for "Coarse", "Coarse/Fine", "Coarse/Middle/Fine" |
| Out Mode | Output 0: digital, output 1: analog, output 2: digital + analog  |
| SPMAnaG  | SPM address for analog "Coarse"                                  |
| SPMAnaM  | SPM address for analog "Middle"                                  |
| SPMAnaF  | SPM address for analog "Fine"                                    |
| SPMin    | Enabled by bit                                                   |
| SPMout   | Selected component                                               |
| SPMTare  | Tare bit                                                         |
| Dialog   | Dialog "Yes/No"                                                  |
| Decimal  | Decimals of the set point. Is only used in the A modes.          |
| RangeG   | Range for "Coarse": FALSE = 020 mA, TRUE = 420 mA                |
| RangeM   | Range for "Middle": FALSE = 020 mA, TRUE = 420 mA                |
| RangeF   | Range for "Fine": FALSE = 020 mA, TRUE = 420 mA                  |
| Report   | Save report in the database.                                     |
| Ticket   | Print ticket.                                                    |
| DlgOnly  | Component only as dialog.                                        |
| ChkID    | Check component identification.                                  |

### 11.2.6 Process (REC)

The user uses this database to create and store new processes. The database contains one entry per line.

#### Structure

| T_REC       | : | STRUCT  |    |                                  |
|-------------|---|---------|----|----------------------------------|
| ID          | : | WSTR20; | (* | id of the recipe *)              |
| Clean       | : | BOOL;   | (* | not used *)                      |
| Line        | : | INT;    | (* | line number *)                   |
| Section     | : | INT;    | (* | not used *)                      |
| fixTol      | : | BOOL;   | (* | not used *)                      |
| Temp        | : | BOOL;   | (* | not used *)                      |
| Name        | : | WSTR20; | (* | name of the component *)         |
| Mat         | : | WSTR20; | (* | name of the process *)           |
| Batch Max   | : | WEIGHT; | (* | not used *)                      |
| Setp        | : | WEIGHT; | (* | set point of this line *)        |
| Total       | : | WEIGHT; | (* | last set point of the process *) |
| Prod        | : | WEIGHT; | (* | not used *)                      |
| PTol        | : | REAL;   | (* | upper tolerance *)               |
| NTol        | : | REAL;   | (* | lower tolerance *)               |
| RMode       | : | INT;    | (* | 1:Production, 2:Filling,         |
|             |   |         | 3  | :Discharging *)                  |
| SPMin       | : | INT;    | (* | not used *)                      |
| SPMout      | : | INT;    | (* | not used *)                      |
| CalcTotal   | : | BOOL;   | (* | use line to calculate total      |
|             |   |         | r  | ceport *)                        |
| Relative    | : | BOOL;   | (* | set point of line must be        |
|             |   |         | r  | recalculated *)                  |
| Recalc      | : | BOOL;   | (* | not used *)                      |
| ChgBy       | : | STR20;  | (* | user has changed this line *)    |
| ChgAt       | : | DT;     | (* | at this date *)                  |
| END STRUCT; |   |         |    |                                  |

### Description

| Variable  | Contents                                                                          |
|-----------|-----------------------------------------------------------------------------------|
| ID        | Process identification. Double identification is not possible.                    |
| Line      | Line number                                                                       |
| Name      | Process name                                                                      |
| Mat       | Component identification. Double identification is not possible.                  |
| Setp      | Set point for this line.                                                          |
| Total     | Last set point of the process.                                                    |
| PTol      | Relative upper tolerance limit (in %/100) for batching.                           |
| NTol      | Relative lower tolerance limit (in %/100) for batching.                           |
| RMode     | Restart mode 1: Production, restart mode 2: Filling, restart mode 3:<br>Discharge |
| CalcTotal | Controls whether actual value goes into the total.                                |
| Relative  | Set point of the line must not be recalculated.                                   |

| Variable | Contents                                                 |
|----------|----------------------------------------------------------|
| ChgBy    | Identification of the "User", as included in the report. |
| ChgAt    | Date as included in the report.                          |

## 11.3 Databases without access rights

### 11.3.1 Docket (WRK)

The docket database (WRK) cannot be viewed from the terminal.

## **12 Printouts**

### 12.1 General notes

The following printouts are available in PR 5500 using the IBC application:

- Device configuration data, see PR 5500 operating instructions
- IBC configuration data, see Chapter 12.2
- Tickets, see Chapter 12.3
- Batch reports, see Chapter 12.4.

### 12.2 IBC-Configuration data

The option is available to print out the IBCconfiguration data. The configuration data is output to the printer configured in the [System setup] - [Connected devices] system menu under "General Devices" (see PR 5500 operating instructions).

The print width is limited to 39 characters per line. This means a ticket printer can also be used. When printing the first line, the program checks whether printing is possible. In the event of a printer failure during printing, a time-out of approximately 3 s is active for each print line.

The printout cannot be changed using "NiceLabelExpress." The printout reflects the current data status.

| Configuration | @admin        |
|---------------|---------------|
|               |               |
|               |               |
|               |               |
|               |               |
|               |               |
|               |               |
|               |               |
|               |               |
|               |               |
|               |               |
|               |               |
|               |               |
|               |               |
| Print         |               |
|               |               |
|               | Configuration |

- Press the [Print] soft key or the button to print out the configuration.
  - ▷ An example printout is shown on the next pages.

### 12.2.1 Example printout

| Configuration<br>Changed by<br>Changed at                                                                                                    | IBC 00.09.00<br>admin<br>12/10/2013 13:55:07                                                                                                    |
|----------------------------------------------------------------------------------------------------|----------------------------------------------------------------------------------------------------|
| Inputs<br>Option 1<br>Option 2<br>Option 3                                                                                                    | No inputs<br>No inputs<br>Digital input                                                                                                    |
| Output<br>Option 1<br>Option 2<br>Option 3<br>Output 1<br>Output 2<br>Output 3<br>Output 4                                                                                                    | No output<br>No output<br>Digital output<br>1415<br>0<br>0<br>0                                                                                                    |
| ModBus-TCP Master<br>ModBus-TCP Module<br>IP address<br>Digital input<br>1<br>2<br>3<br>4<br>5<br>6<br>7<br>8<br>Digital output<br>1<br>2<br>3<br>4<br>552                                                      | Phoenix 8<br>172.24.22.7<br>SPM address %MX<br>1345<br>1347<br>0<br>0<br>0<br>0<br>0<br>0<br>0<br>0<br>0<br>0<br>0<br>0<br>0<br>0<br>0<br>0<br>0<br>0<br>0                                                    |
| SPM definitions<br>SPM address<br>MX 1415<br>MB 100<br>MX 1344<br>MX 1352<br>MX 1345<br>MX 1345<br>MX 1152<br>MX 1280<br>MX 1280<br>MX 1347<br>MX 1153<br>MX 1281<br>MX 1355 Discha<br>MX 1357<br>SPM functions | SPM name<br>WPA: Output LED1<br>Hundred<br>Valve: Filling<br>Valve: Discharge<br>Enable for valve<br>V12.34<br>V56.78<br>Enable discharge<br>V13.12<br>V23.21<br>rge dosing container<br>Dischar. dosing cont |

| Limits<br>WP-A Limit 1 On 0.0 g<br>WP-A Limit 1 Off 0.0 g<br>WP-A Limit 2 On 0.0 g<br>WP-A Limit 2 Off 0.0 g<br>WP-A Limit 3 On 0.0 g<br>WP-A Limit 3 Off 0.0 g |
|----------------------------------------------------------------------------------------------------|
| Parallel tacks                                                                                                    |
| Parallel process task                                                                                                    |
| Process task 1                                                                                                    |
| Parallel process task disabled                                                                                                    |
| Start by SPM address %MX                                                                                                    |
| Start SPM address %MX 0                                                                                                    |
| Softkey text                                                                                                    |
| Output SPM Adr. %MX 0                                                                                                    |
| Output SPM name                                                                                                    |
| High pulse duration 0 s                                                                                                    |
| Low pulse duration 0 s                                                                                                    |
| Parallel process task                                                                                                    |
| Process task 2<br>Parallol process task disabled                                                                                                    |
| Start by SPM address %MX                                                                                                    |
| Start SPM address %MX 0                                                                                                    |
| Start SPM name                                                                                                    |
| Softkey text                                                                                                    |
| Output SPM Adr. %MX 0                                                                                                    |
| Output SPM name                                                                                                    |
| High pulse duration 0 s                                                                                                    |
| Parallel process task                                                                                                    |
| Process task 3                                                                                                    |
| Parallel process task disabled                                                                                                    |
| Start by SPM address %MX                                                                                                    |
| Start SPM address %MX 0                                                                                                    |
| Start SPM name                                                                                                    |
| Soltkey text                                                                                                    |
| Output SPM name                                                                                                    |
| High pulse duration 0 s                                                                                                    |
| Low pulse duration 0 s                                                                                                    |

| Common parameters           |           |
|-----------------------------|-----------|
| Parameter                   |           |
| Scale ID                    | IBC       |
| Use refilling               | No        |
| Use tidy up                 | No        |
| Use order                   | Yes       |
| Use batches                 | Yes       |
| Next batch dialog           | Yes       |
| Use container database      | Yes       |
| Use product database        | Yes       |
| Use set point               | Yes       |
| Check process               | On        |
| Display production result   | Yes       |
| Save in database            | Yes       |
| Input mode                  | Numeric   |
| Batching displ.From zero to | set point |

| Components         |                |
|--------------------|----------------|
| Component ID       | Туре           |
|                    |                |
| 1000 rpm           | Analog output  |
| B1-001             | Net filling    |
| B1-002             | Net filling    |
| B1-003             | Net filling    |
| B1-004             | Net filling    |
| B1-005             | Net filling    |
| B1-006             | Net filling    |
| B1-007             | Net filling    |
| B1-008             | Net filling    |
| B3-001             | Gross filling  |
| B8-001             | Discharge      |
| B8-002             | Discharge      |
| B8-003             | Discharge      |
| D1-001             | Manual filling |
| D1-002             | Manual filling |
| Dialog 1           | Dialog         |
| Dialog 2           | Dialog         |
| Discharge 20 kg    | Discharge      |
| Discharge 20 kg    | Discharge      |
| Filling level cm   | Dialog         |
| Filling level cm   | Dialog         |
| Manual filling     | Manual filling |
| Manual filling     | Manual filling |
| Temp-100           | Wait for       |
| analog input value |                |

| Process ID        | Туре                    |
|-------------------|-------------------------|
|                   |                         |
| ALL               | Production              |
| Tidy up with B    | 31 Tidy up              |
| Manual filling    | g Production            |
| Manual fillind    | Production              |
| Net refilling     | B2 Refilling            |
| Pro 002           | Production              |
| Pro-001           | Production              |
| Pro-003           | Production              |
| Pro-004           | Production              |
| Pro-005           | Production              |
| Pro-006           | Production              |
|                   |                         |
| Printout          |                         |
| Print template    | Label ticket            |
| Ticket printer    | Printer 1               |
| Number of prir    | ntouts 1                |
| Use NLE           | No                      |
| Line 1            | Blank line              |
| Line 2            | Order name              |
| Line 3            | Product ID              |
| Line 4            | Process name            |
| Line 5            | Process line no.        |
| Line 6            | Component ID            |
| Line 7            | Component name          |
| Line 8            | Line set point          |
| Line 9            | Actual date+time        |
| Line 10           | Actual line value       |
| Line 11           | Tolerance               |
| Line 12           | Batch status            |
| Line 13           | Scale ID                |
| Line 14           | Order from the 1st user |
| Line 15           | Last user prod          |
| Line 16           | Start date+time         |
| Line 17           | End date+time           |
| Line 18           | Blank line              |
| Print template    | Batch report header     |
| Line printer      | Printer 1               |
| Number of prir    | itouts U                |
| USE NLE<br>Iire 1 | NO<br>Dianh line        |
| Line I            | Blank line              |
| Line 2            |                         |
| Line J            | Balcii<br>Droduct ID    |
| Line 4            | Line set point          |
| Line 6            | Batch status            |
| Line 7            | Scale TD                |
| Line 8            | Order from the 1st user |
| Line 9            | Last user prod          |
| Line 10           | Start date+time         |
| Line 11           | End date+time           |
| Line 12           | Blank line              |

| Print   | template     | Batch report line     |
|---------|--------------|-----------------------|
| Line    | printer      | Printer 1             |
| Numbe   | er of printo | outs 0                |
| Use N   | JLE          | No                    |
| Line    | 1            | Process line no.      |
| Line    | 2            | Component ID          |
| Line    | 3            |                       |
| Line    | 4            | Line set point        |
| Line    | 5            | Actual Line value     |
| Line    | 6            | Batch status          |
| Print   | template     | Report trailer        |
| Line    | printer      | Printer 1             |
| Numbe   | er of printo | outs 0                |
| Use N   | JLE          | No                    |
| Line    | 1            | Product name          |
| Print   | template     | Short batch report    |
| Line    | printer      | Printer 1             |
| Number  | c of printou | its 0                 |
| Use N   | ILE          | No                    |
| Line    | 1            | Short report line     |
| Print   | template     | Order ticket          |
| Ticke   | et printer   | Printer 1             |
| Numbe   | er of printo | outs 0                |
| Use N   | JLE          | No                    |
| Line    | 1            | Blank line            |
| Line    | 2            | Order name            |
| Line    | 3            | Product ID            |
| Line    | 4            | Batch                 |
| Line    | 5            | Order total           |
| Line    | 6 Act. or    | der total/Order total |
| Line    | 7            | Batch status          |
| Line    | 8            | Scale ID              |
| Line    | 9 Ord        | ler from the 1st user |
| Line    | 10           | Last user prod        |
| Line    | 11           | Start date+time       |
| Line    | 12           | End date+time         |
| Line    | 13           | Blank line            |
|         |              |                       |
|         |              |                       |
| ALIDI N | nemory       |                       |
| LOG I   | IN ALIDI MEN | nory Yes              |
| Delin   | lter         | ;                     |
| Line    | T            | Process ID            |

|    | Delli | niter   | ;                   |   |
|----|-------|---------|---------------------|---|
|    | Line  | 1       | Process ID          | 1 |
|    | Line  | 2       | Process line no.    |   |
|    | Line  | 3       | Line set point      |   |
|    | Line  | 4       | Current consumption |   |
|    |       |         |                     |   |
| 7i | sual  | ization |                     |   |

| vibuarización | 1                    |
|---------------|----------------------|
| Line 1        | WP status comp. ID   |
| Line 2        | Order name           |
| Line 3        | Batch                |
| Line 4        | Set point act. batch |
| Line 5        | Process difference   |
|               |                      |

### 12.3 Tickets

### 12.3.1 General notes

The configuration for tickets is performed in the [Configuration] - [Printout] - [Print template] operating menu, see Chapter 5.4.10.

To start printing, the application must be started.

The following ticket printout options are available:

- Tickets without NLE (NiceLabelExpress)
- Tickets with NLE (NiceLabelExpress)
- Multiple printout using the button, provided no new ticket has been produced.

The following items are printed by line if no NLE ticket has been defined:

| ltem                 | Tic   | ket   | Note               |
|----------------------|-------|-------|--------------------|
|                      | Lines | Order |                    |
| Blank                | X     | X     |                    |
| Dotted line          | X     | X     |                    |
| Form feed            | X     | X     |                    |
| Order name           | X     | X     |                    |
| Product ID           | X     | X     |                    |
| Product name         | X     | X     | Only if configured |
| Process ID           | X     | X     |                    |
| Process name         | X     | X     | Only if configured |
| Setpoint             | X     | X     |                    |
| Actual line value *  | X     | X     |                    |
| Dosing status        | X     | X     |                    |
| Scales ID            | X     | X     |                    |
| Order from 1st user  | X     | X     | First operator     |
| Last user production | X     | X     | Second operator    |
| Start date & time    | X     | X     |                    |
| End date & time      | X     | X     |                    |
| Current date & time  | X     | X     |                    |
| Container ID         | X     | X     |                    |
| Order sum            |       | X     |                    |
| Sequence number      | X     | X     |                    |
| Batch                |       | X     |                    |

| ltem                   | Ticke                | t     | Note |  |
|------------------------|----------------------|-------|------|--|
|                        | Lines                | Order |      |  |
| Container set point    |                      | X     |      |  |
| Container preset tare  |                      | X     |      |  |
| * The timer components | are rounded to 0.1 s |       |      |  |

Analog components are released with full resolution and scaled; weights according to the scale.

#### 12.3.2 Label ticket

This ticket is automatically printed after each batch (if configured in the operating menu [Configuration]- [Printout]).

The ticket can also be printed in the operating menu under [Configuration]- [Print tickets and reports]- [Print last label ticket].

The ticket is printed with 39 characters per line.

The items listed in the table above can be included in the ticket by means of the configuration. The ticket can be printed multiple times according to the configuration.

#### Example without NLE (NiceLabelExpress)

| Order                | 20131102002       |
|----------------------|-------------------|
| Product ID           | Flour 002         |
| Process name         | Manual            |
| Line                 | 0                 |
| Component ID         |                   |
| Component name       |                   |
| Set point            | 3000 g            |
| Print time           | 15:15:41          |
| Actual               | 0.0 g             |
| + Tolerance - Tolera | ance 0% 0%        |
| Batching status Re   | ady Process Total |
| Weighing point       | IBC               |
| Ordered by           | admin             |
| Weighed by           | admin             |
| Start time           | 1/04/201 15:13:39 |
| End time 1           | 1/04/201 15:14:11 |

#### 12.3.3 Order ticket

The ticket is printed automatically at the end of all batches of an order/process (if configured in the operating menu [Configuration]- [Printout] ).

The ticket can also be printed in the operating menu under [Configuration]- [Print tickets and reports]- [Print last label ticket].

The ticket is printed with 39 characters per line.

The items listed in the table above can be included in the ticket by means of the configuration. The ticket can be printed multiple times according to the configuration.

#### Example without NLE (NiceLabelExpress)

| Order          | 20131102002         |
|----------------|---------------------|
| Product ID     | Flour 002           |
| Batch          | 1 / 1               |
| Total order    | 20000.0 g           |
| Current order  | 0.0 g               |
| Batch status   | Ready Process Total |
| Weighing point | IBC                 |
| Ordered by     | admin               |
| Weighed by     | admir               |
| Start time     | 11/04/201 15:13:39  |
| End time       | 11/04/201 15:14:11  |
|                |                     |

### 12.4 Batch report

#### 12.4.1 General notes

To start printing, the application must be started.

#### 12.4.2 Short report

The short batch report is a one-line report which, in addition to the date/time and weight, records the name of the order and process as well as the status.

The report is printed automatically at the end of the order (if configured with "1" in the operating menu [Configuration] - [Printout] - [Number of printouts]).

The report is printed with 80 characters per line.

This one-line report cannot be configured with NLE (NiceLabelExpress).

#### **Example:**

11/04/201 15:20:18 20131102003 Manual filling 3000.0 g T

#### Statuses

| Code after the weight | Description                                |
|-----------------------|--------------------------------------------|
| 0                     | Process total is outside of the tolerance. |
| Α                     | Batching was canceled.                     |
| R                     | Line set point after recalculation         |
| Т                     | Process total                              |

### 12.4.3 Long report

The report is printed automatically at the end of the process (if configured with "1" in the operating menu [Configuration]- [Printout]- [Number of printouts]).

The data are taken from the docket (working database).

The long report can also be printed in the operating menu [Print tickets and reports]-[Print last batch report].

If the number of columns in a line is restricted in the configuration, a printout with 39 characters per line is possible.

Otherwise, the report will be printed with 80 characters per line. Long reports can be configured with NLE (NiceLabelExpress), see Chapter 12.5. In addition to the header data, for certain process lines, a line will be printed in the report for specific components. The components for which a report is issued are detailed in Chapter 6.3.3.

The configuration for the long batch report is performed in the operating menu [Configuration]- [Print layout]- [Print template] (see also Chapter 5.4.10). The following items are printed by line if no NLE ticket has been defined:

| ltem                    | Headers | Long batch report<br>(Columns in a) Line | Trailers | Note                                                                             |
|-------------------------|---------|------------------------------------------|----------|----------------------------------------------------------------------------------|
| Blank line              | X       |                                          | X        |                                                                                  |
| Dotted line             | X       |                                          | X        |                                                                                  |
| Form feed               | X       |                                          | X        |                                                                                  |
| Order name              | X       |                                          | X        |                                                                                  |
| Product ID              | X       |                                          | X        |                                                                                  |
| Product name            | X       |                                          | X        | Only if configured                                                               |
| Process ID              | X       |                                          | X        |                                                                                  |
| Process name            | X       |                                          | X        | Only if configured                                                               |
| Process line number     |         | X                                        |          |                                                                                  |
| Component ID            |         | X                                        |          |                                                                                  |
| Component name          |         | X                                        |          | Only if configured                                                               |
| Set point               | X       | X                                        | X        |                                                                                  |
| Batch status            | ×       | X                                        | X        | Character in recipe line:<br>"#" = tolerance<br>"*" = canceled;<br>"-" = skipped |
| - Tolerance             |         | X                                        |          |                                                                                  |
| + Tolerance             |         | X                                        |          |                                                                                  |
| Actual consumption      |         | X                                        |          | Material actually transpor-<br>ted                                               |
| Reply from dialog       |         | X                                        |          | as 2nd line: Dialog and ma-<br>terial identification (incor-<br>rect)            |
| Scale ID                | X       |                                          | X        |                                                                                  |
| Order from the 1st user | x       |                                          | X        |                                                                                  |
| Last user production    | X       |                                          | X        |                                                                                  |
| Start date + time       | X       |                                          | X        |                                                                                  |
| End date + time         | X       |                                          | X        |                                                                                  |

| ltem               | Headers | Long batch report<br>(Columns in a) Line | Trailers | Note |
|--------------------|---------|------------------------------------------|----------|------|
| Actual date + time | X       |                                          | X        |      |
| Order total        | X       |                                          |          |      |
| Actual order       | X       |                                          |          |      |
| Sequence number    |         |                                          | X        |      |
| Batch              | X       |                                          |          |      |

#### Example without NLE (NiceLabelExpress)

| Order<br>Batch<br>Product ID<br>Set point<br>Scale ID<br>Start time<br>End time | 201310<br>Sug<br>30<br>11/04/201 13<br>11/04/201 13 | 021-004<br>1 / 1<br>gar 001<br>000.0 g<br>IBC<br>3:41:59<br>3:42:42 |           |            |
|---------------------------------------------------------------------------------|-----------------------------------------------------|---------------------------------------------------------------------|-----------|------------|
| L Component ID                                                                  | Set point                                           | Actual                                                              | Consumpti | on Status  |
| 1 Manual filling                                                                | 3000.0 g                                            | 3000.0 g                                                            | 3000.0 g  | т          |
| Ordered by<br>Weighed by<br>11/04/201 13:42:4                                   | 2 20131021-004                                      | admin<br>admin<br>4 Manual                                          | filling   | 3000.0 g T |

#### Statuses

| Code after the weight | Description                                |
|-----------------------|--------------------------------------------|
| 1                     | Process total is outside of the tolerance. |
| 2                     | Batching was canceled.                     |
| R                     | Line set point after recalculation         |
| Т                     | Process total                              |

### 12.5 Tickets and batch reports with NLE (NiceLabelExpress)

### 12.5.1 General notes

To create a user-defined log, the "NiceLabelExpress" program is required.

All variable contents (e.g., weights) and invariable texts (e.g., "Sequence number") for these logs are transmitted to the log using variables. In many cases this enables the user to create language adjustments for NLE with "Translatelt".

In this case, "NiceLabelExpress" does not need to be called up. A fixed structure of variables from the application is provided for "NiceLabelExpress."

In the case of tickets, all variables contain the data of the most recently edited line or order.

In batch reports, "Line" is printed as many times as there are lines that need to be printed in the report. Control instructions do not have any lines in the batch report. The relevant data applicable for the lines are entered into the variables line, material, set point, actual, etc.

By default, no printouts are printed using "NiceLabelExpress" (= no NLE files integrated). If customer-designed NLE files are integrated, printing will take place via NLE with this layout. All data required for a printout will be made available for NLE.

#### Note:

An NLE layout is not included with the equipment supplied.

The names of the NLE files are:

- For label tickets: "TLine.lbl"
- For order ticket: "TOrder.lbl "
- For header of the batch report: "RHeader.lbl"
- For a line of the batch report: "RLine.lbl"
- For footer of the batch report "RTrailer.lbl"

The data in the following table is available for all tickets and reports with "NiceLabelExpress."

#### Data format

| STR20/<br>WSTR20 | = | Max. 20 alphanumeric characters. 9/18/30 are also allowed. |
|------------------|---|------------------------------------------------------------|
| DINT             | = | Double integer, pure numeric value                         |
| WEIGHT           | = | Weight value with plus/minus sign and unit                 |
| Date             | = | Current date and time                                      |

### 12.5.2 Table of available data

| Key Columns 15:<br>1 label ticket, | 2 orde<br>3 batc | er ticket,<br>h report - header, | 4 batch report - footer,<br>5 batch report - (columns in a) line |   |   |   |   |   |
|------------------------------------|------------------|----------------------------------|------------------------------------------------------------------|---|---|---|---|---|
| Variable for NLE                   | Formatdata       | Description                      |                                                                  | 1 | 2 | 3 | 4 | 5 |
|                                    | Ра               | rameter content                  |                                                                  |   |   |   |   |   |
| Order ID                           | WSTR20           | Order identification             |                                                                  | X | X | X | X |   |
| ProductID                          | WSTR20           | Product identification           |                                                                  | X | X | X | X |   |
| Prod.Name                          | WSTR20           | Product name                     |                                                                  | X | X | X | X |   |
| Sequence                           | DINT             | Internal number                  |                                                                  | X | X | X | X |   |
| ProcessID                          | WSTR20           | Process identification           |                                                                  | X | X | X | X |   |
| Proc.Name                          | WSTR20           | Process name                     |                                                                  | X | X | X | X |   |
| Proc.line no.                      | INT              | Process line number              |                                                                  |   |   |   |   | X |

| Key Columns 15:<br>1 label ticket <i>,</i> | 2 orde<br>3 batc | r ticket, 4 batch<br>h report - header, 5 batch                                     | ז report - footer,<br>ז report - (colum | ,<br>ns in | a) lin | e |   |
|--------------------------------------------|------------------|-------------------------------------------------------------------------------------|-----------------------------------------|------------|--------|---|---|
| Variable for NLE                           | Formatdata       | Description                                                                         | 1                                       | 2          | 3      | 4 | 5 |
| ComponentID                                | WSTR20           | Component identification                                                            |                                         |            |        |   | X |
| Comp.Name                                  | WSTR20           | Component name                                                                      |                                         |            |        |   |   |
| Set point                                  | WSTR20           | Set point, related to the line or orde<br>depending on the printout                 | er, X                                   | X          | X      | X | X |
| Actual                                     | WSTR20           | Batch result (net) depending on the                                                 | order line 🛛 🗶                          | X          | X      | X | X |
| Cons                                       | WSTR20           | Material consumption (net)                                                          |                                         |            |        |   | X |
| PosTol                                     | REAL             | relative upper tolerance in %                                                       |                                         |            |        |   | X |
| NegTol                                     | REAL             | relative lower tolerance in %                                                       |                                         |            |        |   | X |
| Status                                     | WSTR20           | Status (tolerance, cancel, recalculat                                               | ed) 🗶                                   | X          | X      | X |   |
| SStatus                                    | WSTR8            | Status (short: "-", "*" or "#")                                                     |                                         |            |        |   | X |
| Scale                                      | WSTR20           | Scale name                                                                          | X                                       | X          | X      | X |   |
| User1                                      | WSTR20           | Created the order                                                                   | X                                       | X          | X      | X |   |
| User2                                      | WSTR20           | Last user to carry out filling                                                      | X                                       | X          | X      | X |   |
| NowDate                                    | WSTR20           | Current date                                                                        | X                                       | X          | X      | X |   |
| NowTime                                    | WSTR20           | Current time                                                                        | X                                       | X          | X      | X |   |
| BegDate                                    | WSTR20           | Beginning date                                                                      | X                                       | X          | X      | X |   |
| BegTime                                    | WSTR20           | Start time                                                                          | X                                       | X          | X      | X |   |
| EndDate                                    | WSTR20           | End date                                                                            | X                                       | X          | X      | X |   |
| EndTime                                    | WSTR20           | End time                                                                            | X                                       | X          | X      | X |   |
| ContID                                     | WSTR20           | Container identification                                                            |                                         | X          |        |   |   |
| ContSp                                     | WSTR20           | Container set point                                                                 |                                         | X          |        |   |   |
| ContFT                                     | WSTR20           | Container preset tare                                                               |                                         | X          |        |   |   |
| Key Columns 15:<br>1 label ticket.         | 2 orde<br>3 batc | 2 order ticket,<br>3 batch report - header,<br>5 batch report - (columns in a) line |                                         | e          |        |   |   |
| Variable for NLE                           | Formatdata       | Description                                                                         | 1                                       | 2          | 3      | 4 | 5 |
|                                            | P                | arameter name                                                                       |                                         |            | -      |   |   |
| TOrder                                     | WSTR20           | Fixed text                                                                          | X                                       | X          | X      | X |   |
| TProductID                                 | WSTR20           | Fixed text                                                                          | X                                       | X          | x      | X |   |
| TProdName                                  | WSTR20           | Fixed text                                                                          | X                                       | X          | x      | X |   |
| TSeq                                       | WSTR20           | Fixed text                                                                          | X                                       | x          | X      | X |   |
| TProcID                                    | WSTR20           | Fixed text                                                                          | ×                                       | X          | x      | X |   |

| Key Columns 15:<br>1 label ticket, | 2 order t<br>3 batch i | ticket,<br>report - header, | 4 batch report - footo<br>5 batch report - (colu | er,<br>mn | s in a | a) lin | e |   |
|------------------------------------|------------------------|-----------------------------|--------------------------------------------------|-----------|--------|--------|---|---|
| Variable for NLE                   | Formatdata             | Description                 | 1                                                | I         | 2      | 3      | 4 | 5 |
| TProcNam                           | WSTR20                 | Fixed text                  | ,                                                | K         | X      | X      | X |   |
| TLine                              | WSTR20                 | Fixed text                  |                                                  |           |        |        |   |   |
| TCompID                            | WSTR20                 | Fixed text                  |                                                  |           |        |        |   |   |
| TCompNam                           | WSTR20                 | Fixed text                  |                                                  |           |        |        |   |   |
| TMsg                               | STR20                  | Dialog answer               |                                                  |           |        |        |   |   |
| TSetp                              | WSTR20                 | Fixed text                  | ,                                                | ĸ         | X      | X      | X |   |
| TActual                            | WSTR20                 | Fixed text                  | ļ                                                | K         | X      | X      | X |   |
| TCons                              | WSTR20                 | Fixed text                  |                                                  |           |        |        |   |   |
| TRecalc                            | WSTR20                 | Fixed text                  | ļ                                                | ĸ         | X      | X      | X |   |
| TPTol                              | WSTR20                 | Fixed text                  | ,                                                | K         |        |        |   |   |
| TNTol                              | WSTR20                 | Fixed text                  | ļ                                                | ĸ         |        |        |   |   |
| TStatus                            | WSTR20                 | Fixed text                  | ,                                                | ĸ         | X      | X      | X |   |
| TScale                             | WSTR20                 | Configurable text           | ,                                                | ĸ         | X      | X      | X |   |
| TUser1                             | WSTR20                 | Fixed text                  | J                                                | ĸ         | X      | X      | X |   |
| TUser2                             | WSTR20                 | Fixed text                  | ,                                                | ĸ         | X      | X      | X |   |
| TNow                               | WSTR20                 | Fixed text                  | ļ                                                | ĸ         | X      | X      | X |   |
| TBegin                             | WSTR20                 | Fixed text                  | ,                                                | ĸ         | X      | X      | X |   |
| TEnd                               | WSTR20                 | Fixed text                  | ,                                                | ĸ         | X      | X      | X |   |
| TContID                            | WSTR20                 | Fixed text                  |                                                  |           | X      |        |   |   |
| TContSp                            | WSTR20                 | Fixed text                  |                                                  |           | X      |        |   |   |
| TContFT                            | WSTR20                 | Fixed text                  |                                                  |           | X      |        |   |   |

# 13 Glossary

| Term                   | Explanation                                                                                                    |
|------------------------|----------------------------------------------------------------------------------------------------|
| Order                  | An order consists of a process with one or more batches (batch quantity), a batch set point and an order total.                                                                                                    |
| Order name             | Name of the order.                                                                                                    |
| Order total            | The order total is the value which was assigned or calculated<br>at the start for the entire order. It is the total of all batch set<br>points.                                                                                                    |
| Order total, current   | Quantity of the production volume for this order that has be-<br>en completed so far.                                                                                                    |
| Containers             | Components/products are filled/discharged into containers, sacks etc.                                                                                                    |
| Container ID           | Container identification                                                                                                    |
| Container set point    | Defined capacity of the container                                                                                                    |
| Container, preset tare | Weight of the empty container                                                                                                    |
| Batch                  | A batch consists of a defined process and a batch set point.                                                                                                    |
| Batch, current         | Number of the batch that is currently underway or pending.                                                                                                    |
| Batch quantity         | Amount for the batch at the start of the order                                                                                                    |
| Batch set point        | Set point of a batch                                                                                                    |
| Difference             | = (process line set point) - (current process line set point)                                                                                                    |
| Component              | <ul> <li>A component consists of the identification, component type and dependent component parameters.</li> <li>The following components are available: <ul> <li>Material components (substances to be weighed)</li> <li>Control components (control the process)</li> </ul> </li> </ul> |
| Component ID           | Component identification                                                                                                    |
| Component name         | Name of the component                                                                                                    |
| Component parameters   | Preset point, tolerance etc.                                                                                                    |
| Component type         | Batching mode: Net filling (B1), timer (D3), etc.                                                                                                    |
| Product                | Current value, depending on use as:<br>- Line actual value<br>- Process actual value<br>- Order actual value                                                                                                    |
| Product ID             | Product identification                                                                                                    |
| Product name           | Name of the product                                                                                                    |
| Process                | A process (recipe) consists of a sequence of process steps.                                                                                                    |
| Process ID             | Process identification                                                                                                    |
| Process name           | Name of the process                                                                                                    |

| Term                             | Explanation                                                                                                    |
|----------------------------------|----------------------------------------------------------------------------------------------------|
| Process step                     | A process step consists of a component with process step pa-<br>rameters according to the component type: Line set point,<br>process total mode, process line set point scaling mode                                 |
| Process total                    | The total of all line set points, the totalizing market of which = 1.                                                                                                    |
| Process line set point           | Line set point following recalculation (line set point scaling mode is activated) in the ongoing process.                                                                                                    |
| Process line value, cur-<br>rent | Current value of the process line                                                                                                    |
| Scaling factor                   | Factor from the batch set point/process total                                                                                                    |
| Line set point                   | Set point as it was written in a process line. This line set point,<br>as it is in the pure process, may deviate due to recalculation<br>during production and is then referred to as the process line<br>set point. |

Published by Minebea Intec GmbH | Meiendorfer Strasse 205 A | 22145 Hamburg, Germany Phone: +49.40.67960.303 | Email: info@minebea-intec.com www.minebea-intec.com

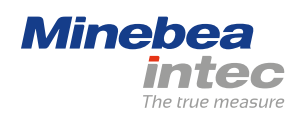